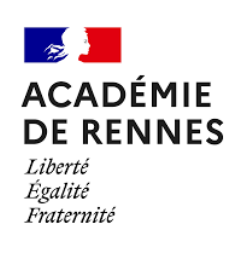

MACHINE HÉBERGÉE CHEZ INDEX EDUCATION

Se connecter sur la console Hébergement Pronote

| PRONOTE 2022                    |                                                                                             |                                                                                                    |                    |
|---------------------------------|---------------------------------------------------------------------------------------------|----------------------------------------------------------------------------------------------------|--------------------|
| CONSOLE D'HÉBERGEN<br>toutatice |                                                                                             | Mon                                                                                                 | compte Déconnexion |
|                                 |                                                                                             |                                                                                                    |                    |
|                                 | A                                                                                           | CCUEIL                                                                                              |                    |
| Accueil                         | Base en cours                                                                               |                                                                                                    |                    |
|                                 | Base Exemple PRONOTE 2020-2021                                                              | 😝 En service sur Serveur PRONOTE<br>😝 Publiée par PRONOTE.net                                       |                    |
|                                 | Licences utilisées                                                                          |                                                                                                    |                    |
|                                 | Modification : <b>0/8</b><br>Consultation : <b>0/illimité</b>                               |                                                                                                    |                    |
| JC + EDT                        | Serveur PRONOTE                                                                             | PRONOTE.net                                                                                         |                    |
| Clients                         | <ul> <li>toutatice.index-education.net:49300</li> <li>Utilisateurs connectés : 0</li> </ul> | https://toutatice.index-education.net/pronote  Utilisateurs.connectés:0                             |                    |
|                                 | Mode administratif : 0     Mode enseignant : 0                                              | Espace Direction : 0 connecté     Espace Professeurs : 0 connecté                                   |                    |
| PRONOTE.net                     | Mode vie scolaire : 0                                                                       | Espace Vie scolaire : 0 connecté     Espace Parents : 0 connecté                                    |                    |
|                                 |                                                                                             | Espace Accompagnants : 0 connecté     Espace Elèves : 0 connecté     Espace Entrencies : 0 connecté |                    |
| Mes archives                    |                                                                                             | Espace Académie : 0 connecté                                                                        |                    |
| ?                               |                                                                                             | EDT 2                                                                                               |                    |
| Assistance                      |                                                                                             |                                                                                                    |                    |
|                                 |                                                                                             |                                                                                                    |                    |
|                                 |                                                                                             |                                                                                                    |                    |
|                                 |                                                                                             |                                                                                                    |                    |
|                                 |                                                                                             |                                                                                                    |                    |
|                                 |                                                                                             |                                                                                                    |                    |
|                                 | fidentialité                                                                                | INDEX EDUCATION - CS 90001 13388 - Marseille CED                                                    | DEX 13             |
| Faisons avancer l'école         |                                                                                             | Tél. (33) 04 96 15 21 70   Fax. (33) 04 96 15 00 06<br>Nous contacter                               |                    |

#### Cliquer sur le Pronote.net

| outatice                       | ROEMENTPRO       |                                                                                    |
|--------------------------------|------------------|------------------------------------------------------------------------------------|
|                                |                  | Administration de PRONOTE.net                                                      |
| U Arrêter la publication       | 🔋 Base publi     | ée Base : Base Exemple PRONOTE 2020-2021.not                                       |
| <b>a</b> Paramètres de publica | ation 🔒 Déléguer | l'authentification 🔒 Paramètres de sécurité                                        |
|                                | sander i man     | Vous devez arrêter la publication de la base pour pouvoir modifier ces paramètres. |
| Adresses de connexion de       | s internautes    |                                                                                    |
| Page commune                   | Publier          | https://toutatice.index-education.net/pronote/                                     |
|                                |                  | https://toutatice.index-education.net/pronote/mobile.html                          |
| Page Etablissement             | Publier          |                                                                                    |
| Espace Direction               |                  | https://toutatice.index-education.net/pronote/direction.html                       |
|                                | Publier          | https://toutatice.index-education.net/pronote/mobile.direction.html                |
| Espace Professeurs             | Reserve          | https://toutatice.index-education.net/pronote/professeur.html                      |
|                                | Publier          | https://toutatice.index-education.net/pronote/mobile.professeur.html               |
| Espace Vie scolaire            | Publier          | https://toutatice.index-education.net/pronote/viescolaire.html                     |
|                                |                  | https://toutatice.index-education.net/pronote/mobile.viescolaire.html              |
| Espace Parents                 | ✓ Publier        | https://toutatice.index-education.net/pronate/parent.html                          |
|                                |                  | https://toutatice.index-education.net/pronote/mobile.parent.html                   |
| Espace Accompagnants           | Publier          | https://toutatice.index-education.net/pronote/accompagnant.html                    |
|                                |                  | https://toutatice.index-education.net/pronote/mobile.accompagnant.html             |
| Espace Elèves                  | Publier          | https://toutatice.index-education.net/pronote/eleve.html                           |
|                                |                  | https://toutatice.index-education.net/pronote/mobile.eleve.html                    |
| Espace Entreprise              | Publier          | https://toutatice.index-education.net/pronote/entreprise.html                      |
| Espace Académie                | V Publier        | https://toutatice.index-education.net/pronote/academie.html                        |

#### Cliquer sur Arrêter la publication

| outatice                  |                                                                                                    |                                                                           |                                                                                                    |
|---------------------------|----------------------------------------------------------------------------------------------------|---------------------------------------------------------------------------|----------------------------------------------------------------------------------------------------|
|                           |                                                                                                    | Administration de PRONOTE.net                                             |                                                                                                    |
| () Arrêter la publication | 🈌 Base publ                                                                                                    | iée Base : Base Exemple PRONOTE 2020-2021.not                             |                                                                                                    |
| Paramètres de Arrête      | r la publication éléguer                                                                                        | l'authentification 🔒 Paramètres de sécurité                               |                                                                                                    |
|                           |                                                                                                    | Vous devez arrêter la publication de la base pour pouvoir modifier ces pa | aramètres.                                                                                                    |
| Adresses de connexion de  | s internautes                                                                                                   |                                                                           |                                                                                                    |
| Page commune              | Publier                                                                                                    | https://toutatice.index-education.net/pronote/                            |                                                                                                    |
|                           |                                                                                                    | https://toutatice.index-education.net/pronote/mobile.html                 |                                                                                                    |
| Page Etablissement        |                                                                                                    |                                                                           |                                                                                                    |
|                           |                                                                                                    |                                                                           |                                                                                                    |
| Espace Direction          | Publier                                                                                                    | https://toutatice.index-education.net/pronote/direction.html              |                                                                                                    |
|                           | 2007 - 1997 - 1997 - 1997 - 1997 - 1997 - 1997 - 1997 - 1997 - 1997 - 1997 - 1997 - 1997 - 1997 - 1997 - 1997 - | https://toutatice.index-education.net/pronote/mobile.direction.html       |                                                                                                    |
| Espace Professeurs        | Publier                                                                                                    | https://toutatice.index-education.net/pronote/professeur.html             |                                                                                                    |
|                           |                                                                                                    | https://toutatice.index-education.net/pronote/mobile.professeur.html      |                                                                                                    |
| Espace Vie scolaire       | Publier                                                                                                    | https://toutatice.index-education.net/pronote/viescolaire.html            |                                                                                                    |
| France Devents            |                                                                                                    | https://toutatice.index-education.net/pronote/mobile.viescolaire.ntml     |                                                                                                    |
| Espace Parents            | Publier                                                                                                    | https://buitatice.index-education.net/pronote/porent.nam                  |                                                                                                    |
| Espace Accompagnants      |                                                                                                    | https://toutatice.index-education.net/propote/accompagagat.html           |                                                                                                    |
| Espace Accompagnants      | Publier                                                                                                    | https://toutatice.index-education.net/pronote/mobile.accompagnant.html    |                                                                                                    |
| Espace Elèves             |                                                                                                    | https://toutatice.index-education.net/pronote/eleve.html                  |                                                                                                    |
|                           | Publier                                                                                                    | https://toutatice.index-education.net/pronote/mobile.eleve.html           |                                                                                                    |
| Espace Entreprise         | Publier                                                                                                    | https://toutatice.index-education.net/pronote/entreprise.html             |                                                                                                    |
| Espace Académie           | Publier                                                                                                    | https://toutatice.index-education.net/pronote/academie.html               |                                                                                                    |
|                           |                                                                                                    |                                                                           |                                                                                                    |
| JCATION<br>cerl'école     | te de confidentialité                                                                                           |                                                                           | INDEX EDUCATION - CS 90001 13388 - Marseille CEDEX 13<br>Tél. (33) 04 96 15 21 70   Fax. (33) 04 96 15 00 06<br>Nous contacter |

Cliquer sur Déléguer l'authentification

|                               |                  | Administration de PRONOTE.net                                                                                                    |
|-------------------------------|------------------|----------------------------------------------------------------------------------------------------|
| Publier la base               | 😌 Non publi      | ee Base : Base Exemple PRONOTE 2020-2021.not                                                                                              |
| <b>A</b> Paramètres de public | ation 🔏 Déléguer | l'authentification                                                                                                    |
| Adresses de connexion de      | s internautes    | Intégration dans un ENT                                                                                                    |
| Page commune                  | <b>V</b> Publier | https://toutatice.index-education.net/pronate/<br>https://toutatice.index-education.net/pronate/mobile.html                               |
| Page Etablissement            |                  |                                                                                                    |
| Espace Direction              | <b>V</b> Publier | https://toutatice.index-education.net/pronote/direction.html<br>https://toutatice.index-education.net/pronote/mobile.direction.html       |
| Espace Professeurs            | V Publier        | https://toutatice.index-education.net/pronote/professeur.html<br>https://toutatice.index-education.net/pronote/mobile.professeur.html     |
| Espace Vie scolaire           | V Publier        | https://toutatice.index-education.net/pronote/viescolaire.html<br>https://toutatice.index-education.net/pronote/mobile.viescolaire.html   |
| Espace Parents                | <b>V</b> Publier | https://toutatice.index-education.net/pronote/parent.html<br>https://toutatice.index-education.net/pronote/mobile.parent.html             |
| Espace Accompagnants          | ✓ Publier        | https://toutatice.index-education.net/pronote/accompagnant.html<br>https://toutatice.index-education.net/pronote/mobile.accompagnant.html |
| Espace Elèves                 | ✓ Publier        | https://toutatice.index-education.net/pronote/eleve.html<br>https://toutatice.index-education.net/pronote/mobile.eleve.html               |
| Espace Entreprise             | Publier          | https://toutatice.index-education.net/pronote/entreprise.html                                                                             |
| Espace Académie               | Publier          | https://toutatice.index-education.net/pronote/academie.html                                                                               |

Cliquer sur l'engrenages en face de la ligne CAS

|                                                                                                    |                                            |                                                                                                    | Admin                            | istration                     | IE PRONOI     |  |  |
|----------------------------------------------------------------------------------------------------|--------------------------------------------|----------------------------------------------------------------------------------------------------|----------------------------------|-------------------------------|---------------|--|--|
| Publier la base                                                                                                    | 😝 Non publiée                              | Ba                                                                                                    | ase : Base Exe                   | mple PRONOTE                  | 2020-2021.not |  |  |
| Paramètres de publication                                                                                                    | Déléguer l'a                               | authentificatio                                                                                                    | n A Para                         | mètres de sécurité            |               |  |  |
| Déléquer l'authentification                                                                                                    |                                            |                                                                                                    |                                  |                               |               |  |  |
| - Gestion des délégations                                                                                                    |                                            |                                                                                                    |                                  |                               |               |  |  |
| Les paramètres de délégations<br>Cochez celle(s) à activer sur PRO                                                                                                    | sont partagés entre<br>ONOTE.net afin de c | e le serveur PR<br>définir la délég                                                                                                    | ONOTE et PRON<br>ation de chaque | IOTE.net.                     |               |  |  |
| Actif                                                                                                    | Nom délégati                               | ion                                                                                                    |                                  | <b></b>                       |               |  |  |
| A + Protocole Cas                                                                                                    |                                            |                                                                                                    |                                  |                               |               |  |  |
| ✓ CAS                                                                                                    |                                            |                                                                                                    | -                                |                               |               |  |  |
| Protocole EduConnect                                                                                                    |                                            |                                                                                                    | 2                                | <u> </u>                      |               |  |  |
|                                                                                                    |                                            |                                                                                                    |                                  | Definir une delega            | tion CAS      |  |  |
| Protocole Ws-Federation                                                                                                    | n                                          |                                                                                                    |                                  |                               |               |  |  |
| ADFS Choix de la délégation en fonct                                                                                                    | n<br>tion de l'espace                      |                                                                                                    | 0                                | •                             |               |  |  |
| Protocole Ws-Federation     ADFS Choix de la délégation en fonct Mode de connexie                                                                                                    | n<br>tion de l'espace                      | Cas 1                                                                                                    | Délégation d'au                  | uthentification               | A             |  |  |
| Protocole Ws-Federation     ADFS Choix de la délégation en fonct Mode de connexie                                                                                                    | n<br>tion de l'espace                      | Cas 1                                                                                                    | Délégation d'au<br>Ws-Federation | uthentification<br>EduConnect | Aucune        |  |  |
| Protocole Ws-Federation     ADFS Choix de la délégation en fonct Mode de connexie Page commune Espace Direction                                                                                                    | n<br>tion de l'espace                      | Cas 1                                                                                                    | Célégation d'au                  | uthentification<br>EduConnect | Aucune        |  |  |
| Protocole Ws-Federation     ADFS Choix de la délégation en fonct Mode de connexie Page commune Espace Direction Espace Professeurs                                                                                                    | n<br>tion de l'espace                      | Cas<br>V<br>V                                                                                                    | Délégation d'au<br>Ms-Federation | uthentification<br>EduConnect | Aucune        |  |  |
| Protocole Ws-Federation     ADFS Choix de la délégation en fonct Mode de connexie Page commune Espace Direction Espace Professeurs Espace Vie scolaire                                                                                                    | n<br>tion de l'espace                      | Cas<br>Cas<br>V                                                                                                    | Délégation d'au<br>Ws-Federation | uthentification<br>EduConnect | Aucune        |  |  |
| Protocole Ws-Federation     ADFS Choix de la délégation en fonct      Mode de connexie      Page commune Espace Direction Espace Professeurs Espace Vie scolaire Espace Vie scolaire Espace Parents                                                                                  | n<br>tion de l'espace                      | ✓ Cas 7<br>✓ 7<br>✓ 7<br>✓ 7<br>✓ 7<br>✓ 7<br>✓ 7                                                                                                    | Délégation d'au                  | uthentification<br>EduConnect | Aucune        |  |  |
| Protocole Ws-Federation     ADFS Choix de la délégation en fonct Mode de connexid Page commune Espace Direction Espace Professeurs Espace Vie scolaire Espace Parents Espace Accompagnants                                                                                           | n<br>tion de l'espace                      | <ul> <li>✓ Cas</li> <li>✓</li> <li>✓</li> <li>✓</li> <li>✓</li> <li>✓</li> <li>✓</li> <li>✓</li> <li>✓</li> <li>✓</li> <li>✓</li> <li>✓</li> </ul>                       | Délégation d'au                  | uthentification<br>EduConnect | Aucune        |  |  |
| Protocole Ws-Federation     ADFS     Choix de la délégation en fonct     Mode de connexid     Page commune     Espace Direction     Espace Professeurs     Espace Professeurs     Espace Parents     Espace Parents     Espace Accompagnants     Espace Elèves                       | n tion de l'espace                         | <ul> <li>✓ Cas</li> <li>✓</li> <li>✓</li> <li>✓</li> <li>✓</li> <li>✓</li> <li>✓</li> <li>✓</li> <li>✓</li> <li>✓</li> <li>✓</li> <li>✓</li> <li>✓</li> <li>✓</li> </ul> | Délégation d'au                  | uthentification<br>EduConnect | Aucune        |  |  |
| Protocole Ws-Federation     ADFS     Choix de la délégation en fonct     Mode de connexid     Page commune     Espace Direction     Espace Professeurs     Espace Professeurs     Espace Parents     Espace Parents     Espace Accompagnants     Espace Elèves     Espace Entreprise | n tion de l'espace                         | Cas     V     V     V     V     V     V     V     V     V     V     V     V     V     V     V     V     V                                                                | Délégation d'au<br>Ws-Federation | EduConnect                    | Aucune        |  |  |

Sélectionner dans la fenêtre Mon ENT Toutatice (Académie de Rennes)

|           |                    | Administration de PRC                                                                                                    | DNOTE.net                                      |
|-----------|--------------------|----------------------------------------------------------------------------------------------------|------------------------------------------------|
|           | r la base          | Non publiée Base : Base Exemple PRONOTE 2020-2021.r                                                                       | not                                            |
| Door      | àtras da publicati |                                                                                                    |                                                |
| a)) Paran | etres de publicat  | Deleguer radulentinication                                                                                                |                                                |
| Deleguer  | authentification   |                                                                                                    | 8                                              |
| Les para  |                    | Définir une délégation                                                                                                    | n CAS                                          |
| Cochez    |                    |                                                                                                    |                                                |
| Actif     | Nom de la d        | élégation : CAS                                                                                                    | Paramètres d'identification des utilisateurs   |
|           | Mon ENT :          | Toutatice (Académie de Rennes) v C                                                                                        |                                                |
| 4 + Pr    | Espace Nu          | Ma classe en Auvergne-Anone-Alpes (Lint de la region Auvergne-Alpes)                                                      |                                                |
| 4 + Pr    | Voir la docu       | Mon oureau numerique (ENT des rycees et collèges du Grand Est)<br>Mon collège Val d'Oise (ENT des collèges de Val d'Oise) |                                                |
|           | URL du ser         | mon e-college 36 (Département de l'Indre : Mode avec alimentation)                                                        |                                                |
|           | UDL d'auth         | mon e-college 36 (Département de l'Indre : Mode sans alimentation)                                                        |                                                |
| Choix de  | OREGUI             | mon e-college 45 (Département du Loiret : Mode avec alimentation)                                                         |                                                |
|           | Li                 | mon e-college 45 (Département du Loiret : Mode sans alimentation)                                                         | outatice.index-education.net%2Fpronote%2F      |
|           | URLd               | mon ENT Occitanie (ENT des établissements d'Occitanie)                                                                    |                                                |
| Dage or   | Li                 | Mon lycee connecte Nouvelle Aquitaine (Region Nouvelle Aquitaine)                                                         | F%2Ftoutatice.index-education.net%2Fpronote%2F |
| Espace    |                    | monlycée.net (lle de France)                                                                                              |                                                |
| Espace    | URL à comm         | NetO'Centre (Région Centre : Mode avec alimentation)                                                                      |                                                |
| Espace    | Autorise           | NetO'Centre (Région Centre : Mode sans alimentation)                                                                      | DTE pour une connexion directe :               |
| Espace    | https://           | Olympe 83 (CG83)                                                                                                    |                                                |
| Espace    |                    | PCN (Paris)                                                                                                    |                                                |
| Espace    |                    | Somme Numérique (CG80)                                                                                                    | Annuler Valider                                |
| Espace    |                    | Touraine e-school (Departement de l'Indre et Loire : Mode avec alimentation)                                              |                                                |
| Espace    | Academie           | Toutatice (Académie de Rennes)                                                                                            |                                                |
|           |                    | Webcollege (ENT des collèges du département de la Seine Saint Denis)                                                      |                                                |
|           |                    | Webcollege (ENT des collèges du départêment de la Seine Saint Denis)                                                      |                                                |

Dans la fenêtre de confirmation cliquer sur Oui

| Publier la base <ul> <li>Non publiée</li> <li>Base: Base Exemple PRONOTE 2020-2021.ndt</li> </ul> Paramètres de publication <ul> <li> <li> <ul> <li> <li> <li> <li> <ul> <li> <li> <li> <li> <li> <li> <li> <l< th=""><th>Public la base  <ul> <li>Ponpublié</li> <li>Base: Base Exemple PRONOTE 2020-2021.ndt</li> </ul>    Paramètres de publication   Paramètres de publication  <ul> <li>Paramètres de solution</li> </ul>    Potenter de number de la délégation : CAS   Paramètres d'Identification ENT des collèges du Loiret pour les pronotes en mode héberaré ou pour les établissements faisant le choix de réaliser un import complémentaire efficience   Potenter de la délégation : CAS   Portiguration ENT des collèges du Loiret pour les pronotes en mode héberaré ou pour les établissements faisant le choix de réaliser un import complémentaire efficience Configuration ENT des collèges du duite pour les pronotes en mode héberaré ou pour les établissements faisant le choix de réaliser un import complémentaire efficience Configuration ENT des collèges du duite pour les pronotes en mode héberaré ou pour les établissements faisant le choix de réaliser un import complémentaire efficience Configuration ENT des collèges du duite pour les pronotes en mode héberaré ou pour les établissements faisant le choix de réaliser un import complémentaire efficience Configuration entre entre</th><th>Velorie la base Non publiée   Base: Base Exemple PRONOTE 2020-2021.nd Paranètres de publication Paranètres de publication Paranètres de</th><th>Volier is base Non publiée   Base: Base Exemple PRONOTE 2020-2021.not Paramètres de publication Paramètres de publication Provide a délégation case Provide a délégation: Case Provide a délégation: Case Provide a délégation: Attrassion Provide a délégation: Attrassion Provide a dél</th><th>Publier is base Non publiée</th><th>Publier ia base Non publiée     Base: Base Exemple PRONOTE 2020-2021.not     Paramètres de publication     Paramètres de publication     Déféguer Pauthentification     Définir une délégation CAS     Cestion d   Cestion d   Cestion d   Cestion d   Configuration ENT :   Configuration ENT de sollèges du Loiret pour les pronotes en mode héberaé ou pour les établissements faisant le choix de réaliser un import complémentaire afin   Origiuration ENT de sollèges du Loiret pour les pronotes en mode héberaé ou pour les établissements faisant le choix de réaliser un import complémentaire afin   Origiuration ENT de sollèges du Loiret pour les pronotes en mode héberaé ou pour les établissements faisant le choix de réaliser un import complémentaire afin   Choix de Intra-Virla socumentation fournie par l'ENT   URL du serveur CAS Les adresses d'auth   Intra-Virla documentation : https://ent.netocentre.fir/cas   Lien de validation : https://ent.netocentre.fir/cas   Lien de validation : https://ent.netocentre.fir/cas   URL à communiquer au socie ENT : https://totation</th><th>Publier la base</th><th>Vublier is base Non publiée</th><th>Vebler is base Non publiée   Base: Base Exemple PRONOTE 2020-2021.not Base: Base Exemple PRONOTE 2020-2021.not Base: Base Exemple PRONOTE 2020-2021.not Defender Jauneters de publication Defender Jauneters de publication Defender Jauneters de sécurité Defeder Jauneters de publication Defender Jauneters de sécurité Defeder Jauneters de sécurité Defender Jauneters de sécurité Defender Jauneters d</th><th>Veblier is base Non publiée</th><th>V Publier is base Non publiée</th><th>Publier is base       Image: Non publiée       Base: Base Exemple PRONOTE 2020-2021.not         Paramètres de publication       Image: Paramètres de sécurité         Déléguer l'authentification       Image: Paramètres de sécurité         Déléguer l'authentification       Image: Paramètres de sécurité         Déléguer l'authentification       Définir une délégation CAS         Cestion d<br/>Les para       Définir une délégation CAS         Acttif       Nom de la délégation : CAS         Mon ENT:       Toutatice (Académie de Rennes)         Configuration ENT des collèges du Loiret pour les pronotes en mode hébersé ou pour les établissements faisant le choix de réaliser un import complémentaire afin         Image: Paramètres d'identification fournie par IPNT       Image: Configuration PAT des collèges du Loiret pour les pronotes en mode hébersé ou pour les établissements faisant le choix de réaliser un import complémentaire afin         Image: Paramètres d'identification fournie par IPNT       Image: Configuration va supprimer les paramètres renseignés.<br/>Configuration va supprimer les paramètres renseignés.<br/>Dien d'authentification : https://ent.netocom       Image: Configuration va supprimer les paramètres renseignés.<br/>Configuration de la configuration va supprimer les paramètres renseignés.<br/>Diande validation : https://ent.netocom       Image: Paramètres de sécurité         URL à communiquer au socie ENT https://toutation       Non       Non</th><th>Publier la base</th><th>Publier is base       Image: Non publiée       Base: Base Exemple PRONOTE 2020-2021.not         Paramètres de publication       Image: Paramètres de sécurité         Déléguer l'authentification       Image: Paramètres de sécurité         Déléguer l'authentification       Image: Paramètres de sécurité         Déléguer l'authentification       Définir une délégation CAS         Actifi<br/>I + Pri<br/>I + Pri<br/>I + Pri<br/>I + Pri<br/>I + Pri<br/>I - Pri<br/>I - P</th></l<></li></li></li></li></li></li></li></ul></li></li></li></li></ul></li></li></ul>                                                                                                    | Public la base <ul> <li>Ponpublié</li> <li>Base: Base Exemple PRONOTE 2020-2021.ndt</li> </ul> Paramètres de publication   Paramètres de publication <ul> <li>Paramètres de solution</li> </ul> Potenter de number de la délégation : CAS   Paramètres d'Identification ENT des collèges du Loiret pour les pronotes en mode héberaré ou pour les établissements faisant le choix de réaliser un import complémentaire efficience   Potenter de la délégation : CAS   Portiguration ENT des collèges du Loiret pour les pronotes en mode héberaré ou pour les établissements faisant le choix de réaliser un import complémentaire efficience Configuration ENT des collèges du duite pour les pronotes en mode héberaré ou pour les établissements faisant le choix de réaliser un import complémentaire efficience Configuration ENT des collèges du duite pour les pronotes en mode héberaré ou pour les établissements faisant le choix de réaliser un import complémentaire efficience Configuration ENT des collèges du duite pour les pronotes en mode héberaré ou pour les établissements faisant le choix de réaliser un import complémentaire efficience Configuration entre entre                                                                                                    | Velorie la base Non publiée   Base: Base Exemple PRONOTE 2020-2021.nd Paranètres de publication Paranètres de publication Paranètres de                                                                                                    | Volier is base Non publiée   Base: Base Exemple PRONOTE 2020-2021.not Paramètres de publication Paramètres de publication Provide a délégation case Provide a délégation: Case Provide a délégation: Case Provide a délégation: Attrassion Provide a délégation: Attrassion Provide a dél                                                                                                    | Publier is base Non publiée                                                                                                    | Publier ia base Non publiée     Base: Base Exemple PRONOTE 2020-2021.not     Paramètres de publication     Paramètres de publication     Déféguer Pauthentification     Définir une délégation CAS     Cestion d   Cestion d   Cestion d   Cestion d   Configuration ENT :   Configuration ENT de sollèges du Loiret pour les pronotes en mode héberaé ou pour les établissements faisant le choix de réaliser un import complémentaire afin   Origiuration ENT de sollèges du Loiret pour les pronotes en mode héberaé ou pour les établissements faisant le choix de réaliser un import complémentaire afin   Origiuration ENT de sollèges du Loiret pour les pronotes en mode héberaé ou pour les établissements faisant le choix de réaliser un import complémentaire afin   Choix de Intra-Virla socumentation fournie par l'ENT   URL du serveur CAS Les adresses d'auth   Intra-Virla documentation : https://ent.netocentre.fir/cas   Lien de validation : https://ent.netocentre.fir/cas   Lien de validation : https://ent.netocentre.fir/cas   URL à communiquer au socie ENT : https://totation                                                                                                    | Publier la base                                                                                                    | Vublier is base Non publiée                                                                                                    | Vebler is base Non publiée   Base: Base Exemple PRONOTE 2020-2021.not Base: Base Exemple PRONOTE 2020-2021.not Base: Base Exemple PRONOTE 2020-2021.not Defender Jauneters de publication Defender Jauneters de publication Defender Jauneters de sécurité Defeder Jauneters de publication Defender Jauneters de sécurité Defeder Jauneters de sécurité Defender Jauneters de sécurité Defender Jauneters d                                                                                                    | Veblier is base Non publiée                                                                                                    | V Publier is base Non publiée                                                                                                    | Publier is base       Image: Non publiée       Base: Base Exemple PRONOTE 2020-2021.not         Paramètres de publication       Image: Paramètres de sécurité         Déléguer l'authentification       Image: Paramètres de sécurité         Déléguer l'authentification       Image: Paramètres de sécurité         Déléguer l'authentification       Définir une délégation CAS         Cestion d<br>Les para       Définir une délégation CAS         Acttif       Nom de la délégation : CAS         Mon ENT:       Toutatice (Académie de Rennes)         Configuration ENT des collèges du Loiret pour les pronotes en mode hébersé ou pour les établissements faisant le choix de réaliser un import complémentaire afin         Image: Paramètres d'identification fournie par IPNT       Image: Configuration PAT des collèges du Loiret pour les pronotes en mode hébersé ou pour les établissements faisant le choix de réaliser un import complémentaire afin         Image: Paramètres d'identification fournie par IPNT       Image: Configuration va supprimer les paramètres renseignés.<br>Configuration va supprimer les paramètres renseignés.<br>Dien d'authentification : https://ent.netocom       Image: Configuration va supprimer les paramètres renseignés.<br>Configuration de la configuration va supprimer les paramètres renseignés.<br>Diande validation : https://ent.netocom       Image: Paramètres de sécurité         URL à communiquer au socie ENT https://toutation       Non       Non                                                                                                    | Publier la base                                                                                                    | Publier is base       Image: Non publiée       Base: Base Exemple PRONOTE 2020-2021.not         Paramètres de publication       Image: Paramètres de sécurité         Déléguer l'authentification       Image: Paramètres de sécurité         Déléguer l'authentification       Image: Paramètres de sécurité         Déléguer l'authentification       Définir une délégation CAS         Actifi<br>I + Pri<br>I + Pri<br>I + Pri<br>I + Pri<br>I + Pri<br>I - Pri<br>I - P |
|----------------------------------------------------------------------------------------------------|----------------------------------------------------------------------------------------------------|----------------------------------------------------------------------------------------------------|----------------------------------------------------------------------------------------------------|----------------------------------------------------------------------------------------------------|----------------------------------------------------------------------------------------------------|----------------------------------------------------------------------------------------------------|----------------------------------------------------------------------------------------------------|----------------------------------------------------------------------------------------------------|----------------------------------------------------------------------------------------------------|----------------------------------------------------------------------------------------------------|----------------------------------------------------------------------------------------------------|----------------------------------------------------------------------------------------------------|----------------------------------------------------------------------------------------------------|
| Producti is date     Paramètres de publication     Pédequer l'authentification     Défequer l'authentification     Défequer l'authentification <th>Provine is date     Paramètres de publication      Paramètres de publication de publication de publication de pu</th> <th>Paramètres de publication     Déféquer lauthentification     Défenir une délégation CAS     Cocheese     Nom de la délégation : CAS     Mon ENT : Toutatice (Académie de Rennes)     Configuration ENT des collèges du Loiret pour les pronotes en mode héberaé ou pour les établissements faisant le choix de réaliser un import complémentaire afin       • + Pri      Configuration ENT des collèges du Loiret pour les pronotes en mode héberaé ou pour les établissements faisant le choix de réaliser un import complémentaire afin      • + Pri      Configuration ENT des collèges du Loiret pour les pronotes en mode héberaé ou pour les établissements faisant le choix de réaliser un import complémentaire afin      • + Pri         URL du serveur CAS              URL do validation : https://ent.netocerntre.fr/cas   Lien de validation : https://ent.netocerntre.fr/cas   Lien de validation : https://ent.netocerntre.fr/cas   Lien de validation : https://ent.netocerntre.fr/cas   Lien de validation : https://ent.netocerntre.fr/cas   Lien de validation : https://ent.netocerntre.fr/cas   Lien de validation : https://ent.netocerntre.fr/cas   Lien de validation : https://ent.netocerntre.fr/cas   Lien de validation : https://ent.netocerntre.fr/cas   Lien de validation : https://ent.netocerntre.fr/cas   Lien de validation : https://ent.netocerntre.fr/cas   Lien de validation : https://ent.netocernt</th> <th>Product is date       Percent publication       Percent publication       Percent publication         Preventers de publication       Percent publication       Percent publication       Percent publication         Odéguer Fauthentification       Cestion d       Percent publication       Percent publication       Percent publication         Odéguer Fauthentification       Cestion d       Percent publication       Percent publication       Percent publication       Percent publication         Objective Substantification de publication       Cestion d       Percent publication       Percent publication       Percent publication       Percent publication         Objective Substantification       Cestion d       Cestion d       Percent publication       Percent publication dinecte publication       Percent publica</th> <th>Production       Performance       Desc.       Desc.<th>Province is base       Province is base         Paramètres de publication</th><th>Provinci is date       From publication         Paramètres de publication</th><th>Paramètres de publication     Déléguer l'authentification     Déléguer l'authentification     Déléguer l'authentification     Définir une délégation CAS     Définir une délégation CAS     Définir une délégation CAS     Définir une délégation CAS     Paramètres d'identification     Définir une délégation CAS     Définir une délégation CAS     Paramètres d'identification des utilisateurs     Actif     Nom de la délégation:     CAS     Mon ENT:   Toutatice (Académie de Rennes)     Configuration ENT des collèges du Loiret pour les pronotes en mode héberaé ou pour les établissements faisant le choix de réaliser un import complémentaire afin     URL du serveur CAS   Lien d'authentification : https://ent.netocentre.fr/cas   Lien d'authentification : https://ent.netocentre.fr/cas   URL à communiquer au socie ENT : https://toutat     Déléguer Cas     Déléguer Cas     Déléguer Cas     Déléguer Cas     Déléguer Cas     Déléguer Cas     Déléguer Cas     Déléguer Cas     Déléguer Cas     Déléguer Cas     Déléguer Cas     Déléguer Cas     Déléguer Cas     Déléguer Cas     Déléguer Cas</th><th>Paramètres de publication     Déléguer l'authentification     Déléguer l'authentification<th>Paramètres de publication     Paramètres de publication     Déléguer l'authentification     Déléguer l'authentification     Cestion d   Les parai     Définir une délégation CAS     Définir une délégation CAS     Définir une délégation CAS     Paramètres d'identification     Définir une délégation CAS     Actif     Nom de la délégation : CAS     Mon ENT : Toutatice (Académie de Rennes)     Configuration ENT des collèges du Loiret pour les pronotes en mode héberaé ou pour les établissements faisant le choix de réaliser un import complémentaire afin     URL du serveur CAS   Les daresses d'authe      Inters://ent.netocentre.fr/cas   Lien d'authentification : https://ent.netocen     Definir une délégation cas     Paramètres d'identification des utilisateurs     Oni in a documentation fournie par (EMT)   URL à communiquer au socie ENT https://ent.netocen     URL à communiquer au socie ENT https://ent.netocen     URL à communiquer au socie ENT https://ent.netocen     URL à communiquer au socie ENT https://ent.netocen</th><th>Paramètres de publication     Paramètres de publication     Déléguer l'authentification     Cestion d   Les parai     Configuration ENT de sollèges du Loiret pour les prontotes prof     Mon ENT:   Totataice (Académie de Rennes)     Configuration ENT de sollèges du Loiret pour les prontotes prof   Voir la documentation fournie par l'ENT   URL du serveur CAS   Lien d'authentification     Déléguer l'authentification     Définir une délégation CAS     Paramètres d'identification des utilisateurs     Définir une délégation CAS     Paramètres d'identification des utilisateurs     Définir une délégation CAS     Paramètres d'identification des utilisateurs     Définir une délégation CAS     Paramètres d'identification des utilisateurs     Orniguration ENT des collèges du Loiret pour les prontes prof     Voir la documentation fournie par l'ENT   URL du serveur CAS   Lien d'authentification : https://ent.netocen   Lien d'authentification : https://ent.netocen   Lien d'authentification : https://ent.netocen   URL à communiquer au socie ENT https://totat    Des del de de la configuration 'Toutatice (Non)</th><th>Paramètres de publication     Paramètres de publication     Périéguer l'authentification     Déléguer l'authentification     Cestion d   Les parai        Définir une délégation CAS     Définir une délégation CAS     Paramètres d'identification des utilisateurs     Actif   Nom de la délégation : CAS     Mon ENT:   Toutatice (Académie de Rennes)     Configuration ENT des collèges du Loiret pour les prontes en mode hébergé ou pour les établissements faisant le choix de réaliser un import complémentaire afin     Choix de   Lien dauthentification : https://ent.netocem   Lien de validation : https://ent.netocem   Lien dauthentification : https://ent.netocem   URL à communiquer au socie ENT https://toutat     Date Externation</th><th>Provinci is date     Paramètres de publication     Péléguer l'authentification     Déléguer l'authentification     Cestion d   Les parai   Configuration ENT de solièges du Loiret pour les pronotes per l'authentification     Configuration ENT de solièges du Loiret pour les pronotes en mode hébersé ou pour les établissements faisant le choix de réaliser un import complémentaire afin     Actir   Nom de la délégation : CAS   Mon ENT :   Toutatice (Académie de Rennes)   Configuration ENT des collèges du Loiret pour les pronotes en mode hébersé ou pour les établissements faisant le choix de réaliser un import complémentaire afin   Artir   URL du serveur CAS   Lien d'authentification : https://ent.netocente.fr/cas   Lien d'authentification : https://ent.netocente.fr/cas   Lien de validation : https://ent.netocente.fr/cas   URL à communiquer au socie ENT : https://toutat</th><th>Paramètres de publication     Paramètres de publication     Péiéguer l'authentification     Déléguer l'authentification     Déléguer l'authentification     Déléguer l'authentification     Déléguer l'authentification     Déléguer l'authentification     Déléguer l'authentification     Définir une délégation CAS     Définir une délégation CAS     Nom de la délégation : [CAS     Mon ENT:   Toutatice (Académie de Rennes)     Configuration ENT des collèges du Loiret pour les pronotes en mode hébergé ou pour les établissements faisant le choix de réaliser un import complémentaire afin     Image: Configuration ENT des collèges du Loiret pour les pronotes en mode hébergé ou pour les établissements faisant le choix de réaliser un import complémentaire afin   URL du serveur CAS   Lien d'authentification : https://ent.netocentre.fr/cas   Lien d'authentification : https://ent.netocentre.fr/cas   Lien d'authentification : https://ent.netocentre.fr/cas   URL à communiquer au socie ENT .https://toutation</th></th></th>                                                                                                    | Provine is date     Paramètres de publication      Paramètres de publication de publication de publication de pu                                                                                                    | Paramètres de publication     Déféquer lauthentification     Défenir une délégation CAS     Cocheese     Nom de la délégation : CAS     Mon ENT : Toutatice (Académie de Rennes)     Configuration ENT des collèges du Loiret pour les pronotes en mode héberaé ou pour les établissements faisant le choix de réaliser un import complémentaire afin       • + Pri      Configuration ENT des collèges du Loiret pour les pronotes en mode héberaé ou pour les établissements faisant le choix de réaliser un import complémentaire afin      • + Pri      Configuration ENT des collèges du Loiret pour les pronotes en mode héberaé ou pour les établissements faisant le choix de réaliser un import complémentaire afin      • + Pri         URL du serveur CAS              URL do validation : https://ent.netocerntre.fr/cas   Lien de validation : https://ent.netocerntre.fr/cas   Lien de validation : https://ent.netocerntre.fr/cas   Lien de validation : https://ent.netocerntre.fr/cas   Lien de validation : https://ent.netocerntre.fr/cas   Lien de validation : https://ent.netocerntre.fr/cas   Lien de validation : https://ent.netocerntre.fr/cas   Lien de validation : https://ent.netocerntre.fr/cas   Lien de validation : https://ent.netocerntre.fr/cas   Lien de validation : https://ent.netocerntre.fr/cas   Lien de validation : https://ent.netocerntre.fr/cas   Lien de validation : https://ent.netocernt                                                                                                    | Product is date       Percent publication       Percent publication       Percent publication         Preventers de publication       Percent publication       Percent publication       Percent publication         Odéguer Fauthentification       Cestion d       Percent publication       Percent publication       Percent publication         Odéguer Fauthentification       Cestion d       Percent publication       Percent publication       Percent publication       Percent publication         Objective Substantification de publication       Cestion d       Percent publication       Percent publication       Percent publication       Percent publication         Objective Substantification       Cestion d       Cestion d       Percent publication       Percent publication dinecte publication       Percent publica                                                                                                    | Production       Performance       Desc.       Desc. <th>Province is base       Province is base         Paramètres de publication</th> <th>Provinci is date       From publication         Paramètres de publication</th> <th>Paramètres de publication     Déléguer l'authentification     Déléguer l'authentification     Déléguer l'authentification     Définir une délégation CAS     Définir une délégation CAS     Définir une délégation CAS     Définir une délégation CAS     Paramètres d'identification     Définir une délégation CAS     Définir une délégation CAS     Paramètres d'identification des utilisateurs     Actif     Nom de la délégation:     CAS     Mon ENT:   Toutatice (Académie de Rennes)     Configuration ENT des collèges du Loiret pour les pronotes en mode héberaé ou pour les établissements faisant le choix de réaliser un import complémentaire afin     URL du serveur CAS   Lien d'authentification : https://ent.netocentre.fr/cas   Lien d'authentification : https://ent.netocentre.fr/cas   URL à communiquer au socie ENT : https://toutat     Déléguer Cas     Déléguer Cas     Déléguer Cas     Déléguer Cas     Déléguer Cas     Déléguer Cas     Déléguer Cas     Déléguer Cas     Déléguer Cas     Déléguer Cas     Déléguer Cas     Déléguer Cas     Déléguer Cas     Déléguer Cas     Déléguer Cas</th> <th>Paramètres de publication     Déléguer l'authentification     Déléguer l'authentification<th>Paramètres de publication     Paramètres de publication     Déléguer l'authentification     Déléguer l'authentification     Cestion d   Les parai     Définir une délégation CAS     Définir une délégation CAS     Définir une délégation CAS     Paramètres d'identification     Définir une délégation CAS     Actif     Nom de la délégation : CAS     Mon ENT : Toutatice (Académie de Rennes)     Configuration ENT des collèges du Loiret pour les pronotes en mode héberaé ou pour les établissements faisant le choix de réaliser un import complémentaire afin     URL du serveur CAS   Les daresses d'authe      Inters://ent.netocentre.fr/cas   Lien d'authentification : https://ent.netocen     Definir une délégation cas     Paramètres d'identification des utilisateurs     Oni in a documentation fournie par (EMT)   URL à communiquer au socie ENT https://ent.netocen     URL à communiquer au socie ENT https://ent.netocen     URL à communiquer au socie ENT https://ent.netocen     URL à communiquer au socie ENT https://ent.netocen</th><th>Paramètres de publication     Paramètres de publication     Déléguer l'authentification     Cestion d   Les parai     Configuration ENT de sollèges du Loiret pour les prontotes prof     Mon ENT:   Totataice (Académie de Rennes)     Configuration ENT de sollèges du Loiret pour les prontotes prof   Voir la documentation fournie par l'ENT   URL du serveur CAS   Lien d'authentification     Déléguer l'authentification     Définir une délégation CAS     Paramètres d'identification des utilisateurs     Définir une délégation CAS     Paramètres d'identification des utilisateurs     Définir une délégation CAS     Paramètres d'identification des utilisateurs     Définir une délégation CAS     Paramètres d'identification des utilisateurs     Orniguration ENT des collèges du Loiret pour les prontes prof     Voir la documentation fournie par l'ENT   URL du serveur CAS   Lien d'authentification : https://ent.netocen   Lien d'authentification : https://ent.netocen   Lien d'authentification : https://ent.netocen   URL à communiquer au socie ENT https://totat    Des del de de la configuration 'Toutatice (Non)</th><th>Paramètres de publication     Paramètres de publication     Périéguer l'authentification     Déléguer l'authentification     Cestion d   Les parai        Définir une délégation CAS     Définir une délégation CAS     Paramètres d'identification des utilisateurs     Actif   Nom de la délégation : CAS     Mon ENT:   Toutatice (Académie de Rennes)     Configuration ENT des collèges du Loiret pour les prontes en mode hébergé ou pour les établissements faisant le choix de réaliser un import complémentaire afin     Choix de   Lien dauthentification : https://ent.netocem   Lien de validation : https://ent.netocem   Lien dauthentification : https://ent.netocem   URL à communiquer au socie ENT https://toutat     Date Externation</th><th>Provinci is date     Paramètres de publication     Péléguer l'authentification     Déléguer l'authentification     Cestion d   Les parai   Configuration ENT de solièges du Loiret pour les pronotes per l'authentification     Configuration ENT de solièges du Loiret pour les pronotes en mode hébersé ou pour les établissements faisant le choix de réaliser un import complémentaire afin     Actir   Nom de la délégation : CAS   Mon ENT :   Toutatice (Académie de Rennes)   Configuration ENT des collèges du Loiret pour les pronotes en mode hébersé ou pour les établissements faisant le choix de réaliser un import complémentaire afin   Artir   URL du serveur CAS   Lien d'authentification : https://ent.netocente.fr/cas   Lien d'authentification : https://ent.netocente.fr/cas   Lien de validation : https://ent.netocente.fr/cas   URL à communiquer au socie ENT : https://toutat</th><th>Paramètres de publication     Paramètres de publication     Péiéguer l'authentification     Déléguer l'authentification     Déléguer l'authentification     Déléguer l'authentification     Déléguer l'authentification     Déléguer l'authentification     Déléguer l'authentification     Définir une délégation CAS     Définir une délégation CAS     Nom de la délégation : [CAS     Mon ENT:   Toutatice (Académie de Rennes)     Configuration ENT des collèges du Loiret pour les pronotes en mode hébergé ou pour les établissements faisant le choix de réaliser un import complémentaire afin     Image: Configuration ENT des collèges du Loiret pour les pronotes en mode hébergé ou pour les établissements faisant le choix de réaliser un import complémentaire afin   URL du serveur CAS   Lien d'authentification : https://ent.netocentre.fr/cas   Lien d'authentification : https://ent.netocentre.fr/cas   Lien d'authentification : https://ent.netocentre.fr/cas   URL à communiquer au socie ENT .https://toutation</th></th>                                                                                                    | Province is base       Province is base         Paramètres de publication                                                                                                    | Provinci is date       From publication         Paramètres de publication                                                                                                    | Paramètres de publication     Déléguer l'authentification     Déléguer l'authentification     Déléguer l'authentification     Définir une délégation CAS     Définir une délégation CAS     Définir une délégation CAS     Définir une délégation CAS     Paramètres d'identification     Définir une délégation CAS     Définir une délégation CAS     Paramètres d'identification des utilisateurs     Actif     Nom de la délégation:     CAS     Mon ENT:   Toutatice (Académie de Rennes)     Configuration ENT des collèges du Loiret pour les pronotes en mode héberaé ou pour les établissements faisant le choix de réaliser un import complémentaire afin     URL du serveur CAS   Lien d'authentification : https://ent.netocentre.fr/cas   Lien d'authentification : https://ent.netocentre.fr/cas   URL à communiquer au socie ENT : https://toutat     Déléguer Cas     Déléguer Cas     Déléguer Cas     Déléguer Cas     Déléguer Cas     Déléguer Cas     Déléguer Cas     Déléguer Cas     Déléguer Cas     Déléguer Cas     Déléguer Cas     Déléguer Cas     Déléguer Cas     Déléguer Cas     Déléguer Cas                                                                                                    | Paramètres de publication     Déléguer l'authentification     Déléguer l'authentification <th>Paramètres de publication     Paramètres de publication     Déléguer l'authentification     Déléguer l'authentification     Cestion d   Les parai     Définir une délégation CAS     Définir une délégation CAS     Définir une délégation CAS     Paramètres d'identification     Définir une délégation CAS     Actif     Nom de la délégation : CAS     Mon ENT : Toutatice (Académie de Rennes)     Configuration ENT des collèges du Loiret pour les pronotes en mode héberaé ou pour les établissements faisant le choix de réaliser un import complémentaire afin     URL du serveur CAS   Les daresses d'authe      Inters://ent.netocentre.fr/cas   Lien d'authentification : https://ent.netocen     Definir une délégation cas     Paramètres d'identification des utilisateurs     Oni in a documentation fournie par (EMT)   URL à communiquer au socie ENT https://ent.netocen     URL à communiquer au socie ENT https://ent.netocen     URL à communiquer au socie ENT https://ent.netocen     URL à communiquer au socie ENT https://ent.netocen</th> <th>Paramètres de publication     Paramètres de publication     Déléguer l'authentification     Cestion d   Les parai     Configuration ENT de sollèges du Loiret pour les prontotes prof     Mon ENT:   Totataice (Académie de Rennes)     Configuration ENT de sollèges du Loiret pour les prontotes prof   Voir la documentation fournie par l'ENT   URL du serveur CAS   Lien d'authentification     Déléguer l'authentification     Définir une délégation CAS     Paramètres d'identification des utilisateurs     Définir une délégation CAS     Paramètres d'identification des utilisateurs     Définir une délégation CAS     Paramètres d'identification des utilisateurs     Définir une délégation CAS     Paramètres d'identification des utilisateurs     Orniguration ENT des collèges du Loiret pour les prontes prof     Voir la documentation fournie par l'ENT   URL du serveur CAS   Lien d'authentification : https://ent.netocen   Lien d'authentification : https://ent.netocen   Lien d'authentification : https://ent.netocen   URL à communiquer au socie ENT https://totat    Des del de de la configuration 'Toutatice (Non)</th> <th>Paramètres de publication     Paramètres de publication     Périéguer l'authentification     Déléguer l'authentification     Cestion d   Les parai        Définir une délégation CAS     Définir une délégation CAS     Paramètres d'identification des utilisateurs     Actif   Nom de la délégation : CAS     Mon ENT:   Toutatice (Académie de Rennes)     Configuration ENT des collèges du Loiret pour les prontes en mode hébergé ou pour les établissements faisant le choix de réaliser un import complémentaire afin     Choix de   Lien dauthentification : https://ent.netocem   Lien de validation : https://ent.netocem   Lien dauthentification : https://ent.netocem   URL à communiquer au socie ENT https://toutat     Date Externation</th> <th>Provinci is date     Paramètres de publication     Péléguer l'authentification     Déléguer l'authentification     Cestion d   Les parai   Configuration ENT de solièges du Loiret pour les pronotes per l'authentification     Configuration ENT de solièges du Loiret pour les pronotes en mode hébersé ou pour les établissements faisant le choix de réaliser un import complémentaire afin     Actir   Nom de la délégation : CAS   Mon ENT :   Toutatice (Académie de Rennes)   Configuration ENT des collèges du Loiret pour les pronotes en mode hébersé ou pour les établissements faisant le choix de réaliser un import complémentaire afin   Artir   URL du serveur CAS   Lien d'authentification : https://ent.netocente.fr/cas   Lien d'authentification : https://ent.netocente.fr/cas   Lien de validation : https://ent.netocente.fr/cas   URL à communiquer au socie ENT : https://toutat</th> <th>Paramètres de publication     Paramètres de publication     Péiéguer l'authentification     Déléguer l'authentification     Déléguer l'authentification     Déléguer l'authentification     Déléguer l'authentification     Déléguer l'authentification     Déléguer l'authentification     Définir une délégation CAS     Définir une délégation CAS     Nom de la délégation : [CAS     Mon ENT:   Toutatice (Académie de Rennes)     Configuration ENT des collèges du Loiret pour les pronotes en mode hébergé ou pour les établissements faisant le choix de réaliser un import complémentaire afin     Image: Configuration ENT des collèges du Loiret pour les pronotes en mode hébergé ou pour les établissements faisant le choix de réaliser un import complémentaire afin   URL du serveur CAS   Lien d'authentification : https://ent.netocentre.fr/cas   Lien d'authentification : https://ent.netocentre.fr/cas   Lien d'authentification : https://ent.netocentre.fr/cas   URL à communiquer au socie ENT .https://toutation</th>                                                                                                    | Paramètres de publication     Paramètres de publication     Déléguer l'authentification     Déléguer l'authentification     Cestion d   Les parai     Définir une délégation CAS     Définir une délégation CAS     Définir une délégation CAS     Paramètres d'identification     Définir une délégation CAS     Actif     Nom de la délégation : CAS     Mon ENT : Toutatice (Académie de Rennes)     Configuration ENT des collèges du Loiret pour les pronotes en mode héberaé ou pour les établissements faisant le choix de réaliser un import complémentaire afin     URL du serveur CAS   Les daresses d'authe      Inters://ent.netocentre.fr/cas   Lien d'authentification : https://ent.netocen     Definir une délégation cas     Paramètres d'identification des utilisateurs     Oni in a documentation fournie par (EMT)   URL à communiquer au socie ENT https://ent.netocen     URL à communiquer au socie ENT https://ent.netocen     URL à communiquer au socie ENT https://ent.netocen     URL à communiquer au socie ENT https://ent.netocen                                                                                                    | Paramètres de publication     Paramètres de publication     Déléguer l'authentification     Cestion d   Les parai     Configuration ENT de sollèges du Loiret pour les prontotes prof     Mon ENT:   Totataice (Académie de Rennes)     Configuration ENT de sollèges du Loiret pour les prontotes prof   Voir la documentation fournie par l'ENT   URL du serveur CAS   Lien d'authentification     Déléguer l'authentification     Définir une délégation CAS     Paramètres d'identification des utilisateurs     Définir une délégation CAS     Paramètres d'identification des utilisateurs     Définir une délégation CAS     Paramètres d'identification des utilisateurs     Définir une délégation CAS     Paramètres d'identification des utilisateurs     Orniguration ENT des collèges du Loiret pour les prontes prof     Voir la documentation fournie par l'ENT   URL du serveur CAS   Lien d'authentification : https://ent.netocen   Lien d'authentification : https://ent.netocen   Lien d'authentification : https://ent.netocen   URL à communiquer au socie ENT https://totat    Des del de de la configuration 'Toutatice (Non)                                                                                                    | Paramètres de publication     Paramètres de publication     Périéguer l'authentification     Déléguer l'authentification     Cestion d   Les parai        Définir une délégation CAS     Définir une délégation CAS     Paramètres d'identification des utilisateurs     Actif   Nom de la délégation : CAS     Mon ENT:   Toutatice (Académie de Rennes)     Configuration ENT des collèges du Loiret pour les prontes en mode hébergé ou pour les établissements faisant le choix de réaliser un import complémentaire afin     Choix de   Lien dauthentification : https://ent.netocem   Lien de validation : https://ent.netocem   Lien dauthentification : https://ent.netocem   URL à communiquer au socie ENT https://toutat     Date Externation                                                                                                    | Provinci is date     Paramètres de publication     Péléguer l'authentification     Déléguer l'authentification     Cestion d   Les parai   Configuration ENT de solièges du Loiret pour les pronotes per l'authentification     Configuration ENT de solièges du Loiret pour les pronotes en mode hébersé ou pour les établissements faisant le choix de réaliser un import complémentaire afin     Actir   Nom de la délégation : CAS   Mon ENT :   Toutatice (Académie de Rennes)   Configuration ENT des collèges du Loiret pour les pronotes en mode hébersé ou pour les établissements faisant le choix de réaliser un import complémentaire afin   Artir   URL du serveur CAS   Lien d'authentification : https://ent.netocente.fr/cas   Lien d'authentification : https://ent.netocente.fr/cas   Lien de validation : https://ent.netocente.fr/cas   URL à communiquer au socie ENT : https://toutat                                                                                                    | Paramètres de publication     Paramètres de publication     Péiéguer l'authentification     Déléguer l'authentification     Déléguer l'authentification     Déléguer l'authentification     Déléguer l'authentification     Déléguer l'authentification     Déléguer l'authentification     Définir une délégation CAS     Définir une délégation CAS     Nom de la délégation : [CAS     Mon ENT:   Toutatice (Académie de Rennes)     Configuration ENT des collèges du Loiret pour les pronotes en mode hébergé ou pour les établissements faisant le choix de réaliser un import complémentaire afin     Image: Configuration ENT des collèges du Loiret pour les pronotes en mode hébergé ou pour les établissements faisant le choix de réaliser un import complémentaire afin   URL du serveur CAS   Lien d'authentification : https://ent.netocentre.fr/cas   Lien d'authentification : https://ent.netocentre.fr/cas   Lien d'authentification : https://ent.netocentre.fr/cas   URL à communiquer au socie ENT .https://toutation                                                                                                    |
| Parameters de publication                                                                                                    | Paramètres de publication     Péréguer l'authentification     Péréguer l'authentification <th>Paramètres de publication     Péléguer Pauthentification     Cestion d   Cestion d   Cestion d   Cestion d   Cocheze     Attri     Nom de la délégation : CAS     Mon ENT :   Totataice (Académie de Rennes)   Configuration fournie par (FENT)   Val la documentation fournie par (FENT)   Val la documentation fournie par (FENT)   Val de communiquer au socie ENT https://ent.netocent   Le not schedenie de Rennes)*   Val der    Page coe Espace Espace</th> <th>Paramètres de publication     Déféguer l'authentification     Déféguer l'authentification     Cestion d     Cestion d</th> <th>Paramètres de publication     Déléguer l'authentification     Déléguer l'authentification<th>Paramètres de publication     Déléguer l'authentification     Cestion d   Les parai   Cohece c     Nom de la délégation : CAS     Nom de la délégation : CAS     Mon ENT : Toutatice (Académie de Rennes)     Configuration ENT des collèges du Loiret pour les pronotes en mode héberaé ou pour les établissements faisant le choix de réaliser un import complémentaire afin     d' + Pri     Configuration ENT des collèges du Loiret pour les pronotes en mode héberaé ou pour les établissements faisant le choix de réaliser un import complémentaire afin     d' + Pri   Configuration ENT des collèges du Loiret pour les pronotes en mode héberaé ou pour les établissements faisant le choix de réaliser un import complémentaire afin   d' + Pri   Choix de   https://ent.netocentre.fr/cas   Lien d'authentification : https://ent.netocent   Lien d'authentification : https://ent.netocent   Lien de validation : https://ent.netocent   URL à communiquer au socie ENT : https://toutat     Val L à communiquer au socie ENT : https://toutat</th><th>Paramètres de publication     Déléguer l'authentification     Cestion d   Les parai   Cochez c   Actif   Nom de la délégation : [CAS     Mon ENT :   Totatatice (Académie de Rennes)     Configuration ENT des collèges du Loiret pour les pronotes en mode hébergé ou pour les établissements faisant le choix de réaliser un import complémentaire afin     d'+ Pri   Configuration ENT des collèges du Loiret pour les pronotes en mode hébergé ou pour les établissements faisant le choix de réaliser un import complémentaire afin   Our la documentation fournie par IENT   URL du serveur CAS   Lien d'authentification : https://ent.netocent   Lien d'authentification : https://ent.netocent   Lien d'authentification : https://ent.netocent   Lien d'authentification : https://ent.netocent   URL à communiquer au socie ENT : https://toutat</th><th>Paramètres de publication   Déléguer l'authentification     Déléguer l'authentification     Cestion d   Lés parai   Cochezer     Actif   Nom de la délégation : CAS     Mon ENT :   Toutatice (Académie de Rennes)     Configuration ENT des collèges du Loiret pour les pronotes en mode hébergé ou pour les établissements faisant le choix de réaliser un import complémentaire afin     Choix de   Page co   URL à communiquer au socie ENT https://ent.netocen   Lien de validation : https://ent.netocen   Lien de validation : https://ent.netocen   Lien de validation : https://ent.netocen   URL à communiquer au socie ENT https://toutat</th><th>Paramètres de publication     Péléguer l'authentification     Déléguer l'authentification     Cestion d   Lés parai   Cochezer     Actif   Actif   Choix de <th>Paramètres de publication     Déléguer l'authentification     Cestion d   Lés parai   Cochez     Actif   Actif   Actif   Actif   Actif   Actif   Mon ENT:   Toutatice (Académie de Rennes)   Configuration ENT des collèges du Loiret pour les pronotes en mode hébergé ou pour les établissements faisant le choix de réaliser un import complémentaire afin   Voir la documentation fournie par IENT   URL du serveur CAS   Lien d'authentification : https://ent.netocen   Lien d'authentification : https://ent.netocen   Lien d'authentification : https://ent.netocen   URL à communiquer au socie ENT. https://toutat     VBL à communiquer au socie ENT. https://toutat</th><th>Paramètres de publication     Déléguer l'authentification     Cestion d   Les parai   Cocheze c     Actif   Actif   <t< th=""><th>Paramètres de publication     Déléguer l'authentification     Cestion d   Lés parai     Cocheze d     Nom de la délégation : CAS     Nom de la délégation :: CAS     Nom de la délégation :: CAS     Mon ENT :     Totataice (Académie de Rennes)     Coffiguration ENT des collèges du Loiret pour les pronotes en mode hébergé ou pour les établissements faisant le choix de réaliser un import complémentaire afin     d'+ Pri   Voir la documentation fournie par l'ENT   URL du serveur CAS   Lien d'authentification : https://ent.netocen   Lien de validation : https://ent.netocen   Lien de validation : https://ent.netocen   URL à communiquer au socie ENT : https://toutat     Page co   URL à communiquer au socie ENT : https://toutat</th><th>Paramètres de publication     Déléguer l'authentification     Gestion d   Les parai   Cochez c   Actif     Nom de la délégation : CAS     Mon ENT : Toutatice (Académie de Rennes)     Configuration ENT des collèges du Loiret pour les pronotes en mode hébergé ou pour les établissements faisant le choix de réaliser un import complémentaire afin     d' + Pri     Configuration ENT des collèges du Loiret pour les pronotes en mode hébergé ou pour les établissements faisant le choix de réaliser un import complémentaire afin     d' + Pri   Configuration ENT des collèges du Loiret pour les pronotes en mode hébergé ou pour les établissements faisant le choix de réaliser un import complémentaire afin   d'associer les identification fournie par l'ENT   URL du serveur CAS   Lien de validation : https://ent.netocen   Lien de validation : https://ent.netocen   URL à communiquer au socie ENT : https://toutat     Page co   URL à communiquer au socie ENT : https://toutat     Page co     URL à communiquer au socie ENT : https://toutat</th><th>Paramètres de publication     Déléguer l'authentification     Cestion d   Lés parai     Cocheze c     Nom de la délégation : CAS     Nom de la délégation :: CAS     Nom de la délégation :: CAS     Mon ENT :     Totataice (Académie de Rennes)     Configuration ENT des collèges du Loiret pour les pronotes en mode hébergé ou pour les établissements faisant le choix de réaliser un import complémentaire afin     d + Pri   Voir la documentation fournie par l'ENT   URL du serveur CAS   Lien d'authentification : https://ent.netocen   Lien d'authentification : https://ent.netocen   Lien de validation : https://ent.netocen   URL à communiquer au socie ENT : https://totat     Page co   URL à communiquer au socie ENT : https://totat</th></t<></th></th></th> | Paramètres de publication     Péléguer Pauthentification     Cestion d   Cestion d   Cestion d   Cestion d   Cocheze     Attri     Nom de la délégation : CAS     Mon ENT :   Totataice (Académie de Rennes)   Configuration fournie par (FENT)   Val la documentation fournie par (FENT)   Val la documentation fournie par (FENT)   Val de communiquer au socie ENT https://ent.netocent   Le not schedenie de Rennes)*   Val der    Page coe Espace Espace                                                                                                    | Paramètres de publication     Déféguer l'authentification     Déféguer l'authentification     Cestion d     Cestion d                                                                                                    | Paramètres de publication     Déléguer l'authentification     Déléguer l'authentification <th>Paramètres de publication     Déléguer l'authentification     Cestion d   Les parai   Cohece c     Nom de la délégation : CAS     Nom de la délégation : CAS     Mon ENT : Toutatice (Académie de Rennes)     Configuration ENT des collèges du Loiret pour les pronotes en mode héberaé ou pour les établissements faisant le choix de réaliser un import complémentaire afin     d' + Pri     Configuration ENT des collèges du Loiret pour les pronotes en mode héberaé ou pour les établissements faisant le choix de réaliser un import complémentaire afin     d' + Pri   Configuration ENT des collèges du Loiret pour les pronotes en mode héberaé ou pour les établissements faisant le choix de réaliser un import complémentaire afin   d' + Pri   Choix de   https://ent.netocentre.fr/cas   Lien d'authentification : https://ent.netocent   Lien d'authentification : https://ent.netocent   Lien de validation : https://ent.netocent   URL à communiquer au socie ENT : https://toutat     Val L à communiquer au socie ENT : https://toutat</th> <th>Paramètres de publication     Déléguer l'authentification     Cestion d   Les parai   Cochez c   Actif   Nom de la délégation : [CAS     Mon ENT :   Totatatice (Académie de Rennes)     Configuration ENT des collèges du Loiret pour les pronotes en mode hébergé ou pour les établissements faisant le choix de réaliser un import complémentaire afin     d'+ Pri   Configuration ENT des collèges du Loiret pour les pronotes en mode hébergé ou pour les établissements faisant le choix de réaliser un import complémentaire afin   Our la documentation fournie par IENT   URL du serveur CAS   Lien d'authentification : https://ent.netocent   Lien d'authentification : https://ent.netocent   Lien d'authentification : https://ent.netocent   Lien d'authentification : https://ent.netocent   URL à communiquer au socie ENT : https://toutat</th> <th>Paramètres de publication   Déléguer l'authentification     Déléguer l'authentification     Cestion d   Lés parai   Cochezer     Actif   Nom de la délégation : CAS     Mon ENT :   Toutatice (Académie de Rennes)     Configuration ENT des collèges du Loiret pour les pronotes en mode hébergé ou pour les établissements faisant le choix de réaliser un import complémentaire afin     Choix de   Page co   URL à communiquer au socie ENT https://ent.netocen   Lien de validation : https://ent.netocen   Lien de validation : https://ent.netocen   Lien de validation : https://ent.netocen   URL à communiquer au socie ENT https://toutat</th> <th>Paramètres de publication     Péléguer l'authentification     Déléguer l'authentification     Cestion d   Lés parai   Cochezer     Actif   Actif   Choix de <th>Paramètres de publication     Déléguer l'authentification     Cestion d   Lés parai   Cochez     Actif   Actif   Actif   Actif   Actif   Actif   Mon ENT:   Toutatice (Académie de Rennes)   Configuration ENT des collèges du Loiret pour les pronotes en mode hébergé ou pour les établissements faisant le choix de réaliser un import complémentaire afin   Voir la documentation fournie par IENT   URL du serveur CAS   Lien d'authentification : https://ent.netocen   Lien d'authentification : https://ent.netocen   Lien d'authentification : https://ent.netocen   URL à communiquer au socie ENT. https://toutat     VBL à communiquer au socie ENT. https://toutat</th><th>Paramètres de publication     Déléguer l'authentification     Cestion d   Les parai   Cocheze c     Actif   Actif   <t< th=""><th>Paramètres de publication     Déléguer l'authentification     Cestion d   Lés parai     Cocheze d     Nom de la délégation : CAS     Nom de la délégation :: CAS     Nom de la délégation :: CAS     Mon ENT :     Totataice (Académie de Rennes)     Coffiguration ENT des collèges du Loiret pour les pronotes en mode hébergé ou pour les établissements faisant le choix de réaliser un import complémentaire afin     d'+ Pri   Voir la documentation fournie par l'ENT   URL du serveur CAS   Lien d'authentification : https://ent.netocen   Lien de validation : https://ent.netocen   Lien de validation : https://ent.netocen   URL à communiquer au socie ENT : https://toutat     Page co   URL à communiquer au socie ENT : https://toutat</th><th>Paramètres de publication     Déléguer l'authentification     Gestion d   Les parai   Cochez c   Actif     Nom de la délégation : CAS     Mon ENT : Toutatice (Académie de Rennes)     Configuration ENT des collèges du Loiret pour les pronotes en mode hébergé ou pour les établissements faisant le choix de réaliser un import complémentaire afin     d' + Pri     Configuration ENT des collèges du Loiret pour les pronotes en mode hébergé ou pour les établissements faisant le choix de réaliser un import complémentaire afin     d' + Pri   Configuration ENT des collèges du Loiret pour les pronotes en mode hébergé ou pour les établissements faisant le choix de réaliser un import complémentaire afin   d'associer les identification fournie par l'ENT   URL du serveur CAS   Lien de validation : https://ent.netocen   Lien de validation : https://ent.netocen   URL à communiquer au socie ENT : https://toutat     Page co   URL à communiquer au socie ENT : https://toutat     Page co     URL à communiquer au socie ENT : https://toutat</th><th>Paramètres de publication     Déléguer l'authentification     Cestion d   Lés parai     Cocheze c     Nom de la délégation : CAS     Nom de la délégation :: CAS     Nom de la délégation :: CAS     Mon ENT :     Totataice (Académie de Rennes)     Configuration ENT des collèges du Loiret pour les pronotes en mode hébergé ou pour les établissements faisant le choix de réaliser un import complémentaire afin     d + Pri   Voir la documentation fournie par l'ENT   URL du serveur CAS   Lien d'authentification : https://ent.netocen   Lien d'authentification : https://ent.netocen   Lien de validation : https://ent.netocen   URL à communiquer au socie ENT : https://totat     Page co   URL à communiquer au socie ENT : https://totat</th></t<></th></th>                                                                                                    | Paramètres de publication     Déléguer l'authentification     Cestion d   Les parai   Cohece c     Nom de la délégation : CAS     Nom de la délégation : CAS     Mon ENT : Toutatice (Académie de Rennes)     Configuration ENT des collèges du Loiret pour les pronotes en mode héberaé ou pour les établissements faisant le choix de réaliser un import complémentaire afin     d' + Pri     Configuration ENT des collèges du Loiret pour les pronotes en mode héberaé ou pour les établissements faisant le choix de réaliser un import complémentaire afin     d' + Pri   Configuration ENT des collèges du Loiret pour les pronotes en mode héberaé ou pour les établissements faisant le choix de réaliser un import complémentaire afin   d' + Pri   Choix de   https://ent.netocentre.fr/cas   Lien d'authentification : https://ent.netocent   Lien d'authentification : https://ent.netocent   Lien de validation : https://ent.netocent   URL à communiquer au socie ENT : https://toutat     Val L à communiquer au socie ENT : https://toutat                                                                                                    | Paramètres de publication     Déléguer l'authentification     Cestion d   Les parai   Cochez c   Actif   Nom de la délégation : [CAS     Mon ENT :   Totatatice (Académie de Rennes)     Configuration ENT des collèges du Loiret pour les pronotes en mode hébergé ou pour les établissements faisant le choix de réaliser un import complémentaire afin     d'+ Pri   Configuration ENT des collèges du Loiret pour les pronotes en mode hébergé ou pour les établissements faisant le choix de réaliser un import complémentaire afin   Our la documentation fournie par IENT   URL du serveur CAS   Lien d'authentification : https://ent.netocent   Lien d'authentification : https://ent.netocent   Lien d'authentification : https://ent.netocent   Lien d'authentification : https://ent.netocent   URL à communiquer au socie ENT : https://toutat                                                                                                    | Paramètres de publication   Déléguer l'authentification     Déléguer l'authentification     Cestion d   Lés parai   Cochezer     Actif   Nom de la délégation : CAS     Mon ENT :   Toutatice (Académie de Rennes)     Configuration ENT des collèges du Loiret pour les pronotes en mode hébergé ou pour les établissements faisant le choix de réaliser un import complémentaire afin     Choix de   Page co   URL à communiquer au socie ENT https://ent.netocen   Lien de validation : https://ent.netocen   Lien de validation : https://ent.netocen   Lien de validation : https://ent.netocen   URL à communiquer au socie ENT https://toutat                                                                                                    | Paramètres de publication     Péléguer l'authentification     Déléguer l'authentification     Cestion d   Lés parai   Cochezer     Actif   Actif   Choix de <th>Paramètres de publication     Déléguer l'authentification     Cestion d   Lés parai   Cochez     Actif   Actif   Actif   Actif   Actif   Actif   Mon ENT:   Toutatice (Académie de Rennes)   Configuration ENT des collèges du Loiret pour les pronotes en mode hébergé ou pour les établissements faisant le choix de réaliser un import complémentaire afin   Voir la documentation fournie par IENT   URL du serveur CAS   Lien d'authentification : https://ent.netocen   Lien d'authentification : https://ent.netocen   Lien d'authentification : https://ent.netocen   URL à communiquer au socie ENT. https://toutat     VBL à communiquer au socie ENT. https://toutat</th> <th>Paramètres de publication     Déléguer l'authentification     Cestion d   Les parai   Cocheze c     Actif   Actif   <t< th=""><th>Paramètres de publication     Déléguer l'authentification     Cestion d   Lés parai     Cocheze d     Nom de la délégation : CAS     Nom de la délégation :: CAS     Nom de la délégation :: CAS     Mon ENT :     Totataice (Académie de Rennes)     Coffiguration ENT des collèges du Loiret pour les pronotes en mode hébergé ou pour les établissements faisant le choix de réaliser un import complémentaire afin     d'+ Pri   Voir la documentation fournie par l'ENT   URL du serveur CAS   Lien d'authentification : https://ent.netocen   Lien de validation : https://ent.netocen   Lien de validation : https://ent.netocen   URL à communiquer au socie ENT : https://toutat     Page co   URL à communiquer au socie ENT : https://toutat</th><th>Paramètres de publication     Déléguer l'authentification     Gestion d   Les parai   Cochez c   Actif     Nom de la délégation : CAS     Mon ENT : Toutatice (Académie de Rennes)     Configuration ENT des collèges du Loiret pour les pronotes en mode hébergé ou pour les établissements faisant le choix de réaliser un import complémentaire afin     d' + Pri     Configuration ENT des collèges du Loiret pour les pronotes en mode hébergé ou pour les établissements faisant le choix de réaliser un import complémentaire afin     d' + Pri   Configuration ENT des collèges du Loiret pour les pronotes en mode hébergé ou pour les établissements faisant le choix de réaliser un import complémentaire afin   d'associer les identification fournie par l'ENT   URL du serveur CAS   Lien de validation : https://ent.netocen   Lien de validation : https://ent.netocen   URL à communiquer au socie ENT : https://toutat     Page co   URL à communiquer au socie ENT : https://toutat     Page co     URL à communiquer au socie ENT : https://toutat</th><th>Paramètres de publication     Déléguer l'authentification     Cestion d   Lés parai     Cocheze c     Nom de la délégation : CAS     Nom de la délégation :: CAS     Nom de la délégation :: CAS     Mon ENT :     Totataice (Académie de Rennes)     Configuration ENT des collèges du Loiret pour les pronotes en mode hébergé ou pour les établissements faisant le choix de réaliser un import complémentaire afin     d + Pri   Voir la documentation fournie par l'ENT   URL du serveur CAS   Lien d'authentification : https://ent.netocen   Lien d'authentification : https://ent.netocen   Lien de validation : https://ent.netocen   URL à communiquer au socie ENT : https://totat     Page co   URL à communiquer au socie ENT : https://totat</th></t<></th>                                                                                                    | Paramètres de publication     Déléguer l'authentification     Cestion d   Lés parai   Cochez     Actif   Actif   Actif   Actif   Actif   Actif   Mon ENT:   Toutatice (Académie de Rennes)   Configuration ENT des collèges du Loiret pour les pronotes en mode hébergé ou pour les établissements faisant le choix de réaliser un import complémentaire afin   Voir la documentation fournie par IENT   URL du serveur CAS   Lien d'authentification : https://ent.netocen   Lien d'authentification : https://ent.netocen   Lien d'authentification : https://ent.netocen   URL à communiquer au socie ENT. https://toutat     VBL à communiquer au socie ENT. https://toutat                                                                                                    | Paramètres de publication     Déléguer l'authentification     Cestion d   Les parai   Cocheze c     Actif   Actif <t< th=""><th>Paramètres de publication     Déléguer l'authentification     Cestion d   Lés parai     Cocheze d     Nom de la délégation : CAS     Nom de la délégation :: CAS     Nom de la délégation :: CAS     Mon ENT :     Totataice (Académie de Rennes)     Coffiguration ENT des collèges du Loiret pour les pronotes en mode hébergé ou pour les établissements faisant le choix de réaliser un import complémentaire afin     d'+ Pri   Voir la documentation fournie par l'ENT   URL du serveur CAS   Lien d'authentification : https://ent.netocen   Lien de validation : https://ent.netocen   Lien de validation : https://ent.netocen   URL à communiquer au socie ENT : https://toutat     Page co   URL à communiquer au socie ENT : https://toutat</th><th>Paramètres de publication     Déléguer l'authentification     Gestion d   Les parai   Cochez c   Actif     Nom de la délégation : CAS     Mon ENT : Toutatice (Académie de Rennes)     Configuration ENT des collèges du Loiret pour les pronotes en mode hébergé ou pour les établissements faisant le choix de réaliser un import complémentaire afin     d' + Pri     Configuration ENT des collèges du Loiret pour les pronotes en mode hébergé ou pour les établissements faisant le choix de réaliser un import complémentaire afin     d' + Pri   Configuration ENT des collèges du Loiret pour les pronotes en mode hébergé ou pour les établissements faisant le choix de réaliser un import complémentaire afin   d'associer les identification fournie par l'ENT   URL du serveur CAS   Lien de validation : https://ent.netocen   Lien de validation : https://ent.netocen   URL à communiquer au socie ENT : https://toutat     Page co   URL à communiquer au socie ENT : https://toutat     Page co     URL à communiquer au socie ENT : https://toutat</th><th>Paramètres de publication     Déléguer l'authentification     Cestion d   Lés parai     Cocheze c     Nom de la délégation : CAS     Nom de la délégation :: CAS     Nom de la délégation :: CAS     Mon ENT :     Totataice (Académie de Rennes)     Configuration ENT des collèges du Loiret pour les pronotes en mode hébergé ou pour les établissements faisant le choix de réaliser un import complémentaire afin     d + Pri   Voir la documentation fournie par l'ENT   URL du serveur CAS   Lien d'authentification : https://ent.netocen   Lien d'authentification : https://ent.netocen   Lien de validation : https://ent.netocen   URL à communiquer au socie ENT : https://totat     Page co   URL à communiquer au socie ENT : https://totat</th></t<>                                                                                                    | Paramètres de publication     Déléguer l'authentification     Cestion d   Lés parai     Cocheze d     Nom de la délégation : CAS     Nom de la délégation :: CAS     Nom de la délégation :: CAS     Mon ENT :     Totataice (Académie de Rennes)     Coffiguration ENT des collèges du Loiret pour les pronotes en mode hébergé ou pour les établissements faisant le choix de réaliser un import complémentaire afin     d'+ Pri   Voir la documentation fournie par l'ENT   URL du serveur CAS   Lien d'authentification : https://ent.netocen   Lien de validation : https://ent.netocen   Lien de validation : https://ent.netocen   URL à communiquer au socie ENT : https://toutat     Page co   URL à communiquer au socie ENT : https://toutat                                                                                                    | Paramètres de publication     Déléguer l'authentification     Gestion d   Les parai   Cochez c   Actif     Nom de la délégation : CAS     Mon ENT : Toutatice (Académie de Rennes)     Configuration ENT des collèges du Loiret pour les pronotes en mode hébergé ou pour les établissements faisant le choix de réaliser un import complémentaire afin     d' + Pri     Configuration ENT des collèges du Loiret pour les pronotes en mode hébergé ou pour les établissements faisant le choix de réaliser un import complémentaire afin     d' + Pri   Configuration ENT des collèges du Loiret pour les pronotes en mode hébergé ou pour les établissements faisant le choix de réaliser un import complémentaire afin   d'associer les identification fournie par l'ENT   URL du serveur CAS   Lien de validation : https://ent.netocen   Lien de validation : https://ent.netocen   URL à communiquer au socie ENT : https://toutat     Page co   URL à communiquer au socie ENT : https://toutat     Page co     URL à communiquer au socie ENT : https://toutat                                                                                                    | Paramètres de publication     Déléguer l'authentification     Cestion d   Lés parai     Cocheze c     Nom de la délégation : CAS     Nom de la délégation :: CAS     Nom de la délégation :: CAS     Mon ENT :     Totataice (Académie de Rennes)     Configuration ENT des collèges du Loiret pour les pronotes en mode hébergé ou pour les établissements faisant le choix de réaliser un import complémentaire afin     d + Pri   Voir la documentation fournie par l'ENT   URL du serveur CAS   Lien d'authentification : https://ent.netocen   Lien d'authentification : https://ent.netocen   Lien de validation : https://ent.netocen   URL à communiquer au socie ENT : https://totat     Page co   URL à communiquer au socie ENT : https://totat                                                                                                    |
| Déléguer l'authentification         Cestion d<br>Les parai<br>Cochese         Actif<br>I + Pr         A + Pr         Child du serveur CAS         Les adresses d'authentification : https://ent.netocen         Mittiger en du delation : https://ent.netocen         Page co         URL à communiquer au socie ENT https://toutati         Page co         URL à communiquer au socie ENT https://toutation         Mon isre l'authentification directe par PPONOTE net. UPL à communiquer aux utilisateurs de PRONOTE pour une connexion directe:         Autoriser l'authentification directe par PPONOTE net. UPL à communiquer aux utilisateurs de PRONOTE pour une connexion directe:         https://toutatice.index-education.net/pronote/?login=true                                                                                                    | Déléguer l'authentification       Cestion d         Cestion d       Définir une délégation CAS         Cocheze       Nom de la délégation : CAS         Paramètres d'identification des utilisateurs       Paramètres d'identification des utilisateurs         I + Pri       Configuration ENT : Toutatice (Académie de Rennes)       Configuration ENT : Toutatice (Académie de Rennes)         Choix de       Configuration ENT : Toutatice (Académie de Rennes)       Configuration ENT : Configuration ENT : Configuration Par less pronotes en mode hébered ou pour les établissements faisant le choix de réaliser un import complémentaire afin         Unit documentation fournie par l'ENT       URL du serveur CAS       Les adresses d'authentification : https://ent.netocore         Une de validation : https://ent.netocore       Configuration NT asupprimer les parametres renseignés.<br>Confirmez-vois Parametres de Rennes)*       pronote%22F         URL à communiquer au socie ENT https://toutation       URL à communiquer aus utilisateurs de PRONOTE pour une connexion directe :       https://toutatio.e.indexeducation.net/pronote/?login=true         Espace 1       Autoriser l'authentification directe par PRONOTE net URL à communiquer aux utilisateurs de PRONOTE pour une connexion directe :       https://toutatice.indexeducation.net/pronote/?login=true         Espace 1       Espace 1       Kanuler       Valider                                                                                                    | Déléguer l'authentification         Gestion d         Gestion d         Cochez c         Actif         Nom de la délégation : [CAS         Mon ENT :         Toutacie (Académie de Rennes)         Configuration ENT des collèges du Loiret pour les pronotes en mode héberaé ou pour les établissements faisant le choix de réaliser un import complémentaire afin         Image: Configuration ENT des collèges du Loiret pour les pronotes en mode héberaé ou pour les établissements faisant le choix de réaliser un import complémentaire afin         Image: Configuration ENT des collèges du Loiret pour les pronotes en mode héberaé ou pour les établissements faisant le choix de réaliser un import complémentaire afin         Image: Configuration ENT des collèges du Loiret pour les pronotes en mode héberaé ou pour les établissements faisant le choix de réaliser un import complémentaire afin         URL du serveur CAS       Les adresses d'auth         URL du serveur CAS       Les adresses d'auth         Lien d'authentification : https://ent.netocen       Le choix d'une nouvel es de configuration va supprimer les paramètres renegignés.<br>Confirmez-vous l'application de la configuration "Toutatice"       pronote%2F         URL à communiquer au socie ENT. https://toutat       Confirmez-vous l'application de PRONOTE pour une connexion directe :         Https://toutatice.index-education.net/pronote/?login=true       Coul       Non         Espace i       Cutoriser l'authentification directe par PRONOTE ne                                                                                                    | Déléguer l'authentification         Cestion d         Cestion d         Les parai         Cochez c         Actif         Image: Parai         Cochez c         Actif         Image: Parai         Cochez c         Actif         Image: Parai         Cochez c         Actif         Image: Parai         Cochez c         Actif         Image: Parai         Cochez c         Mon ENT:         Configuration ENT des collèges du Loiret pour les pronotes en mode héberaé ou pour les établissements faisant le choix de réaliser un import complémentaire afin         Image: Parai         Configuration ENT des collèges du Loiret pour les pronotes en mode héberaé ou pour les établissements faisant le choix de réaliser un import complémentaire afin         Image: Parai         Choix du serveur CAS       Les adresses d'auth         Inttps://ent.netocentre-fr/cas       Le choix d'une nouvelle configuration va supprimer les paraintes renseignés.<br>Confirmez-vous l'application de la configuration "Toutatice"         Couri Mon       URL à communiquer au socie ENT : https://toutal         Value de velocie LNT : https://toutal       Non         Value de contriguration directe par PRONOTE net. URL à communiquer aux utilisateurs de PRONOTE                                                                                                    | Déléguer l'authentification       Origination         Cestion d<br>Les parai<br>Cochez c       Définir une délégation CAS         Actif       Nom de la délégation : CAS         Mon ENT :       Toutatice (Académie de Rennes)         Configuration ENT des collèges du Loiret pour les pronotes en mode héberaé ou pour les établissements faisant le choix de réaliser un import complémentaire afin<br>d' + Pri         Choix de       Intras-vois l'espaced         Intras-vois l'explicition :       Ittps://ent.netocen         Lien d'authentification : https://ent.netocen       Définir une délégation de la configuration va supprimer les<br>paramètres renseignés.         Lien de validation : https://ent.netocen       Lien de validation : https://ent.netocen         UDL à communiquer au socie ENT https://ent.netocen       Oui         UDL à communiquer au socie ENT https://toutat       Oui         Capace r       Autoriser l'authentification directe par PRONOTE net UPL à communiquer aux utilisateurs de PRONOTE pour une connexion directe :<br>https://toutatice.index-education.net/pronote/?login=true                                                                                                    | Déléguer l'authentification         Cestion d<br>Les para<br>Cochez c       Définir une délégation CAS         Actif       Nom de la délégation : [CAS       Paramètres d'identification des utilisateurs         Mon ENT : Toutatice (Académie de Rennes)       C         Configuration ENT des collèges du Loiret pour les pronotes en mode hébergé ou pour les établissements faisant le choix de réaliser un import complémentaire afin<br>d'associer les identifiants CAS aux comptes pro-<br>d'associer les identifiants CAS aux comptes pro-<br>d'associer les identifiants CAS aux comptes pro-<br>d'associer les identifiants CAS aux comptes pro-<br>d'associer les identifiants CAS aux comptes pro-<br>d'associer les identification fourne par l'ENT<br>URL du serveur CAS       Les adresses d'auther<br>Les adresses d'auther<br>Lien d'authentification : https://ent.netocenter<br>Lien de validation : https://ent.netocenter<br>URL à communiquer au socie ENT : https://toutat       Le choix d'une nouvelle configuration va supprimer les<br>paramètres renseignés.<br>Configuration de la configuration "Toutatice<br>(Académie de Rennes)"       pronote%2F<br>unet%2Fpronote%2F         URL à communiquer au socie ENT : https://toutat       Non                                                                                                    | Déléguer l'authentification         Gestion d<br>Les parai<br>Cochez c       Définir une délégation CAS         Actif       Nom de la délégation : CAS       Paramètres d'identification des utilisateurs         Mon ENT : Toutatice (Académie de Rennes)       ©         Configuration ENT des collèges du Loiret pour les pronotes en mode hébergé ou pour les établissements faisant le choix de réaliser un import complémentaire afin<br>d'associer les identifiants CAS aux comptes pror<br>Voir la documentation fournie par l'ENT       ① Confirmation         URL du serveur CAS       Les adresses d'authentification : https://ent.netocent<br>Lien d'authentification : https://ent.netocent<br>Lien de validation : https://ent.netocent       Le choix d'une nouvelle configuration va supprimer les<br>paramètres renseignés.<br>Coui Non       pronote%2F<br>unet%2Fpronote%2F         URL à communiquer au socie ENT : https://toutat       URL à communiquer au socie ENT : https://toutat       Non                                                                                                    | Déléguer l'authentification       Gestion d<br>Les parai<br>Cocheze     Définir une délégation CAS       Actif     Nom de la délégation : CAS       Mon ENT : Toutatice (Académie de Rennes)       Image: Configuration ENT des collèges du Loiret pour les pronotes en mode hébergé ou pour les établissements faisant le choix de réaliser un import complémentaire afin<br>d'associer les identifiants CAS aux comptes pro       Voir la documentation fourne par IENT<br>URL du serveur CAS     Les adresses d'authen<br>Inttps://ent.netocentre.fr/cas       Lien d'authentification : https://ent.netocen<br>Lien d'authentification : https://ent.netocen<br>URL à communiquer au socle ENT : https://toutat     Le choix d'une nouvelle configuration va supprimer les<br>paramètres renseignés.<br>Confirmez-vous l'application de la configuration "Toutatice<br>(Académie de Rennes)"       URL à communiquer au socle ENT : https://toutat     URL à communiquer au socle ENT : https://toutat                                                                                                    | Déléguer l'authentification         Gestion d<br>Les parai<br>Cochez d         Actif<br>I + Pr<br>I + Pr<br>I + Pr<br>I + Pr<br>I + Pr<br>I + Pr         Mon ENT : Toutatice (Académie de Rennes)<br>I - + Pr<br>I + Pr<br>I + Pr         Choix de<br>I - + Pr         Choix de<br>I                                                                                                    | Déléguer l'authentification         Gestion d<br>Les parai<br>Cochez d       Définir une délégation CAS         Actif       Nom de la délégation : CAS       Paramètres d'Identification des utilisateurs         Mon ENT :       Toutatice (Académie de Rennes)       ©         I + Pr       Configuration ENT de sollèges du Loiret pour les pronotes en mode hébergé ou pour les établissements faisant le choix de réaliser un import complémentaire afin<br>d'associer les identifiants CAS aux comptes pro<br>Voir la documentation fournie par IENT       I confirmation         URL du serveur CAS       Les adresses d'authentification : https://ent.netocente.fr/cas       Configuration va supprimer les<br>paramètres renseignés.<br>Confirmez-vous l'application de la configuration "Toutatice<br>(Académie de Rennes)"       pronote%2F<br>unet%2Fpronote%2F         URL à communiquer au socle ENT : https://toutat       URL à communiquer au socle ENT : https://toutat       Non                                                                                                    | Déléguer l'authentification         Gestion d<br>Les parai<br>Cochez c       Définir une délégation CAS         Actif       Nom de la délégation : CAS       Paramètres d'identification des utilisateurs         Actif       Nom de la délégation : CAS       Paramètres d'identification des utilisateurs         Mon ENT :       Totutatice (Académie de Rennes)       C         Configuration ENT des collèges du Loiret pour les pronotes en mode hébergé ou pour les établissements faisant le choix de réaliser un import complémentaire afin<br>d'associer les identification fournie par l'ENT       Confirmation         Voir la documentation fournie par l'ENT       Confirmation       Le choix d'une nouvelle configuration va supprimer les<br>paramètres renseignés.<br>Confirmez-vous l'application de la configuration "Toutatice<br>(Académie de Rennes)"       pronote%2F<br>unet%2Fpronote%2F         URL à communiquer au socie ENT : https://toutat       URL à communiquer au socie ENT : https://toutat       Non                                                                                                    | Déléguer l'authentification         Cestion d<br>Les parai<br>Cochez c       Définir une délégation CAS         Actif       Nom de la délégation : [CAS       Paramètres d'identification des utilisateurs         Actif       Nom de la délégation : [CAS       Paramètres d'identification des utilisateurs         Mon ENT :       Toutatice (Académie de Rennes)       ©         Actif       Configuration ENT des collèges du Loiret pour les pronotes en mode hébergé ou pour les établissements faisant le choix de réaliser un import complémentaire afin<br>d'associer les identification fournie par l'ENT<br>Voir la documentation fournie par l'ENT       © Confirmation         URL du serveur CAS       Les adresses d'authe<br>Lien d'authentification : https://ent.netocen<br>Lien d'authentification : https://ent.netocen       Le choix d'une nouvelle configuration va supprimer les<br>paramètres renseignés.<br>Confirmez-vous l'application de la configuration "Toutatice<br>(Académie de Rennes)"       pronote%2F<br>unet%2Fpronote%2F         URL à communiquer au socie ENT : https://toutat       URL à communiquer au socie ENT : https://toutat       Non                                                                                                    | Déléguer l'authentification         Gestion d<br>Les parai<br>Cochez c       Définir une délégation CAS         Actif       Nom de la délégation : CAS         Actif       Nom de la délégation : CAS         Mon ENT :       Totatatice (Académie de Rennes)         Image: Principa de la délégation in ENT des collèges du Loiret pour les pronotes en mode hébergé ou pour les établissements faisant le choix de réaliser un import complémentaire afin<br>d'associer les identification fournie par l'ENT         URL du serveur CAS       Les adresses d'authentification : https://ent.netocente.fr/cas         Lien d'authentification : https://ent.netocente       Le choix d'une nouvelle configuration va supprimer les<br>paramètres renseignés.<br>Confirmation         Page co<br>Espace I       URL à communiquer au socie ENT : https://toutat       Uni Non                                                                                                    | Déléguer l'authentification         Cestion d<br>Lés parai<br>Cochez c       Définir une délégation CAS         Actif       Nom de la délégation : [CAS       Paramètres d'identification des utilisateurs         Actif       Nom de la délégation : [CAS       Paramètres d'identification des utilisateurs         Mon ENT :       Toutatice (Académie de Rennes)       ©         Actif       Mon ENT :       Toutatice (Académie de Rennes)       ©         Actif       Configuration ENT des collèges du Loiret pour les pronotes en mode hébergé ou pour les établissements faisant le choix de réaliser un import complémentaire afin<br>d'associer les identification fourne par l'ENT<br>Voir la documentation fourne par l'ENT <ul> <li>Choix de</li> <li>https://ent.netocentre.fr/cas</li> <li>Les adresses d'auther</li> <li>Lien d'authentification : https://ent.netocent</li> <li>Lien de validation : https://ent.netocent</li> <li>Lien de validation : https://ent.netocent</li> <li>URL à communiquer au socie ENT : https://toutat</li> </ul> Non     pronote%2F <ul> <li>net%2Fpronote%2F</li> <li>unet%2Fpronote%2F</li> <li>unet%2Fpronote%2F</li> <li>unet%2Fpronote%2F</li> <li>unet%2Fpronote%2F</li> </ul>                                                                                                    |
| Gestion d   Configuration :: CAS   Actif   Annuler   Actif   Annuler Annuler                                                                                                    | Gestion d   Leidon d     Actifi     Image: Definit une délégation CAS     Actifi     Image: Definit une délégation CAS     Actifi     Image: Definit une délégation CAS     Actifi     Image: Definit une délégation CAS     Nom de la délégation : CAS     Mon ENT : Toutatice (Académie de Rennes)     Configuration ENT des collèges du Loiret pour les pronotes en mode héberaé ou pour les établissements faisant le choix de réaliser un import complémentaire afin     Configuration ENT des collèges du Loiret pour les pronotes en mode héberaé ou pour les établissements faisant le choix de réaliser un import complémentaire afin   Choix de Inters://ent.netcoentre.fr/cas   Lien de validation : https://ent.netcoent Definir une délégation de la configuration va supprimer les pacentes de validation : https://ent.netcoent   Rage co URL à communiquer au socie ENT : https://ent.netcoent   URL à communiquer au socie ENT : https://ent.netcoent   URL à communiquer au socie ENT : https://toutation   URL à communiquer au socie ENT : https://toutation   URL à communiquer au socie ENT : https://toutation   URL à communiquer au socie ENT : https://toutation   URL à communiquer au socie ENT : https://toutation   URL à communiquer au socie ENT : https://toutation.net/pronote/?itogin=true   Espace i   Espace i   Espace i   Espace i                                                                                                    | Cestion d   Les para   Coherzo   Actir I + Pr I + Pr I + Pr Configuration ENT @ collèges du Loiret pour les pronotes en mode héberaé ou pour les établissements faisant le choix de réaliser un import complémentaire afin I + Pr Voir la documentation fournie par l'ENT URL du serveur CAS Lien d'authentification : https://ent.netocen Lien d'authentification : https://ent.netocen Lien d'authentification : https://ent.netocen URL à communiquer au socie ENT https://toutat Choir i'authentification directe par PRONOTE net. URL à communiquer aux utilisateurs de PRONOTE pour une connexion directe : Annuier Valider Annuier Valider                                                                                                    | Cestion d   Les para   Cochez c   Actif   + Pri   + Pri   + Pri   + Pri   - + Pri   - + Pri   - + Pri   - + Pri   - + Pri   - + Pri   - + Pri   - + Pri   - + Pri   - + Pri   + Pri   + Pri   + Pri   + Pri   + Pri   + Pri   + Pri   + Pri   + Pri   + Pri   + Pri   + Pri   + Pri   + Pri   + Pri   + Pri   + Pri   + Pri   + Pri   + Pri   + Pri   + Pri   + Pri   + Pri   + Pri   + Pri   + Pri   + Pri   + Pri   + Pri   + + Pri   + + Pri   + + Pri   + + Pri   + + + Pri   + + + + + Pri   + + + + + + + + + + + + + + + + +                                                                                                    | Gestion d   Les para   Actif   I + Pr   Mon ENT:   Totatice (Académie de Rennes)   I + Pr   Mon ENT:   Totatice (Académie de Rennes)   I + Pr   Mon ENT:   Totatice (Académie de Rennes)   I + Pr   Mon ENT:   Totatice (Académie de Rennes)   I + Pr   Mon ENT:   Totatice (Académie de Rennes)   I - Pr   I - Pr <td>Cestion d   Les parai   Cochez c     Actif   Nom de la délégation : CAS      Mon ENT :     Configuration ENT des collèges du Loiret pour les pronotes en mode héberaé ou pour les établissements faisant le choix de réaliser un import complémentaire afin     d'associer les identification fournie, par FENT     Voir la documentation fournie, par FENT     URL du serveur CAS   Les adresses d'auther    Lien d'authentification : https://ent.netocent      Page co   URL à communiquer au socie ENT : https://toutat   Définir une délégation CAS      Page co   URL à communiquer au socie ENT : https://toutat   Définir une délégation CAS      Page co   URL à communiquer au socie ENT : https://toutat   Définir une délégation CAS    Page co</td> <td>Gestion d<br/>Les parai<br/>Cochez c       Définir une délégation CAS         Actif       Nom de la délégation : CAS       Paramètres d'identification des utilisateurs         Mon ENT : Toutatice (Académie de Rennes)       ©         Configuration ENT des collèges du Loiret pour les pronotes en mode hébergé ou pour les établissements faisant le choix de réaliser un import complémentaire afin<br/>d'associer les identifiants CAS aux comptes pro-<br/>Voir la documentation fournie par l'ENT       ① Confirmation         URL du serveur CAS       Les adresses d'auth<br/>https://ent.netocentre.fr/cas       Le choix d'une nouvelle configuration va supprimer les<br/>paramètres renseignés.<br/>Confirmez-vous l'application de la configuration "Toutatice<br/>(Académie de Rennes)"       pronote%2F         URL à communiquer au socle ENT : https://toutat       URL à communiquer au socle ENT : https://toutat       Non</td> <td>Gestion d<br/>Les parai<br/>Cochez       Définir une délégation CAS         Actif       Nom de la délégation : [CAS       Paramètres d'identification des utilisateurs         Mon ENT :       Totataice (Académie de Rennes)       ©         Configuration ENT des collèges du Loiret pour les pronotes en mode hébergé ou pour les établissements faisant le choix de réaliser un import complémentaire afin<br/>d'associer les identification fournie par l'ENT       ©         Choix de<br/>Page co<br/>URL à communiquer au socle ENT : https://ent.netocen<br/>fissance       Les adresses d'authe<br/>https://ent.netocentre.fr/cas       Le choix d'une nouvelle configuration va supprimer les<br/>paramitres renseignés.<br/>Configuration in https://ent.netocen<br/>Lien d'authentification : https://ent.netocen<br/>URL à communiquer au socle ENT : https://toutat       Le choix d'une nouvelle configuration va supprimer les<br/>paramitres renseignés.<br/>Coui Non       pronote%2F<br/>unet%2Fpronote%2F</td> <td>Gestion d   Les para cochez   Actif   Actif   Actif   Artif   Artif   Artif   Artif   Artif   Artif   And ENT:   Configuration ENT des collèges du Loiret pour les pronotes en mode hébergé ou pour les établissements faisant le choix de réaliser un import complémentaire afin   Choix de   Page co   URL à communiquer au socle ENT: https://ent.netocen   URL à communiquer au socle ENT: https://toutat</td> <td>Gestion d   Lés parai   Cochiz de   Page co   VRL à communiquer au socle ENT : https://toutat   Définir une délégation CAS  Définir une délégation CAS  Paramètres d'identification des utilisateurs  Paramètres d'identification des utilisateurs  Paramètres renseignés Configuration Na supprimer les paramètres renseignés Configuration de la configuration va supprimer les paramètres renseignés Configuration in thttps://ent.netocen  URL à communiquer au socie ENT : https://toutat  Definir une délégation de la configuration va supprimer les Paramètres renseignés Configuration des utilisateurs  Definir une del délegation de la configuration va supprimer les paramètres renseignés Configuration des utilisateurs  Definir une del del de Rennes)  Definir une del del de Rennes)  Definir une del del del del del del del del del de</td> <td>Gestion d   Lés parai   Cochez     Actif     Nom de la délégation : CAS     Nom de la délégation : CAS     Mon ENT : Toutatice (Académie de Rennes)     Configuration ENT des collèges du Loiret pour les pronotes en mode hébergé ou pour les établissements faisant le choix de réaliser un import complémentaire afin     d' + Pr   Voir la documentation fournie par l'ENT   URL du serveur CAS   Lien d'authentification : https://ent.netocent   Lien d'authentification : https://ent.netocent   Lien d'authentification : https://ent.netocent   URL à communiquer au socie ENT https://toutat     Définir une délégation CAS        Définir une délégation CAS        Page co   URL à communiquer au socie ENT https://toutat                                                                                                    <!--</td--><td>Gestion d       Définir une délégation CAS         Les parai<br/>Cocheze       Nom de la délégation : CAS       Paramètres d'identification des utilisateurs         Actif       Nom de la délégation : CAS       Paramètres d'identification des utilisateurs         Mon ENT : Toutatice (Académie de Rennes)       C         I + Pr       Configuration ENT des collèges du Loiret pour les pronotes en mode hébergé ou pour les établissements faisant le choix de réaliser un import complémentaire afin<br/>d'associer les identifiants CAS aux comptes pror<br/>Voir la documentation fournie par l'ENT       Confirmation         URL du serveur CAS       Les adresses d'authe<br/>Lien d'authentification : https://ent.netocent       Le choix d'une nouvelle configuration va supprimer les<br/>paramètres renseignés.<br/>Confirmez-vous l'application de la configuration "Toutatice<br/>(Académie de Rennes)"       pronote%2F         URL à communiquer au socie ENT : https://toutat       URL à communiquer au socie ENT : https://toutat       Non</td><td>Gestion d   Les parai   Cocheze c   Actif   + Pri   - + Pri   - + Pri   - + Pri   - + Pri   - + Pri   - + Pri   - + Pri   - + Pri   Pri   Pri   Pri   Pri   Pri   Pri   Pri   Pri   Pri   Pri   Pri   Pri   Pri   Pri   Pri   Pri   Pri   Pri   Pri   Pri   Pri   Pri   Pri   Pri   Pri   Pri   Pri   Pri   Pri   Pri   Pri   Pri   Pri   Pri   Pri   Pri   Pri   Pri   Pri   Pri   Pri   Pri   Pri   Pri   Pri   Pri  </td><td>Cestion d   Les parar   Cochezer     Actif     Nom de la délégation : CAS     Mon ENT : Toutatice (Académie de Rennes)     Configuration ENT des collèges du Loiret pour les pronotes en mode hébergé ou pour les établissements faisant le choix de réaliser un import complémentaire afin     d' + Pri   d'associer les identification fournie par l'ENT   URL du serveur CAS   Les adresses d'authentification : https://ent.netocent   Lien d'authentification : https://ent.netocent   Lien d'authentification : https://ent.netocent   URL à communiquer au socie ENT : https://toutat     Définir une délégation CAS     Definir une délégation CAS     Page co   URL à communiquer au socie ENT : https://toutat     Définir une délégation CAS     Page co   URL à communiquer au socie ENT : https://toutat     Définir une délégation CAS     Definir une délégation CAS     Page co     URL à communiquer au socie ENT : https://toutat     Définir une délégation de la configuration * Toutatice   Non     Non</td></td>                                                                                                    | Cestion d   Les parai   Cochez c     Actif   Nom de la délégation : CAS      Mon ENT :     Configuration ENT des collèges du Loiret pour les pronotes en mode héberaé ou pour les établissements faisant le choix de réaliser un import complémentaire afin     d'associer les identification fournie, par FENT     Voir la documentation fournie, par FENT     URL du serveur CAS   Les adresses d'auther    Lien d'authentification : https://ent.netocent      Page co   URL à communiquer au socie ENT : https://toutat   Définir une délégation CAS      Page co   URL à communiquer au socie ENT : https://toutat   Définir une délégation CAS      Page co   URL à communiquer au socie ENT : https://toutat   Définir une délégation CAS    Page co                                                                                                    | Gestion d<br>Les parai<br>Cochez c       Définir une délégation CAS         Actif       Nom de la délégation : CAS       Paramètres d'identification des utilisateurs         Mon ENT : Toutatice (Académie de Rennes)       ©         Configuration ENT des collèges du Loiret pour les pronotes en mode hébergé ou pour les établissements faisant le choix de réaliser un import complémentaire afin<br>d'associer les identifiants CAS aux comptes pro-<br>Voir la documentation fournie par l'ENT       ① Confirmation         URL du serveur CAS       Les adresses d'auth<br>https://ent.netocentre.fr/cas       Le choix d'une nouvelle configuration va supprimer les<br>paramètres renseignés.<br>Confirmez-vous l'application de la configuration "Toutatice<br>(Académie de Rennes)"       pronote%2F         URL à communiquer au socle ENT : https://toutat       URL à communiquer au socle ENT : https://toutat       Non                                                                                                    | Gestion d<br>Les parai<br>Cochez       Définir une délégation CAS         Actif       Nom de la délégation : [CAS       Paramètres d'identification des utilisateurs         Mon ENT :       Totataice (Académie de Rennes)       ©         Configuration ENT des collèges du Loiret pour les pronotes en mode hébergé ou pour les établissements faisant le choix de réaliser un import complémentaire afin<br>d'associer les identification fournie par l'ENT       ©         Choix de<br>Page co<br>URL à communiquer au socle ENT : https://ent.netocen<br>fissance       Les adresses d'authe<br>https://ent.netocentre.fr/cas       Le choix d'une nouvelle configuration va supprimer les<br>paramitres renseignés.<br>Configuration in https://ent.netocen<br>Lien d'authentification : https://ent.netocen<br>URL à communiquer au socle ENT : https://toutat       Le choix d'une nouvelle configuration va supprimer les<br>paramitres renseignés.<br>Coui Non       pronote%2F<br>unet%2Fpronote%2F                                                                                                    | Gestion d   Les para cochez   Actif   Actif   Actif   Artif   Artif   Artif   Artif   Artif   Artif   And ENT:   Configuration ENT des collèges du Loiret pour les pronotes en mode hébergé ou pour les établissements faisant le choix de réaliser un import complémentaire afin   Choix de   Page co   URL à communiquer au socle ENT: https://ent.netocen   URL à communiquer au socle ENT: https://toutat                                                                                                    | Gestion d   Lés parai   Cochiz de   Page co   VRL à communiquer au socle ENT : https://toutat   Définir une délégation CAS  Définir une délégation CAS  Paramètres d'identification des utilisateurs  Paramètres d'identification des utilisateurs  Paramètres renseignés Configuration Na supprimer les paramètres renseignés Configuration de la configuration va supprimer les paramètres renseignés Configuration in thttps://ent.netocen  URL à communiquer au socie ENT : https://toutat  Definir une délégation de la configuration va supprimer les Paramètres renseignés Configuration des utilisateurs  Definir une del délegation de la configuration va supprimer les paramètres renseignés Configuration des utilisateurs  Definir une del del de Rennes)  Definir une del del de Rennes)  Definir une del del del del del del del del del de                                                                                                    | Gestion d   Lés parai   Cochez     Actif     Nom de la délégation : CAS     Nom de la délégation : CAS     Mon ENT : Toutatice (Académie de Rennes)     Configuration ENT des collèges du Loiret pour les pronotes en mode hébergé ou pour les établissements faisant le choix de réaliser un import complémentaire afin     d' + Pr   Voir la documentation fournie par l'ENT   URL du serveur CAS   Lien d'authentification : https://ent.netocent   Lien d'authentification : https://ent.netocent   Lien d'authentification : https://ent.netocent   URL à communiquer au socie ENT https://toutat     Définir une délégation CAS        Définir une délégation CAS        Page co   URL à communiquer au socie ENT https://toutat </td <td>Gestion d       Définir une délégation CAS         Les parai<br/>Cocheze       Nom de la délégation : CAS       Paramètres d'identification des utilisateurs         Actif       Nom de la délégation : CAS       Paramètres d'identification des utilisateurs         Mon ENT : Toutatice (Académie de Rennes)       C         I + Pr       Configuration ENT des collèges du Loiret pour les pronotes en mode hébergé ou pour les établissements faisant le choix de réaliser un import complémentaire afin<br/>d'associer les identifiants CAS aux comptes pror<br/>Voir la documentation fournie par l'ENT       Confirmation         URL du serveur CAS       Les adresses d'authe<br/>Lien d'authentification : https://ent.netocent       Le choix d'une nouvelle configuration va supprimer les<br/>paramètres renseignés.<br/>Confirmez-vous l'application de la configuration "Toutatice<br/>(Académie de Rennes)"       pronote%2F         URL à communiquer au socie ENT : https://toutat       URL à communiquer au socie ENT : https://toutat       Non</td> <td>Gestion d   Les parai   Cocheze c   Actif   + Pri   - + Pri   - + Pri   - + Pri   - + Pri   - + Pri   - + Pri   - + Pri   - + Pri   Pri   Pri   Pri   Pri   Pri   Pri   Pri   Pri   Pri   Pri   Pri   Pri   Pri   Pri   Pri   Pri   Pri   Pri   Pri   Pri   Pri   Pri   Pri   Pri   Pri   Pri   Pri   Pri   Pri   Pri   Pri   Pri   Pri   Pri   Pri   Pri   Pri   Pri   Pri   Pri   Pri   Pri   Pri   Pri   Pri   Pri  </td> <td>Cestion d   Les parar   Cochezer     Actif     Nom de la délégation : CAS     Mon ENT : Toutatice (Académie de Rennes)     Configuration ENT des collèges du Loiret pour les pronotes en mode hébergé ou pour les établissements faisant le choix de réaliser un import complémentaire afin     d' + Pri   d'associer les identification fournie par l'ENT   URL du serveur CAS   Les adresses d'authentification : https://ent.netocent   Lien d'authentification : https://ent.netocent   Lien d'authentification : https://ent.netocent   URL à communiquer au socie ENT : https://toutat     Définir une délégation CAS     Definir une délégation CAS     Page co   URL à communiquer au socie ENT : https://toutat     Définir une délégation CAS     Page co   URL à communiquer au socie ENT : https://toutat     Définir une délégation CAS     Definir une délégation CAS     Page co     URL à communiquer au socie ENT : https://toutat     Définir une délégation de la configuration * Toutatice   Non     Non</td>                                                                                                    | Gestion d       Définir une délégation CAS         Les parai<br>Cocheze       Nom de la délégation : CAS       Paramètres d'identification des utilisateurs         Actif       Nom de la délégation : CAS       Paramètres d'identification des utilisateurs         Mon ENT : Toutatice (Académie de Rennes)       C         I + Pr       Configuration ENT des collèges du Loiret pour les pronotes en mode hébergé ou pour les établissements faisant le choix de réaliser un import complémentaire afin<br>d'associer les identifiants CAS aux comptes pror<br>Voir la documentation fournie par l'ENT       Confirmation         URL du serveur CAS       Les adresses d'authe<br>Lien d'authentification : https://ent.netocent       Le choix d'une nouvelle configuration va supprimer les<br>paramètres renseignés.<br>Confirmez-vous l'application de la configuration "Toutatice<br>(Académie de Rennes)"       pronote%2F         URL à communiquer au socie ENT : https://toutat       URL à communiquer au socie ENT : https://toutat       Non                                                                                                    | Gestion d   Les parai   Cocheze c   Actif   + Pri   - + Pri   - + Pri   - + Pri   - + Pri   - + Pri   - + Pri   - + Pri   - + Pri   Pri   Pri   Pri   Pri   Pri   Pri   Pri   Pri   Pri   Pri   Pri   Pri   Pri   Pri   Pri   Pri   Pri   Pri   Pri   Pri   Pri   Pri   Pri   Pri   Pri   Pri   Pri   Pri   Pri   Pri   Pri   Pri   Pri   Pri   Pri   Pri   Pri   Pri   Pri   Pri   Pri   Pri   Pri   Pri   Pri   Pri                                                                                                      | Cestion d   Les parar   Cochezer     Actif     Nom de la délégation : CAS     Mon ENT : Toutatice (Académie de Rennes)     Configuration ENT des collèges du Loiret pour les pronotes en mode hébergé ou pour les établissements faisant le choix de réaliser un import complémentaire afin     d' + Pri   d'associer les identification fournie par l'ENT   URL du serveur CAS   Les adresses d'authentification : https://ent.netocent   Lien d'authentification : https://ent.netocent   Lien d'authentification : https://ent.netocent   URL à communiquer au socie ENT : https://toutat     Définir une délégation CAS     Definir une délégation CAS     Page co   URL à communiquer au socie ENT : https://toutat     Définir une délégation CAS     Page co   URL à communiquer au socie ENT : https://toutat     Définir une délégation CAS     Definir une délégation CAS     Page co     URL à communiquer au socie ENT : https://toutat     Définir une délégation de la configuration * Toutatice   Non     Non                                                                                                    |
| Les parai Définir une délégation CAS     Actif     Actif <td>Les parai Définir une délégation CAS     Actif     Actif        Actif                                                                                                    <td>Les para Définir une délégation CAS     Actif     Actif                                                              <td>Les parai   Actif   A + Pr   Annet la délégation : [CAS   Mon ENT :   Configuration ENT des collèges du Loiret pour les pronotes en mode hébergé ou pour les établissements faisant le choix de réaliser un import complémentaire afin   A + Pr   A + Pr   A + Pr   A + Pr   A + Pr   Configuration ENT des collèges du Loiret pour les pronotes en mode hébergé ou pour les établissements faisant le choix de réaliser un import complémentaire afin   Choix de   Inttps://ent.netocentre.fr/cas   Lien d'authentification : https://ent.netocen   Lien d'authentification : https://ent.netocen   Lien d'authentification : https://ent.netocen   Lien d'authentification : https://ent.netocen   Lien d'authentification in : https://ent.netocen   Lien d'authentification in : https://ent.netocen   Lien d'authentification in : https://toutation   Page co   Espace I   Page co   Espace I   Autoriser l'authentification directe par PRONOTE net. URL à communiquer aux utilisateurs de PRONOTE pour une connexion directe : https://toutatice.index-education.net/pronote/?login=true</td><td>Les parai     Cocheze c     Actif     Actif                                                                                             <!--</td--><td>Les parai       Définir une délégation CAS         Actif       Nom de la délégation : CAS       Paramètres d'identification des utilisateurs         Actif       Mon ENT : Toutatice (Académie de Rennes)       C         Actif       Configuration ENT des collèges du Loirets por loss pronotes en mode hébergé ou pour les établissements faisant le choix de réaliser un import complémentaire afin         Actif       Configuration ENT des collèges du Loirets por Voir la documentation fournie, par l'ENT       Image: Configuration value autilisateurs         URL du serveur CAS       Les adresses d'authe       Le choix d'une nouvelle configuration va supprimer les paramètres renseignés.<br/>Confirmez-vous l'application de la configuration "Toutatice (Académie de Rennes)"       Le choix d'une nouvelle configuration "Toutatice (Académie de Rennes)"         Page co       URL à communiquer au socie ENT : https://ent.netocen       Coui       Non         URL à communiquer au socie ENT : https://toutat       Non       Non       Non</td><td>Les parai       Définir une délégation CAS         Actif       Nom de la délégation : CAS       Paramètres d'identification des utilisateurs         Actif       Nom de la délégation : CAS       Paramètres d'identification des utilisateurs         Mon ENT :       Toutatice (Académie de Rennes)       Configuration ENT des collèges du Loiret pour les pronotes en mode hébergé ou pour les établissements faisant le choix de réaliser un import complémentaire afin         A + Pr       Configuration ENT des collèges du Loiret pour les pronotes en mode hébergé ou pour les établissements faisant le choix de réaliser un import complémentaire afin         Choix de       Inttps://ent.netocentre.fr/cas       Image: Configuration va supprimer les paramètres renseignés.         Lien d'authentification : https://ent.netocentre.fr/cas       Lien d'authentification : https://ent.netocentre.gr/cas       Image: Configuration va supprimer les paramètres renseignés.         URL à communiquer au socle ENT : https://toutat       Oui       Non</td><td>Les parai<br/>Cochez       Définir une délégation CAS         Actif       Nom de la délégation : CAS         Actif       Nom de la délégation : CAS         Actif       Mon ENT : Toutatice (Académie de Rennes)         Configuration ENT des collèges du Loiret pour les pronotes en mode hébergé ou pour les établissements faisant le choix de réaliser un import complémentaire afin<br/>d'associer les identification fournie par IENT         URL du serveur CAS       Les adresses d'authe<br/>https://ent.netocentre.fr/cas         Lien d'authentification : https://ent.netocen<br/>Lien de validation : https://ent.netocen       Le choix d'une nouvelle configuration va supprimer les<br/>paramètres renseignés.<br/>Contiguration de la configuration "Toutatice<br/>(Académie de Rennes)"         URL à communiquer au socle ENT : https://toutat       URL à communiquer au socle ENT : https://toutat</td><td>Les parait<br/>Cocheze       Définir une délégation CAS         Actif       Nom de la délégation : CAS         Actif       Nom de la délégation : CAS         Actif       Mon ENT : Toutatice (Académie de Rennes)         Configuration ENT des collèges du Loiret pour les pronotes en mode hébergé ou pour les établissements faisant le choix de réaliser un import complémentaire afin<br/>d'associer les identification car l'ENT         Voir la documentation fournie par l'ENT       Image: Configuration va supprimer les<br/>paraitres renseignés.<br/>Lien d'authentification : https://ent.netocen<br/>Lien de validation : https://ent.netocen         Page co       URL à communiquer au socle ENT : https://toutat</td><td>Les parai       Définir une délégation CAS         Actif       Nom de la délégation : CAS         Actif       Nom de la délégation : CAS         Mon ENT :       Toutatice (Académie de Rennes)         Configuration ENT des collèges du Loiret pour les pronotes en mode hébergé ou pour les établissements faisant le choix de réaliser un import complémentaire afin         d'associer les identification des utilisateurs         Voir la documentation fournie par l'ENT         URL du serveur CAS       Les adresses d'authe         Lien d'authentification : https://ent.netocent       Les adresses d'authe         Lien de validation : https://ent.netocent       Lien de validation : https://ent.netocent         URL à communiquer au socie ENT : https://toutat       Oui</td><td>Les parai Définir une délégation CAS     Actif     Actif     Actif     Mon ENT :     Configuration ENT des collèges du Loiret pour les pronotes en mode hébergé ou pour les établissements faisant le choix de réaliser un import complémentaire afin     Configuration ENT des collèges du Loiret pour les pronotes en mode hébergé ou pour les établissements faisant le choix de réaliser un import complémentaire afin     Choix de     Inttps://ent.netocentre.fr/cas        Lien d'authentification : https://ent.netocent     Lien d'authentification : https://ent.netocent     Page co           URL à communiquer au socie ENT https://toutat                                                                                                    <td>Les parai       Définir une délégation CAS         Actif       Nom de la délégation : CAS       Paramètres d'identification des utilisateurs         Actif       Nom de la délégation : CAS       Paramètres d'identification des utilisateurs         Mon ENT :       Toutatice (Académie de Rennes)       Configuration ENT des collèges du Loiret pour les pronotes en mode hébergé ou pour les établissements faisant le choix de réaliser un import complémentaire afin         A + Pr       Configuration ENT des collèges du Loiret pour les pronotes en mode hébergé ou pour les établissements faisant le choix de réaliser un import complémentaire afin         URL du serveur CAS       Les adresses d'authet       Le choix d'une nouvelle configuration va supprimer les configuration de la configuration de la configuration "Toutatice (Académie de Rennes)"       pronote%2F         Lien d'authentification : https://ent.netocen       Lien de validation : https://ent.netocen       Non         Page co Espace I       URL à communiquer au socle ENT : https://toutat       Non</td><td>Les parai   Cochez c     Actif     Actif     Actif     Nom de la délégation : CAS     Mon ENT :     Configuration ENT des collèges du Loiret pour les pronotes en mode hébergé ou pour les établissements faisant le choix de réaliser un import complémentaire afin     Configuration ENT des collèges du Loiret pour les pronotes en mode hébergé ou pour les établissements faisant le choix de réaliser un import complémentaire afin     Configuration ENT des collèges du Loiret pour les pronotes en mode hébergé ou pour les établissements faisant le choix de réaliser un import complémentaire afin     Voir la documentation fournie par l'ENT   URL du serveur CAS   Lien d'authentification : https://ent.netocen   Lien d'authentification : https://ent.netocen   Lien de validation : https://ent.netocen   URL à communiquer au socie ENT : https://toutat     Définir une délégation CAS              Page co   URL à communiquer au socie ENT : https://toutat</td><td>Les parai       Définir une délégation CAS         Actif       Nom de la délégation : CAS       Paramètres d'identification des utilisateurs         Actif       Mon ENT : Toutatice (Académie de Rennes)       Co         Configuration ENT des collèges du Loiret pour les pronotes en mode hébergé ou pour les établissements faisant le choix de réaliser un import complémentaire afin         A + Pr       Configuration ENT des collèges du Loiret pour les pronotes en mode hébergé ou pour les établissements faisant le choix de réaliser un import complémentaire afin         URL du serveur CAS       Les adresses d'authe       Le choix d'une nouvelle configuration va supprimer les partieres renseignés.<br/>Confirmez-vous l'application de la configuration "Toutatice (Académie de Rennes)"       pronote%2F         URL à communiquer au socie ENT : https://toutat       URL à communiquer au socie ENT : https://toutat       Non</td></td></td></td></td>                                                                                                    | Les parai Définir une délégation CAS     Actif     Actif        Actif <td>Les para Définir une délégation CAS     Actif     Actif                                                              <td>Les parai   Actif   A + Pr   Annet la délégation : [CAS   Mon ENT :   Configuration ENT des collèges du Loiret pour les pronotes en mode hébergé ou pour les établissements faisant le choix de réaliser un import complémentaire afin   A + Pr   A + Pr   A + Pr   A + Pr   A + Pr   Configuration ENT des collèges du Loiret pour les pronotes en mode hébergé ou pour les établissements faisant le choix de réaliser un import complémentaire afin   Choix de   Inttps://ent.netocentre.fr/cas   Lien d'authentification : https://ent.netocen   Lien d'authentification : https://ent.netocen   Lien d'authentification : https://ent.netocen   Lien d'authentification : https://ent.netocen   Lien d'authentification in : https://ent.netocen   Lien d'authentification in : https://ent.netocen   Lien d'authentification in : https://toutation   Page co   Espace I   Page co   Espace I   Autoriser l'authentification directe par PRONOTE net. URL à communiquer aux utilisateurs de PRONOTE pour une connexion directe : https://toutatice.index-education.net/pronote/?login=true</td><td>Les parai     Cocheze c     Actif     Actif                                                                                             <!--</td--><td>Les parai       Définir une délégation CAS         Actif       Nom de la délégation : CAS       Paramètres d'identification des utilisateurs         Actif       Mon ENT : Toutatice (Académie de Rennes)       C         Actif       Configuration ENT des collèges du Loirets por loss pronotes en mode hébergé ou pour les établissements faisant le choix de réaliser un import complémentaire afin         Actif       Configuration ENT des collèges du Loirets por Voir la documentation fournie, par l'ENT       Image: Configuration value autilisateurs         URL du serveur CAS       Les adresses d'authe       Le choix d'une nouvelle configuration va supprimer les paramètres renseignés.<br/>Confirmez-vous l'application de la configuration "Toutatice (Académie de Rennes)"       Le choix d'une nouvelle configuration "Toutatice (Académie de Rennes)"         Page co       URL à communiquer au socie ENT : https://ent.netocen       Coui       Non         URL à communiquer au socie ENT : https://toutat       Non       Non       Non</td><td>Les parai       Définir une délégation CAS         Actif       Nom de la délégation : CAS       Paramètres d'identification des utilisateurs         Actif       Nom de la délégation : CAS       Paramètres d'identification des utilisateurs         Mon ENT :       Toutatice (Académie de Rennes)       Configuration ENT des collèges du Loiret pour les pronotes en mode hébergé ou pour les établissements faisant le choix de réaliser un import complémentaire afin         A + Pr       Configuration ENT des collèges du Loiret pour les pronotes en mode hébergé ou pour les établissements faisant le choix de réaliser un import complémentaire afin         Choix de       Inttps://ent.netocentre.fr/cas       Image: Configuration va supprimer les paramètres renseignés.         Lien d'authentification : https://ent.netocentre.fr/cas       Lien d'authentification : https://ent.netocentre.gr/cas       Image: Configuration va supprimer les paramètres renseignés.         URL à communiquer au socle ENT : https://toutat       Oui       Non</td><td>Les parai<br/>Cochez       Définir une délégation CAS         Actif       Nom de la délégation : CAS         Actif       Nom de la délégation : CAS         Actif       Mon ENT : Toutatice (Académie de Rennes)         Configuration ENT des collèges du Loiret pour les pronotes en mode hébergé ou pour les établissements faisant le choix de réaliser un import complémentaire afin<br/>d'associer les identification fournie par IENT         URL du serveur CAS       Les adresses d'authe<br/>https://ent.netocentre.fr/cas         Lien d'authentification : https://ent.netocen<br/>Lien de validation : https://ent.netocen       Le choix d'une nouvelle configuration va supprimer les<br/>paramètres renseignés.<br/>Contiguration de la configuration "Toutatice<br/>(Académie de Rennes)"         URL à communiquer au socle ENT : https://toutat       URL à communiquer au socle ENT : https://toutat</td><td>Les parait<br/>Cocheze       Définir une délégation CAS         Actif       Nom de la délégation : CAS         Actif       Nom de la délégation : CAS         Actif       Mon ENT : Toutatice (Académie de Rennes)         Configuration ENT des collèges du Loiret pour les pronotes en mode hébergé ou pour les établissements faisant le choix de réaliser un import complémentaire afin<br/>d'associer les identification car l'ENT         Voir la documentation fournie par l'ENT       Image: Configuration va supprimer les<br/>paraitres renseignés.<br/>Lien d'authentification : https://ent.netocen<br/>Lien de validation : https://ent.netocen         Page co       URL à communiquer au socle ENT : https://toutat</td><td>Les parai       Définir une délégation CAS         Actif       Nom de la délégation : CAS         Actif       Nom de la délégation : CAS         Mon ENT :       Toutatice (Académie de Rennes)         Configuration ENT des collèges du Loiret pour les pronotes en mode hébergé ou pour les établissements faisant le choix de réaliser un import complémentaire afin         d'associer les identification des utilisateurs         Voir la documentation fournie par l'ENT         URL du serveur CAS       Les adresses d'authe         Lien d'authentification : https://ent.netocent       Les adresses d'authe         Lien de validation : https://ent.netocent       Lien de validation : https://ent.netocent         URL à communiquer au socie ENT : https://toutat       Oui</td><td>Les parai Définir une délégation CAS     Actif     Actif     Actif     Mon ENT :     Configuration ENT des collèges du Loiret pour les pronotes en mode hébergé ou pour les établissements faisant le choix de réaliser un import complémentaire afin     Configuration ENT des collèges du Loiret pour les pronotes en mode hébergé ou pour les établissements faisant le choix de réaliser un import complémentaire afin     Choix de     Inttps://ent.netocentre.fr/cas        Lien d'authentification : https://ent.netocent     Lien d'authentification : https://ent.netocent     Page co           URL à communiquer au socie ENT https://toutat                                                                                                    <td>Les parai       Définir une délégation CAS         Actif       Nom de la délégation : CAS       Paramètres d'identification des utilisateurs         Actif       Nom de la délégation : CAS       Paramètres d'identification des utilisateurs         Mon ENT :       Toutatice (Académie de Rennes)       Configuration ENT des collèges du Loiret pour les pronotes en mode hébergé ou pour les établissements faisant le choix de réaliser un import complémentaire afin         A + Pr       Configuration ENT des collèges du Loiret pour les pronotes en mode hébergé ou pour les établissements faisant le choix de réaliser un import complémentaire afin         URL du serveur CAS       Les adresses d'authet       Le choix d'une nouvelle configuration va supprimer les configuration de la configuration de la configuration "Toutatice (Académie de Rennes)"       pronote%2F         Lien d'authentification : https://ent.netocen       Lien de validation : https://ent.netocen       Non         Page co Espace I       URL à communiquer au socle ENT : https://toutat       Non</td><td>Les parai   Cochez c     Actif     Actif     Actif     Nom de la délégation : CAS     Mon ENT :     Configuration ENT des collèges du Loiret pour les pronotes en mode hébergé ou pour les établissements faisant le choix de réaliser un import complémentaire afin     Configuration ENT des collèges du Loiret pour les pronotes en mode hébergé ou pour les établissements faisant le choix de réaliser un import complémentaire afin     Configuration ENT des collèges du Loiret pour les pronotes en mode hébergé ou pour les établissements faisant le choix de réaliser un import complémentaire afin     Voir la documentation fournie par l'ENT   URL du serveur CAS   Lien d'authentification : https://ent.netocen   Lien d'authentification : https://ent.netocen   Lien de validation : https://ent.netocen   URL à communiquer au socie ENT : https://toutat     Définir une délégation CAS              Page co   URL à communiquer au socie ENT : https://toutat</td><td>Les parai       Définir une délégation CAS         Actif       Nom de la délégation : CAS       Paramètres d'identification des utilisateurs         Actif       Mon ENT : Toutatice (Académie de Rennes)       Co         Configuration ENT des collèges du Loiret pour les pronotes en mode hébergé ou pour les établissements faisant le choix de réaliser un import complémentaire afin         A + Pr       Configuration ENT des collèges du Loiret pour les pronotes en mode hébergé ou pour les établissements faisant le choix de réaliser un import complémentaire afin         URL du serveur CAS       Les adresses d'authe       Le choix d'une nouvelle configuration va supprimer les partieres renseignés.<br/>Confirmez-vous l'application de la configuration "Toutatice (Académie de Rennes)"       pronote%2F         URL à communiquer au socie ENT : https://toutat       URL à communiquer au socie ENT : https://toutat       Non</td></td></td></td>                                                                                                    | Les para Définir une délégation CAS     Actif     Actif <td>Les parai   Actif   A + Pr   Annet la délégation : [CAS   Mon ENT :   Configuration ENT des collèges du Loiret pour les pronotes en mode hébergé ou pour les établissements faisant le choix de réaliser un import complémentaire afin   A + Pr   A + Pr   A + Pr   A + Pr   A + Pr   Configuration ENT des collèges du Loiret pour les pronotes en mode hébergé ou pour les établissements faisant le choix de réaliser un import complémentaire afin   Choix de   Inttps://ent.netocentre.fr/cas   Lien d'authentification : https://ent.netocen   Lien d'authentification : https://ent.netocen   Lien d'authentification : https://ent.netocen   Lien d'authentification : https://ent.netocen   Lien d'authentification in : https://ent.netocen   Lien d'authentification in : https://ent.netocen   Lien d'authentification in : https://toutation   Page co   Espace I   Page co   Espace I   Autoriser l'authentification directe par PRONOTE net. URL à communiquer aux utilisateurs de PRONOTE pour une connexion directe : https://toutatice.index-education.net/pronote/?login=true</td> <td>Les parai     Cocheze c     Actif     Actif                                                                                             <!--</td--><td>Les parai       Définir une délégation CAS         Actif       Nom de la délégation : CAS       Paramètres d'identification des utilisateurs         Actif       Mon ENT : Toutatice (Académie de Rennes)       C         Actif       Configuration ENT des collèges du Loirets por loss pronotes en mode hébergé ou pour les établissements faisant le choix de réaliser un import complémentaire afin         Actif       Configuration ENT des collèges du Loirets por Voir la documentation fournie, par l'ENT       Image: Configuration value autilisateurs         URL du serveur CAS       Les adresses d'authe       Le choix d'une nouvelle configuration va supprimer les paramètres renseignés.<br/>Confirmez-vous l'application de la configuration "Toutatice (Académie de Rennes)"       Le choix d'une nouvelle configuration "Toutatice (Académie de Rennes)"         Page co       URL à communiquer au socie ENT : https://ent.netocen       Coui       Non         URL à communiquer au socie ENT : https://toutat       Non       Non       Non</td><td>Les parai       Définir une délégation CAS         Actif       Nom de la délégation : CAS       Paramètres d'identification des utilisateurs         Actif       Nom de la délégation : CAS       Paramètres d'identification des utilisateurs         Mon ENT :       Toutatice (Académie de Rennes)       Configuration ENT des collèges du Loiret pour les pronotes en mode hébergé ou pour les établissements faisant le choix de réaliser un import complémentaire afin         A + Pr       Configuration ENT des collèges du Loiret pour les pronotes en mode hébergé ou pour les établissements faisant le choix de réaliser un import complémentaire afin         Choix de       Inttps://ent.netocentre.fr/cas       Image: Configuration va supprimer les paramètres renseignés.         Lien d'authentification : https://ent.netocentre.fr/cas       Lien d'authentification : https://ent.netocentre.gr/cas       Image: Configuration va supprimer les paramètres renseignés.         URL à communiquer au socle ENT : https://toutat       Oui       Non</td><td>Les parai<br/>Cochez       Définir une délégation CAS         Actif       Nom de la délégation : CAS         Actif       Nom de la délégation : CAS         Actif       Mon ENT : Toutatice (Académie de Rennes)         Configuration ENT des collèges du Loiret pour les pronotes en mode hébergé ou pour les établissements faisant le choix de réaliser un import complémentaire afin<br/>d'associer les identification fournie par IENT         URL du serveur CAS       Les adresses d'authe<br/>https://ent.netocentre.fr/cas         Lien d'authentification : https://ent.netocen<br/>Lien de validation : https://ent.netocen       Le choix d'une nouvelle configuration va supprimer les<br/>paramètres renseignés.<br/>Contiguration de la configuration "Toutatice<br/>(Académie de Rennes)"         URL à communiquer au socle ENT : https://toutat       URL à communiquer au socle ENT : https://toutat</td><td>Les parait<br/>Cocheze       Définir une délégation CAS         Actif       Nom de la délégation : CAS         Actif       Nom de la délégation : CAS         Actif       Mon ENT : Toutatice (Académie de Rennes)         Configuration ENT des collèges du Loiret pour les pronotes en mode hébergé ou pour les établissements faisant le choix de réaliser un import complémentaire afin<br/>d'associer les identification car l'ENT         Voir la documentation fournie par l'ENT       Image: Configuration va supprimer les<br/>paraitres renseignés.<br/>Lien d'authentification : https://ent.netocen<br/>Lien de validation : https://ent.netocen         Page co       URL à communiquer au socle ENT : https://toutat</td><td>Les parai       Définir une délégation CAS         Actif       Nom de la délégation : CAS         Actif       Nom de la délégation : CAS         Mon ENT :       Toutatice (Académie de Rennes)         Configuration ENT des collèges du Loiret pour les pronotes en mode hébergé ou pour les établissements faisant le choix de réaliser un import complémentaire afin         d'associer les identification des utilisateurs         Voir la documentation fournie par l'ENT         URL du serveur CAS       Les adresses d'authe         Lien d'authentification : https://ent.netocent       Les adresses d'authe         Lien de validation : https://ent.netocent       Lien de validation : https://ent.netocent         URL à communiquer au socie ENT : https://toutat       Oui</td><td>Les parai Définir une délégation CAS     Actif     Actif     Actif     Mon ENT :     Configuration ENT des collèges du Loiret pour les pronotes en mode hébergé ou pour les établissements faisant le choix de réaliser un import complémentaire afin     Configuration ENT des collèges du Loiret pour les pronotes en mode hébergé ou pour les établissements faisant le choix de réaliser un import complémentaire afin     Choix de     Inttps://ent.netocentre.fr/cas        Lien d'authentification : https://ent.netocent     Lien d'authentification : https://ent.netocent     Page co           URL à communiquer au socie ENT https://toutat                                                                                                    <td>Les parai       Définir une délégation CAS         Actif       Nom de la délégation : CAS       Paramètres d'identification des utilisateurs         Actif       Nom de la délégation : CAS       Paramètres d'identification des utilisateurs         Mon ENT :       Toutatice (Académie de Rennes)       Configuration ENT des collèges du Loiret pour les pronotes en mode hébergé ou pour les établissements faisant le choix de réaliser un import complémentaire afin         A + Pr       Configuration ENT des collèges du Loiret pour les pronotes en mode hébergé ou pour les établissements faisant le choix de réaliser un import complémentaire afin         URL du serveur CAS       Les adresses d'authet       Le choix d'une nouvelle configuration va supprimer les configuration de la configuration de la configuration "Toutatice (Académie de Rennes)"       pronote%2F         Lien d'authentification : https://ent.netocen       Lien de validation : https://ent.netocen       Non         Page co Espace I       URL à communiquer au socle ENT : https://toutat       Non</td><td>Les parai   Cochez c     Actif     Actif     Actif     Nom de la délégation : CAS     Mon ENT :     Configuration ENT des collèges du Loiret pour les pronotes en mode hébergé ou pour les établissements faisant le choix de réaliser un import complémentaire afin     Configuration ENT des collèges du Loiret pour les pronotes en mode hébergé ou pour les établissements faisant le choix de réaliser un import complémentaire afin     Configuration ENT des collèges du Loiret pour les pronotes en mode hébergé ou pour les établissements faisant le choix de réaliser un import complémentaire afin     Voir la documentation fournie par l'ENT   URL du serveur CAS   Lien d'authentification : https://ent.netocen   Lien d'authentification : https://ent.netocen   Lien de validation : https://ent.netocen   URL à communiquer au socie ENT : https://toutat     Définir une délégation CAS              Page co   URL à communiquer au socie ENT : https://toutat</td><td>Les parai       Définir une délégation CAS         Actif       Nom de la délégation : CAS       Paramètres d'identification des utilisateurs         Actif       Mon ENT : Toutatice (Académie de Rennes)       Co         Configuration ENT des collèges du Loiret pour les pronotes en mode hébergé ou pour les établissements faisant le choix de réaliser un import complémentaire afin         A + Pr       Configuration ENT des collèges du Loiret pour les pronotes en mode hébergé ou pour les établissements faisant le choix de réaliser un import complémentaire afin         URL du serveur CAS       Les adresses d'authe       Le choix d'une nouvelle configuration va supprimer les partieres renseignés.<br/>Confirmez-vous l'application de la configuration "Toutatice (Académie de Rennes)"       pronote%2F         URL à communiquer au socie ENT : https://toutat       URL à communiquer au socie ENT : https://toutat       Non</td></td></td>                                                                                                    | Les parai   Actif   A + Pr   Annet la délégation : [CAS   Mon ENT :   Configuration ENT des collèges du Loiret pour les pronotes en mode hébergé ou pour les établissements faisant le choix de réaliser un import complémentaire afin   A + Pr   A + Pr   A + Pr   A + Pr   A + Pr   Configuration ENT des collèges du Loiret pour les pronotes en mode hébergé ou pour les établissements faisant le choix de réaliser un import complémentaire afin   Choix de   Inttps://ent.netocentre.fr/cas   Lien d'authentification : https://ent.netocen   Lien d'authentification : https://ent.netocen   Lien d'authentification : https://ent.netocen   Lien d'authentification : https://ent.netocen   Lien d'authentification in : https://ent.netocen   Lien d'authentification in : https://ent.netocen   Lien d'authentification in : https://toutation   Page co   Espace I   Page co   Espace I   Autoriser l'authentification directe par PRONOTE net. URL à communiquer aux utilisateurs de PRONOTE pour une connexion directe : https://toutatice.index-education.net/pronote/?login=true                                                                                                    | Les parai     Cocheze c     Actif     Actif </td <td>Les parai       Définir une délégation CAS         Actif       Nom de la délégation : CAS       Paramètres d'identification des utilisateurs         Actif       Mon ENT : Toutatice (Académie de Rennes)       C         Actif       Configuration ENT des collèges du Loirets por loss pronotes en mode hébergé ou pour les établissements faisant le choix de réaliser un import complémentaire afin         Actif       Configuration ENT des collèges du Loirets por Voir la documentation fournie, par l'ENT       Image: Configuration value autilisateurs         URL du serveur CAS       Les adresses d'authe       Le choix d'une nouvelle configuration va supprimer les paramètres renseignés.<br/>Confirmez-vous l'application de la configuration "Toutatice (Académie de Rennes)"       Le choix d'une nouvelle configuration "Toutatice (Académie de Rennes)"         Page co       URL à communiquer au socie ENT : https://ent.netocen       Coui       Non         URL à communiquer au socie ENT : https://toutat       Non       Non       Non</td> <td>Les parai       Définir une délégation CAS         Actif       Nom de la délégation : CAS       Paramètres d'identification des utilisateurs         Actif       Nom de la délégation : CAS       Paramètres d'identification des utilisateurs         Mon ENT :       Toutatice (Académie de Rennes)       Configuration ENT des collèges du Loiret pour les pronotes en mode hébergé ou pour les établissements faisant le choix de réaliser un import complémentaire afin         A + Pr       Configuration ENT des collèges du Loiret pour les pronotes en mode hébergé ou pour les établissements faisant le choix de réaliser un import complémentaire afin         Choix de       Inttps://ent.netocentre.fr/cas       Image: Configuration va supprimer les paramètres renseignés.         Lien d'authentification : https://ent.netocentre.fr/cas       Lien d'authentification : https://ent.netocentre.gr/cas       Image: Configuration va supprimer les paramètres renseignés.         URL à communiquer au socle ENT : https://toutat       Oui       Non</td> <td>Les parai<br/>Cochez       Définir une délégation CAS         Actif       Nom de la délégation : CAS         Actif       Nom de la délégation : CAS         Actif       Mon ENT : Toutatice (Académie de Rennes)         Configuration ENT des collèges du Loiret pour les pronotes en mode hébergé ou pour les établissements faisant le choix de réaliser un import complémentaire afin<br/>d'associer les identification fournie par IENT         URL du serveur CAS       Les adresses d'authe<br/>https://ent.netocentre.fr/cas         Lien d'authentification : https://ent.netocen<br/>Lien de validation : https://ent.netocen       Le choix d'une nouvelle configuration va supprimer les<br/>paramètres renseignés.<br/>Contiguration de la configuration "Toutatice<br/>(Académie de Rennes)"         URL à communiquer au socle ENT : https://toutat       URL à communiquer au socle ENT : https://toutat</td> <td>Les parait<br/>Cocheze       Définir une délégation CAS         Actif       Nom de la délégation : CAS         Actif       Nom de la délégation : CAS         Actif       Mon ENT : Toutatice (Académie de Rennes)         Configuration ENT des collèges du Loiret pour les pronotes en mode hébergé ou pour les établissements faisant le choix de réaliser un import complémentaire afin<br/>d'associer les identification car l'ENT         Voir la documentation fournie par l'ENT       Image: Configuration va supprimer les<br/>paraitres renseignés.<br/>Lien d'authentification : https://ent.netocen<br/>Lien de validation : https://ent.netocen         Page co       URL à communiquer au socle ENT : https://toutat</td> <td>Les parai       Définir une délégation CAS         Actif       Nom de la délégation : CAS         Actif       Nom de la délégation : CAS         Mon ENT :       Toutatice (Académie de Rennes)         Configuration ENT des collèges du Loiret pour les pronotes en mode hébergé ou pour les établissements faisant le choix de réaliser un import complémentaire afin         d'associer les identification des utilisateurs         Voir la documentation fournie par l'ENT         URL du serveur CAS       Les adresses d'authe         Lien d'authentification : https://ent.netocent       Les adresses d'authe         Lien de validation : https://ent.netocent       Lien de validation : https://ent.netocent         URL à communiquer au socie ENT : https://toutat       Oui</td> <td>Les parai Définir une délégation CAS     Actif     Actif     Actif     Mon ENT :     Configuration ENT des collèges du Loiret pour les pronotes en mode hébergé ou pour les établissements faisant le choix de réaliser un import complémentaire afin     Configuration ENT des collèges du Loiret pour les pronotes en mode hébergé ou pour les établissements faisant le choix de réaliser un import complémentaire afin     Choix de     Inttps://ent.netocentre.fr/cas        Lien d'authentification : https://ent.netocent     Lien d'authentification : https://ent.netocent     Page co           URL à communiquer au socie ENT https://toutat                                                                                                    <td>Les parai       Définir une délégation CAS         Actif       Nom de la délégation : CAS       Paramètres d'identification des utilisateurs         Actif       Nom de la délégation : CAS       Paramètres d'identification des utilisateurs         Mon ENT :       Toutatice (Académie de Rennes)       Configuration ENT des collèges du Loiret pour les pronotes en mode hébergé ou pour les établissements faisant le choix de réaliser un import complémentaire afin         A + Pr       Configuration ENT des collèges du Loiret pour les pronotes en mode hébergé ou pour les établissements faisant le choix de réaliser un import complémentaire afin         URL du serveur CAS       Les adresses d'authet       Le choix d'une nouvelle configuration va supprimer les configuration de la configuration de la configuration "Toutatice (Académie de Rennes)"       pronote%2F         Lien d'authentification : https://ent.netocen       Lien de validation : https://ent.netocen       Non         Page co Espace I       URL à communiquer au socle ENT : https://toutat       Non</td><td>Les parai   Cochez c     Actif     Actif     Actif     Nom de la délégation : CAS     Mon ENT :     Configuration ENT des collèges du Loiret pour les pronotes en mode hébergé ou pour les établissements faisant le choix de réaliser un import complémentaire afin     Configuration ENT des collèges du Loiret pour les pronotes en mode hébergé ou pour les établissements faisant le choix de réaliser un import complémentaire afin     Configuration ENT des collèges du Loiret pour les pronotes en mode hébergé ou pour les établissements faisant le choix de réaliser un import complémentaire afin     Voir la documentation fournie par l'ENT   URL du serveur CAS   Lien d'authentification : https://ent.netocen   Lien d'authentification : https://ent.netocen   Lien de validation : https://ent.netocen   URL à communiquer au socie ENT : https://toutat     Définir une délégation CAS              Page co   URL à communiquer au socie ENT : https://toutat</td><td>Les parai       Définir une délégation CAS         Actif       Nom de la délégation : CAS       Paramètres d'identification des utilisateurs         Actif       Mon ENT : Toutatice (Académie de Rennes)       Co         Configuration ENT des collèges du Loiret pour les pronotes en mode hébergé ou pour les établissements faisant le choix de réaliser un import complémentaire afin         A + Pr       Configuration ENT des collèges du Loiret pour les pronotes en mode hébergé ou pour les établissements faisant le choix de réaliser un import complémentaire afin         URL du serveur CAS       Les adresses d'authe       Le choix d'une nouvelle configuration va supprimer les partieres renseignés.<br/>Confirmez-vous l'application de la configuration "Toutatice (Académie de Rennes)"       pronote%2F         URL à communiquer au socie ENT : https://toutat       URL à communiquer au socie ENT : https://toutat       Non</td></td>                                                                                                    | Les parai       Définir une délégation CAS         Actif       Nom de la délégation : CAS       Paramètres d'identification des utilisateurs         Actif       Mon ENT : Toutatice (Académie de Rennes)       C         Actif       Configuration ENT des collèges du Loirets por loss pronotes en mode hébergé ou pour les établissements faisant le choix de réaliser un import complémentaire afin         Actif       Configuration ENT des collèges du Loirets por Voir la documentation fournie, par l'ENT       Image: Configuration value autilisateurs         URL du serveur CAS       Les adresses d'authe       Le choix d'une nouvelle configuration va supprimer les paramètres renseignés.<br>Confirmez-vous l'application de la configuration "Toutatice (Académie de Rennes)"       Le choix d'une nouvelle configuration "Toutatice (Académie de Rennes)"         Page co       URL à communiquer au socie ENT : https://ent.netocen       Coui       Non         URL à communiquer au socie ENT : https://toutat       Non       Non       Non                                                                                                    | Les parai       Définir une délégation CAS         Actif       Nom de la délégation : CAS       Paramètres d'identification des utilisateurs         Actif       Nom de la délégation : CAS       Paramètres d'identification des utilisateurs         Mon ENT :       Toutatice (Académie de Rennes)       Configuration ENT des collèges du Loiret pour les pronotes en mode hébergé ou pour les établissements faisant le choix de réaliser un import complémentaire afin         A + Pr       Configuration ENT des collèges du Loiret pour les pronotes en mode hébergé ou pour les établissements faisant le choix de réaliser un import complémentaire afin         Choix de       Inttps://ent.netocentre.fr/cas       Image: Configuration va supprimer les paramètres renseignés.         Lien d'authentification : https://ent.netocentre.fr/cas       Lien d'authentification : https://ent.netocentre.gr/cas       Image: Configuration va supprimer les paramètres renseignés.         URL à communiquer au socle ENT : https://toutat       Oui       Non                                                                                                    | Les parai<br>Cochez       Définir une délégation CAS         Actif       Nom de la délégation : CAS         Actif       Nom de la délégation : CAS         Actif       Mon ENT : Toutatice (Académie de Rennes)         Configuration ENT des collèges du Loiret pour les pronotes en mode hébergé ou pour les établissements faisant le choix de réaliser un import complémentaire afin<br>d'associer les identification fournie par IENT         URL du serveur CAS       Les adresses d'authe<br>https://ent.netocentre.fr/cas         Lien d'authentification : https://ent.netocen<br>Lien de validation : https://ent.netocen       Le choix d'une nouvelle configuration va supprimer les<br>paramètres renseignés.<br>Contiguration de la configuration "Toutatice<br>(Académie de Rennes)"         URL à communiquer au socle ENT : https://toutat       URL à communiquer au socle ENT : https://toutat                                                                                                    | Les parait<br>Cocheze       Définir une délégation CAS         Actif       Nom de la délégation : CAS         Actif       Nom de la délégation : CAS         Actif       Mon ENT : Toutatice (Académie de Rennes)         Configuration ENT des collèges du Loiret pour les pronotes en mode hébergé ou pour les établissements faisant le choix de réaliser un import complémentaire afin<br>d'associer les identification car l'ENT         Voir la documentation fournie par l'ENT       Image: Configuration va supprimer les<br>paraitres renseignés.<br>Lien d'authentification : https://ent.netocen<br>Lien de validation : https://ent.netocen         Page co       URL à communiquer au socle ENT : https://toutat                                                                                                    | Les parai       Définir une délégation CAS         Actif       Nom de la délégation : CAS         Actif       Nom de la délégation : CAS         Mon ENT :       Toutatice (Académie de Rennes)         Configuration ENT des collèges du Loiret pour les pronotes en mode hébergé ou pour les établissements faisant le choix de réaliser un import complémentaire afin         d'associer les identification des utilisateurs         Voir la documentation fournie par l'ENT         URL du serveur CAS       Les adresses d'authe         Lien d'authentification : https://ent.netocent       Les adresses d'authe         Lien de validation : https://ent.netocent       Lien de validation : https://ent.netocent         URL à communiquer au socie ENT : https://toutat       Oui                                                                                                    | Les parai Définir une délégation CAS     Actif     Actif     Actif     Mon ENT :     Configuration ENT des collèges du Loiret pour les pronotes en mode hébergé ou pour les établissements faisant le choix de réaliser un import complémentaire afin     Configuration ENT des collèges du Loiret pour les pronotes en mode hébergé ou pour les établissements faisant le choix de réaliser un import complémentaire afin     Choix de     Inttps://ent.netocentre.fr/cas        Lien d'authentification : https://ent.netocent     Lien d'authentification : https://ent.netocent     Page co           URL à communiquer au socie ENT https://toutat <td>Les parai       Définir une délégation CAS         Actif       Nom de la délégation : CAS       Paramètres d'identification des utilisateurs         Actif       Nom de la délégation : CAS       Paramètres d'identification des utilisateurs         Mon ENT :       Toutatice (Académie de Rennes)       Configuration ENT des collèges du Loiret pour les pronotes en mode hébergé ou pour les établissements faisant le choix de réaliser un import complémentaire afin         A + Pr       Configuration ENT des collèges du Loiret pour les pronotes en mode hébergé ou pour les établissements faisant le choix de réaliser un import complémentaire afin         URL du serveur CAS       Les adresses d'authet       Le choix d'une nouvelle configuration va supprimer les configuration de la configuration de la configuration "Toutatice (Académie de Rennes)"       pronote%2F         Lien d'authentification : https://ent.netocen       Lien de validation : https://ent.netocen       Non         Page co Espace I       URL à communiquer au socle ENT : https://toutat       Non</td> <td>Les parai   Cochez c     Actif     Actif     Actif     Nom de la délégation : CAS     Mon ENT :     Configuration ENT des collèges du Loiret pour les pronotes en mode hébergé ou pour les établissements faisant le choix de réaliser un import complémentaire afin     Configuration ENT des collèges du Loiret pour les pronotes en mode hébergé ou pour les établissements faisant le choix de réaliser un import complémentaire afin     Configuration ENT des collèges du Loiret pour les pronotes en mode hébergé ou pour les établissements faisant le choix de réaliser un import complémentaire afin     Voir la documentation fournie par l'ENT   URL du serveur CAS   Lien d'authentification : https://ent.netocen   Lien d'authentification : https://ent.netocen   Lien de validation : https://ent.netocen   URL à communiquer au socie ENT : https://toutat     Définir une délégation CAS              Page co   URL à communiquer au socie ENT : https://toutat</td> <td>Les parai       Définir une délégation CAS         Actif       Nom de la délégation : CAS       Paramètres d'identification des utilisateurs         Actif       Mon ENT : Toutatice (Académie de Rennes)       Co         Configuration ENT des collèges du Loiret pour les pronotes en mode hébergé ou pour les établissements faisant le choix de réaliser un import complémentaire afin         A + Pr       Configuration ENT des collèges du Loiret pour les pronotes en mode hébergé ou pour les établissements faisant le choix de réaliser un import complémentaire afin         URL du serveur CAS       Les adresses d'authe       Le choix d'une nouvelle configuration va supprimer les partieres renseignés.<br/>Confirmez-vous l'application de la configuration "Toutatice (Académie de Rennes)"       pronote%2F         URL à communiquer au socie ENT : https://toutat       URL à communiquer au socie ENT : https://toutat       Non</td>                                                                                                    | Les parai       Définir une délégation CAS         Actif       Nom de la délégation : CAS       Paramètres d'identification des utilisateurs         Actif       Nom de la délégation : CAS       Paramètres d'identification des utilisateurs         Mon ENT :       Toutatice (Académie de Rennes)       Configuration ENT des collèges du Loiret pour les pronotes en mode hébergé ou pour les établissements faisant le choix de réaliser un import complémentaire afin         A + Pr       Configuration ENT des collèges du Loiret pour les pronotes en mode hébergé ou pour les établissements faisant le choix de réaliser un import complémentaire afin         URL du serveur CAS       Les adresses d'authet       Le choix d'une nouvelle configuration va supprimer les configuration de la configuration de la configuration "Toutatice (Académie de Rennes)"       pronote%2F         Lien d'authentification : https://ent.netocen       Lien de validation : https://ent.netocen       Non         Page co Espace I       URL à communiquer au socle ENT : https://toutat       Non                                                                                                    | Les parai   Cochez c     Actif     Actif     Actif     Nom de la délégation : CAS     Mon ENT :     Configuration ENT des collèges du Loiret pour les pronotes en mode hébergé ou pour les établissements faisant le choix de réaliser un import complémentaire afin     Configuration ENT des collèges du Loiret pour les pronotes en mode hébergé ou pour les établissements faisant le choix de réaliser un import complémentaire afin     Configuration ENT des collèges du Loiret pour les pronotes en mode hébergé ou pour les établissements faisant le choix de réaliser un import complémentaire afin     Voir la documentation fournie par l'ENT   URL du serveur CAS   Lien d'authentification : https://ent.netocen   Lien d'authentification : https://ent.netocen   Lien de validation : https://ent.netocen   URL à communiquer au socie ENT : https://toutat     Définir une délégation CAS              Page co   URL à communiquer au socie ENT : https://toutat                                                                                                    | Les parai       Définir une délégation CAS         Actif       Nom de la délégation : CAS       Paramètres d'identification des utilisateurs         Actif       Mon ENT : Toutatice (Académie de Rennes)       Co         Configuration ENT des collèges du Loiret pour les pronotes en mode hébergé ou pour les établissements faisant le choix de réaliser un import complémentaire afin         A + Pr       Configuration ENT des collèges du Loiret pour les pronotes en mode hébergé ou pour les établissements faisant le choix de réaliser un import complémentaire afin         URL du serveur CAS       Les adresses d'authe       Le choix d'une nouvelle configuration va supprimer les partieres renseignés.<br>Confirmez-vous l'application de la configuration "Toutatice (Académie de Rennes)"       pronote%2F         URL à communiquer au socie ENT : https://toutat       URL à communiquer au socie ENT : https://toutat       Non                                                                                                    |
| Actif     Actif     Actif     Amuler     Valider     Actif     Actif     Amuler     Valider                                                                                                    | Actif     A + Pri     A + Pri     A + Pri     A + Pri     A + Pri     A + Pri     A + Pri     A + Pri     A + Pri     A + Pri     A + Pri     A + Pri     A + Pri     A + Pri     Configuration ENT des collèges du Loiret pour les pronotes en mode héberaé ou pour les dalberaé ou pour les dalberaé ou pour les                                                                                                    | Actif     Actif     Actif <td>Actif     Actif     Actif     Actif     Actif     Actif     Anne ENT:     Totatice (Académie de Rennes)     Configuration ENT des collèges du Loiret pour les pronotes en mode hébergé ou pour les établissements faisant le choix de réaliser un import complémentaire afin     d' + Pri     Actif     Anne ENT:     Totatice (Académie de Rennes)     Voir la documentation fournie par IENT   URL du serveur CAS   Lien d'authentification : https://ent.netocente.fr/cas   Lien d'authentification : https://ent.netocente.fr/cas   Lien d'authentification : https://ent.netocente.fr/cas   URL à communiquer au socie ENT : https://totation     Page co   Espace I               Page co   Espace I                                                                                                    <td>Actif     Actif     Actif     Amage co     Page co     Page co     Page co     Page co     Page co     Page co     Page co     Page co        Page co        Page co              Page co                                                                                                    <!--</td--><td>Actif   Actif     Actif     Actif     A + Pr     An ENT :     Toutatice (Académie de Rennes)     Configuration ENT des collèges du Loiret pour les pronotes en mode hébergé ou pour les établissements faisant le choix de réaliser un import complémentaire afin     Choix de     Inttps://ent.netocentre.fr/cas        Lien d'authentification : https://ent.netocent        Lien de validation : https://ent.netocent   Lien de validation : https://ent.netocent   Lien de validation : https://ent.netocent   Lien de validation : https://ent.netocent   URL à communiquer au socie ENT : https://toutation        Page co   URL à communiquer au socie ENT : https://toutation</td><td>Actif       Nom de la délégation : CAS       Paramètres d'identification des utilisateurs         Image: Principal de la délégation : CAS       Image: Principal de la délégation : CAS       Paramètres d'identification des utilisateurs         Image: Principal de la délégation : CAS       Image: Principal de la délégation : CAS       Image: Principal de la délégation : CAS       Paramètres d'identification des utilisateurs         Image: Principal de la délégation : CAS       Image: Principal de la délégation : CAS       Image: Principal de la délégation : CAS       Image: Principal de la delégation : CAS       Image: Principal de la delégation : CAS       Image: Principal de la delégation : CAS       Image: Principal de la delégation : CAS       Image: Principal de la delégation : CAS       Image: Principal de la delégation : CAS       Image: Principal de la delégation : Principal de la delégation : Principal</td><td>Actif     Nom de la délégation : CAS     Paramètres d'identification des utilisateurs       Image: Page column 1     Nom de la délégation : CAS     Image: Page column 1     Image: Page column 1     Image: Page: Page col</td><td>Actif     Nom de la délégation : CAS     Paramètres d'identification des utilisateurs       Image: Paramètres d'identification : CAS     Image: CAS     Paramètres d'identification des utilisateurs       Image: Choix de la délégation : CAS     Image: CAS     Image: CAS     Image: CAS       Image: Choix de la délégation : CAS     Image: CAS     Image: CAS     Image: CAS       Image: Choix de la délégation : CAS     Image: CAS     Image: CAS     Image: CAS       Image: Choix de la délégation : CAS     Image: CAS     Image: CAS     Image: CAS       Image: Choix de la délégation : CAS     Image: CAS     Image: CAS     Image: CAS       Image: Choix de la délégation : CAS     Image: CAS     Image: CAS     Image: CAS       Image: Choix de la delégation : https://ent.netocen     Image: CAS     Image: CAS       Image: Choix de la configuration : https://ent.netocen     Image: CAS     Image: CAS       Image: CAS     Image: CAS     Image: CAS     Image: CAS       Image: CAS     Image: CAS     Image: CAS     Image: CAS       Image: CAS     Image: CAS     Image: CAS     Image: CAS       Image: CAS     Image: CAS     Image: CAS     Image: CAS       Image: CAS     Image: CAS     Image: CAS     Image: CAS       Image: CAS     Image: CAS     Image: CAS     Image: CAS       Image</td><td>Actif     Nom de la délégation : CAS     Paramètres d'identification des utilisateurs       Image: Principal de la délégation : CAS     Image: Principal de la délégation : CAS     Paramètres d'identification des utilisateurs       Image: Principal de la délégation : CAS     Image: Principal de la délégation : CAS     Image: Principal de la délégation : CAS       Image: Principal de la délégation : CAS     Image: Principal de la délégation : CAS     Image: Principal de la délégation : CAS       Image: Principal de la délégation : CAS     Image: Principal de la délégation : CAS     Image: Principal de la dela délégation : CAS       Image: Principal de la délégation : CAS     Image: Principal de la dela délégation : CAS     Image: Principal de la dela délégation : CAS       Choix de     Image: Principal de la dela dela dela dela dela dela d</td><td>Actif     Nom de la délégation : CAS     Paramètres d'identification des utilisateurs       Image: April 1 - Print Print Pr</td><td>Actif     Nom de la délégation : CAS     Paramètres d'identification des utilisateurs       A + Pr     Mon ENT : Toutatice (Académie de Rennes)     C       Configuration ENT des collèges du Loiret pour les pronotes en mode hébergé ou pour les établissements faisant le choix de réaliser un import complémentaire afin     Configuration ENT des collèges du Loiret pour les pronotes en mode hébergé ou pour les établissements faisant le choix de réaliser un import complémentaire afin       URL du serveur CAS     Les adresses d'authet     Le choix d'une nouvelle configuration va supprimer les pramètres renseignés.<br/>Confirmez-vous l'application de la configuration "Toutatice (Académie de Rennes)"     pronote%2F       Lien d'authentification : https://ent.netocen     Lien de validation : https://ent.netocen     Non       Page co Espace I     URL à communiquer au socle ENT : https://toutat     Non</td><td>Actif       Nom de la délégation : CAS       Paramètres d'identification des utilisateurs         Actif       Mon ENT : Toutatice (Académie de Rennes)       C         Actif       Mon ENT : Toutatice (Académie de Rennes)       C         Configuration ENT des collèges du Loiret pour les pronotes en mode hébergé ou pour les établissements faisant le choix de réaliser un import complémentaire afin d'associer les identification fournie par l'ENT       Configuration ENT des collèges du Loiret pour les pronotes en mode hébergé ou pour les établissements faisant le choix de réaliser un import complémentaire afin d'associer les identification fournie par l'ENT         URL du serveur CAS       Les adresses d'authet       Le choix d'une nouvelle configuration va supprimer les paramètres renseignés.<br/>Confirmez-vous l'application de la configuration "Toutatice (Académie de Rennes)"       pronote%2F         URL à communiquer au socie ENT : https://toutat       Non       Non</td><td>Actif     Nom de la délégation : CAS     Paramètres d'Identification des utilisateurs       A + Pr     Mon ENT : Toutatice (Académie de Rennes)     C       Configuration ENT des collèges du Loiret pour les pronotes en mode héberaé ou pour les établissements faisant le choix de réaliser un import complémentaire afin d'associer les identification fournie par l'ENT     Configuration ENT des collèges du Loiret pour les pronotes en mode héberaé ou pour les établissements faisant le choix de réaliser un import complémentaire afin d'associer les identification fournie par l'ENT     Configuration en configuration va supprimer les paramètres renseignés.<br/>Confirmez-vous l'application de la configuration "Toutatice (Académie de Rennes)"     Le choix d'une nouvelle configuration de la configuration "Toutatice (Académie de Rennes)"       Page co     URL à communiquer au socie ENT : https://ent.netocen     URL à communiquer au socie ENT : https://toutat</td></td></td> | Actif     Actif     Actif     Actif     Actif     Actif     Anne ENT:     Totatice (Académie de Rennes)     Configuration ENT des collèges du Loiret pour les pronotes en mode hébergé ou pour les établissements faisant le choix de réaliser un import complémentaire afin     d' + Pri     Actif     Anne ENT:     Totatice (Académie de Rennes)     Voir la documentation fournie par IENT   URL du serveur CAS   Lien d'authentification : https://ent.netocente.fr/cas   Lien d'authentification : https://ent.netocente.fr/cas   Lien d'authentification : https://ent.netocente.fr/cas   URL à communiquer au socie ENT : https://totation     Page co   Espace I               Page co   Espace I <td>Actif     Actif     Actif     Amage co     Page co     Page co     Page co     Page co     Page co     Page co     Page co     Page co        Page co        Page co              Page co                                                                                                    <!--</td--><td>Actif   Actif     Actif     Actif     A + Pr     An ENT :     Toutatice (Académie de Rennes)     Configuration ENT des collèges du Loiret pour les pronotes en mode hébergé ou pour les établissements faisant le choix de réaliser un import complémentaire afin     Choix de     Inttps://ent.netocentre.fr/cas        Lien d'authentification : https://ent.netocent        Lien de validation : https://ent.netocent   Lien de validation : https://ent.netocent   Lien de validation : https://ent.netocent   Lien de validation : https://ent.netocent   URL à communiquer au socie ENT : https://toutation        Page co   URL à communiquer au socie ENT : https://toutation</td><td>Actif       Nom de la délégation : CAS       Paramètres d'identification des utilisateurs         Image: Principal de la délégation : CAS       Image: Principal de la délégation : CAS       Paramètres d'identification des utilisateurs         Image: Principal de la délégation : CAS       Image: Principal de la délégation : CAS       Image: Principal de la délégation : CAS       Paramètres d'identification des utilisateurs         Image: Principal de la délégation : CAS       Image: Principal de la délégation : CAS       Image: Principal de la délégation : CAS       Image: Principal de la delégation : CAS       Image: Principal de la delégation : CAS       Image: Principal de la delégation : CAS       Image: Principal de la delégation : CAS       Image: Principal de la delégation : CAS       Image: Principal de la delégation : CAS       Image: Principal de la delégation : Principal de la delégation : Principal</td><td>Actif     Nom de la délégation : CAS     Paramètres d'identification des utilisateurs       Image: Page column 1     Nom de la délégation : CAS     Image: Page column 1     Image: Page column 1     Image: Page: Page col</td><td>Actif     Nom de la délégation : CAS     Paramètres d'identification des utilisateurs       Image: Paramètres d'identification : CAS     Image: CAS     Paramètres d'identification des utilisateurs       Image: Choix de la délégation : CAS     Image: CAS     Image: CAS     Image: CAS       Image: Choix de la délégation : CAS     Image: CAS     Image: CAS     Image: CAS       Image: Choix de la délégation : CAS     Image: CAS     Image: CAS     Image: CAS       Image: Choix de la délégation : CAS     Image: CAS     Image: CAS     Image: CAS       Image: Choix de la délégation : CAS     Image: CAS     Image: CAS     Image: CAS       Image: Choix de la délégation : CAS     Image: CAS     Image: CAS     Image: CAS       Image: Choix de la delégation : https://ent.netocen     Image: CAS     Image: CAS       Image: Choix de la configuration : https://ent.netocen     Image: CAS     Image: CAS       Image: CAS     Image: CAS     Image: CAS     Image: CAS       Image: CAS     Image: CAS     Image: CAS     Image: CAS       Image: CAS     Image: CAS     Image: CAS     Image: CAS       Image: CAS     Image: CAS     Image: CAS     Image: CAS       Image: CAS     Image: CAS     Image: CAS     Image: CAS       Image: CAS     Image: CAS     Image: CAS     Image: CAS       Image</td><td>Actif     Nom de la délégation : CAS     Paramètres d'identification des utilisateurs       Image: Principal de la délégation : CAS     Image: Principal de la délégation : CAS     Paramètres d'identification des utilisateurs       Image: Principal de la délégation : CAS     Image: Principal de la délégation : CAS     Image: Principal de la délégation : CAS       Image: Principal de la délégation : CAS     Image: Principal de la délégation : CAS     Image: Principal de la délégation : CAS       Image: Principal de la délégation : CAS     Image: Principal de la délégation : CAS     Image: Principal de la dela délégation : CAS       Image: Principal de la délégation : CAS     Image: Principal de la dela délégation : CAS     Image: Principal de la dela délégation : CAS       Choix de     Image: Principal de la dela dela dela dela dela dela d</td><td>Actif     Nom de la délégation : CAS     Paramètres d'identification des utilisateurs       Image: April 1 - Print Print Pr</td><td>Actif     Nom de la délégation : CAS     Paramètres d'identification des utilisateurs       A + Pr     Mon ENT : Toutatice (Académie de Rennes)     C       Configuration ENT des collèges du Loiret pour les pronotes en mode hébergé ou pour les établissements faisant le choix de réaliser un import complémentaire afin     Configuration ENT des collèges du Loiret pour les pronotes en mode hébergé ou pour les établissements faisant le choix de réaliser un import complémentaire afin       URL du serveur CAS     Les adresses d'authet     Le choix d'une nouvelle configuration va supprimer les pramètres renseignés.<br/>Confirmez-vous l'application de la configuration "Toutatice (Académie de Rennes)"     pronote%2F       Lien d'authentification : https://ent.netocen     Lien de validation : https://ent.netocen     Non       Page co Espace I     URL à communiquer au socle ENT : https://toutat     Non</td><td>Actif       Nom de la délégation : CAS       Paramètres d'identification des utilisateurs         Actif       Mon ENT : Toutatice (Académie de Rennes)       C         Actif       Mon ENT : Toutatice (Académie de Rennes)       C         Configuration ENT des collèges du Loiret pour les pronotes en mode hébergé ou pour les établissements faisant le choix de réaliser un import complémentaire afin d'associer les identification fournie par l'ENT       Configuration ENT des collèges du Loiret pour les pronotes en mode hébergé ou pour les établissements faisant le choix de réaliser un import complémentaire afin d'associer les identification fournie par l'ENT         URL du serveur CAS       Les adresses d'authet       Le choix d'une nouvelle configuration va supprimer les paramètres renseignés.<br/>Confirmez-vous l'application de la configuration "Toutatice (Académie de Rennes)"       pronote%2F         URL à communiquer au socie ENT : https://toutat       Non       Non</td><td>Actif     Nom de la délégation : CAS     Paramètres d'Identification des utilisateurs       A + Pr     Mon ENT : Toutatice (Académie de Rennes)     C       Configuration ENT des collèges du Loiret pour les pronotes en mode héberaé ou pour les établissements faisant le choix de réaliser un import complémentaire afin d'associer les identification fournie par l'ENT     Configuration ENT des collèges du Loiret pour les pronotes en mode héberaé ou pour les établissements faisant le choix de réaliser un import complémentaire afin d'associer les identification fournie par l'ENT     Configuration en configuration va supprimer les paramètres renseignés.<br/>Confirmez-vous l'application de la configuration "Toutatice (Académie de Rennes)"     Le choix d'une nouvelle configuration de la configuration "Toutatice (Académie de Rennes)"       Page co     URL à communiquer au socie ENT : https://ent.netocen     URL à communiquer au socie ENT : https://toutat</td></td> | Actif     Actif     Actif     Amage co     Page co     Page co     Page co     Page co     Page co     Page co     Page co     Page co        Page co        Page co              Page co </td <td>Actif   Actif     Actif     Actif     A + Pr     An ENT :     Toutatice (Académie de Rennes)     Configuration ENT des collèges du Loiret pour les pronotes en mode hébergé ou pour les établissements faisant le choix de réaliser un import complémentaire afin     Choix de     Inttps://ent.netocentre.fr/cas        Lien d'authentification : https://ent.netocent        Lien de validation : https://ent.netocent   Lien de validation : https://ent.netocent   Lien de validation : https://ent.netocent   Lien de validation : https://ent.netocent   URL à communiquer au socie ENT : https://toutation        Page co   URL à communiquer au socie ENT : https://toutation</td> <td>Actif       Nom de la délégation : CAS       Paramètres d'identification des utilisateurs         Image: Principal de la délégation : CAS       Image: Principal de la délégation : CAS       Paramètres d'identification des utilisateurs         Image: Principal de la délégation : CAS       Image: Principal de la délégation : CAS       Image: Principal de la délégation : CAS       Paramètres d'identification des utilisateurs         Image: Principal de la délégation : CAS       Image: Principal de la délégation : CAS       Image: Principal de la délégation : CAS       Image: Principal de la delégation : CAS       Image: Principal de la delégation : CAS       Image: Principal de la delégation : CAS       Image: Principal de la delégation : CAS       Image: Principal de la delégation : CAS       Image: Principal de la delégation : CAS       Image: Principal de la delégation : Principal de la delégation : Principal</td> <td>Actif     Nom de la délégation : CAS     Paramètres d'identification des utilisateurs       Image: Page column 1     Nom de la délégation : CAS     Image: Page column 1     Image: Page column 1     Image: Page: Page col</td> <td>Actif     Nom de la délégation : CAS     Paramètres d'identification des utilisateurs       Image: Paramètres d'identification : CAS     Image: CAS     Paramètres d'identification des utilisateurs       Image: Choix de la délégation : CAS     Image: CAS     Image: CAS     Image: CAS       Image: Choix de la délégation : CAS     Image: CAS     Image: CAS     Image: CAS       Image: Choix de la délégation : CAS     Image: CAS     Image: CAS     Image: CAS       Image: Choix de la délégation : CAS     Image: CAS     Image: CAS     Image: CAS       Image: Choix de la délégation : CAS     Image: CAS     Image: CAS     Image: CAS       Image: Choix de la délégation : CAS     Image: CAS     Image: CAS     Image: CAS       Image: Choix de la delégation : https://ent.netocen     Image: CAS     Image: CAS       Image: Choix de la configuration : https://ent.netocen     Image: CAS     Image: CAS       Image: CAS     Image: CAS     Image: CAS     Image: CAS       Image: CAS     Image: CAS     Image: CAS     Image: CAS       Image: CAS     Image: CAS     Image: CAS     Image: CAS       Image: CAS     Image: CAS     Image: CAS     Image: CAS       Image: CAS     Image: CAS     Image: CAS     Image: CAS       Image: CAS     Image: CAS     Image: CAS     Image: CAS       Image</td> <td>Actif     Nom de la délégation : CAS     Paramètres d'identification des utilisateurs       Image: Principal de la délégation : CAS     Image: Principal de la délégation : CAS     Paramètres d'identification des utilisateurs       Image: Principal de la délégation : CAS     Image: Principal de la délégation : CAS     Image: Principal de la délégation : CAS       Image: Principal de la délégation : CAS     Image: Principal de la délégation : CAS     Image: Principal de la délégation : CAS       Image: Principal de la délégation : CAS     Image: Principal de la délégation : CAS     Image: Principal de la dela délégation : CAS       Image: Principal de la délégation : CAS     Image: Principal de la dela délégation : CAS     Image: Principal de la dela délégation : CAS       Choix de     Image: Principal de la dela dela dela dela dela dela d</td> <td>Actif     Nom de la délégation : CAS     Paramètres d'identification des utilisateurs       Image: April 1 - Print Print Pr</td> <td>Actif     Nom de la délégation : CAS     Paramètres d'identification des utilisateurs       A + Pr     Mon ENT : Toutatice (Académie de Rennes)     C       Configuration ENT des collèges du Loiret pour les pronotes en mode hébergé ou pour les établissements faisant le choix de réaliser un import complémentaire afin     Configuration ENT des collèges du Loiret pour les pronotes en mode hébergé ou pour les établissements faisant le choix de réaliser un import complémentaire afin       URL du serveur CAS     Les adresses d'authet     Le choix d'une nouvelle configuration va supprimer les pramètres renseignés.<br/>Confirmez-vous l'application de la configuration "Toutatice (Académie de Rennes)"     pronote%2F       Lien d'authentification : https://ent.netocen     Lien de validation : https://ent.netocen     Non       Page co Espace I     URL à communiquer au socle ENT : https://toutat     Non</td> <td>Actif       Nom de la délégation : CAS       Paramètres d'identification des utilisateurs         Actif       Mon ENT : Toutatice (Académie de Rennes)       C         Actif       Mon ENT : Toutatice (Académie de Rennes)       C         Configuration ENT des collèges du Loiret pour les pronotes en mode hébergé ou pour les établissements faisant le choix de réaliser un import complémentaire afin d'associer les identification fournie par l'ENT       Configuration ENT des collèges du Loiret pour les pronotes en mode hébergé ou pour les établissements faisant le choix de réaliser un import complémentaire afin d'associer les identification fournie par l'ENT         URL du serveur CAS       Les adresses d'authet       Le choix d'une nouvelle configuration va supprimer les paramètres renseignés.<br/>Confirmez-vous l'application de la configuration "Toutatice (Académie de Rennes)"       pronote%2F         URL à communiquer au socie ENT : https://toutat       Non       Non</td> <td>Actif     Nom de la délégation : CAS     Paramètres d'Identification des utilisateurs       A + Pr     Mon ENT : Toutatice (Académie de Rennes)     C       Configuration ENT des collèges du Loiret pour les pronotes en mode héberaé ou pour les établissements faisant le choix de réaliser un import complémentaire afin d'associer les identification fournie par l'ENT     Configuration ENT des collèges du Loiret pour les pronotes en mode héberaé ou pour les établissements faisant le choix de réaliser un import complémentaire afin d'associer les identification fournie par l'ENT     Configuration en configuration va supprimer les paramètres renseignés.<br/>Confirmez-vous l'application de la configuration "Toutatice (Académie de Rennes)"     Le choix d'une nouvelle configuration de la configuration "Toutatice (Académie de Rennes)"       Page co     URL à communiquer au socie ENT : https://ent.netocen     URL à communiquer au socie ENT : https://toutat</td> | Actif   Actif     Actif     Actif     A + Pr     An ENT :     Toutatice (Académie de Rennes)     Configuration ENT des collèges du Loiret pour les pronotes en mode hébergé ou pour les établissements faisant le choix de réaliser un import complémentaire afin     Choix de     Inttps://ent.netocentre.fr/cas        Lien d'authentification : https://ent.netocent        Lien de validation : https://ent.netocent   Lien de validation : https://ent.netocent   Lien de validation : https://ent.netocent   Lien de validation : https://ent.netocent   URL à communiquer au socie ENT : https://toutation        Page co   URL à communiquer au socie ENT : https://toutation                                                                                                    | Actif       Nom de la délégation : CAS       Paramètres d'identification des utilisateurs         Image: Principal de la délégation : CAS       Image: Principal de la délégation : CAS       Paramètres d'identification des utilisateurs         Image: Principal de la délégation : CAS       Image: Principal de la délégation : CAS       Image: Principal de la délégation : CAS       Paramètres d'identification des utilisateurs         Image: Principal de la délégation : CAS       Image: Principal de la délégation : CAS       Image: Principal de la délégation : CAS       Image: Principal de la delégation : CAS       Image: Principal de la delégation : CAS       Image: Principal de la delégation : CAS       Image: Principal de la delégation : CAS       Image: Principal de la delégation : CAS       Image: Principal de la delégation : CAS       Image: Principal de la delégation : Principal de la delégation : Principal                                                                                                    | Actif     Nom de la délégation : CAS     Paramètres d'identification des utilisateurs       Image: Page column 1     Nom de la délégation : CAS     Image: Page column 1     Image: Page column 1     Image: Page: Page col                                                                                                    | Actif     Nom de la délégation : CAS     Paramètres d'identification des utilisateurs       Image: Paramètres d'identification : CAS     Image: CAS     Paramètres d'identification des utilisateurs       Image: Choix de la délégation : CAS     Image: CAS     Image: CAS     Image: CAS       Image: Choix de la délégation : CAS     Image: CAS     Image: CAS     Image: CAS       Image: Choix de la délégation : CAS     Image: CAS     Image: CAS     Image: CAS       Image: Choix de la délégation : CAS     Image: CAS     Image: CAS     Image: CAS       Image: Choix de la délégation : CAS     Image: CAS     Image: CAS     Image: CAS       Image: Choix de la délégation : CAS     Image: CAS     Image: CAS     Image: CAS       Image: Choix de la delégation : https://ent.netocen     Image: CAS     Image: CAS       Image: Choix de la configuration : https://ent.netocen     Image: CAS     Image: CAS       Image: CAS     Image: CAS     Image: CAS     Image: CAS       Image: CAS     Image: CAS     Image: CAS     Image: CAS       Image: CAS     Image: CAS     Image: CAS     Image: CAS       Image: CAS     Image: CAS     Image: CAS     Image: CAS       Image: CAS     Image: CAS     Image: CAS     Image: CAS       Image: CAS     Image: CAS     Image: CAS     Image: CAS       Image                                                                                                    | Actif     Nom de la délégation : CAS     Paramètres d'identification des utilisateurs       Image: Principal de la délégation : CAS     Image: Principal de la délégation : CAS     Paramètres d'identification des utilisateurs       Image: Principal de la délégation : CAS     Image: Principal de la délégation : CAS     Image: Principal de la délégation : CAS       Image: Principal de la délégation : CAS     Image: Principal de la délégation : CAS     Image: Principal de la délégation : CAS       Image: Principal de la délégation : CAS     Image: Principal de la délégation : CAS     Image: Principal de la dela délégation : CAS       Image: Principal de la délégation : CAS     Image: Principal de la dela délégation : CAS     Image: Principal de la dela délégation : CAS       Choix de     Image: Principal de la dela dela dela dela dela dela d                                                                                                    | Actif     Nom de la délégation : CAS     Paramètres d'identification des utilisateurs       Image: April 1 - Print Print Pr                                                                                                    | Actif     Nom de la délégation : CAS     Paramètres d'identification des utilisateurs       A + Pr     Mon ENT : Toutatice (Académie de Rennes)     C       Configuration ENT des collèges du Loiret pour les pronotes en mode hébergé ou pour les établissements faisant le choix de réaliser un import complémentaire afin     Configuration ENT des collèges du Loiret pour les pronotes en mode hébergé ou pour les établissements faisant le choix de réaliser un import complémentaire afin       URL du serveur CAS     Les adresses d'authet     Le choix d'une nouvelle configuration va supprimer les pramètres renseignés.<br>Confirmez-vous l'application de la configuration "Toutatice (Académie de Rennes)"     pronote%2F       Lien d'authentification : https://ent.netocen     Lien de validation : https://ent.netocen     Non       Page co Espace I     URL à communiquer au socle ENT : https://toutat     Non                                                                                                    | Actif       Nom de la délégation : CAS       Paramètres d'identification des utilisateurs         Actif       Mon ENT : Toutatice (Académie de Rennes)       C         Actif       Mon ENT : Toutatice (Académie de Rennes)       C         Configuration ENT des collèges du Loiret pour les pronotes en mode hébergé ou pour les établissements faisant le choix de réaliser un import complémentaire afin d'associer les identification fournie par l'ENT       Configuration ENT des collèges du Loiret pour les pronotes en mode hébergé ou pour les établissements faisant le choix de réaliser un import complémentaire afin d'associer les identification fournie par l'ENT         URL du serveur CAS       Les adresses d'authet       Le choix d'une nouvelle configuration va supprimer les paramètres renseignés.<br>Confirmez-vous l'application de la configuration "Toutatice (Académie de Rennes)"       pronote%2F         URL à communiquer au socie ENT : https://toutat       Non       Non                                                                                                    | Actif     Nom de la délégation : CAS     Paramètres d'Identification des utilisateurs       A + Pr     Mon ENT : Toutatice (Académie de Rennes)     C       Configuration ENT des collèges du Loiret pour les pronotes en mode héberaé ou pour les établissements faisant le choix de réaliser un import complémentaire afin d'associer les identification fournie par l'ENT     Configuration ENT des collèges du Loiret pour les pronotes en mode héberaé ou pour les établissements faisant le choix de réaliser un import complémentaire afin d'associer les identification fournie par l'ENT     Configuration en configuration va supprimer les paramètres renseignés.<br>Confirmez-vous l'application de la configuration "Toutatice (Académie de Rennes)"     Le choix d'une nouvelle configuration de la configuration "Toutatice (Académie de Rennes)"       Page co     URL à communiquer au socie ENT : https://ent.netocen     URL à communiquer au socie ENT : https://toutat                                                                                                    |
| Image: State of the second state of the second state of                                                                                                    | Image: Space I     Espace I              Image: Space I              Image: Space I                  Annuler     Valider                                                                                                    | Image: Second Second Secon                                                                                                    | Individual de la de la de la de la de la configuration de la configuration "Toutatice"   Image: configuration in the source of the la configuration de la configuration and la configuration and la configuration and la configuration "Toutatice"   Image: configuration in the source of the configuration in the source of the configuration de la configuration and la configuration "Toutatice"   Image: configuration in the source of the configuration in the source of the configuration de la configuration and la configuration "Toutatice"   Image: configuration in the source of the configuration in the source of the configuration in the source of the configuration de la configuration and la configuration and la configuration                                                                                                    | Image: Second Second Secon                                                                                                    | Image: An office is declaration is declaration is declaratination is declaratinatis declaration is declaration is declaration                                | Important of the second second sec                                  | Interface de delegadori (Ed)       Formet de solidadori (Ed)         Image: Second second second                                                                        | Image: Solution (Second Second Sec                                                                                                    | Interference       And ENT: Toutation (Excord)       Interference         Image: And the ENT: Toutation (Excord)       Image: And the ENT: Toutation (Excord)       Image: And the ENT: Toutation (Excord)         Image: And the ENT: Toutation (Excord)       Image: And the ENT: Toutation (Excord)       Image: And the ENT: Toutation (Excord)         Image: And the ENT: Toutation (Excord)       Image: And the ENT: Toutation (Excord)       Image: And the ENT: Toutation (Excord)         Image: And the ENT: Toutation (Excord)       Image: And the Ent (Excord)       Image: And the Ent (Excord)         Image: And the ENT: Toutation (Excord)       Image: And the Ent (Excord)       Image: And the Ent (Excord)         Image: And the Ent (Excord)       Image: And the Ent (Excord)       Image: And the Ent (Excord)         Image: And the Ent (Excord)       Image: And the Ent (Excord)       Image: And the Ent (Excord)         Image: And the Ent (Excord)       Image: And the Ent (Excord)       Image: And the Ent (Excord)         Image: And the Ent (Excord)       Image: And the Ent (Excord)       Image: And the Ent (Excord)       Image: And the Ent (Excord)         Image: And the Ent (Excord)       Image: And the Ent (Excord)       Image: And the Ent (Excord)       Image: And the Ent (Excord)       Image: And the Ent (Excord)         Image: And the Ent (Excord)       Image: And the Ent (Excord)       Image: And the Ent (Excord)       Image: And the Ent (Excord)                                                                                                    | Interfect to Strugture (Académie de Rennes)         Image: Application of the structure of the structure of the structu                                                                                                    | Interfected delegation (200)         Image: A state of the delegation (200)         Image: A state of the delegation (200)                                                                                                    | Image: Properties of the second state of the second state of the second sta                                | A + Pr   A + Pr   A + Dr   Choix due Set de tidination Extra CAS aux comptes prortionates on mode héberaé ou pour les établissements faisant le choix de réaliser un import complémentaire afin   B - Drainettes resselignés:   Confirmez-vous l'application de la configuration "Toutatice"   Lien d'authentification : https://ent.netocentes   Lien d'authentification : https://toutation   Page co   Espace I   VIR à communiquer au socie ENT : https://toutation    <                                                                                                    |
| Mon ENT: [Toutatice (Académie de Rennes)       Image: Configuration ENT des collèges du Loiret pour les pronotes en mode hébergé ou pour les établissements faisant le choix de réaliser un import complémentaire afin         Image: Configuration ENT des collèges du Loiret pour les pronotes en mode hébergé ou pour les établissements faisant le choix de réaliser un import complémentaire afin         Image: Configuration ENT des collèges du Loiret pour les pronotes en mode hébergé ou pour les établissements faisant le choix de réaliser un import complémentaire afin         Choix de       Image: Configuration fournie par IENT         URL du serveur CAS       Les adresses d'auther         Interviewent CAS       Les adresses d'auther         Interviewent CAS       Les adresses d'auther         Lien d'authentification : https://ent.netocen       Le choix d'une nouvelle configuration va supprimer les paramètres renseignés.<br>Coui         Choix de       Lien d'authentification : https://toutat       Le choix d'une nouvelle configuration "Toutatice         Page co       URL à communiquer au socie ENT : https://toutat       Non         Espace I       State of lauthentification directe par PRONOTE net. URL à communiquer aux utilisateurs de PRONOTE pour une connexion directe :         https://toutatice.index-education.net/pronote/?login=true       Annuler                                                                                                    | Mon ENT:       Totatatice (Académie de Rennes)       Image: Configuration ENT des collèges du Loiret pour les pronotes en mode héberaé ou pour les établissements faisant le choix de réaliser un import complémentaire afin         Image: Choix de       Image: Choix de réaliser un import complémentaire afin         Image: Choix de       Image: Choix de réaliser un import complémentaire afin         Image: Choix de       Image: Choix de réaliser un import complémentaire afin         Image: Choix de       Image: Choix de réaliser un import complémentaire afin         Image: Choix de       Image: Choix de réaliser un import complémentaire afin         Image: Choix de       Image: Choix de réaliser un import complémentaire afin         Image: Choix de       Image: Choix de réaliser un import complémentaire afin         Image: Choix de       Image: Choix di une nouvelle configuration va supprimer les paramètres renseignés.         Image: Choix de       Image: Choix di une nouvelle configuration de la configuration "Toutatice         Image: Choix de       Image: Choix de réaliser i authentification directe par PRONOTE net. URL à communiquer aux utilisateurs de PRONOTE pour une connexion directe :         Image: Choix de réaliser i authentification directe par PRONOTE net. URL à communiquer aux utilisateurs de PRONOTE pour une connexion directe :         Image: Choix de réaliser i authentification.net/pronote/?login=true         Espace i       Image: Choix directe par PRONOTE net. URL à communiquer aux utilisateurs de PRONOTE pour une connexion                                                                                                    | Mon ENT: Totatatice (Académie de Rennes)     Mon ENT: Totatatice (Académie de Rennes)     Mon ENT: Totatatice (Académie de Rennes)     Mon ENT: Totatatice (Académie de Rennes)     Mon ENT: Totatatice (Académie de Rennes)     Mon ENT: Totatatice (Académie de Rennes)     Choix de     Intps://ent.netocentre.fr/cas        Lien d'authentification:        Lien d'authentification:        Page co                                                                                                    | Mon ENT:       Toutatice (Académie de Rennes)       Image: Configuration ENT des collèges du Loiret pour les pronotes en mode héberaé ou pour les établissements faisant le choix de réaliser un import complémentaire afin         Image: Page coll       Image: Configuration fournie par l'ENT       Image: Configuration fournie par l'ENT       Image: Configuration in Toutatice         Image: Page coll       Lien d'authentification : https://ent.netocent       Lien d'authentification : https://ent.netocent       Lien d'authentification : https://ent.netocent       Image: Configuration in Toutatice       Image: Configuration in Toutatice         Page coll       URL à communiquer au socie ENT : https://toutat       Image: Configuration directe par PRONOTE.net. URL à communiquer aux utilisateurs de PRONOTE pour une connexion directe :       Image: Configuration.net/pronote/?login=true                                                                                                    | Mon ENT :       Toutatice (Académie de Rennes)         Image: Configuration ENT des collèges du Loiret pour les pronotes en mode héberaé ou pour les établissements faisant le choix de réaliser un import complémentaire afin d'associer les identifiants CAS aux comptes pro-<br>Voir la documentation fournie par l'ENT         URL du serveur CAS       Les adresses d'authe         Inttps://ent.netocentre.fr/cas       Le choix d'une nouvelle configuration va supprimer les paramètres renseignés.         Confirmez-vous l'application de la configuration "Toutatice       pronote%2F         URL à communiquer au socle ENT :https://toutat       Image: Communiquer au vullisateurs de PRONOTE pour une connexion directe :         Page co       URL à communiquer au socle ENT :https://toutat         URL à communiquer au socle ENT :https://toutat       Image: Communiquer au vullisateurs de PRONOTE pour une connexion directe :         Espace 1       Mont Espace 1                                                                                                    | Mon ENT :       Toutatice (Académie de Rennes)         Onfiguration ENT des collèges du Loiret pour les pronotes en mode hébergé ou pour les établissements faisant le choix de réaliser un import complémentaire afin         Onfiguration ENT des collèges du Loiret pour les pronotes en mode hébergé ou pour les établissements faisant le choix de réaliser un import complémentaire afin         URL du serveur CAS       Les adresses d'authe         Inttps://ent.netocentre.fr/cas       Lien d'authentification : https://ent.netocen         Lien d'authentification : https://ent.netocen       Lien de validation : https://ent.netocen         Lien de validation : https://ent.netocen       Confirmez-vous l'application de la configuration "Toutatice         Page co       URL à communiquer au socie ENT : https://toutat                                                                                                    | Mon ENT: Toutatice (Académie de Rennes)       Image: Configuration ENT des collèges du Loiret pour les pronotes en mode hébergé ou pour les établissements faisant le choix de réaliser un import complémentaire afin d'associer les identifiants CAS aux comptes provides etablissements faisant le choix de réaliser un import complémentaire afin d'associer les identifiants CAS aux comptes provides etablissements faisant le choix de réaliser un import complémentaire afin d'associer les identifiants CAS aux comptes provides etablissements faisant le choix de réaliser un import complémentaire afin d'associer les identifiants CAS aux comptes provides etablissements faisant le choix de réaliser un import complémentaire afin d'associer les identification fournie par l'ENT         URL du serveur CAS       Les adresses d'authe       Le choix d'une nouvelle configuration va supprimer les paramètres renseignés. Confirmez-vous l'application de la configuration "Toutatice (Académie de Rennes)"         UBL à communiquer au socie ENT :https://toutat       URL à communiquer au socie ENT :https://toutat                                                                                                    | Mon ENT:       Toutatice (Académie de Rennes)       Image: Construction (Construction (Constrution (Construction (Construction (Construction (Constru                                                      | Mon ENT:       Toutatice (Académie de Rennes)         Image: Configuration ENT des collèges du Loiret pour les pronotes en mode héberaé ou pour les établissements faisant le choix de réaliser un import complémentaire afin         Image: Choix de       Choix de         Image: Choix de       Image: Choix de         Image: Choix de       Image: Choix de         Image: Choix de <td< td=""><td>Mon ENT: [Toutatice (Académie de Rennes)       Image: Configuration ENT des collèges du Loiret pour les pronotes en mode héberaé ou pour les établissements faisant le choix de réaliser un import complémentaire afin         Image: Choix de configuration ENT des collèges du Loiret pour les pronotes en mode héberaé ou pour les établissements faisant le choix de réaliser un import complémentaire afin         Image: Choix de configuration ENT des collèges du Loiret pour les pronotes en mode héberaé ou pour les établissements faisant le choix de réaliser un import complémentaire afin         Choix de la configuration ENT: [Toutation fournie par l'ENT]       Image: Configuration va supprimer les parameters renseignés.<br/>Confirmez-vous l'application de la configuration "Toutatice (Académie de Rennes)"         Lien d'authentification : https://ent.netocen       Lien de validation : https://ent.netocen         Page co       URL à communiquer au socie ENT : https://toutat</td><td>Mon ENT: [Toutatice (Académie de Rennes)       Image: Configuration ENT des collèges du Loiret pour les prontes en mode héberaé ou pour les établissements faisant le choix de réaliser un import complémentaire afin         Configuration ENT des collèges du Loiret pour les prontes en mode héberaé ou pour les établissements faisant le choix de réaliser un import complémentaire afin         Choix de       Inttps://ent.netocentre.fr/cas         Lien d'authentification : https://ent.netocen       Lien d'authentification : https://ent.netocen         Page co       URL à communiquer au socie ENT : https://toutat</td><td>Mon ENT:       Toutatice (Académie de Rennes)       Image: Configuration ENT des collèges du Loiret pour les pronotes en mode héberaé ou pour les établissements faisant le choix de réaliser un import complémentaire afin         Image: Configuration ENT des collèges du Loiret pour les pronotes en mode héberaé ou pour les établissements faisant le choix de réaliser un import complémentaire afin         Image: Configuration ENT des collèges du Loiret pour les pronotes en mode héberaé ou pour les établissements faisant le choix de réaliser un import complémentaire afin         Image: Configuration ENT des collèges du Loiret pour les pronotes en mode héberaé ou pour les établissements faisant le choix de réaliser un import complémentaire afin         Image: Configuration ENT des collèges du Loiret pour les pronotes en mode héberaé ou pour les établissements faisant le choix de réaliser un import complémentaire afin         Image: Configuration ENT des collèges du Loiret pour les pronotes en mode héberaé ou pour les établissements faisant le choix de réaliser un import complémentaire afin         Image: Configuration ENT des collèges du Loiret pour les pronotes en mode héberaé ou pour les établissements faisant le choix de réaliser un import complémentaire afin         Image: Choix de       Image: Configuration va supprimer les pour les configuration "Toutatice (Académie de Rennes)"         Image: Configuration Interps://ent.netocen       Le choix d'une nouvelle configuration "Toutatice (Académie de Rennes)"         Image: Configuration Interps://ent.netocen       Image: Configuration Interps://ent.netocen       Image: Configuration Interps://ent.netocen         Page: Configurat</td><td>Mon ENT: Toutatice (Académie de Rennes)       Image: Configuration ENT des collèges du Loiret pour les pronotes en mode hébergé ou pour les établissements faisant le choix de réaliser un import complémentaire afin         Image: Configuration ENT des collèges du Loiret pour les pronotes en mode hébergé ou pour les établissements faisant le choix de réaliser un import complémentaire afin         Image: Choix de       Image: Image:</td><td>Mon ENT:       Toutatice (Académie de Rennes)       Image: Configuration ENT des collèges du Loiret pour les pronotes en mode héberaé ou pour les établissements faisant le choix de réaliser un import complémentaire afin         Image: Construction ENT des collèges du Loiret pour les pronotes en mode héberaé ou pour les établissements faisant le choix de réaliser un import complémentaire afin         Image: Construction ENT des collèges du Loiret pour les pronotes en mode héberaé ou pour les établissements faisant le choix de réaliser un import complémentaire afin         Image: Construction ENT des collèges du Loiret pour les pronotes en mode héberaé ou pour les établissements faisant le choix de réaliser un import complémentaire afin         Image: Construction ENT des collèges du Loiret pour les pronotes en mode héberaé ou pour les établissements faisant le choix de réaliser un import complémentaire afin         Image: Construction ENT des collèges du Loiret pour les pronotes en mode héberaé ou pour les établissements faisant le choix de réaliser un import complémentaire afin         Image: Construction ENT des collèges du Loiret pour les pronotes en mode héberaé ou pour les établissements faisant le choix d'une nouvelle configuration va supprimer les partiers renseignés.<br/>Confirmez-vous l'application de la configuration "Toutatice (Académie de Rennes)"         Image: Page construction ENT des colleges du Loiret pour les pronotes en mode héberaé de Rennes)       Image: Confirmez-vous l'application de la configuration "Toutatice (Académie de Rennes)"         Image: Page construction ENT des colleges du Loiret pour les pour les pour les pour les pour les pour les pour les pour les pour les pour les pour les pour les pour les pour les pour les pour les</td></td<> | Mon ENT: [Toutatice (Académie de Rennes)       Image: Configuration ENT des collèges du Loiret pour les pronotes en mode héberaé ou pour les établissements faisant le choix de réaliser un import complémentaire afin         Image: Choix de configuration ENT des collèges du Loiret pour les pronotes en mode héberaé ou pour les établissements faisant le choix de réaliser un import complémentaire afin         Image: Choix de configuration ENT des collèges du Loiret pour les pronotes en mode héberaé ou pour les établissements faisant le choix de réaliser un import complémentaire afin         Choix de la configuration ENT: [Toutation fournie par l'ENT]       Image: Configuration va supprimer les parameters renseignés.<br>Confirmez-vous l'application de la configuration "Toutatice (Académie de Rennes)"         Lien d'authentification : https://ent.netocen       Lien de validation : https://ent.netocen         Page co       URL à communiquer au socie ENT : https://toutat                                                                                                    | Mon ENT: [Toutatice (Académie de Rennes)       Image: Configuration ENT des collèges du Loiret pour les prontes en mode héberaé ou pour les établissements faisant le choix de réaliser un import complémentaire afin         Configuration ENT des collèges du Loiret pour les prontes en mode héberaé ou pour les établissements faisant le choix de réaliser un import complémentaire afin         Choix de       Inttps://ent.netocentre.fr/cas         Lien d'authentification : https://ent.netocen       Lien d'authentification : https://ent.netocen         Page co       URL à communiquer au socie ENT : https://toutat                                                                                                    | Mon ENT:       Toutatice (Académie de Rennes)       Image: Configuration ENT des collèges du Loiret pour les pronotes en mode héberaé ou pour les établissements faisant le choix de réaliser un import complémentaire afin         Image: Configuration ENT des collèges du Loiret pour les pronotes en mode héberaé ou pour les établissements faisant le choix de réaliser un import complémentaire afin         Image: Configuration ENT des collèges du Loiret pour les pronotes en mode héberaé ou pour les établissements faisant le choix de réaliser un import complémentaire afin         Image: Configuration ENT des collèges du Loiret pour les pronotes en mode héberaé ou pour les établissements faisant le choix de réaliser un import complémentaire afin         Image: Configuration ENT des collèges du Loiret pour les pronotes en mode héberaé ou pour les établissements faisant le choix de réaliser un import complémentaire afin         Image: Configuration ENT des collèges du Loiret pour les pronotes en mode héberaé ou pour les établissements faisant le choix de réaliser un import complémentaire afin         Image: Configuration ENT des collèges du Loiret pour les pronotes en mode héberaé ou pour les établissements faisant le choix de réaliser un import complémentaire afin         Image: Choix de       Image: Configuration va supprimer les pour les configuration "Toutatice (Académie de Rennes)"         Image: Configuration Interps://ent.netocen       Le choix d'une nouvelle configuration "Toutatice (Académie de Rennes)"         Image: Configuration Interps://ent.netocen       Image: Configuration Interps://ent.netocen       Image: Configuration Interps://ent.netocen         Page: Configurat                                                                                                    | Mon ENT: Toutatice (Académie de Rennes)       Image: Configuration ENT des collèges du Loiret pour les pronotes en mode hébergé ou pour les établissements faisant le choix de réaliser un import complémentaire afin         Image: Configuration ENT des collèges du Loiret pour les pronotes en mode hébergé ou pour les établissements faisant le choix de réaliser un import complémentaire afin         Image: Choix de       Image: Image:                                                                                                    | Mon ENT:       Toutatice (Académie de Rennes)       Image: Configuration ENT des collèges du Loiret pour les pronotes en mode héberaé ou pour les établissements faisant le choix de réaliser un import complémentaire afin         Image: Construction ENT des collèges du Loiret pour les pronotes en mode héberaé ou pour les établissements faisant le choix de réaliser un import complémentaire afin         Image: Construction ENT des collèges du Loiret pour les pronotes en mode héberaé ou pour les établissements faisant le choix de réaliser un import complémentaire afin         Image: Construction ENT des collèges du Loiret pour les pronotes en mode héberaé ou pour les établissements faisant le choix de réaliser un import complémentaire afin         Image: Construction ENT des collèges du Loiret pour les pronotes en mode héberaé ou pour les établissements faisant le choix de réaliser un import complémentaire afin         Image: Construction ENT des collèges du Loiret pour les pronotes en mode héberaé ou pour les établissements faisant le choix de réaliser un import complémentaire afin         Image: Construction ENT des collèges du Loiret pour les pronotes en mode héberaé ou pour les établissements faisant le choix d'une nouvelle configuration va supprimer les partiers renseignés.<br>Confirmez-vous l'application de la configuration "Toutatice (Académie de Rennes)"         Image: Page construction ENT des colleges du Loiret pour les pronotes en mode héberaé de Rennes)       Image: Confirmez-vous l'application de la configuration "Toutatice (Académie de Rennes)"         Image: Page construction ENT des colleges du Loiret pour les pour les pour les pour les pour les pour les pour les pour les pour les pour les pour les pour les pour les pour les pour les pour les                                                                                                    |
| Image: A + Pr       Configuration ENT des collèges du Loiret pour les pronotes en mode neberge ou pour les établissements faisant le choix de realiser un import complementaire afin         Image: A + Pr       Image: A + Pr         Image: A + Pr       Image: A + Pr         Image: A + Pr                                                                                                    | Image: A + Pr       Configuration ENI des colleges du Loiret pour les prontes en mode heberde ou pour les etablissements faisant le choix de realiser un import complementaire afin         Image: A + Pr       Image: A + Pr         Image: A + Pr       Configuration ENI des colleges du Loiret pour les prontes prontes pron                                                                                                    | Image: A + Pr       Configuration ENT des colleges du Loiret pour les pronotes en mode hebere ou pour les etablissements faisant le choix de realiser un import complementaire atin         Image: A + Pr       Image: A + Pr         Image: A + Pr       Image: A + Pr         Image: A + Pr                                                                                                    | Image: A + Print Configuration ENT des colleges du Loiret pour les pronotes en mode heberde ou pour les établissements faisant le choix de realiser un import complementaire afin d'associer les identifiants CAS aux computes pronotes en mode heberde ou pour les établissements faisant le choix de realiser un import complementaire afin d'associer les identifiants CAS aux computes pronotes pronotes en mode heberde ou pour les établissements faisant le choix de realiser un import complementaire afin d'associer les identifiants CAS aux computes pronotes en mode heberde ou pour les établissements faisant le choix de realiser un import complementaire afin d'associer les identifiants CAS aux computes pronotes pronotes en mode heberde ou pour les établissements faisant le choix de realiser un import complementaire afin d'associer les identification fournie par l'ENT         URL du serveur CAS       Les adresses d'authe       Le choix d'une nouvelle configuration va supprimer les parmètres renseignés.<br>Confirmez vous l'application de la configuration "Toutatice<br>Lien d'authentification : https://ent.netocen       Le choix d'une nouvelle configuration "Toutatice<br>Daramètres renseignés.<br>Confirmez vous l'application de la configuration "Toutatice       pronote%2F         Page co<br>Espace I       URL à communiquer au socie ENT :https://toutat       Non       net%2Fpronote%2F         URL à communiquer au socie lent :https://toutatice.index-education.net/pronote/?login=true       Non       net%2F         Espace I       Autoriser l'authentification directe par PRONOTE net. URL à communiquer aux utilisateurs de PRONOTE pour une connexion directe :         Espace I       https://toutatice.index-education.net/pronote/?login=true                                                                                                    | Choix de Contiguration ENI des collèges du Loiret pour les pronotes en mode heberde ou pour les établissements faisant le choix de realiser un import complementaire afin<br>d'associer les identifiants CAS aux comptes pro-<br>Voir la documentation fournie par l'ENT<br>URL du serveur CAS Les adresses d'authe<br>https://ent.netocentre.fr/cas<br>Lien d'authentification : https://ent.netocen<br>Lien de validation : https://ent.netocen<br>Lien de validation : https://ent.netocen<br>Lien de validation : https://ent.netocen<br>Lien de validation : https://ent.netocen<br>Lien de validation : https://ent.netocen<br>Lien de validation : https://toutatice<br>Espace I<br>Espace I<br>Espace I<br>Espace I                                                                                                    | Configuration ENI des colleges du Loiet pour les pronotes en mode heberde ou pour les etablissements faisant le choix de realiser un import complementaire afin<br>d'associer les identifiants CAS aux comptes pro-<br>Voir la documentation fournie, par l'ENT<br>URL du serveur CAS Les adresses d'authe<br>Inttps://ent.netocentre.fr/cas<br>Lien d'authentification : https://ent.netocen<br>Lien de validation : https://ent.netocen<br>Espace I     URL à communiquer au socie ENT :https://toutat                                                                                                    | Image: Configuration ENT des colleges du Loiret pour les prontets en mode hebere ou pour les établissements faisant le choix de realiser un import complementaire atin         Image: Configuration ENT des colleges du Loiret pour les prontets en mode hebere ou pour les établissements faisant le choix de realiser un import complementaire atin         Image: Configuration ENT des colleges du Loiret pour les prontets en mode hebere ou pour les établissements faisant le choix de realiser un import complementaire atin         Image: Configuration ENT des colleges du Loiret pour les prontets en mode hebere ou pour les établissements faisant le choix de realiser un import complementaire atin         Image: Configuration ENT des colleges du Loiret pour les prontets en mode hebere ou pour les établissements faisant le choix de realiser un import complementaire atin         Image: Configuration ENT des colleges du Loiret pour les prontets en mode hebere ou pour les établissements faisant le choix de realiser un import complementaire atin         Image: Configuration ENT des colleges du Loiret pour les prontets en mode hebere ou pour les établissements faisant le choix de realiser un import complementaire atin         Image: Configuration fournet pour les pour les etablissements faisant le choix du realiser un import complementaire atin         Image: Configuration fournet complementaire atin         Image: Configuration fournet complementaire atin         Image: Configuration fournet complementaire atin         Image: Configuration fournet complementaire atin         Image: Configuration fournet complementaire atin         Image: Configuration fournet complemen                                                                                                    | Image: A + Pr       Configuration ENT des colleges du Loiret pour les pronotes en mode heberde ou pour les etablissements faisant le choix de realiser un import complementaire atin         Image: A + Pr       Choits de faissocier les identifiants CAS aux comptes pronotes en mode heberde ou pour les etablissements faisant le choix de realiser un import complementaire atin         Image: A + Pr       Voir la documentation fournie par l'ENT         Voir la documentation fournie par l'ENT       Image: Configuration va supprimer les paramètres renseignés. Confirmez-vous l'application de la configuration "Toutatice (Académie de Rennes)"         Choix de       Lien d'authentification : https://ent.netocen       Le choix d'une nouvelle configuration va supprimer les configuration "Toutatice (Académie de Rennes)"         Page co       URL à communiquer au socie ENT : https://toutat       Oui       Non                                                                                                    | Image: second second                                                                                                    | Image: space of the space of the space                                                                                                    | Image: A + Pr       Configuration ENT des collèges du Loiret pour les pronotes en mode neberge ou pour les établissements faisant le choix de realiser un import complementaire afin         Image: A + Pr       Choix de l'est collèges du Loiret pour les pronotes en mode neberge ou pour les établissements faisant le choix de realiser un import complementaire afin         Image: A + Pr       Choix de l'est collèges du Loiret pour les pronotes en mode neberge ou pour les établissements faisant le choix de realiser un import complementaire afin         Image: A + Pr       URL du serveur CAS       Les adresses d'authe         Image: A + Pr       Image: A + Pr       Image: A + Pr         Image: A + Pr       Image: A + Pr       Image: A + Pr         Image: A + Pr       Image: A + Pr       Image: A + Pr         Image: A + Pr       Image: A + Pr       Image: A + Pr         Image: A + Pr       Image: A + Pr       Image: A + Pr         Image: A + Pr       Image: A + Pr       Image: A + Pr         Image: A + Pr       Image: A + Pr       Image: A + Pr         Image: A + Pr       Image: A + Pr       Image: A + Pr         Image: A + Pr       Image: A + Pr       Image: A + Pr         Image: A + Pr       Image: A + Pr       Image: A + Pr         Image: A + Pr       Image: A + Pr       Image: A + Pr       Image: A + Pr         Image: A + Pr       Image: A + Pr </td <td>Configuration ENI des colleges du Loiret pour les pronotes en mode heberde ou pour les etablissements faisant le choix de realiser un import complementaire afin<br/>dessocier les identifiants CAS aux comptes pro-<br/>Voir la documentation fournie par l'ENT<br/>URL du serveur CAS Les adresses d'authe<br/>https://ent.netocentre.fr/cas<br/>Lien d'authentification : https://ent.netocen<br/>Lien de validation : https://ent.netocen<br/>Dage co<br/>URL à communiquer au socie ENT :https://toutat</td> <td>Configuration ENT des colleges du Loiret pour les prontes en mode heberge ou pour les etablissements faisant le choix de realiser un import complementaire afin<br/>d'associer les identifiants CAS aux comptes pro-<br/>Voir la documentation fournie, par l'ENT<br/>URL du serveur CAS Les adresses d'authe<br/>https://ent.netocentre.fr/cas<br/>Lien d'authentification : https://ent.netocen<br/>Lien de validation : https://ent.netocen<br/>Espace l</td> <td>Configuration ENI des colleges du Loiret pour les pronotes en mode heberde ou pour les etablissements faisant le choix de realiser un import complementaire afin<br/>des colleges du Loiret pour les pronotes en mode heberde ou pour les etablissements faisant le choix de realiser un import complementaire afin<br/>des colleges du Loiret pour les pronotes en mode heberde ou pour les etablissements faisant le choix de realiser un import complementaire afin<br/>des colleges du Loiret pour les pronotes en mode heberde ou pour les etablissements faisant le choix de realiser un import complementaire afin<br/>des colleges du Loiret pour les pronotes en mode heberde ou pour les etablissements faisant le choix de realiser un import complementaire afin<br/>des colleges du Loiret pour les pronotes en mode heberde ou pour les etablissements faisant le choix de realiser un import complementaire afin<br/>des colleges du Loiret pour les pronotes en mode heberde ou pour les etablissements faisant le choix de realiser un import complementaire afin<br/>des colleges du Loiret pour les pronotes en mode heberde ou pour les etablissements faisant le choix de realiser un import complementaire afin<br/>des colleges du Loiret pour les pronotes en mode heberde ou pour les etablissements faisant le choix de realiser un import complementaire afin<br/>des colleges du Loiret pour les pronotes en mode heberde ou pour les etablissements faisant le choix de realiser un import complementaire afin<br/>des colleges du Loiret pour les pronotes en mode heberde ou pour les etablissements faisant le choix de realiser un import complementaire afin<br/>des colleges du Loiret pour les pour les pronotes en mode heberde ou pour les etablissements faisant le choix de realiser un import complementaire afin<br/>des colleges du Loiret pour les pour les etablissements faisant le choix de realiser un import complementaire afin<br/>des colleges du Loiret fais de trained fais de les configuration va supprimer les<br/>pronote%2F<br/>inet%2Fpronote%</td> | Configuration ENI des colleges du Loiret pour les pronotes en mode heberde ou pour les etablissements faisant le choix de realiser un import complementaire afin<br>dessocier les identifiants CAS aux comptes pro-<br>Voir la documentation fournie par l'ENT<br>URL du serveur CAS Les adresses d'authe<br>https://ent.netocentre.fr/cas<br>Lien d'authentification : https://ent.netocen<br>Lien de validation : https://ent.netocen<br>Dage co<br>URL à communiquer au socie ENT :https://toutat                                                                                                    | Configuration ENT des colleges du Loiret pour les prontes en mode heberge ou pour les etablissements faisant le choix de realiser un import complementaire afin<br>d'associer les identifiants CAS aux comptes pro-<br>Voir la documentation fournie, par l'ENT<br>URL du serveur CAS Les adresses d'authe<br>https://ent.netocentre.fr/cas<br>Lien d'authentification : https://ent.netocen<br>Lien de validation : https://ent.netocen<br>Espace l                                                                                                    | Configuration ENI des colleges du Loiret pour les pronotes en mode heberde ou pour les etablissements faisant le choix de realiser un import complementaire afin<br>des colleges du Loiret pour les pronotes en mode heberde ou pour les etablissements faisant le choix de realiser un import complementaire afin<br>des colleges du Loiret pour les pronotes en mode heberde ou pour les etablissements faisant le choix de realiser un import complementaire afin<br>des colleges du Loiret pour les pronotes en mode heberde ou pour les etablissements faisant le choix de realiser un import complementaire afin<br>des colleges du Loiret pour les pronotes en mode heberde ou pour les etablissements faisant le choix de realiser un import complementaire afin<br>des colleges du Loiret pour les pronotes en mode heberde ou pour les etablissements faisant le choix de realiser un import complementaire afin<br>des colleges du Loiret pour les pronotes en mode heberde ou pour les etablissements faisant le choix de realiser un import complementaire afin<br>des colleges du Loiret pour les pronotes en mode heberde ou pour les etablissements faisant le choix de realiser un import complementaire afin<br>des colleges du Loiret pour les pronotes en mode heberde ou pour les etablissements faisant le choix de realiser un import complementaire afin<br>des colleges du Loiret pour les pronotes en mode heberde ou pour les etablissements faisant le choix de realiser un import complementaire afin<br>des colleges du Loiret pour les pronotes en mode heberde ou pour les etablissements faisant le choix de realiser un import complementaire afin<br>des colleges du Loiret pour les pour les pronotes en mode heberde ou pour les etablissements faisant le choix de realiser un import complementaire afin<br>des colleges du Loiret pour les pour les etablissements faisant le choix de realiser un import complementaire afin<br>des colleges du Loiret fais de trained fais de les configuration va supprimer les<br>pronote%2F<br>inet%2Fpronote%                                                                                                    |
| Voir la documentation fournie par FENT         Voir la documentation fournie par FENT         Voir la documentation fournie par FENT         Vert da documentation fournie par FENT         Vert da documentation fournie par FENT         Vert da documentation fournie par FENT         Vert da documentation fournie par FENT         Vert da documentation fournie par FENT         Vert da documentation fournie par FENT         Vert da documentation fournie par FENT         Vert da documentation fournie par FENT         Vert da documentation fournie par FENT         Vert da documentation fournie par FENT         Vert da documentation fournie par FENT         Lien d'authentification : https://tent.netocen         Lien de validation : https://tent.netocen         Lien de validation : https://tent.netocen         Lien de validation : https://toutat         Espace I         Vert da communiquer au socie ENT : https://toutat         Space I         Page co         URL à communiquer au socie ENT : https://toutatice.index-education.net/pronote/?login=true         Espace I         Espace I         Espace I         Espace I         Espace I         Espace I         Espace I         Espace I         Espace I </td <td>Image: Space I       Voir la documentation fournie, par IENT       Image: Space I       Voir la documentation fournie, par IENT       Image: Space I       Image: Space I&lt;</td> <td>Voir la documentation fournie par l'ENT         Voir la documentation fournie par l'ENT         Voir la documentation fournie par l'ENT         Vair la documentation fournie par l'ENT         Vair la documentation fournie par l'ENT         Vair la documentation fournie par l'ENT         Vair la documentation fournie par l'ENT         Vair la documentation fournie par l'ENT         Vair la documentation fournie par l'ENT         Vair la documentation fournie par l'ENT         Vair la documentation fournie par l'ENT         Vair la documentation fournie par l'ENT         Vair la documentation fournie par l'ENT         Vair la documentation fournie par l'ENT         Vair la documentation fournie par l'ENT         Vair la documentation fournie par l'ENT         Vair la documentation fournie par l'ENT         Le choix d'une nouvelle configuration va supprimer les paramètres renseignés.<br/>Confirmez-vous l'application de la configuration "Toutatice         Lien d'authentification : https://toutat         Espace i         Espace i         Espace i         Espace i         Espace i         Espace i         Espace i         Espace i         Espace i         Espace i         Espace i         Espace i</td> <td>Image: Space I       Voir la documentation fournie.par l'ENT       Image: Space I         Ver la documentation fournie.par l'ENT       Image: Space I         Ver la documentation fournie.par l'ENT       Image: Space I         Ver la documentation fournie.par l'ENT       Image: Space I         Ver la documentation fournie.par l'ENT       Image: Space I         Ver la documentation fournie.par l'ENT       Image: Space I         Ver la documentation fournie.par l'ENT       Image: Space I         Ver la documentation fournie.par l'ENT       Image: Space I         Ver la documentation fournie.par l'ENT       Image: Space I         Page co       URL à communiquer au socie ENT :https://toutat         Espace I       Autoriser l'authentification directe par PRONOTE.net. URL à communiquer aux utilisateurs de PRONOTE pour une connexion directe :         Espace I       https://toutatice.index-education.net/pronote/?login=true</td> <td>Voir la documentation fournie par l'ENT   URL du serveur CAS   Les adresses d'authe   Choix de   Inttps://ent.netocentre.fr/cas   Lien d'authentification : https://ent.netocen   Lien d'authentification : https://ent.netocen   Lien d'authentification : https://ent.netocen   Lien d'authentification : https://ent.netocen   URL à communiquer au socie ENT : https://toutat   Confirmez: vous l'application de la configuration "Toutatice (Académie de Rennes)" Oui Non Oui Non Fonote%2F Inet%2Fpronote%2F Inet%2Fpronote%2F Inet%2F Inet%2F Ine</td> <td>Voir la documentation fournie, par l'ENT       Ites adresses d'authe         URL du serveur CAS       Les adresses d'authe         Choix de       https://ent.netocentre.fr/cas         Lien d'authentification : https://ent.netocen       Lien de validation : https://ent.netocen         Lien de validation : https://ent.netocen       Confirmez-vous l'application de la configuration "Toutatice         Page co       URL à communiquer au socie ENT : https://toutat</td> <td>Voir la documentation fournie par l'ENT       Image: Confirmation         URL du serveur CAS       Les adresses d'authe         https://ent.netocentre.fr/cas       Le choix d'une nouvelle configuration va supprimer les paramètres renseignés.<br/>Confirmez-vous l'application de la configuration "Toutatice (Académie de Rennes)"         Page co       URL à communiquer au socle ENT :https://toutat</td> <td>Image: Choix de       Matter de validation : https://ent.netocente.fr/cas       Lien d'authentification : https://ent.netocente.fr/cas       Le choix d'une nouvelle configuration va supprimer les paramètres renseignés. Confirmez-vous l'application de la configuration "Toutatice (Académie de Rennes)"       Image: Choix d'une nouvelle configuration va supprimer les paramètres renseignés. Confirmez-vous l'application de la configuration "Toutatice (Académie de Rennes)"       Image: Choix d'une nouvelle configuration va supprimer les paramètres renseignés. Confirmez-vous l'application de la configuration "Toutatice (Académie de Rennes)"       Image: Choix d'une nouvelle configuration va supprimer les paramètres renseignés. Confirmez-vous l'application de la configuration "Toutatice (Académie de Rennes)"       Image: Choix d'une nouvelle configuration va supprimer les paramètres renseignés. Confirmez-vous l'application de la configuration "Toutatice (Académie de Rennes)"       Image: Choix d'une nouvelle configuration va supprimer les paramètres renseignés. Confirmez-vous l'application de la configuration "Toutatice (Académie de Rennes)"       Image: Choix d'une nouvelle configuration va supprimer les paramètres renseignés. Confirmez-vous l'application de la configuration "Toutatice (Académie de Rennes)"       Image: Choix d'une nouvelle configuration va supprimer les paramètres renseignés. Confirmez-vous l'application de la configuration "Toutatice (Académie de Rennes)"       Image: Choix d'une nouvelle configuration "Toutatice (Académie de Rennes)"       Image: Choix d'une nouvelle configuration "Toutatice (Académie de Rennes)"       Image: Choix d'une nouvelle configuration "Toutatice (Académie de Rennes)"       Image: Choix d'une nouvelle configuration "Toutatice (Académie de Rennes)"       Image: Choix d'une nouvelle configuration "Toutatice (Acadé</td> <td>Voir la documentation fournie par l'ENT       I Confirmation         Voir la documentation fournie par l'ENT       I Confirmation         VRL du serveur CAS       Les adresses d'authe         https://ent.netocentre.fr/cas       Le choix d'une nouvelle configuration va supprimer les paramètres renseignés.<br/>Confirmez-vous l'application de la configuration "Toutatice (Académie de Rennes)"         Page co       VRL à communiquer au socie ENT : https://toutat</td> <td>Image: Principal documentation fournie par l'ENT       Image: Confirmation         Voir la documentation fournie par l'ENT       Image: Confirmation         URL du serveur CAS       Les adresses d'authe         Image: Choix de       Image: Image: Confirmation         Image: Choix de       Image: Image: Confirmation         Image: Choix de       Image: Image: Confirmation         Image: Choix de       Image: Image: Confirmation response in the configuration de la configuration response in the configuration response in the configuration de la configuration response in the configuration response in the configuration response in the configuration de la configuration response in the configuration response in the configuration response in the configuration de la configuration response in the configuration response in the configura</td> <td>Image: Principal documentation fournie par l'ENT       Image: Confirmation         Voir la documentation fournie par l'ENT       Image: Confirmation         URL du serveur CAS       Les adresses d'authe         Image: Image: Choix de       Image: Image: Image: Confirmation         Lien d'authentification : https://ent.netocen       Lien d'authentification : https://ent.netocen         Lien de validation : https://ent.netocen       Image: Confirmation de la configuration de la configuration "Toutatice (Académie de Rennes)"         Page: Co       URL à communiquer au socie ENT : https://toutat       Image: Confirmation image: Confirmation image: Confirmatimage: Confirmation image: Confirmation image: Confirmation image:</td> <td>Voir la documentation fournie par l'ENT       Voir la documentation fournie par l'ENT       I Confirmation         URL du serveur CAS       Les adresses d'authe       Le choix d'une nouvelle configuration va supprimer les paramètres renseignés.<br/>Confirmez-vous l'application de la configuration "Toutatice       I Confirmez-vous l'application de la configuration "Toutatice         Lien d'authentification : https://ent.netocen       Lien de validation : https://ent.netocen       I confirmez-vous l'application de la configuration "Toutatice         Page co       URL à communiquer au socle ENT : https://toutat       I confirmez-vous l'application de la configuration "Toutatice</td> <td>Image: Second Second</td> <td>Voir la documentation fournie par l'ENT       Voir la documentation fournie par l'ENT       I Confirmation         URL du serveur CAS       Les adresses d'authe       Le choix d'une nouvelle configuration va supprimer les paramètres renseignés.<br/>Confirmez-vous l'application de la configuration "Toutatice       Le choix d'une nouvelle configuration "Toutatice         Lien d'authentification : https://ent.netocen       Lien de validation : https://ent.netocen       Le choix d'une nouvelle configuration va supprimer les paramètres renseignés.<br/>Confirmez-vous l'application de la configuration "Toutatice       pronote%2F         Page co       URL à communiquer au socie ENT : https://toutat       Oui       Non</td> | Image: Space I       Voir la documentation fournie, par IENT       Image: Space I       Voir la documentation fournie, par IENT       Image: Space I       Image: Space I<                                                                                                    | Voir la documentation fournie par l'ENT         Voir la documentation fournie par l'ENT         Voir la documentation fournie par l'ENT         Vair la documentation fournie par l'ENT         Vair la documentation fournie par l'ENT         Vair la documentation fournie par l'ENT         Vair la documentation fournie par l'ENT         Vair la documentation fournie par l'ENT         Vair la documentation fournie par l'ENT         Vair la documentation fournie par l'ENT         Vair la documentation fournie par l'ENT         Vair la documentation fournie par l'ENT         Vair la documentation fournie par l'ENT         Vair la documentation fournie par l'ENT         Vair la documentation fournie par l'ENT         Vair la documentation fournie par l'ENT         Vair la documentation fournie par l'ENT         Le choix d'une nouvelle configuration va supprimer les paramètres renseignés.<br>Confirmez-vous l'application de la configuration "Toutatice         Lien d'authentification : https://toutat         Espace i         Espace i         Espace i         Espace i         Espace i         Espace i         Espace i         Espace i         Espace i         Espace i         Espace i         Espace i                                                                                                    | Image: Space I       Voir la documentation fournie.par l'ENT       Image: Space I         Ver la documentation fournie.par l'ENT       Image: Space I         Ver la documentation fournie.par l'ENT       Image: Space I         Ver la documentation fournie.par l'ENT       Image: Space I         Ver la documentation fournie.par l'ENT       Image: Space I         Ver la documentation fournie.par l'ENT       Image: Space I         Ver la documentation fournie.par l'ENT       Image: Space I         Ver la documentation fournie.par l'ENT       Image: Space I         Ver la documentation fournie.par l'ENT       Image: Space I         Page co       URL à communiquer au socie ENT :https://toutat         Espace I       Autoriser l'authentification directe par PRONOTE.net. URL à communiquer aux utilisateurs de PRONOTE pour une connexion directe :         Espace I       https://toutatice.index-education.net/pronote/?login=true                                                                                                    | Voir la documentation fournie par l'ENT   URL du serveur CAS   Les adresses d'authe   Choix de   Inttps://ent.netocentre.fr/cas   Lien d'authentification : https://ent.netocen   Lien d'authentification : https://ent.netocen   Lien d'authentification : https://ent.netocen   Lien d'authentification : https://ent.netocen   URL à communiquer au socie ENT : https://toutat   Confirmez: vous l'application de la configuration "Toutatice (Académie de Rennes)" Oui Non Oui Non Fonote%2F Inet%2Fpronote%2F Inet%2Fpronote%2F Inet%2F Inet%2F Ine                                                                                                    | Voir la documentation fournie, par l'ENT       Ites adresses d'authe         URL du serveur CAS       Les adresses d'authe         Choix de       https://ent.netocentre.fr/cas         Lien d'authentification : https://ent.netocen       Lien de validation : https://ent.netocen         Lien de validation : https://ent.netocen       Confirmez-vous l'application de la configuration "Toutatice         Page co       URL à communiquer au socie ENT : https://toutat                                                                                                    | Voir la documentation fournie par l'ENT       Image: Confirmation         URL du serveur CAS       Les adresses d'authe         https://ent.netocentre.fr/cas       Le choix d'une nouvelle configuration va supprimer les paramètres renseignés.<br>Confirmez-vous l'application de la configuration "Toutatice (Académie de Rennes)"         Page co       URL à communiquer au socle ENT :https://toutat                                                                                                    | Image: Choix de       Matter de validation : https://ent.netocente.fr/cas       Lien d'authentification : https://ent.netocente.fr/cas       Le choix d'une nouvelle configuration va supprimer les paramètres renseignés. Confirmez-vous l'application de la configuration "Toutatice (Académie de Rennes)"       Image: Choix d'une nouvelle configuration va supprimer les paramètres renseignés. Confirmez-vous l'application de la configuration "Toutatice (Académie de Rennes)"       Image: Choix d'une nouvelle configuration va supprimer les paramètres renseignés. Confirmez-vous l'application de la configuration "Toutatice (Académie de Rennes)"       Image: Choix d'une nouvelle configuration va supprimer les paramètres renseignés. Confirmez-vous l'application de la configuration "Toutatice (Académie de Rennes)"       Image: Choix d'une nouvelle configuration va supprimer les paramètres renseignés. Confirmez-vous l'application de la configuration "Toutatice (Académie de Rennes)"       Image: Choix d'une nouvelle configuration va supprimer les paramètres renseignés. Confirmez-vous l'application de la configuration "Toutatice (Académie de Rennes)"       Image: Choix d'une nouvelle configuration va supprimer les paramètres renseignés. Confirmez-vous l'application de la configuration "Toutatice (Académie de Rennes)"       Image: Choix d'une nouvelle configuration va supprimer les paramètres renseignés. Confirmez-vous l'application de la configuration "Toutatice (Académie de Rennes)"       Image: Choix d'une nouvelle configuration "Toutatice (Académie de Rennes)"       Image: Choix d'une nouvelle configuration "Toutatice (Académie de Rennes)"       Image: Choix d'une nouvelle configuration "Toutatice (Académie de Rennes)"       Image: Choix d'une nouvelle configuration "Toutatice (Académie de Rennes)"       Image: Choix d'une nouvelle configuration "Toutatice (Acadé                                                                                                    | Voir la documentation fournie par l'ENT       I Confirmation         Voir la documentation fournie par l'ENT       I Confirmation         VRL du serveur CAS       Les adresses d'authe         https://ent.netocentre.fr/cas       Le choix d'une nouvelle configuration va supprimer les paramètres renseignés.<br>Confirmez-vous l'application de la configuration "Toutatice (Académie de Rennes)"         Page co       VRL à communiquer au socie ENT : https://toutat                                                                                                    | Image: Principal documentation fournie par l'ENT       Image: Confirmation         Voir la documentation fournie par l'ENT       Image: Confirmation         URL du serveur CAS       Les adresses d'authe         Image: Choix de       Image: Image: Confirmation         Image: Choix de       Image: Image: Confirmation         Image: Choix de       Image: Image: Confirmation         Image: Choix de       Image: Image: Confirmation response in the configuration de la configuration response in the configuration response in the configuration de la configuration response in the configuration response in the configuration response in the configuration de la configuration response in the configuration response in the configuration response in the configuration de la configuration response in the configuration response in the configura                                                                                                    | Image: Principal documentation fournie par l'ENT       Image: Confirmation         Voir la documentation fournie par l'ENT       Image: Confirmation         URL du serveur CAS       Les adresses d'authe         Image: Image: Choix de       Image: Image: Image: Confirmation         Lien d'authentification : https://ent.netocen       Lien d'authentification : https://ent.netocen         Lien de validation : https://ent.netocen       Image: Confirmation de la configuration de la configuration "Toutatice (Académie de Rennes)"         Page: Co       URL à communiquer au socie ENT : https://toutat       Image: Confirmation image: Confirmation image: Confirmatimage: Confirmation image: Confirmation image: Confirmation image:                                                                                                    | Voir la documentation fournie par l'ENT       Voir la documentation fournie par l'ENT       I Confirmation         URL du serveur CAS       Les adresses d'authe       Le choix d'une nouvelle configuration va supprimer les paramètres renseignés.<br>Confirmez-vous l'application de la configuration "Toutatice       I Confirmez-vous l'application de la configuration "Toutatice         Lien d'authentification : https://ent.netocen       Lien de validation : https://ent.netocen       I confirmez-vous l'application de la configuration "Toutatice         Page co       URL à communiquer au socle ENT : https://toutat       I confirmez-vous l'application de la configuration "Toutatice                                                                                                    | Image: Second Second                                | Voir la documentation fournie par l'ENT       Voir la documentation fournie par l'ENT       I Confirmation         URL du serveur CAS       Les adresses d'authe       Le choix d'une nouvelle configuration va supprimer les paramètres renseignés.<br>Confirmez-vous l'application de la configuration "Toutatice       Le choix d'une nouvelle configuration "Toutatice         Lien d'authentification : https://ent.netocen       Lien de validation : https://ent.netocen       Le choix d'une nouvelle configuration va supprimer les paramètres renseignés.<br>Confirmez-vous l'application de la configuration "Toutatice       pronote%2F         Page co       URL à communiquer au socie ENT : https://toutat       Oui       Non                                                                                                    |
| URL du serveur CAS       Les adresses d'authentification : https://ent.netocentre.fr/cas         Lien d'authentification : https://ent.netocent       Le choix d'une nouvelle configuration va supprimer les paramètres renseignés.<br>Confirmez-vous l'application de la configuration "Toutatice         Page co       URL à communiquer au socie ENT : https://ent.netocent         Espace1       Mutoriser l'authentification directe par PRONOTE.net. URL à communiquer aux utilisateurs de PRONOTE pour une connexion directe :         https://toutatice.index-education.net/pronote/?login=true       Annuler                                                                                                    | URL du serveur CAS       Les adresses d'authe         https://ent.netocentre.fr/cas       Le choix d'une nouvelle configuration va supprimer les paramètres renseignés. Confirmez-vous l'application de la configuration "Toutatice         Page co       Lien d'authentification : https://ent.netocen         Espace I       Space I         Espace I       Autoriser l'authentification directe par PRONOTE.net. URL à communiquer aux utilisateurs de PRONOTE pour une connexion directe :         Espace I       https://toutatice.index-education.net/pronote/?login=true                                                                                                    | URL du serveur CAS       Les adresses d'authe         https://ent.netocentre.fr/cas       Le choix d'une nouvelle configuration va supprimer les paramètres renseignés.<br>Confirmez-vous l'application de la configuration "Toutatice         Page co       Lien d'authentification : https://ent.netocen         Page co       URL à communiquer au socle ENT :https://toutat         URL à communiquer au socle ENT :https://toutat       Le choix d'une nouvelle configuration va supprimer les paramètres renseignés.<br>Confirmez-vous l'application de la configuration "Toutatice         Espace i       URL à communiquer au socle ENT :https://toutat       Le choix d'une nouvelle configuration va supprimer les paramètres renseignés.<br>Confirmez-vous l'application de la configuration "Toutatice         Valuer       Valuer                                                                                                    | URL du serveur CAS       Les adresses d'authe         Choix de       https://ent.netocentre.fr/cas         Lien d'authentification : https://ent.netocen       Le choix d'une nouvelle configuration va supprimer les paramètres renseignés. Confirmez-vous l'application de la configuration "Toutatice (Académie de Rennes)"         Page co       URL à communiquer au socie ENT : https://ent.netocen         Espace I       Mutoriser l'authentification directe par PRONOTE.net. URL à communiquer aux utilisateurs de PRONOTE pour une connexion directe :         Espace I       https://toutatice.index-education.net/pronote/?login=true                                                                                                    | URL du serveur CAS       Les adresses d'authe         Choix de       https://ent.netocentre.fr/cas         Lien d'authentification : https://ent.netocen       Lien d'authentification : https://ent.netocen         Lien de validation : https://ent.netocen       Lien de validation : https://ent.netocen         VRL à communiquer au socie ENT : https://toutat       Len divertification directe par PRONOTE.net. URL à communiquer aux utilisateurs de PRONOTE pour une connexion directe :         Espace 1       Autoriser l'authentification.net/pronote/?login=true                                                                                                    | URL du serveur CAS       Les adresses d'authe         Choix de       https://ent.netocentre.fr/cas         Lien d'authentification : https://ent.netocent       Lien de validation : https://ent.netocent         Lien de validation : https://ent.netocent       Lien de validation : https://ent.netocent         URL à communiquer au socie ENT : https://toutat       Oui                                                                                                    | URL du serveur CAS     Les adresses d'authe       Choix de     https://ent.netocentre.fr/cas       Lien d'authentification : https://ent.netocen     Le choix d'une nouvelle configuration va supprimer les paramètres renseignés.<br>Confirmez-vous l'application de la configuration "Toutatice<br>(Académie de Rennes)"       Page co     URL à communiquer au socle ENT :https://toutat                                                                                                    | URL du serveur CAS     Les adresses d'authe       Inttps://ent.netocentre.fr/cas     Le choix d'une nouvelle configuration va supprimer les paramètres renseignés.<br>Confirmez-vous l'application de la configuration "Toutatice<br>(Académie de Rennes)"     pronote%2F       Page co     URL à communiquer au socie ENT :https://toutat     URL à communiquer au socie ENT :https://toutat     Non                                                                                                    | URL du serveur CAS     Les adresses d'authe       Choix de     https://ent.netocentre.fr/cas       Lien d'authentification : https://ent.netocen     Le choix d'une nouvelle configuration va supprimer les paramètres renseignés.<br>Confirmez-vous l'application de la configuration "Toutatice (Académie de Rennes)"       Page co     URL à communiquer au socie ENT :https://toutat                                                                                                    | URL du serveur CAS     Les adresses d'authe       Choix de     https://ent.netocentre.fr/cas       Lien d'authentification : https://ent.netocen     Le choix d'une nouvelle configuration va supprimer les paramètres renseignés.<br>Confirmez-vous l'application de la configuration "Toutatice (Académie de Rennes)"       Page co     URL à communiquer au socie ENT :https://toutat                                                                                                    | URL du serveur CAS       Les adresses d'authe         Choix de       https://ent.netocentre.fr/cas         Lien d'authentification : https://ent.netocen       Le choix d'une nouvelle configuration va supprimer les paramètres renseignés.<br>Confirmez-vous l'application de la configuration "Toutatice (Académie de Rennes)"         Page co<br>Espace I       URL à communiquer au socie ENT : https://toutat                                                                                                    | URL du serveur CAS     Les adresses d'authe       Choix de     https://ent.netocentre.fr/cas       Lien d'authentification : https://ent.netocen     Le choix d'une nouvelle configuration va supprimer les paramètres renseignés.<br>Confirmez-vous l'application de la configuration "Toutatice       Page co     URL à communiquer au socle ENT :https://toutat                                                                                                    | URL du serveur CAS       Les adresses d'authe         Choix de       https://ent.netocentre.fr/cas         Lien d'authentification : https://ent.netocen       Le choix d'une nouvelle configuration va supprimer les paramètres renseignés. Confirmez-vous l'application de la configuration "Toutatice (Académie de Rennes)"         Page co       URL à communiquer au socie ENT :https://toutat                                                                                                    | URL du serveur CAS       Les adresses d'authe         Choix de       https://ent.netocentre.fr/cas         Lien d'authentification : https://ent.netocen       Le choix d'une nouvelle configuration va supprimer les paramètres renseignés. Confirmez-vous l'application de la configuration "Toutatice (Académie de Rennes)"         Page co       URL à communiquer au socie ENT :https://toutat                                                                                                    |
| Choix de       https://ent.netocentre.fr/cas       Le choix d'une nouvelle configuration va supprimer les paramètres renseignés. Confirmez-vous l'application de la configuration "Toutatice         Lien d'authentification : https://ent.netocen       Lien de validation : https://ent.netocen       Confirmez-vous l'application de la configuration "Toutatice         Page co       URL à communiquer au socie ENT : https://toutat       Oui       Non         Valider       Manuler       Valider                                                                                                    | Choix de       https://ent.netocentre.fr/cas       Le choix d'une nouvelle configuration va supprimer les gramètres renseignés.<br>Confirmez-vous l'application de la configuration "Toutatice         Lien d'authentification : https://ent.netocen       Lien d'authentification : https://ent.netocen         Lien d'authentification : https://ent.netocen       Lien d'authentification : https://ent.netocen         Bage co       URL à communiquer au socie ENT :https://toutat         Espace 1       Mautoriser l'authentification directe par PRONOTE net. URL à communiquer aux utilisateurs de PRONOTE pour une connexion directe :         Espace 1       https://toutatice.index-education.net/pronote/?login=true         Espace 1       Espace 1                                                                                                    | Choix de     https://ent.netocentre.fr/cas     Lie choix d'une nouvelle configuration va supprimer les aramètres renseignés.<br>Confirmez-vous l'application de la configuration "Toutatice       Page co     Lien d'authentification : https://ent.netocen       Page co     URL à communiquer au socie ENT :https://toutat       Espace i     Mutoriser l'authentification directe par PRONOTE net. URL à communiquer aux utilisateurs de PRONOTE pour une connexion directe :       https://toutatice.index-education.net/pronote/?login=true                                                                                                    | Choix de       https://ent.netocentre.fr/cas       Le choix d'une nouvelle configuration va supprimer les pramètres renseignés.<br>Confirmez-vous l'application de la configuration "Toutatice (Académie de Rennes)"         Page co       Lien d'authentification : https://ent.netocen       Lien de validation : https://ent.netocen         Page co       URL à communiquer au socie ENT : https://toutat       Oui       Non         URL à communiquer au socie ENT : https://toutat       VRL à communiquer au socie ENT : https://toutat       Non         Espace I       Image: Configuration directe par PRONOTE.net. URL à communiquer aux utilisateurs de PRONOTE pour une connexion directe :       https://toutatice.index-education.net/pronote/?login=true                                                                                                    | Choix de       https://ent.netocentre.fr/cas       Le choix d'une nouvelle configuration va supprimer les paramètres renseignés. Confirmez-vous l'application de la configuration "Toutatice         Lien d'authentification : https://ent.netocen       Lien de validation : https://ent.netocen         Lien de validation : https://ent.netocen       Confirmez-vous l'application de la configuration "Toutatice         Page co       URL à communiquer au socie ENT : https://toutat         Espace 1       Autoriser l'authentification directe par PRONOTE.net. URL à communiquer aux utilisateurs de PRONOTE pour une connexion directe :         Espace 1       https://toutatice.index-education.net/pronote/?login=true                                                                                                    | Choix de     Inttps://ent.netocentre.fr/cas     Le choix d'une nouvelle configuration va supprimer les<br>paramètres renseignés.<br>Confirmez-vous l'application de la configuration "Toutatice<br>Lien de validation : https://ent.netocen<br>Lien de validation : https://ent.netocen     Le choix d'une nouvelle configuration va supprimer les<br>paramètres renseignés.<br>Confirmez-vous l'application de la configuration "Toutatice<br>(Académie de Rennes)"     paramètres renseignés.<br>Confirmez-vous l'application de la configuration "Toutatice<br>(Académie de Rennes)"     paramètres renseignés.<br>Confirmez-vous l'application de la configuration "Toutatice<br>(Académie de Rennes)"     paramètres renseignés.<br>Confirmez-vous l'application de la configuration "Toutatice<br>(Académie de Rennes)"     paramètres renseignés.<br>Confirmez-vous l'application de la configuration "Toutatice<br>(Académie de Rennes)"     paramètres renseignés.<br>Confirmez-vous l'application de la configuration "Toutatice<br>(Académie de Rennes)"     paramètres renseignés.<br>Confirmez-vous l'application de la configuration "Toutatice<br>(Académie de Rennes)"     paramètres renseignés.<br>Confirmez-vous l'application de la configuration "Toutatice<br>(Académie de Rennes)"     paramètres renseignés.<br>Confirmez-vous l'application de la configuration de la configuration                                                   | Choix de     https://ent.netocentre.fr/cas     Le choix d'une nouvelle configuration va supprimer les paramètres renseignés.       Lien d'authentification : https://ent.netocen     Lien d'authentification : https://ent.netocen       Page co     URL à communiquer au socle ENT :https://toutat                                                                                                    | Choix de     https://ent.netocentre.fr/cas     Le choix d'une nouvelle configuration va supprimer les paramètres renseignés.<br>Confirmez-vous l'application de la configuration "Toutatice (Académie de Rennes)"     pornote%2F       Lien de validation : https://ent.netocen     URL à communiquer au socie ENT :https://toutat     Oui     Non                                                                                                    | Choix de     https://ent.netocentre.fr/cas     Le choix d'une nouvelle configuration va supprimer les paramètres renseignés.<br>Confirmez-vous l'application de la configuration "Toutatice (Académie de Rennes)"     pornote%2F       Page co     URL à communiquer au socie ENT :https://toutat     Oui     Non                                                                                                    | Choix de     https://ent.netocentre.fr/cas     Le choix d'une nouvelle configuration va supprimer les paramètres renseignés.       Lien d'authentification : https://ent.netocen     Confirmez-vous l'application de la configuration "Toutatice (Académie de Rennes)"       Page co     URL à communiquer au socie ENT :https://toutat                                                                                                    | Choix de     https://ent.netocentre.fr/cas     Le choix d'une nouvelle configuration va supprimer les<br>paramètres renseignés.<br>Confirmez-vous l'application de la configuration "Toutatice<br>Lien d'authentification : https://ent.netocen     De choix d'une nouvelle configuration va supprimer les<br>paramètres renseignés.<br>Confirmez-vous l'application de la configuration "Toutatice<br>(Académie de Rennes)"     pronote%2F       Page co<br>Espace I     URL à communiquer au socie ENT : https://toutat     Oui     Non                                                                                                    | Choix de     https://ent.netocentre.fr/cas     Le choix d'une nouvelle configuration va supprimer les<br>paramètres renseignés.<br>Confirmez-vous l'application de la configuration "Toutatice<br>Lien d'authentification : https://ent.netocen<br>Lien de validation : https://ent.netocen     De choix d'une nouvelle configuration va supprimer les<br>paramètres renseignés.<br>Confirmez-vous l'application de la configuration "Toutatice<br>(Académie de Rennes)"     pronote%2F       Page co<br>Espace I     URL à communiquer au socle ENT :https://toutat     Oui     Non                                                                                                    | Choix de     https://ent.netocentre.fr/cas     Le choix d'une nouvelle configuration va supprimer les<br>paramètres renseignés.<br>Confirmez-vous l'application de la configuration "Toutatice<br>Lien de validation : https://ent.netocen       Page co<br>Espace I     URL à communiquer au socie ENT :https://toutat                                                                                                    | Choix de     https://ent.netocentre.fr/cas     Le choix d'une nouvelle configuration va supprimer les<br>paramètres renseignés.<br>Confirmez-vous l'application de la configuration "Toutatice<br>Lien d'authentification : https://ent.netocen<br>Lien de validation : https://ent.netocen     De choix d'une nouvelle configuration va supprimer les<br>paramètres renseignés.<br>Confirmez-vous l'application de la configuration "Toutatice<br>(Académie de Rennes)"     pronote%2F       Page co<br>Espace I     URL à communiquer au socie ENT : https://toutat     Oui     Non                                                                                                    |
| Lien d'authentification : https://ent.netocen       Confirmez-vous l'application de la configuration "Toutatice         Page co       Lien de validation : https://ent.netocen         VRL à communiquer au socie ENT : https://toutat       Oui         Espace i       Autoriser l'authentification directe par PRONOTE.net. URL à communiquer aux utilisateurs de PRONOTE pour une connexion directe :         Espace i       https://toutatice.index-education.net/pronote/?login=true         Espace i       Annuler                                                                                                    | Lien d'authentification : https://ent.netocen<br>Lien de validation : https://ent.netocen<br>Lien de validation : https://ent.netocen<br>Espace I<br>Espace I<br>Espace I<br>Espace I                                                                                                    | Lien d'authentification : https://ent.netocen<br>Lien de validation : https://ent.netocen<br>Espace 1<br>Espace 1<br>Espace 2<br>Espace 4<br>Espace 4<br>Espace 4                                                                                                    | Lien d'authentification : https://ent.netocen       Confirmez-vous l'application de la configuration "Toutatice       pronote%2F         Lien de validation : https://ent.netocen       Lien de validation : https://ent.netocen       Oui       Non         Page co       URL à communiquer au socie ENT : https://toutat       Oui       Non       net%2Fpronote%2F         Espace I       ✓ Autoriser l'authentification directe par PRONOTE.net. URL à communiquer aux utilisateurs de PRONOTE pour une connexion directe :       https://toutatice.index-education.net/pronote/?login=true                                                                                                    | Confirmez-vous l'application de la configuration "Toutatice<br>Lien d'authentification : https://ent.netocen<br>Lien de validation : https://ent.netocen<br>Espace I<br>Espace I<br>Espace I<br>Espace I<br>Espace I                                                                                                    | Lien d'authentification : https://ent.netocen     Confirmez-vous l'application de la configuration "Toutatice     pronote%2F       Lien de validation : https://ent.netocen     Lien de validation : https://ent.netocen     Oui     Non                                                                                                    | Page co     URL à communiquer au socie ENT :https://toutat     Confirmez-vous l'application de la configuration "Toutatice<br>(Académie de Rennes)"     pronote%2F       URL à communiquer au socie ENT :https://toutat     Oui     Non                                                                                                    | Lien d'authentification : https://ent.netocen<br>Lien de validation : https://ent.netocen<br>URL à communiquer au socie ENT :https://toutat                                                                                                    | Lien d'authentification : https://ent.netocen<br>Lien de validation : https://ent.netocen<br>VRL à communiquer au socie ENT :https://toutat                                                                                                    | Lien d'authentification : https://ent.netocen<br>Lien de validation : https://ent.netocen<br>Page co<br>URL à communiquer au socie ENT :https://toutat                                                                                                    | Lien d'authentification : https://ent.netocen     Confirmez-vous l'application de la configuration "Toutatice     pronote%2F       Lien de validation : https://ent.netocen     URL à communiquer au socie ENT : https://toutat     Oui     Non                                                                                                    | Lien d'authentification : https://ent.netocen     Confirmez.vous l'application de la configuration "Toutatice     pronote%2F       Lien de validation : https://ent.netocen     URL à communiquer au socie ENT :https://toutat     Oui     Non                                                                                                    | Page co     URL à communiquer au socie ENT :https://toutat     Confirmez-vous l'application de la configuration "Toutatice<br>(Académie de Rennes)"     pronote%2F       URL à communiquer au socie ENT :https://toutat     Oui     Non                                                                                                    | Lien d'authentification : https://ent.netocen     Confirmez-vous l'application de la configuration "Toutatice     pronote%2F       Lien de validation : https://ent.netocen     URL à communiquer au socie ENT :https://toutat     Oui     Non                                                                                                    |
| Page co   URL à communiquer au socie ENT :https://toutat   Espace i   Espace i   Espace i   Espace i   Espace i   Espace i   Espace i                                                                                                    | Lien de validation : https://ent.netocen<br>Page co<br>Espace I<br>Espace I<br>Espac                                                                                                    | Page co   Page co   URL à communiquer au socie ENT :https://toutat   Espace i   Espace i   Espace i   Espace i   Espace i   Espace i    Annuler Valider                                                                                                    | Lien de validation : https://ent.netocen       .net%2Fpronote%2F         Page co       URL à communiquer au socie ENT :https://toutat         Espace I       Image: Communiquer au socie ENT :https://toutat         Espace I       Image: Communiquer au socie ENT :https://toutat         Espace I       Image: Communiquer au socie ENT :https://toutatice.index-education.net/pronote/?login=true         Espace I       https://toutatice.index-education.net/pronote/?login=true                                                                                                    | Lien de validation : https://ent.netocen<br>Page co<br>Espace I<br>Espace I<br>Espace I<br>Espace I<br>Espace I<br>Espace I                                                                                                    | Lien de validation : https://ent.netocen Page co URL à communiquer au socie ENT :https://toutat Espace I                                                                                                    | Lien de validation : https://ent.netocen Page co URL à communiquer au socle ENT :https://toutat                                                                                                    | Lien de validation : https://ent.netocen Page co URL à communiquer au socie ENT :https://touta1 URL à communiquer au socie ENT :https://touta1                                                                                                    | Lien de validation : https://ent.netocen     Oui     Non       Page co<br>Espace I     URL à communiquer au socie ENT : https://toutat     Non                                                                                                    | Lien de validation : https://ent.netocen Page co URL à communiquer au socie ENT :https://touta1 Espace I                                                                                                    | Lien de validation : https://ent.netocen     Oui     Non       Page co<br>Espace I     URL à communiquer au socie ENT : https://toutat     Oui     Non                                                                                                    | Lien de validation : https://ent.netocen Page co URL à communiquer au socie ENT :https://toutat Espace [                                                                                                    | Lien de validation : https://ent.netocen Page co URL à communiquer au socie ENT :https://toutat Espace I                                                                                                    | Lien de validation : https://ent.netocen Page co URL à communiquer au socie ENT :https://toutat Espace I                                                                                                    |
| Page co       URL à communiquer au socie ENT :https://toutat         Espace i       Value r l'authentification directe par PRONOTE.net. URL à communiquer aux utilisateurs de PRONOTE pour une connexion directe :         Espace i       https://toutatice.index-education.net/pronote/?login=true         Espace i       Espace i         Espace i       Annuler                                                                                                    | Page co       Oui       Non         Espace I       WRL à communiquer au socie ENT :https://toutai         Espace I       Autoriser l'authentification directe par PRONOTE.net. URL à communiquer aux utilisateurs de PRONOTE pour une connexion directe :         Espace I       https://toutatice.index-education.net/pronote/?login=true         Espace I       Espace I         Espace I       Annuier                                                                                                    | Page co       URL à communiquer au socie ENT :https://toutat         Espace i       Space i         Espace i       Autoriser l'authentification directe par PRONOTE.net. URL à communiquer aux utilisateurs de PRONOTE pour une connexion directe :         Espace i       https://toutatice.index-education.net/pronote/?login=true         Espace i       Annuler                                                                                                    | Page co       Oui       Non         Espace I       URL à communiquer au socie ENT :https://toutati       Image: Non         Espace I       Image: Non       Image: Non         Espace I       Image: Non       Image: Non         Espace I       Image: Non       Image: Non         Espace I       Non       Image: Non         Espace I       Non       Image: Non                                                                                                    | Page co       Oui       Non         Espace I       URL à communiquer au socie ENT :https://toutai         Espace I       ✓ Autoriser l'authentification directe par PRONOTE.net. URL à communiquer aux utilisateurs de PRONOTE pour une connexion directe :         Espace I       Mttps://toutatice.index-education.net/pronote/?login=true         Espace I       Interps://toutatice.index-education.net/pronote/?login=true                                                                                                    | Page co<br>URL à communiquer au socie ENT :https://toutat                                                                                                    | Page co URL à communiquer au socle ENT :https://toutat                                                                                                    | Page co<br>URL à communiquer au socie ENT :https://toutat                                                                                                    | Page co<br>URL à communiquer au socie ENT :https://touta1                                                                                                    | Page co<br>URL à communiquer au socie ENT :https://toutat                                                                                                    | Page co<br>URL à communiquer au socie ENT :https://toutat<br>Espace I                                                                                                    | Page co<br>URL à communiquer au socle ENT :https://toutat<br>Espace I                                                                                                    | Page co<br>URL à communiquer au socle ENT :https://toutat                                                                                                    | Page co<br>URL à communiquer au socle ENT :https://toutat<br>Espace I                                                                                                    |
| Espace I<br>Espace I<br>Espace                                                                                                    | Espace 1 Espace 1 Esp                                                                                                    | Espace 1<br>Espace 1<br>Espace 1<br>Espace 2<br>Espace 2<br>Espace 2<br>Espace 3<br>Espace 4<br>Espace 4<br>Espace                                                                                                    | Espace I Espace I Esp                                                                                                    | Espace 1<br>Espace 1<br>Espace                                                                                                    | Espace I                                                                                                    | Espace I                                                                                                    | Espace [                                                                                                    | Espane I                                                                                                    | Espace [                                                                                                    | Espace [                                                                                                    | Espace I                                                                                                    | Espace 1                                                                                                    | Espace I                                                                                                    |
| Espace   Autoriser l'authentification directe par PRONOTE net. URL à communiquer aux utilisateurs de PRONOTE pour une connexion directe :<br>Espace   https://toutatice.index-education.net/pronote/?login=true<br>Espace   Espace   Annuler Valider                                                                                                    | Espace I Autoriser l'authentification directe par PRONOTE.net. URL à communiquer aux utilisateurs de PRONOTE pour une connexion directe :<br>Espace I Autoriser l'authentification directe par PRONOTE.net. URL à communiquer aux utilisateurs de PRONOTE pour une connexion directe :<br>Espace I Autoriser l'authentification.net/pronote/?login=true<br>Espace I Autoriser l'authentification.net/pronote/?login=true<br>Espace I Autoriser l'authentification.net/pronote/?login=true<br>Espace I Autoriser l'authentification.net/pronote/?login=true                                                                                                    | Espace 1 Valider                                                                                                    | Espace 1 Autoriser l'authentification directe par PRONOTE.net. URL à communiquer aux utilisateurs de PRONOTE pour une connexion directe :<br>Espace 1 https://toutatice.index-education.net/pronote/?login=true Espace 1                                                                                                    | Espace i Autoriser l'authentification directe par PRONOTE.net. URL à communiquer aux utilisateurs de PRONOTE pour une connexion directe :<br>Espace i https://toutatice.index-education.net/pronote/?login=true Espace i                                                                                                    |                                                                                                    | Labore 1                                                                                                    | Landance -                                                                                                    |                                                                                                    |                                                                                                    |                                                                                                    |                                                                                                    |                                                                                                    |                                                                                                    |
| Espace / https://toutatice.index-education.net/pronote/?login=true<br>Espace / Annuler Valider                                                                                                    | Espace i https://toutatice.index-education.net/pronote/?login=true<br>Espace i<br>Espace i<br>Espace i                                                                                                    | Espace i https://toutatice.index-education.net/pronote/?login=true<br>Espace i<br>Espace / Annuler Valider                                                                                                    | Espace https://toutatice.index-education.net/pronote/?login=true<br>Espace i                                                                                                    | Espace i https://toutatice.index-education.net/pronote/?login=true<br>Espace i                                                                                                    | Espace I V Autoriser l'authentification directe par DDONOTE net LIDL'à communiquer aux utilizateurs de DDONOTE neur une concession d'instance                                                                                                    |                                                                                                    |                                                                                                    |                                                                                                    |                                                                                                    |                                                                                                    |                                                                                                    | France I Autoriser l'authentification directo per DONOTE pet UDU à compression de la DONOTE                                                                                                    | Autorizar l'autorizar l'autorizar la DRONOTE est UDLà compressione autorization de DRONOTE                                                                                                    |
| Espace / Annuler Valider                                                                                                    | Espace / Annuler Valider                                                                                                    | Espace / Annuler Valider                                                                                                    | Espace                                                                                                    | Espace                                                                                                    | Layace - the state at a state of the state of the state o | Espace I Autoriser l'authentification directe par PRONOTE.net. URL à communiquer aux utilisateurs de PRONOTE pour une connexion directe :                                                                                                    | Espace I Autoriser l'authentification directe par PRONOTE.net. URL à communiquer aux utilisateurs de PRONOTE pour une connexion directe :                                                                                                    | Espace I Autoriser l'authentification directe par PRONOTE.net. URL à communiquer aux utilisateurs de PRONOTE pour une connexion directe :                                                                                                    | Espace : Autoriser l'authentification directe par PRONOTE.net. URL à communiquer aux utilisateurs de PRONOTE pour une connexion directe :                                                                                                    | Espace   Autoriser l'authentification directe par PRONOTE întet. URL à communiquer aux utilisateurs de PRONOTE pour une connexion directe :                                                                                                    | Espace 1 Mutoriser rautnehtirication directe par PRUNOUTEINE. URL a communiquer aux utilisateurs de PRONOTE pour une connexion directe :                                                                                                    | Espace : Maturiser i autoriser i autoriser i autoriser i autoriser e uter a communiquer aux utilisateurs de PRONOTE pour une connexion directe :                                                                                                    | Espace : Matorise i autrientification directe par Proverti en communiquer aux utilisateurs de PRONOTE pour une connexion directe :                                                                                                    |
| France                                                                                                    | Espace                                                                                                    |                                                                                                    | Espace / Annuler Valider                                                                                                    | Espace) Annuler Valider                                                                                                    | Espace https://toutatice.index-education.net/pronote/?login=true                                                                                                    | Espace I Valuation directe par PRONOTE.net. URL à communiquer aux utilisateurs de PRONOTE pour une connexion directe :<br>https://toutatice.index-education.net/pronote/?login=true                                                                                                    | Espace   VAutoriser l'authentification directe par PRONOTE.net. URL à communiquer aux utilisateurs de PRONOTE pour une connexion directe :<br>Espace   https://toutatice.index-education.net/pronote/?login=true                                                                                                    | Espace I Autoriser l'authentification directe par PRONOTE net. URL à communiquer aux utilisateurs de PRONOTE pour une connexion directe :<br>Espace I https://toutatice.index-education.net/pronote/?login=true                                                                                                    | Espace Autoriser l'authentification directe par PRONOTE net. URL à communiquer aux utilisateurs de PRONOTE pour une connexion directe :<br>Espace https://toutatice.index-education.net/pronote/?login=true                                                                                                    | Espace   Autoriser l'authentification directe par PRONOTE net. URL à communiquer aux utilisateurs de PRONOTE pour une connexion directe :<br>Espace   https://toutatice.index-education.net/pronote/?login=true                                                                                                    | Espace i Mutoriser l'authentification directe par PRUNUTE.net. URL'a communiquer aux utilisateurs de PRUNUTE pour une connexion directe :<br>Espace https://toutatice.index-education.net/pronote/?login=true                                                                                                    | Espace https://toutatice.index-education.net/pronote/?login=true                                                                                                    | Espace 1  Autorise i autrentification directe par PRONOTE net: URE a communiquer aux utilisateurs de PRONOTE pour une connexion directe :  Espace 1  https://toutatice.index-education.net/pronote/?login=true                                                                                                    |
| Espace                                                                                                    |                                                                                                    | Espace I                                                                                                    | Espace I                                                                                                    |                                                                                                    | Espace 1 https://toutatice.index-education.net/pronote/?login=true Espace 1 Espace 1 Espace 2 Espace 2 Espace 3 Espace 3 Espace 3 Espace 3 Espace 4 Espace 4 | Espace 1 Autoriser l'authentification directe par PRONOTE.net. URL à communiquer aux utilisateurs de PRONOTE pour une connexion directe :<br>Espace 1 https://toutatice.index-education.net/pronote/?login=true<br>Espace 1 Espace 1 Annuler Valider                                                                                                    | Espace   Autoriser l'authentification directe par PRONOTE net. URL à communiquer aux utilisateurs de PRONOTE pour une connexion directe :<br>Espace   https://toutatice.index-education.net/pronote/?login=true<br>Espace   Espace   Annuler Valider                                                                                                    | Espace   Autoriser l'authentification directe par PRONOTE net. URL à communiquer aux utilisateurs de PRONOTE pour une connexion directe :<br>Espace   https://toutatice.index-education.net/pronote/?login=true<br>Espace   Espace   Annuler Valider                                                                                                    | Espace I Autoriser l'authentification directe par PRONOTE net. URL à communiquer aux utilisateurs de PRONOTE pour une connexion directe :<br>Espace I Espace I                                                                                                    | Espace I Autoriser l'authentification directe par PRONOTE net. URL à communiquer aux utilisateurs de PRONOTE pour une connexion directe :<br>Espace I https://toutatice.index-education.net/pronote/?login=true Espace I Espace I Espa                                                                                                    | Espace   Mutoriser rautnentification directe par PRONOTE.net. URL a communiquer aux utilisateurs de PRONOTE pour une connexion directe :<br>Espace   https://toutatice.index-education.net/pronote/?login=true Espace   Espace   Espac   | Espace   https://toutatice.index-education.net/pronote/?login=true Espace   Espace   | Espace   Addition directe par PRONOTE.Net: URE a communiquer aux utilisateurs de PRONOTE pour une connexion directe :<br>Espace   https://toutatice.index-education.net/pronote/?login=true Espace   Espace   Annuler Valider                                                                                                    |
| Espace Entreprise                                                                                                    | Espace Entreprise                                                                                                    |                                                                                                    |                                                                                                    | Espace                                                                                                    | Espace i https://toutatice.index-education.net/pronote/?login=true Espace i Espace i Espace i Espace i                                                                                                    | Espace I Autoriser l'authentification directe par PRONOTE net. URL à communiquer aux utilisateurs de PRONOTE pour une connexion directe :<br>Espace I Espace I Espace I Annuler Valider                                                                                                    | Espace I Autoriser l'authentification directe par PRONOTE.net. URL à communiquer aux utilisateurs de PRONOTE pour une connexion directe :<br>Espace I Espace I Espace I Espace I                                                                                                    | Espace   Autoriser l'authentification directe par PRONOTE net. URL à communiquer aux utilisateurs de PRONOTE pour une connexion directe :<br>Espace   https://toutatice.index-education.net/pronote/?login=true<br>Espace   Espace   Annuler Valider                                                                                                    | Espace i Autoriser l'authentification directe par PRONOTE net. URL à communiquer aux utilisateurs de PRONOTE pour une connexion directe :<br>Espace i https://toutatice.index-education.net/pronote/?login=true<br>Espace i Espace i Annuler Valider                                                                                                    | Espace I Autoriser l'authentification directe par PRONOTE net. URL à communiquer aux utilisateurs de PRONOTE pour une connexion directe :<br>Espace I Espace I                                                                                                    | Espace i Autoriser rautnentification directe par PRONOTE inet. URL a communiquer aux utilisateurs de PRONOTE pour une connexion directe :<br>Espace i https://toutatice.index-education.net/pronote/?login=true<br>Espace i Espace i Esp | Espace 1 Espace 1 Esp | Espace   Advoiser raumentification directe par PRONOTE.Net. URC's communiquer aux utilisateurs de PRONOTE pour une connexion directe :<br>Espace   https://toutatice.index-education.net/pronote/?login=true Espace   Espace                                                                                                    |
|                                                                                                    |                                                                                                    | Espace Entreprise V                                                                                                    | Espace Entreprise V                                                                                                    | Espace I<br>Espace Entreprise                                                                                                    | Espace   https://toutatice.index-education.net/pronote/?login=true<br>Espace  <br>Espace  <br>Espace  <br>Espace  <br>Espace                                                                                                    | Espace I Autoriser l'authentification directe par PRONOTE net. URL à communiquer aux utilisateurs de PRONOTE pour une connexion directe :<br>Espace I Espace I | Espace   Autoriser l'authentification directe par PRONOTE.net. URL à communiquer aux utilisateurs de PRONOTE pour une connexion directe :<br>Espace   https://toutatice.index-education.net/pronote/?login=true<br>Espace   Espace   Esp | Espace   Autoriser l'authentification directe par PRONOTE net. URL à communiquer aux utilisateurs de PRONOTE pour une connexion directe :<br>Espace  <br>Espace  <br>Espa                                                                                                    | Espace i Autoriser l'authentification directe par PRONOTE net. URL à communiquer aux utilisateurs de PRONOTE pour une connexion directe :<br>Espace i<br>Espace i<br>Espa | Espace I Autoriser l'authentification directe par PRONOTE net. URL à communiquer aux utilisateurs de PRONOTE pour une connexion directe :<br>Espace I Espace I                                                                                                    | Espace   Mutoriser rautnentification directe par PRONOTE inet. URL a communiquer aux utilisateurs de PRONOTE pour une connexion directe :<br>Espace   Espace     | Espace   Espace   Esp | Espace   Advoiser raumentification directe par PRONOTE net: URC a communiquer aux utilisateurs de PRONOTE pour une connexion directe :<br>Espace  <br>Espace                                                                                                    |
|                                                                                                    | Espace Entreprise                                                                                                    | Espace 1                                                                                                    | Espace / Annuler Vali                                                                                                    | Espace / Annuler Val                                                                                                    | Espace 1 autoriser autoriser autoriser de la communique aux densateurs de Provior E pour une connexion directe :                                                                                                    | Espace I 🛛 Autoriser l'authentification directe par PRONOTE.net. URL à communiquer aux utilisateurs de PRONOTE pour une connexion directe :                                                                                                    | Espace I 🗹 Autoriser l'authentification directe par PRONOTE.net. URL à communiquer aux utilisateurs de PRONOTE pour une connexion directe :                                                                                                    | Espace I 🗹 Autoriser l'authentification directe par PRONOTE.net. URL à communiquer aux utilisateurs de PRONOTE pour une connexion directe :                                                                                                    | Espace   🗹 Autoriser l'authentification directe par PRONOTE.net. URL à communiquer aux utilisateurs de PRONOTE pour une connexion directe :                                                                                                    | Espace I 🗹 Autoriser l'authentification directe par PRONOTE net. URL à communiquer aux utilisateurs de PRONOTE pour une connexion directe :                                                                                                    | Espace I Mutoriser l'autoniser l'autonnetrification directe par PRONOTE net. URL a communiquer aux utilisateurs de PRONOTE pour une connexion directe :                                                                                                    | Espace 1 Matorise Fautrientincation directe par PRONOTE net: URL'a communiquer aux utilisateurs de PRONOTE pour une connexion directe :                                                                                                    | Espace 1 autoriser l'autoriser l'autoriser                                                                                                    |
| Espace Entreprise                                                                                                    | Espace Entreprise                                                                                                    |                                                                                                    |                                                                                                    | Espace I                                                                                                    | Espace i<br>Espace i<br>Espace i<br>Espace i                                                                                                    | Espace I Space I Space   | Espace I       Autoriser l'authentification directe par PRONOTE net. URL à communiquer aux utilisateurs de PRONOTE pour une connexion directe :         Espace I       https://toutatice.index-education.net/pronote/?login=true         Espace I       Espace I         Espace I       Annuler                                                                                                    | Espace   Autoriser l'authentification directe par PRONOTE net. URL à communiquer aux utilisateurs de PRONOTE pour une connexion directe :<br>Espace   https://toutatice.index-education.net/pronote/?login=true<br>Espace   Espace   Annuler Valider                                                                                                    | Espace i Autoriser l'authentification directe par PRONOTE net. URL à communiquer aux utilisateurs de PRONOTE pour une connexion directe :<br>Espace i Espace i                                                                                                    | Espace I Autoriser l'authentification directe par PRONOTE net. URL à communiquer aux utilisateurs de PRONOTE pour une connexion directe :<br>Espace I Espace I                                                                                                    | Espace 1 Mutoriser lautnentification directe par PRONOTE inet. URL a communiquer aux utilisateurs de PRONOTE pour une connexion directe :<br>Espace 1 https://toutatice.index-education.net/pronote/?login=true Espace 1 Espace 1 Espa   | Espace1       Matchiser reaction directe par PRONOTE net once a communiquer aux utilisateurs de PRONOTE pour une connexion directe :         Espace1       https://toutatice.index-education.net/pronote/?login=true         Espace1       Espace1         Espace1       Espace1                                                                                                    | Espace 1 Espace 1 Esp                                                                                                    |
| LSUQUE                                                                                                    |                                                                                                    | Espace1                                                                                                    | Espace                                                                                                    |                                                                                                    | Espace  <br>Espace  <br>Espace  <br>Espace                                                                                                    | Espace I<br>Espace I<br>Espace I<br>Espace I<br>Espace I<br>Espace I<br>Espace I<br>Espace I<br>Espace I<br>Espace I<br>Espace I<br>Espace I                                                                                                    | Espace   Autoriser l'authentification directe par PRONOTE net. URL à communiquer aux utilisateurs de PRONOTE pour une connexion directe :<br>Espace   https://toutatice.index-education.net/pronote/?login=true<br>Espace   Annuler Valider                                                                                                    | Espace   Autoriser l'authentification directe par PRONOTE net. URL à communiquer aux utilisateurs de PRONOTE pour une connexion directe :<br>Espace   https://toutatice.index-education.net/pronote/?login=true<br>Espace   Espace   Annuler Valider                                                                                                    | Espace I Autoriser l'authentification directe par PRONOTE net. URL à communiquer aux utilisateurs de PRONOTE pour une connexion directe :<br>Espace I Espace I                                                                                                    | Espace I Autoriser l'authentification directe par PRONOTE net. URL à communiquer aux utilisateurs de PRONOTE pour une connexion directe :<br>Espace I Espace I                                                                                                    | Espace / Mutoriser rautnentification directe par PRONOTE.net. URL a communiquer aux utilisateurs de PRONOTE pour une connexion directe : Espace / Espace / Annuier Valider                                                                                                    | Espace   https://toutatice.index-education.net/pronote/?login=true Espace   Espace   | Espace   Addition directe par PRONOTE. Net: ORC a communiquer aux utilisateurs de PRONOTE pour une connexion directe :<br>Espace   https://toutatice.index-education.net/pronote/?login=true Espace   Espace   Annuler Valider                                                                                                    |
| France                                                                                                    | Espace I                                                                                                    |                                                                                                    | Espace / Annuler Valider                                                                                                    | Espace / Annuler Valider                                                                                                    | Espace 1 https://toutatice.index-education.net/pronote/?login=true Espace 1                                                                                                    | Espace I Valuation directe par PRONOTE.net. URL à communiquer aux utilisateurs de PRONOTE pour une connexion directe :<br>https://toutatice.index-education.net/pronote/?login=true Espace I                                                                                                    | Espace I Autoriser l'authentification directe par PRONOTE.net. URL à communiquer aux utilisateurs de PRONOTE pour une connexion directe :<br>Espace I https://toutatice.index-education.net/pronote/?login=true                                                                                                    | Espace i Autoriser l'authentification directe par PRONOTE.net. URL à communiquer aux utilisateurs de PRONOTE pour une connexion directe :<br>Espace i https://toutatice.index-education.net/pronote/?login=true<br>Espace i                                                                                                    | Espace i Autoriser l'authentification directe par PRONOTE.net. URL à communiquer aux utilisateurs de PRONOTE pour une connexion directe :<br>https://toutatice.index-education.net/pronote/?login=true<br>Espace i                                                                                                    | Espace I Autoriser l'authentification directe par PRONOTE.net. URL à communiquer aux utilisateurs de PRONOTE pour une connexion directe :<br>Espace I https://toutatice.index-education.net/pronote/?login=true                                                                                                    | Espace I Mutoriser rautnentification directe par PRONOTE.net. URL'a communiquer aux utilisateurs de PRONOTE pour une connexion directe :<br>Espace I https://toutatice.index-education.net/pronote/?login=true Espace I                                                                                                    | Espace 1  Autoriser rautientification directe par PRONOTE.net. URC a communiquer aux utilisateurs de PRONOTE pour une connexion directe :  Espace 1  Espace 1                                                                                                    | Espace   Addriser Faddrentification directe par PRONOTE.net: URE a communiquer aux utilisateurs de PRONOTE pour une connexion directe :<br>Espace   https://toutatice.index-education.net/pronote/?login=true<br>Espace                                                                                                    |
| France                                                                                                    | Espace I                                                                                                    |                                                                                                    | Espace / Annuler Valider                                                                                                    | Espace / Annuler Valider                                                                                                    | Espace 1 https://toutatice.index-education.net/pronote/?login=true Espace 1                                                                                                    | Espace I Valuation directe par PRONOTE.net. URL à communiquer aux utilisateurs de PRONOTE pour une connexion directe :<br>https://toutatice.index-education.net/pronote/?login=true Espace I                                                                                                    | Espace I Autoriser l'authentification directe par PRONOTE.net. URL à communiquer aux utilisateurs de PRONOTE pour une connexion directe :<br>Espace I https://toutatice.index-education.net/pronote/?login=true                                                                                                    | Espace i Autoriser l'authentification directe par PRONOTE.net. URL à communiquer aux utilisateurs de PRONOTE pour une connexion directe :<br>Espace i https://toutatice.index-education.net/pronote/?login=true<br>Espace i                                                                                                    | Espace i Autoriser l'authentification directe par PRONOTE.net. URL à communiquer aux utilisateurs de PRONOTE pour une connexion directe :<br>https://toutatice.index-education.net/pronote/?login=true<br>Espace i                                                                                                    | Espace I Autoriser l'authentification directe par PRONOTE.net. URL à communiquer aux utilisateurs de PRONOTE pour une connexion directe :<br>Espace I https://toutatice.index-education.net/pronote/?login=true                                                                                                    | Espace I Mutoriser rautnentification directe par PRONOTE.net. URL'a communiquer aux utilisateurs de PRONOTE pour une connexion directe :<br>Espace I https://toutatice.index-education.net/pronote/?login=true Espace I                                                                                                    | Espace 1  Autoriser rautientification directe par PRONOTE.net. URC a communiquer aux utilisateurs de PRONOTE pour une connexion directe :  Espace 1  Espace 1                                                                                                    | Espace   Addriser Faddrentification directe par PRONOTE.net: URE a communiquer aux utilisateurs de PRONOTE pour une connexion directe :<br>Espace   https://toutatice.index-education.net/pronote/?login=true<br>Espace                                                                                                    |
| Espace/<br>Espace/                                                                                                    | Espace / Annuler Valider                                                                                                    | Espace / Annuler Valider                                                                                                    |                                                                                                    |                                                                                                    | Espace > https://toutatice.index-education.net/pronote/?login=true                                                                                                    | Espace 1 Valuation directe par PRONOTE.net. URL à communiquer aux utilisateurs de PRONOTE pour une connexion directe :<br>https://toutatice.index-education.net/pronote/?login=true                                                                                                    | Espace I Autoriser l'authentification directe par PRONOTE.net. URL à communiquer aux utilisateurs de PRONOTE pour une connexion directe :<br>Espace I https://toutatice.index-education.net/pronote/?login=true                                                                                                    | Espace i Autoriser l'authentification directe par PRONOTE.net. URL à communiquer aux utilisateurs de PRONOTE pour une connexion directe :<br>Espace i https://toutatice.index-education.net/pronote/?login=true                                                                                                    | Espace i Autoriser l'authentification directe par PRONOTE.net. URL à communiquer aux utilisateurs de PRONOTE pour une connexion directe :<br>Espace i https://toutatice.index-education.net/pronote/?login=true                                                                                                    | Espace I Vautoriser l'authentification directe par PRONOTE.net. URL à communiquer aux utilisateurs de PRONOTE pour une connexion directe :<br>https://toutatice.index-education.net/pronote/?login=true                                                                                                    | Espace : Mutoriser rautnentification directe par PRONOTE.net. URL'a communiquer aux utilisateurs de PRONOTE pour une connexion directe :<br>Espace : https://toutatice.index-education.net/pronote/?login=true                                                                                                    | Espace 1 Espace 1 https://toutatice.index-education.net/pronote/?login=true                                                                                                    | Espace 1 Matorise Fraumentineation directe par Provorement. URE a communiquer aux utilisateurs de PRONOTE pour une connexion directe :<br>Espace 1 https://toutatice.index-education.net/pronote/?login=true                                                                                                    |
| Espace / Annuler Valider                                                                                                    | Espace / Annuler Valider                                                                                                    | Espace / Annuler Valider                                                                                                    |                                                                                                    |                                                                                                    | Espace ) https://toutatice.index-education.net/pronote/?login=true                                                                                                    | Espace I Autoriser l'authentification directe par PRONOTE.net. URL à communiquer aux utilisateurs de PRONOTE pour une connexion directe :<br>https://toutatice.index-education.net/pronote/?login=true                                                                                                    | Espace   VAutoriser l'authentification directe par PRONOTE.net. URL à communiquer aux utilisateurs de PRONOTE pour une connexion directe :<br>https://toutatice.index-education.net/pronote/?login=true                                                                                                    | Espace I V Autoriser l'authentification directe par PRONOTE.net. URL à communiquer aux utilisateurs de PRONOTE pour une connexion directe :<br>https://toutatice.index-education.net/pronote/?login=true                                                                                                    | Espace 1 V Autoriser l'authentification directe par PRONOTE.net. URL à communiquer aux utilisateurs de PRONOTE pour une connexion directe :<br>https://toutatice.index-education.net/pronote/?login=true                                                                                                    | Espace I V Autoriser l'authentification directe par PRONOTE.net. URL à communiquer aux utilisateurs de PRONOTE pour une connexion directe :<br>https://toutatice.index-education.net/pronote/?login=true                                                                                                    | Espace 1 Mutoriser l'autoentification directe par PRONOTE.net. URL'a communiquer aux utilisateurs de PRONOTE pour une connexion directe :<br>https://toutatice.index-education.net/pronote/?login=true                                                                                                    | Espace 1 Maturiser raudientification directe par PRONOTE net. ORC a communiquer aux utilisateurs de PRONOTE pour une connexion directe :<br>https://toutatice.index-education.net/pronote/?login=true                                                                                                    | Espace ) Mutoriser raumentification directe par PRONOTE.net. URL'a communiquer aux utilisateurs de PRONOTE pour une connexion directe :<br>https://toutatice.index-education.net/pronote/?login=true                                                                                                    |
| Espace / Annuler Valider                                                                                                    | Espace I<br>Espace /<br>Espace I                                                                                                    | Espace I<br>Espace / Annuler Valider                                                                                                    | Espace 1                                                                                                    | Espace                                                                                                    | Lapace - Laboration directe par PROMOTE net once a communique aux utilisateurs de PROMOTE pour une connexion directe :                                                                                                    | Espace I Autoriser l'authentification directe par PRONOTE.net. URL à communiquer aux utilisateurs de PRONOTE pour une connexion directe :                                                                                                    | Espace   Autoriser l'authentification directe par PRONOTE net. URL à communiquer aux utilisateurs de PRONOTE pour une connexion directe :                                                                                                    | Espace   Autoriser l'authentification directe par PRONOTE net. URL à communiquer aux utilisateurs de PRONOTE pour une connexion directe :                                                                                                    | Espace   Autoriser l'authentification directe par PRONOTE net. URL à communiquer aux utilisateurs de PRONOTE pour une connexion directe :                                                                                                    | Espace I 🗹 Autoriser l'authentification directe par PRONOTE net. URL à communiquer aux utilisateurs de PRONOTE pour une connexion directe :                                                                                                    | Espace   Mutoriser rautnentification directe par PRUNUTE.net. URL'a communiquer aux utilisateurs de PRUNOTE pour une connexion directe :                                                                                                    | Espace : Matoriser i authentincation directe par PRONOTE.net. URC a communiquer aux utilisateurs de PRONOTE pour une connexion directe :                                                                                                    | Espace : Matorise i autrientification directe par Provore net. URE a communiquer aux utilisateurs de PRONOI E pour une connexion directe :                                                                                                    |
| Espace I<br>Espace / Annuler Valider                                                                                                    | Espace I<br>Espace / Annuler Valider                                                                                                    | Espace 1<br>Espace / Annuler Valider                                                                                                    | Espace I                                                                                                    | Espace I                                                                                                    | Espace : 👘 Haterise i aschertenestori directo par e Roikor Einet, o Rela commaniquer aux adiisateurs de PRONOTE pour une contrexion directe :                                                                                                    | Espace   🗸 Autoriser l'authentification directe par PRONOTE.net. URL à communiquer aux utilisateurs de PRONOTE pour une connexion directe :                                                                                                    | Espace   V Autoriser l'authentification directe par PRONOTE.net. URL à communiquer aux utilisateurs de PRONOTE pour une connexion directe :                                                                                                    | Espace   🗸 Autoriser l'authentification directe par PRONOTE.net. URL à communiquer aux utilisateurs de PRONOTE pour une connexion directe :                                                                                                    | Espace   🗹 Autoriser l'authentification directe par PRONOTE.net. URL à communiquer aux utilisateurs de PRONOTE pour une connexion directe :                                                                                                    | Espace I 🗹 Autoriser l'authentification directe par PRONOTE.net. URL à communiquer aux utilisateurs de PRONOTE pour une connexion directe :                                                                                                    | Espace   🔰 Autoriser l'autnentification directe par PRONOTE.net. URL à communiquer aux utilisateurs de PRONOTE pour une connexion directe :                                                                                                    | Espace 1 Matorise Frauchentinication directe par Provor Ener, orca communiquer aux utilisateurs de PRONOTE pour une connexion directe :                                                                                                    | e space i 🔰 Autoriser rauthentification directe par PRONOTE:net. URL'a communiquer aux utilisateurs de PRONOTE pour une connexion directe :                                                                                                    |
| Espace ) https://toutatice.index-education.net/pronote/?login=true<br>Espace ) Annuler Valider                                                                                                    | Espace / https://toutatice.index-education.net/pronote/?login=true<br>Espace / Annuler Valider                                                                                                    | Espace i https://toutatice.index-education.net/pronote/?login=true<br>Espace i<br>Espace i Valider                                                                                                    | Espace https://toutatice.index-education.net/pronote/?login=true<br>Espace i                                                                                                    | Espace i https://toutatice.index-education.net/pronote/?login=true                                                                                                    | Espace MANUOLISE LAUDENUICAUOLOBECE DAS OPPONIDE DEL LIDE ACCONTRA ANDRE ANDRE ANDRE ANDRE ANDRE AND ANDRE AND AND AND AND AND AND AND AND AND AND                                                                                                    | Autorized light the stifted in the set DDONOTE and UDL & second size and stifted use to DDONOTE and size the                                                                                                    | A define l'automation diserte au DDONOTE auto UDL à server avient de DDONOTE automation diserte a                                                                                                    | Autorita la traticationalizzatione diserte de PRONOTE del URL à companyi autoritatione de PRONOTE de una diserte de                                                                                                    | Autorian la thattigation directo an PRONOTE act URL à companying an atiliateur de PRONOTE accuracion director                                                                                                    | TA A designed in the set (in the set DOONIOTE and LIDE) as set to be DOONIOTE and LIDE as a set of the set of the set of                                                                                                    |                                                                                                    | Company of a line of a line of a lin | The second second s                                                                                                    |
| Espace https://toutatice.index-education.net/pronote/?login=true<br>Espace l<br>Espace l<br>Espace l                                                                                                    | Espace 1 https://toutatice.index-education.net/pronote/?login=true<br>Espace 1<br>Espace 1<br>Espace 1                                                                                                    | Espace 1 https://toutatice.index-education.net/pronote/?login=true<br>Espace 1<br>Espace / Annuler Valider                                                                                                    | Espace 1 https://toutatice.index-education.net/pronote/?login=true                                                                                                    | Espace https://toutatice.index-education.net/pronote/?login=true<br>Espace i                                                                                                    | Espace I V Autoriser l'authentification directe par DDONOTE net LIDL'à communiquer aux utilizateurs de DDONOTE neur une concession d'instance                                                                                                    |                                                                                                    |                                                                                                    |                                                                                                    |                                                                                                    |                                                                                                    |                                                                                                    | Encrose I Autoriser l'authentification directo per DDONOTE pet UDU à compression de la DDONOTE                                                                                                    | Autorizar l'autorizar l'autorizar la DRONOTE est UDLà compressione autorization de DRONOTE                                                                                                    |
| Espace Mttps://toutatice.index-education.net/pronote/?login=true<br>Espace i<br>Espace i<br>Espace i                                                                                                    | Espace i https://toutatice.index-education.net/pronote/?login=true<br>Espace i Espace i Annuler Valider                                                                                                    | Espace Mattheward Mathematice Annuler Valider                                                                                                    | Espace https://toutatice.index-education.net/pronote/?login=true<br>Espace 1                                                                                                    | Espace 1 https://toutatice.index-education.net/pronote/?login=true                                                                                                    | Espace I Autoriser l'authentification directe par DONOTE pat LIDL'è communiqueraux utilisateurs de DDONOTE paur une consolite alleste                                                                                                    |                                                                                                    |                                                                                                    |                                                                                                    |                                                                                                    |                                                                                                    |                                                                                                    | Autoriser l'autoentification directo par DPONOTE pat UDV                                                                                                    | Autoricar l'authentification directo par DDONOTE est UDL à companying a producto                                                                                                    |
| Espace i https://toutatice.index-education.net/pronote/?login=true<br>Espace i Espace i                                                                                                    | Espace 1 https://toutatice.index-education.net/pronote/?login=true Annuler Valider                                                                                                    | Espace   https://toutatice.index-education.net/pronote/?login=true<br>Espace   Espace   Annuler Valider                                                                                                    | Espace https://toutatice.index-education.net/pronote/?login=true                                                                                                    | Espace 1 https://toutatice.index-education.net/pronote/?login=true                                                                                                    | Espace I Autoriser l'authentification directe par DDONOTE net HDL à communiquer aux utilisateurs de DDONOTE cours une consulta directe à                                                                                                    |                                                                                                    |                                                                                                    |                                                                                                    |                                                                                                    |                                                                                                    |                                                                                                    | Autoriser l'authantification directo per DBONOTE pet UD                                                                                                    | Autorica l'autorita directo per DDONOTE est UDI à server al una directo de DDONOTE                                                                                                    |
| Espace i https://toutatice.index-education.net/pronote/?login=true<br>Espace i Espace i Annuler Valider                                                                                                    | Espace   Annuler Valider                                                                                                    | Espace   https://toutatice.index-education.net/pronote/?login=true<br>Espace   Espace   Annuler Valider                                                                                                    | Espace https://toutatice.index-education.net/pronote/?login=true                                                                                                    | Espace 1 https://toutatice.index-education.net/pronote/?login=true                                                                                                    | Engage I Autoriser l'authentification directe par DDONOTE pat UDI à communiquer aux utilizateurs de DDONOTE paur une directe de                                                                                                    | Large Marce 1                                                                                                    | Leaphron 1                                                                                                    |                                                                                                    |                                                                                                    |                                                                                                    |                                                                                                    | Autoriser l'authantification directo per DBONOTE pet UD                                                                                                    | Autorica l'autorita directo per DDONOTE est UDI à server al una directo de DDONOTE                                                                                                    |
| Espace Mttps://toutatice.index-education.net/pronote/?login=true<br>Espace i<br>Espace i<br>Espace i                                                                                                    | Espace Matter Strate Annuler Valider                                                                                                    | Espace Mattheway Mattheway                                                                                                    | Espace https://toutatice.index-education.net/pronote/?login=true<br>Espace 1                                                                                                    | Espace i https://toutatice.index-education.net/pronote/?login=true                                                                                                    | Espace I Autoriser l'autoentification directe par PDONOTE pet LIDL'à compruniquer aux utilizateurs de PDONOTE paux une consolite d'autoente de                                                                                                    |                                                                                                    |                                                                                                    |                                                                                                    |                                                                                                    |                                                                                                    |                                                                                                    | Encode L                                                                                                    |                                                                                                    |
| Espace https://toutatice.index-education.net/pronote/?login=true<br>Espace /<br>Espace /<br>Espace /                                                                                                    | Espace 1<br>Espace 1<br>Espace 1<br>Espace 1<br>Espace 1                                                                                                    | Espace 1 https://toutatice.index-education.net/pronote/?login=true<br>Espace 1<br>Espace 2 Annuler Valider                                                                                                    | Espace https://toutatice.index-education.net/pronote/?login=true<br>Espace 1                                                                                                    | Espace https://toutatice.index-education.net/pronote/?login=true<br>Espace i                                                                                                    | Espace A Autoriser l'autoentitication directe par VDONOTE net HUL a communiquer aux utilicateurs de l'Université de la communiquer aux utilicateurs de la communique de la communique de la communicue de la communique de la communique de la communique de la communique de la communique de la communique de la communicue de la communicue de la communicue de la communicue de la communicue de la communicue de la communicue de la commu |                                                                                                    |                                                                                                    | A A A A A A A A A A A A A A A A A A A                                                                                                    | A A A A A A A A A A A A A A A A A A A                                                                                                    | TALL STATE FOR THE PROMOTE FUEL PROMOTE                                                                                                    |                                                                                                    | Entered (Ultoriser Pautoentication directo par ULCONCILE est ULL)                                                                                                    | E A A A A A A A A A A A A A A A A A A A                                                                                                    |
| Espace 1 Espace 1 Annuler Valider                                                                                                    | Espace 1<br>Espace 1<br>Espace 1<br>Espace 1                                                                                                    | Espace / Annuler Valider                                                                                                    | Espace 1 Rttps://toutauce.index-education.net/pronote/ /login=true                                                                                                    | Espace 1<br>Espace 1                                                                                                    | A REAL AND A REAL AND A REAL AND A REAL AND A REAL AND A REAL AND A REAL AND A REAL AND A REAL AND A REAL AND A                                                                                                    | Espace I V Autoriser l'authentification directe par PRONOTE pet URL à communiquer aux utilisateurs de PRONOTE pour une connexion directe :                                                                                                    | Espace I Autoriser l'autoriser l'autoriser la la communiquer aux utilisateurs de PRONOTE pour une connexion directe l'autoriser l'autoriser l'autoriser la communiquer aux utilisateurs de PRONOTE pour une connexion directe l'autoriser l'autoriser la communiquer aux utilisateurs de PRONOTE pour une connexion directe l'autoriser l'autoriser l'autoriser l'autoriser l'autoriser l'autoriser l'autoriser l'autoriser l'autoriser l'autoriser l'autoriser l'autoriser l'autoriser l'autoriser l'autoriser la communiquer aux utilisateurs de la connexion la connexion directe l'autoriser l'autoriser l'autoriser l'autoriser l'autoriser la connexion directe l'autoriser la connexion la connexion directe la connexion directe la conne                                                                                                    | Espace I 🗸 Autoriser l'authentification directe par PRONOTE net. URL à communiquer aux utilisateurs de PRONOTE pour une connexion directe :                                                                                                    | Espace I V Autoriser l'authentification directe par PRONOTE net URL à communiquer aux utilisateurs de PRONOTE pour une connexion directe :                                                                                                    | Espace I Autoriser l'authentification directe par PRONOTE net URL à communiquer aux utilisateurs de PRONOTE pour une connexion directe :                                                                                                    | Espace Les Ma autoriser l'autoentification directe par PRUNUIE net URL à communiquer aux utilisateurs de PRONOTE pour une connexion directe                                                                                                    | A AUDIDELLAUDELLAUDELLAUDELLAUDELLAUDELLAUDELLAURELAURELAURELAURELAURELAUX UTILISATEURS de PRONOTE pour une connexion directe                                                                                                    | Espace I A AUDINELI dUIDEDUICAUDI DIRECE DAL PRUNULE NEL UNI A COMMUNIQUE AUX UTILISATEURS DE PRUNULE DOUR UNE CONNEXION DIRECTE -                                                                                                    |
| Espace 1 Espace 1 Annuler Valider                                                                                                    | Espace / Annuler Valider                                                                                                    | Espace / Annuler Valider                                                                                                    | Espace 1 Repsi/routauce.index-education.net/pronote/riogin=true                                                                                                    | Espace 1<br>Espace 1                                                                                                    | reconservation directe par electron energy and an antipatenzation of electron directe.                                                                                                    | Espace I 🗸 Autoriser l'authentification directe par PRONOTE.net. URL à communiquer aux utilisateurs de PRONOTE pour une connexion directe                                                                                                    | Espace I V Autoriser l'authentification directe par PRONOTE.net. URL à communiquer aux utilisateurs de PRONOTE pour une connexion directe                                                                                                    | Espace t Autoriser l'authentification directe par PRONOTE.net. URL à communiquer aux utilisateurs de PRONOTE pour une connexion directe                                                                                                    | Espace I VAutoriser l'authentification directe par PRONOTE.net. URL à communiquer aux utilisateurs de PRONOTE pour une connexion directe                                                                                                    | Espace I V Autoriser l'authentification directe par PRONOTE.net. URL à communiquer aux utilisateurs de PRONOTE pour une connexion directe                                                                                                    | Espace L Manufacture rauthentification directe par PRONULE.net. URL a communiquer aux utilisateurs de PRONOTE pour une connexion directe                                                                                                    | Autorise Frances Matorise Francescon directe par PRONOTE net, uncla communiquer aux utilisateurs de PRONOTE pour une connexion directe -                                                                                                    | i Espaçe i 💦 Autoriser rauthentification directe par PRONOTE ART. URL'a communiquer aux utilisateurs de PRONOTE pour une connexion directe 👘                                                                                                    |
| Espace 1 Espace 1 Annuler Valider                                                                                                    | Espace 1 Espace 1 Esp                                                                                                    | Espace / Annuler Valider                                                                                                    | Espace 1 Rttps://toutauce.index-education.net/pronote/ /login=true                                                                                                    | Espace 1<br>Espace 1                                                                                                    | A REAL AND A REAL AND A REAL AND A REAL AND A REAL AND A REAL AND A REAL AND A REAL AND A REAL AND A REAL AND A                                                                                                    | Espace I V Autoriser l'authentification directe par PRONOTE pet URL à communiquer aux utilisateurs de PRONOTE pour une connexion directe :                                                                                                    | Espace I Autoriser l'autoriser l'autoriser la la communiquer aux utilisateurs de PRONOTE pour une connexion directe l'autoriser l'autoriser l'autoriser la communiquer aux utilisateurs de PRONOTE pour une connexion directe l'autoriser l'autoriser la communiquer aux utilisateurs de PRONOTE pour une connexion directe l'autoriser l'autoriser l'autoriser l'autoriser l'autoriser l'autoriser l'autoriser l'autoriser l'autoriser l'autoriser l'autoriser l'autoriser l'autoriser l'autoriser l'autoriser la communiquer aux utilisateurs de la connexion la connexion directe l'autoriser l'autoriser l'autoriser l'autoriser l'autoriser la connexion directe l'autoriser la connexion la connexion directe la connexion directe la conne                                                                                                    | Espace I 🗸 Autoriser l'authentification directe par PRONOTE net. URL à communiquer aux utilisateurs de PRONOTE pour une connexion directe :                                                                                                    | Espace I V Autoriser l'authentification directe par PRONOTE net URL à communiquer aux utilisateurs de PRONOTE pour une connexion directe :                                                                                                    | Espace I Autoriser l'authentification directe par PRONOTE net URL à communiquer aux utilisateurs de PRONOTE pour une connexion directe :                                                                                                    | Espace Les Ma autoriser l'autoentification directe par PRUNUIE net URL à communiquer aux utilisateurs de PRONOTE pour une connexion directe                                                                                                    | A AUDIDELLAUDELLAUDELLAUDELLAUDELLAUDELLAUDELLAURELAURELAURELAURELAURELAUX UTILISATEURS de PRONOTE pour une connexion directe                                                                                                    | Espace I A AUDINELI dUIDEDUICAUDI DIRECE DAL PRUNULE NEL UNI A COMMUNIQUE AUX UTILISATEURS DE PRUNULE DOUR UNE CONNEXION DIRECTE -                                                                                                    |
| Espace 1<br>Espace 1<br>Espace 1<br>Espace 1<br>Espace 1                                                                                                    | Espace / Annuler Valider                                                                                                    | Espace / Annuler Valider                                                                                                    | Espace 1 Repsi/routauce.index-education.net/pronote/riogin=true                                                                                                    | Espace 1<br>Espace 1                                                                                                    | reconservation directe par electron energy and an antipatenzation of electron directe.                                                                                                    | Espace I 🗸 Autoriser l'authentification directe par PRONOTE.net. URL à communiquer aux utilisateurs de PRONOTE pour une connexion directe                                                                                                    | Espace I V Autoriser l'authentification directe par PRONOTE.net. URL à communiquer aux utilisateurs de PRONOTE pour une connexion directe                                                                                                    | Espace t Autoriser l'authentification directe par PRONOTE.net. URL à communiquer aux utilisateurs de PRONOTE pour une connexion directe                                                                                                    | Espace I VAutoriser l'authentification directe par PRONOTE.net. URL à communiquer aux utilisateurs de PRONOTE pour une connexion directe                                                                                                    | Espace I V Autoriser l'authentification directe par PRONOTE.net. URL à communiquer aux utilisateurs de PRONOTE pour une connexion directe                                                                                                    | Espace L Manufacture rauthentification directe par PRONULE.net. URL a communiquer aux utilisateurs de PRONOTE pour une connexion directe                                                                                                    | Autorise Frances Matorise Francescon directe par PRONOTE net, uncla communiquer aux utilisateurs de PRONOTE pour une connexion directe -                                                                                                    | i Espaçe i 💦 Autoriser rauthentification directe par PRONOTE ART. URL'a communiquer aux utilisateurs de PRONOTE pour une connexion directe 👘                                                                                                    |
| Espace / Annuler Valider                                                                                                    | Espace 1<br>Espace 1<br>Espace 1                                                                                                    | Espace 1<br>Espace 2                                                                                                    | Espace 1                                                                                                    | Espace 1                                                                                                    | e adonser radinentineation directe par e conoreinet ore a communiquer aux utilisateurs de PRONOTE pour une connexion directe :                                                                                                    | Espace   Autoriser l'authentification directe par PRONOTE.net. URL à communiquer aux utilisateurs de PRONOTE pour une connexion directe :                                                                                                    | Espace I 🗸 Autoriser l'authentification directe par PRONOTE.net. URL à communiquer aux utilisateurs de PRONOTE pour une connexion directe :                                                                                                    | Espace I 🗸 Autoriser l'authentification directe par PRONOTE.net. URL à communiquer aux utilisateurs de PRONOTE pour une connexion directe :                                                                                                    | Espace   VAutoriser l'authentification directe par PRONOTE.net. URL à communiquer aux utilisateurs de PRONOTE pour une connexion directe :                                                                                                    | Espace I 🔰 Autoriser l'authentification directe par PRONOTE.net. URL à communiquer aux utilisateurs de PRONOTE pour une connexion directe :                                                                                                    | Espace I 🔰 Autoriser l'autnentification directe par PRONOLE. Net. URL a communiquer aux utilisateurs de PRONOTE pour une connexion directe :                                                                                                    | En espace a subject autorise nautientineation directe par exonomenet, ore a communiquer aux utilisateurs de PRONOTE pour une connexion directe :                                                                                                    | Adtorse i authentincation directe par PRONOTE.Net. URE a communiquer aux utilisateurs de PRONOTE pour une connexion directe :                                                                                                    |
| Espace 1 Espace 1 Annuler Valider                                                                                                    | Espace 1<br>Espace 1<br>Espace 1<br>Espace 1                                                                                                    | Espace / Annuler Valider                                                                                                    | Espace 1 Rttps://toutauce.index-education.net/pronote/ /login=true                                                                                                    | Espace 1<br>Espace 1                                                                                                    | A REAL AND A REAL AND A REAL AND A REAL AND A REAL AND A REAL AND A REAL AND A REAL AND A REAL AND A REAL AND A                                                                                                    | Espace I V Autoriser l'authentification directe par PRONOTE pet URL à communiquer aux utilisateurs de PRONOTE pour une connexion directe :                                                                                                    | Espace I Autoriser l'autoriser l'autoriser la la communiquer aux utilisateurs de PRONOTE pour une connexion directe l'autoriser l'autoriser l'autoriser la communiquer aux utilisateurs de PRONOTE pour une connexion directe l'autoriser l'autoriser la communiquer aux utilisateurs de PRONOTE pour une connexion directe l'autoriser l'autoriser l'autoriser l'autoriser l'autoriser l'autoriser l'autoriser l'autoriser l'autoriser l'autoriser l'autoriser l'autoriser l'autoriser l'autoriser l'autoriser la communiquer aux utilisateurs de la connexion la connexion directe l'autoriser l'autoriser l'autoriser l'autoriser l'autoriser la connexion directe l'autoriser la connexion la connexion directe la connexion directe la conne                                                                                                    | Espace I 🗸 Autoriser l'authentification directe par PRONOTE net. URL à communiquer aux utilisateurs de PRONOTE pour une connexion directe :                                                                                                    | Espace I V Autoriser l'authentification directe par PRONOTE net URL à communiquer aux utilisateurs de PRONOTE pour une connexion directe :                                                                                                    | Espace I Autoriser l'authentification directe par PRONOTE net URL à communiquer aux utilisateurs de PRONOTE pour une connexion directe :                                                                                                    | Espace Les Ma autoriser l'autoentification directe par PRUNUIE net URL à communiquer aux utilisateurs de PRONOTE pour une connexion directe                                                                                                    | A AUDIDELLAUDELLAUDELLAUDELLAUDELLAUDELLAUDELLAURELAURELAURELAURELAURELAUX UTILISATEURS de PRONOTE pour une connexion directe                                                                                                    | Espace I A AUDINELI dUIDEDUICAUDI DIRECE DAL PRUNULE NEL UNI A COMMUNIQUE AUX UTILISATEURS DE PRUNULE DOUR UNE CONNEXION DIRECTE -                                                                                                    |
| Espace i https://toutatice.index-education.net/pronote/?login=true<br>Espace i Espace i Annuler Valider                                                                                                    | Espace 1 https://toutatice.index-education.net/pronote/?login=true<br>Espace 1<br>Espace 1<br>Espace 1                                                                                                    | Espace 1 https://toutatice.index-education.net/pronote/?login=true<br>Espace 1 Espace 2 Annuler Valider                                                                                                    | Espace https://toutatice.index-education.net/pronote/?login=true<br>Espace i                                                                                                    | Espace https://toutatice.index-education.net/pronote/?login=true<br>Espace i                                                                                                    | The period of the period of the period of the termine state of the termine state of the termine state of the period of the period of the perio | Econoci V Autoriser l'authentification directe par PDONOTE pet LIDE à communiquer aux utilisateurs de PDONOTE pour une connexion directe :                                                                                                    | Econo I Autoriser l'authentification directe par PDONOTE pet LIPI, à communiquer aux utilisateurs de PDONOTE pour une connexion directe :                                                                                                    | Econocia Autoriser l'authentification directe par PDONOTE pet LIDL à communiquer aux utilisateurs de PDONOTE pour une connexion directe :                                                                                                    | Espace I Autoriser l'authentification directe par PDONOTE pet LIDL à communiquer aux utilisateurs de PDONOTE pour une connexion directe :                                                                                                    | Econo I 💦 Autoriser l'authentification directe nar PDONOTE net LIDL à communiquer aux utilisateurs de PDONOTE pour une connexion directe :                                                                                                    | Ne eutoriser l'autoentitication directe par vivilini de net LIVL a communiquer aux utilisateurs de VVONOTE pour une connexion directe :                                                                                                    | a service service dans the contract of the contract of the con | The property of the property of the part of the part of the part of the property of the part of the property of the part of the part of th                                                                                                    |
| Espace https://toutatice.index-education.net/pronote/?login=true<br>Espace Espace Annuler Valider                                                                                                    | Espace 1 https://toutatice.index-education.net/pronote/?login=true<br>Espace 1<br>Espace 1<br>Espace 1                                                                                                    | Espace 1 https://toutatice.index-education.net/pronote/?login=true<br>Espace 1<br>Espace / Annuler Valider                                                                                                    | Espace https://toutatice.index-education.net/pronote/?login=true<br>Espace i                                                                                                    | Espace i https://toutatice.index-education.net/pronote/?login=true Espace i                                                                                                    | Espace I Autoriser l'authentification directe par DDONOTE pet LIDL à communiquer aux utilisateurs de DDONOTE peur une conservice directe su                                                                                                    |                                                                                                    |                                                                                                    |                                                                                                    |                                                                                                    |                                                                                                    | Autoritation light to an DOONOTE, 1997                                                                                                    | Autoriser l'authentification directo per DBONOTE not LIDU à compressione en utilization di DBONOTE                                                                                                    | Autorizer l'autoentification directe par BBONOTE est UDU à communitation de poet letre                                                                                                    |
| Espace https://toutatice.index-education.net/pronote/?login=true<br>Espace l<br>Espace l                                                                                                    | Espace Annuler Valider                                                                                                    | Espace 1<br>Espace 2<br>Espace 2<br>Espace 3<br>Espace 3<br>Esp                                                                                                    | Espace https://toutatice.index-education.net/pronote/?login=true<br>Espace i                                                                                                    | Espace https://toutatice.index-education.net/pronote/?login=true<br>Espace i                                                                                                    | Espace I Autoriser l'authentification directe par DONOTE pat LIDL'è communiqueraux utilisateurs de DDONOTE paur une consolite alleste                                                                                                    |                                                                                                    |                                                                                                    |                                                                                                    |                                                                                                    |                                                                                                    |                                                                                                    | Autoriser l'autoentification directo par DPONOTE pat UDV                                                                                                    | Autoricar l'authentification directo par DDONOTE est UDL à companying a products                                                                                                    |
| Espace 1 Mutorser rauthentification directe par PRONOTE.net. URL a communiquer aux utilisateurs de PRONOTE pour une connexion directe :<br>Espace 1 https://toutatice.index-education.net/pronote/?login=true Espace 1 Espace 1 Annuler Valider                                                                                                    | Espace 1 Autoriser i autoritication directe par PRONOLE.net. URL a communiquer aux utilisateurs de PRONOLE pour une connexion directe :<br>Espace 1 https://toutatice.index-education.net/pronote/?login=true<br>Espace 1 Annuler Valider                                                                                                    | Espace 1 Mutoriser l'authentification directe par PRONOLE.net. URL a communique aux utilisateurs de PRONOLE pour une connexion directe :<br>Espace 1 https://toutatice.index-education.net/pronote/?login=true<br>Espace 2 Annuler Valider                                                                                                    | Espace   Autoriser l'authentification directe par PRONOTE inet. URL'a communiquer aux utilisateurs de PRONOTE pour une connexion directe :<br>Espace   https://toutatice.index-education.net/pronote/?login=true Espace                                                                                                    | Espace 1 Autoriser rauthentification directe par PRONOTE.net. URL a communiquer aux utilisateurs de PRONOTE pour une connexion directe :<br>Espace 1 Espace 1                                                                                                    |                                                                                                    | Lapace                                                                                                    | Lagrange 1                                                                                                    |                                                                                                    |                                                                                                    |                                                                                                    |                                                                                                    |                                                                                                    |                                                                                                    |
| Espace   Autoriser l'authentification directe par PRONOTE net. URL à communiquer aux utilisateurs de PRONOTE pour une connexion directe :<br>Espace   https://toutatice.index-education.net/pronote/?login=true<br>Espace   Espace   Annuler Valider                                                                                                    | Espace i Autoriser l'authentification directe par PRONOTE.net. URL à communiquer aux utilisateurs de PRONOTE pour une connexion directe :<br>Espace i https://toutatice.index-education.net/pronote/?login=true<br>Espace i Espace i Annuler Valider                                                                                                    | Espace i Autoriser l'authentification directe par PRONOTE.net. URL à communiquer aux utilisateurs de PRONOTE pour une connexion directe :<br>Espace i https://toutatice.index-education.net/pronote/?login=true<br>Espace i Annuler Valider                                                                                                    | Espace I       Autoriser l'authentification directe par PRONOTE.net. URL à communiquer aux utilisateurs de PRONOTE pour une connexion directe :         Espace I       https://toutatice.index-education.net/pronote/?login=true         Espace I       space I                                                                                                    | Espace 1 Autoriser l'authentification directe par PRONOTE net. URL à communiquer aux utilisateurs de PRONOTE pour une connexion directe :<br>Espace 1 https://toutatice.index-education.net/pronote/?login=true Espace 1                                                                                                    |                                                                                                    | Lapace                                                                                                    | Lapace :                                                                                                    |                                                                                                    |                                                                                                    |                                                                                                    |                                                                                                    |                                                                                                    |                                                                                                    |
| Espace i Autoriser l'authentification directe par PRONOTE.net. URL à communiquer aux utilisateurs de PRONOTE pour une connexion directe :<br>Espace i Espace i Espace i Espace i Annuler Valider                                                                                                    | Espace 1 Espace 1 Esp                                                                                                    | Espace I<br>Espace I<br>Espace                                                                                                    | Espace 1 Autoriser l'authentification directe par PRONOTE.net. URL à communiquer aux utilisateurs de PRONOTE pour une connexion directe :<br>Espace 1 https://toutatice.index-education.net/pronote/?login=true Espace 1                                                                                                    | Espace 1 Autoriser l'authentification directe par PRONOTE.net. URL à communiquer aux utilisateurs de PRONOTE pour une connexion directe :<br>Espace 1 https://toutatice.index-education.net/pronote/?login=true<br>Espace 1                                                                                                    |                                                                                                    | Lapace 1                                                                                                    | Lapace :                                                                                                    | had particular a                                                                                                    |                                                                                                    |                                                                                                    |                                                                                                    |                                                                                                    |                                                                                                    |
| Espace I<br>Espace I<br>Espace I<br>Espace I<br>Espace I<br>Espace I                                                                                                    | Espace I<br>Espace I<br>Espace I<br>Espace I<br>Espace I<br>Espace I<br>Espace I                                                                                                    | Espace i Space i Space                                                                                                    | Espace 1 V Autoriser l'authentification directe par PRONOTE.net. URL à communiquer aux utilisateurs de PRONOTE pour une connexion directe : https://toutatice.index-education.net/pronote/?login=true Espace 1                                                                                                    | Espace i Autoriser l'authentification directe par PRONOTE.net. URL à communiquer aux utilisateurs de PRONOTE pour une connexion directe :<br>Espace i https://toutatice.index-education.net/pronote/?login=true<br>Espace i                                                                                                    |                                                                                                    | LENGAR                                                                                                    |                                                                                                    |                                                                                                    |                                                                                                    |                                                                                                    |                                                                                                    |                                                                                                    |                                                                                                    |
| Espace 1<br>Espace 1<br>Espace                                                                                                    | Espace I<br>Espace I<br>Espace I<br>Espace I<br>Espace I<br>Espace I<br>Espace I<br>Espace I<br>Espace I<br>Espace I                                                                                                    | Espace i<br>Espace i<br>Espace i                                                                                                    | Espace I<br>Espace 1<br>Espace 2<br>Espace 2<br>Espace 2<br>Espace 1<br>Espace 1<br>Espace 1<br>Espace 2<br>Espace 2<br>Espace 2<br>Espace 3<br>Espace 3<br>Espace 4<br>Espace 4<br>Espace                                                                                                    | Espace I Espace I Esp                                                                                                    | Espace I                                                                                                    | LESD3C01                                                                                                    | LESDACE I                                                                                                    | LESDBCE I                                                                                                    | Espace                                                                                                    | Espace I                                                                                                    | Espace I                                                                                                    | Espace I                                                                                                    | Espace I                                                                                                    |
| Espace I<br>Espace I<br>Espace I<br>Espace I<br>Espace I<br>Espace I<br>Espace I<br>Espace I<br>Espace I<br>Espace I<br>Espace I<br>Espace I                                                                                                    | Espace I<br>Espace I<br>Espace                                                                                                    | Espace 1<br>Espace 1<br>Espace 2<br>Espace 2<br>Espace 4<br>Espace 4<br>Espace 4<br>Espace 4<br>Espace 4<br>Espace 4<br>Espace 4                                                                                                    | Espace 1 Espace 1 Esp                                                                                                    | Espace I<br>Espace I<br>Espace                                                                                                    | Espace I                                                                                                    | Ecoscel                                                                                                    | Espace                                                                                                    | Espace                                                                                                    | Espace I                                                                                                    | Espace I                                                                                                    | Espace 1                                                                                                    | Espace I                                                                                                    | Espace I                                                                                                    |
| URL à communiquer au socie ENT :https://toutal<br>Espace I<br>Espace I<br>Espace I<br>Espace I<br>Espace I<br>Espace I<br>Espace I<br>Espace I<br>Espace I<br>Espace I<br>Espace I                                                                                                    | URL a communiquer au socie ENT :https://toutal<br>Espace 1<br>Espace 1<br>Espace 1<br>Espace 1<br>Espace 1<br>Espace 1<br>Espace 1<br>Espace 1                                                                                                    | URL a communiquer au socle ENT :https://toutal<br>Espace I<br>Espace I<br>Espace I<br>Espace I<br>Espace I<br>Espace I<br>Espace I                                                                                                    | URL à communiquer au socle ENT :https://toutat<br>Espace 1<br>Espace 1<br>URL à communiquer aux utilisateurs de PRONOTE pour une connexion directe :<br>https://toutatice.index-education.net/pronote/?login=true<br>Espace 1<br>URL à communiquer aux utilisateurs de PRONOTE pour une connexion directe :<br>https://toutatice.index-education.net/pronote/?login=true<br>Espace 1<br>URL à communiquer aux utilisateurs de PRONOTE pour une connexion directe :                                                                                                    | URL à communiquer au socie ENT :https://toutal<br>Espace I<br>Espace I<br>Espace I<br>Espace I<br>Espace I<br>Espace I                                                                                                    | URL a communiquer au socie ENT :https://toutal<br>Espace I                                                                                                    | URL à communiquer au socie ENT :https://toutai                                                                                                    | URL à communiquer au socie ENT :https://toutai                                                                                                    | URL a communiquer au socie ENT :https://toutai                                                                                                    | URL à communiquer au socie ENT :https://toutal                                                                                                    | URL a communiquer au socie ENT :https://toutai<br>Espace I                                                                                                    | URL à communiquer au socie ENT :https://toutai                                                                                                    | URL à communiquer au socie ENT :https://toutat<br>Espace I                                                                                                    | URL a communiquer au socie ENT :https://toutai                                                                                                    |
| Page co       URL à communiquer au socie ENT :https://toutat         Espace i       Espace i         Espace i       Autoriser l'authentification directe par PRONOTE.net. URL à communiquer aux utilisateurs de PRONOTE pour une connexion directe :         Espace i       https://toutatice.index-education.net/pronote/?login=true         Espace i       Espace i         Espace i       Annuler                                                                                                    | Page co       URL à communiquer au socie ENT :https://toutat         Espace 1       Image: Communiquer au socie ENT :https://toutatice.index-education.net/pronote/?login=true         Espace 1       Image: Communiquer au socie ENT :https://toutatice.index-education.net/pronote/?login=true         Espace 1       Image: Communiquer au socie ENT :https://toutatice.index-education.net/pronote/?login=true         Espace 1       Image: Communiquer au socie ENT :https://toutatice.index-education.net/pronote/?login=true         Espace 1       Image: Communiquer au socie ENT :https://toutatice.index-education.net/pronote/?login=true         Espace 1       Image: Communiquer au socie ENT :https://toutatice.index-education.net/pronote/?login=true                                                                                                    | Page co       URL à communiquer au socle ENT :https://toutat         Espace 1       Space 1         Espace 1       Autoriser l'authentification directe par PRONOTE.net. URL à communiquer aux utilisateurs de PRONOTE pour une connexion directe :         Espace 1       https://toutatice.index-education.net/pronote/?login=true         Espace 1       Espace 1         Espace 2       Annuler                                                                                                    | Page co       URL à communiquer au socie ENT :https://toutat         Espace i       Image: Communiquer au socie ENT :https://toutation.net/pronote/?login=true         Espace i       Image: Communiquer au socie ENT :https://toutatice.index-education.net/pronote/?login=true         Espace i       Image: Communiquer au socie ENT :https://toutatice.index-education.net/pronote/?login=true                                                                                                    | Page co<br>URL à communiquer au socle ENT :https://toutat<br>Espace I<br>Espace I<br>Espace I<br>Espace I<br>Espace I<br>Espace I<br>Espace I<br>Espace I<br>Espace I<br>Espace I<br>Espace I                                                                                                    | Espace I URL à communiquer au socle ENT :https://toutat                                                                                                    | Page co<br>URL à communiquer au socle ENT :https://toutat                                                                                                    | Page co<br>URL à communiquer au socie ENT :https://toutat                                                                                                    | Page co<br>URL à communiquer au socie ENT :https://toutat                                                                                                    | Page co<br>URL à communiquer au socie ENT :https://toutat                                                                                                    | Page co<br>URL à communiquer au socle ENT :https://toutat<br>Espace I                                                                                                    | Page co<br>URL à communiquer au socie ENT :https://toutat<br>Espace I                                                                                                    | Page co<br>URL à communiquer au socle ENT :https://toutat<br>Espace I                                                                                                    | URL à communiquer au socie ENT :https://toutat<br>Espace I                                                                                                    |
| Page co       URL à communiquer au socie ENT :https://toutat         Espace I       Espace I         Espace I       Autoriser l'authentification directe par PRONOTE.net. URL à communiquer aux utilisateurs de PRONOTE pour une connexion directe :         Espace I       https://toutatice.index-education.net/pronote/?login=true         Espace I       Annuler                                                                                                    | Page co       URL à communiquer au socie ENT :https://toutal         Espace I       Image: Communiquer au socie ENT :https://toutal         Espace I       Image: Communiquer au socie ENT :https://toutal         Espace I       Image: Communiquer au socie ENT :https://toutalice.index-education.net/pronote/?login=true         Espace I       Espace I         Espace I       Annuler                                                                                                    | Page co       URL à communiquer au socie ENT :https://toutal         Espace 1       Space 1         Espace 1       Mattoriser l'authentification directe par PRONOTE.net. URL à communiquer aux utilisateurs de PRONOTE pour une connexion directe :         Espace 1       https://toutatice.index-education.net/pronote/?login=true         Espace 2       Annuler                                                                                                    | Page co       URL à communiquer au socie ENT :https://toutat         Espace 1       ✓ Autoriser l'authentification directe par PRONOTE.net. URL à communiquer aux utilisateurs de PRONOTE pour une connexion directe :         Espace 1       Matteriser l'authentification.net/pronote/?login=true         Espace 1       https://toutatice.index-education.net/pronote/?login=true                                                                                                    | Page co       URL à communiquer au socie ENT :https://toutat         Espace I       Image: Communiquer au socie ENT :https://toutat         Espace I       Image: Communiquer au socie ENT :https://toutatice.index-education.net/pronote/?login=true         Espace I       Image: Communiquer au socie ENT :https://toutatice.index-education.net/pronote/?login=true         Espace I       Image: Communiquer au subject in the socie ENT :https://toutatice.index-education.net/pronote/?login=true                                                                                                    | Page co<br>URL à communiquer au socie ENT :https://toutat                                                                                                    | Page co<br>URL à communiquer au socle ENT :https://toutat                                                                                                    | Page co<br>URL à communiquer au socie ENT :https://toutat                                                                                                    | Page co<br>URL à communiquer au socie ENT :https://toutat                                                                                                    | Page co<br>URL à communiquer au socie ENT :https://toutat                                                                                                    | Page co<br>URL à communiquer au socie ENT :https://toutat<br>Espace (                                                                                                    | Page co<br>URL à communiquer au socie ENT :https://toutat<br>Espace I                                                                                                    | Page co<br>URL à communiquer au socie ENT :https://toutat<br>Espace I                                                                                                    | Page co<br>URL à communiquer au socie ENT :https://toutat<br>Espace I                                                                                                    |
| Page co       URL à communiquer au socie ENT :https://toutat         Espace I       Space I         Espace I       Autoriser l'authentification directe par PRONOTE.net. URL à communiquer aux utilisateurs de PRONOTE pour une connexion directe :         Espace I       https://toutatice.index-education.net/pronote/?login=true         Espace I       Annuler                                                                                                    | Page co       URL à communiquer au socie ENT :https://toutat         Espace I       Image: Communiquer au socie ENT :https://toutat         Espace I       Image: Communiquer au socie ENT :https://toutation.net/pronote/?login=true         Espace I       Image: Communiquer au socie ENT :https://toutatice.index-education.net/pronote/?login=true         Espace I       Espace I         Espace I       Annuler                                                                                                    | Page co       URL à communiquer au socie ENT :https://toutai         Espace i       Space i         Espace i       Mutoriser l'authentification directe par PRONOTE.net. URL à communiquer aux utilisateurs de PRONOTE pour une connexion directe :         Espace i       https://toutatice.index-education.net/pronote/?login=true         Espace i       Annuler                                                                                                    | Page co       URL à communiquer au socie ENT :https://toutat         Espace I       VRL à communiquer au socie ENT :https://toutat         Espace I       ✓ Autoriser l'authentification directe par PRONOTE.net. URL à communiquer aux utilisateurs de PRONOTE pour une connexion directe :         Espace I       https://toutatice.index-education.net/pronote/?login=true                                                                                                    | Page co       URL à communiquer au socie ENT :https://toutat         Espace I       Autoriser l'authentification directe par PRONOTE net. URL à communiquer aux utilisateurs de PRONOTE pour une connexion directe :         Espace I       https://toutatice.index-education.net/pronote/?login=true         Espace I       bttps://toutatice.index-education.net/pronote/?login=true                                                                                                    | Page co<br>URL à communiquer au socle ENT :https://toutat                                                                                                    | Page co<br>URL à communiquer au socie ENT :https://toutat                                                                                                    | Page co<br>URL à communiquer au socle ENT :https://toutat                                                                                                    | Page co<br>URL à communiquer au socle ENT :https://toutat                                                                                                    | Page co<br>URL à communiquer au socie ENT :https://toutat                                                                                                    | Page co<br>URL à communiquer au socie ENT :https://toutat<br>Espace (                                                                                                    | Page co<br>URL à communiquer au socle ENT :https://toutat<br>Espace I                                                                                                    | Page co<br>URL à communiquer au socle ENT :https://toutat<br>Espace I                                                                                                    | Page co<br>URL à communiquer au socle ENT :https://toutat<br>Espace I                                                                                                    |
| Page co       URL à communiquer au socie ENT :https://toutat         Espace I       VRL à communiquer au socie ENT :https://toutat         Espace I       Autoriser l'authentification directe par PRONOTE.net. URL à communiquer aux utilisateurs de PRONOTE pour une connexion directe :         Espace I       https://toutatice.index-education.net/pronote/?login=true         Espace I       Espace I         Espace I       Espace I                                                                                                    | Page co       Oui       Non         Espace I       URL à communiquer au socie ENT :https://toutat       Oui       Non         Espace I       Autoriser l'authentification directe par PRONOTE.net. URL à communiquer aux utilisateurs de PRONOTE pour une connexion directe :       https://toutatice.index-education.net/pronote/?login=true         Espace I       Espace I       Annuler       Valider                                                                                                    | Page co       URL à communiquer au socie ENT :https://toutat         Espace i       Space i         Espace i       Autoriser l'authentification directe par PRONOTE.net. URL à communiquer aux utilisateurs de PRONOTE pour une connexion directe :         Espace i       https://toutatice.index-education.net/pronote/?login=true         Espace i       Space i                                                                                                    | Page co       Oui       Non         Espace I       URL à communiquer au socle ENT :https://toutat       Image: Non         Espace I       Image: Non       Image: Non         Image: Non       Image: Non       Image: Non         Image: Non       Image: Non       Image:                                                                                                    | Page co       URL à communiquer au socie ENT :https://toutat         Espace 1       Image: Communiquer au socie ENT :https://toutat         Espace 1       Image: Communiquer au socie ENT :https://toutat         Espace 1       Image: Communiquer au socie ENT :https://toutatice.index-education.net/pronote/?login=true         Espace 1       Image: Communiquer au socie ENT :https://toutatice.index-education.net/pronote/?login=true                                                                                                    | Page co<br>URL à communiquer au socie ENT :https://toutat                                                                                                    | Page co URL à communiquer au socle ENT :https://toutat                                                                                                    | Page co<br>URL à communiquer au socie ENT :https://toutat                                                                                                    | Page co<br>URL à communiquer au socle ENT :https://toutat                                                                                                    | Page co<br>URL à communiquer au socie ENT :https://toutat                                                                                                    | Page co<br>URL à communiquer au socie ENT :https://toutat<br>Espace I                                                                                                    | Page co<br>URL à communiquer au socle ENT :https://toutat<br>Espace I                                                                                                    | Page co<br>URL à communiquer au socie ENT :https://toutat                                                                                                    | Page co<br>URL à communiquer au socle ENT :https://toutat<br>Espace I                                                                                                    |
| Page co       URL à communiquer au socie ENT :https://toutat         Espace I       Value au socie ENT :https://toutat         Espace I       Autoriser l'authentification directe par PRONOTE.net. URL à communiquer aux utilisateurs de PRONOTE pour une connexion directe :         Espace I       https://toutatice.index-education.net/pronote/?login=true         Espace I       Espace I         Espace I       Espace I                                                                                                    | Page co       Oui       Non         Espace I       URL à communiquer au socie ENT :https://toutai         Espace I       Autoriser l'authentification directe par PRONOTE net. URL à communiquer aux utilisateurs de PRONOTE pour une connexion directe :         Espace I       https://toutatice.index-education.net/pronote/?login=true         Espace I       Annuler         Valider                                                                                                    | Page co       URL à communiquer au socie ENT :https://toutai         Espace i       Space i         Espace i       Autoriser l'authentification directe par PRONOTE.net. URL à communiquer aux utilisateurs de PRONOTE pour une connexion directe :         Espace i       https://toutatice.index-education.net/pronote/?login=true         Espace i       Annuler                                                                                                    | Page co       Oui       Non         Espace I       URL à communiquer au socle ENT :https://toutat       Image: Non         Espace I       Image: Non       Image: Non         Image: Non       Image: Non       Image: Non         Image: Non       Image: Non       Image:                                                                                                    | Page co       URL à communiquer au socie ENT :https://toutat         Espace 1       Image: Communiquer au socie ENT :https://toutat         Espace 1       Image: Communiquer au socie ENT :https://toutat         Espace 1       Image: Communiquer au socie ENT :https://toutatice.index-education.net/pronote/?login=true         Espace 1       Image: Communiquer au socie ENT :https://toutatice.index-education.net/pronote/?login=true                                                                                                    | Page co<br>URL à communiquer au socie ENT :https://toutat                                                                                                    | Page co<br>URL à communiquer au socle ENT :https://toutat                                                                                                    | Page co<br>URL à communiquer au socie ENT :https://toutat                                                                                                    | Page co<br>URL à communiquer au socie ENT :https://toutat                                                                                                    | Page co<br>URL à communiquer au socie ENT :https://toutat                                                                                                    | Page co<br>URL à communiquer au socie ENT :https://toutat<br>Espace I                                                                                                    | Page co<br>URL à communiquer au socle ENT :https://toutat<br>Espace I                                                                                                    | Page co<br>URL à communiquer au socle ENT :https://toutat                                                                                                    | Page co<br>URL à communiquer au socle ENT :https://toutat<br>Espace I                                                                                                    |
| Page co       URL à communiquer au socie ENT :https://toutat         Espace I       Value au socie ENT :https://toutat         Espace I       Autoriser l'authentification directe par PRONOTE.net. URL à communiquer aux utilisateurs de PRONOTE pour une connexion directe :         Espace I       https://toutatice.index-education.net/pronote/?login=true         Espace I       Espace I         Espace I       Espace I                                                                                                    | Page co       Oui       Non         Espace I       URL à communiquer au socie ENT :https://toutai         Espace I       Autoriser l'authentification directe par PRONOTE net. URL à communiquer aux utilisateurs de PRONOTE pour une connexion directe :         Espace I       https://toutatice.index-education.net/pronote/?login=true         Espace I       Annuler         Valider                                                                                                    | Page co       URL à communiquer au socie ENT :https://toutai         Espace i       Space i         Espace i       Autoriser l'authentification directe par PRONOTE.net. URL à communiquer aux utilisateurs de PRONOTE pour une connexion directe :         Espace i       https://toutatice.index-education.net/pronote/?login=true         Espace i       Annuler                                                                                                    | Page co       Oui       Non         Espace I       URL à communiquer au socle ENT :https://toutat       Image: Non         Espace I       Image: Non       Image: Non         Image: Non       Image: Non       Image: Non         Image: Non       Image: Non       Image:                                                                                                    | Page co       URL à communiquer au socie ENT :https://toutat         Espace 1       Image: Communiquer au socie ENT :https://toutat         Espace 1       Image: Communiquer au socie ENT :https://toutat         Espace 1       Image: Communiquer au socie ENT :https://toutatice.index-education.net/pronote/?login=true         Espace 1       Image: Communiquer au socie ENT :https://toutatice.index-education.net/pronote/?login=true                                                                                                    | Page co<br>URL à communiquer au socie ENT :https://toutat                                                                                                    | Page co<br>URL à communiquer au socle ENT :https://toutat                                                                                                    | Page co<br>URL à communiquer au socie ENT :https://toutat                                                                                                    | Page co<br>URL à communiquer au socie ENT :https://toutat                                                                                                    | Page co<br>URL à communiquer au socie ENT :https://toutat                                                                                                    | Page co<br>URL à communiquer au socie ENT :https://toutat<br>Espace I                                                                                                    | Page co<br>URL à communiquer au socle ENT :https://toutat<br>Espace I                                                                                                    | Page co<br>URL à communiquer au socle ENT :https://toutat                                                                                                    | Page co<br>URL à communiquer au socle ENT :https://toutat<br>Espace I                                                                                                    |
| Page co       URL à communiquer au socie ENT :https://toutat         Espace I       VRL à communiquer au socie ENT :https://toutat         Espace I       Autoriser l'authentification directe par PRONOTE net. URL à communiquer aux utilisateurs de PRONOTE pour une connexion directe :         Espace I       https://toutatice.index-education.net/pronote/?login=true         Espace I       Espace I         Espace I       Annuler                                                                                                    | Page co       Oui       Non         Espace I       URL à communiquer au socie ENT :https://toutat       Image: Communiquer au socie ENT :https://toutat         Espace I       Image: Communiquer au socie ENT :https://toutatice.index-education.net/pronote/?login=true       Image: Communiquer au socie ENT :https://toutatice.index-education.net/pronote/?login=true         Espace I       Espace I       Image: Communiquer au socie ENT :https://toutatice.index-education.net/pronote/?login=true         Espace I       Espace I       Image: Communiquer au socie ENT :https://toutatice.index-education.net/pronote/?login=true                                                                                                    | Page co       URL à communiquer au socie ENT :https://toutat         Espace i       Image: Communiquer au socie ENT :https://toutat         Espace i       Image: Communiquer au socie ENT :https://toutation.directe par PRONOTE.net. URL à communiquer aux utilisateurs de PRONOTE pour une connexion directe :         Espace i       https://toutatice.index-education.net/pronote/?login=true         Espace i       Espace i                                                                                                    | Page co       Oui       Non         Espace I       URL à communiquer au socle ENT :https://toutat         Espace I       ✓ Autoriser l'authentification directe par PRONOTE.net. URL à communiquer aux utilisateurs de PRONOTE pour une connexion directe :         Espace I       https://toutatice.index-education.net/pronote/?login=true                                                                                                    | Page co       URL à communiquer au socie ENT :https://toutat         Espace 1       Image: Communiquer au socie ENT :https://toutat         Espace 1       Image: Communiquer au socie ENT :https://toutat         Espace 1       Image: Communiquer au socie ENT :https://toutatice.index-education.net/pronote/?login=true         Espace 1       Image: Communiquer au socie ENT :https://toutatice.index-education.net/pronote/?login=true                                                                                                    | Page co<br>URL à communiquer au socle ENT :https://toutai                                                                                                    | Page co URL à communiquer au socle ENT :https://toutat                                                                                                    | Page co<br>URL à communiquer au socle ENT :https://toutat                                                                                                    | Page co<br>URL à communiquer au socle ENT :https://toutat                                                                                                    | Page co<br>URL à communiquer au socie ENT :https://toutat                                                                                                    | Page co<br>URL à communiquer au socie ENT :https://toutat<br>Espace I                                                                                                    | Page co<br>URL à communiquer au socle ENT :https://toutat<br>Espace I                                                                                                    | Page co<br>URL à communiquer au socie ENT :https://toutat<br>Espace I                                                                                                    | Page co<br>URL à communiquer au socle ENT :https://toutat<br>Espace I                                                                                                    |
| Page co       URL à communiquer au socie ENT : https://toutat         Espace i       VRL à communiquer au socie ENT : https://toutat         Espace i       Autoriser l'authentification directe par PRONOTE net: URL à communiquer aux utilisateurs de PRONOTE pour une connexion directe :         Espace i       https://toutatice.index-education.net/pronote/?login=true         Espace i       Annuler                                                                                                    | Page co       URL à communiquer au socie ENT :https://toutal         Espace I       Image: Communiquer au socie ENT :https://toutal         Espace I       Image: Communiquer au socie ENT :https://toutal         Espace I       Image: Communiquer au socie ENT :https://toutal         Espace I       Image: Communiquer au socie ENT :https://toutalice.index-education.net/pronote/?login=true         Espace I       Espace I         Espace I       Annuler                                                                                                    | Page co       URL à communiquer au socie ENT :https://toutai         Espace i       Space i         Espace i       Autoriser l'authentification directe par PRONOTE.net. URL à communiquer aux utilisateurs de PRONOTE pour une connexion directe :         Espace i       https://toutatice.index-education.net/pronote/?login=true         Espace i       Annuler                                                                                                    | Page co       URL à communiquer au socie ENT :https://toutat         Espace 1       VRL à communiquer au socie ENT :https://toutat         Espace 1       Autoriser l'authentification directe par PRONOTE.net. URL à communiquer aux utilisateurs de PRONOTE pour une connexion directe :         Espace 1       https://toutatice.index-education.net/pronote/?login=true         Espace 1       Space 1                                                                                                    | Page co       URL à communiquer au socie ENT :https://toutat         Espace I       Autoriser l'authentification directe par PRONOTE.net. URL à communiquer aux utilisateurs de PRONOTE pour une connexion directe :         Espace I       https://toutatice.index-education.net/pronote/?login=true         Espace I       output directe index-education.net/pronote/?login=true                                                                                                    | Page co<br>URL à communiquer au socle ENT :https://toutat<br>Espace I                                                                                                    | Page co<br>URL à communiquer au socie ENT :https://toutat                                                                                                    | Page co<br>URL à communiquer au socie ENT : https://toutat                                                                                                    | Page co<br>URL à communiquer au socie ENT :https://toutat                                                                                                    | Page co<br>URL à communiquer au socie ENT :https://toutat                                                                                                    | Page co<br>URL à communiquer au socie ENT :https://toutat<br>Espace (                                                                                                    | Page co<br>URL à communiquer au socle ENT :https://toutat<br>Espace I                                                                                                    | Page co<br>URL à communiquer au socie ENT :https://toutat<br>Espace I                                                                                                    | Page co<br>URL à communiquer au socie ENT :https://toutat<br>Espace I                                                                                                    |
| Page co<br>URL à communiquer au socie ENT :https://toutat<br>Espace i<br>Espace i                                                                                                    | Page co       URL à communiquer au socie ENT :https://toutal         Espace I       Image: Contract of the space I         Espace I       Image: Contract of the space I         Espace I       Image: Contract of the space I         Espace I       Image: Contract of the space I         Espace I       Image: Contract of the space I         Espace I       Image: Contract of the space I         Espace I       Image: Contract of the space I         Espace I       Image: Contract of the space I                                                                                                    | Page co       URL à communiquer au socie ENT :https://toutat         Espace 1       ✓ Autoriser l'authentification directe par PRONOTE.net. URL à communiquer aux utilisateurs de PRONOTE pour une connexion directe :         Espace 1       ► https://toutatice.index-education.net/pronote/?login=true         Espace 2       Annuler                                                                                                    | Page co       URL à communiquer au socie ENT :https://toutat         Espace i       Image: Autoriser l'authentification directe par PRONOTE.net. URL à communiquer aux utilisateurs de PRONOTE pour une connexion directe :         Espace i       https://toutatice.index-education.net/pronote/?login=true         Espace i       https://toutatice.index-education.net/pronote/?login=true                                                                                                    | Page co       URL à communiquer au socie ENT :https://toutat         Espace I       Image: Communiquer au socie ENT :https://toutat         Espace I       Image: Communiquer au socie ENT :https://toutat         Espace I       Image: Communiquer au socie ENT :https://toutatice.index-education.net/pronote/?login=true         Espace I       Image: Communiquer au socie ENT :https://toutatice.index-education.net/pronote/?login=true                                                                                                    | Page co<br>URL à communiquer au socle ENT :https://toutat<br>Espace I                                                                                                    | Page co<br>URL à communiquer au socie ENT :https://toutat                                                                                                    | Page co<br>URL à communiquer au socie ENT :https://toutat                                                                                                    | Page co<br>URL à communiquer au socie ENT :https://toutat                                                                                                    | Page co<br>URL à communiquer au socie ENT :https://toutat                                                                                                    | Page co<br>URL à communiquer au socie ENT :https://toutat<br>Espace I                                                                                                    | Page co<br>URL à communiquer au socie ENT :https://toutat<br>Espace I                                                                                                    | Page co<br>URL à communiquer au socle ENT :https://toutat<br>Espace I                                                                                                    | Page co<br>URL à communiquer au socie ENT :https://toutat<br>Espace I                                                                                                    |
| Page co       URL à communiquer au socie ENT :https://toutat         Espace i       Espace i         Espace i       Autoriser l'authentification directe par PRONOTE.net. URL à communiquer aux utilisateurs de PRONOTE pour une connexion directe :         Espace i       https://toutatice.index-education.net/pronote/?login=true         Espace i       Espace i         Espace i       Annuler                                                                                                    | Page co       URL à communiquer au socie ENT :https://toutat         Espace 1       Image: Communiquer au socie ENT :https://toutatice.index-education.net/pronote/?login=true         Espace 1       Image: Communiquer au socie ENT :https://toutatice.index-education.net/pronote/?login=true         Espace 1       Espace 1         Espace 1       Espace 1                                                                                                    | Page co       URL à communiquer au socle ENT :https://toutat         Espace 1       Space 1         Espace 1       Autoriser l'authentification directe par PRONOTE.net. URL à communiquer aux utilisateurs de PRONOTE pour une connexion directe :         Espace 1       https://toutatice.index-education.net/pronote/?login=true         Espace 2       Annuler                                                                                                    | Page co       URL à communiquer au socie ENT :https://toutat         Espace i       Image: Communiquer au socie ENT :https://toutation.net/pronote/?login=true         Espace i       Image: Communiquer au socie ENT :https://toutatice.index-education.net/pronote/?login=true         Espace i       Image: Communiquer au socie ENT :https://toutatice.index-education.net/pronote/?login=true                                                                                                    | Page co<br>URL à communiquer au socie ENT :https://toutat<br>Espace i<br>Espace i<br>Espace i<br>Espace i<br>Espace i<br>Espace i<br>Espace i                                                                                                    | Page co<br>URL à communiquer au socle ENT :https://toutat<br>Espace I                                                                                                    | Page co URL à communiquer au socle ENT :https://toutat                                                                                                    | Page co<br>URL à communiquer au socie ENT :https://toutat                                                                                                    | Page co<br>URL à communiquer au socie ENT :https://toutat                                                                                                    | Page co<br>URL à communiquer au socie ENT :https://toutat                                                                                                    | Page co<br>URL à communiquer au socle ENT :https://toutat<br>Espace I                                                                                                    | Page co<br>URL à communiquer au socle ENT :https://toutat<br>Espace I                                                                                                    | Page co<br>URL à communiquer au socle ENT :https://toutat<br>Espace I                                                                                                    | Page co<br>URL à communiquer au socie ENT :https://toutat<br>Espace I                                                                                                    |
| Page co<br>URL à communiquer au socie ENT :https://toutat<br>Espace I<br>Espace I<br>Espace I<br>Espace I<br>Espace I<br>Espace I<br>Espace I<br>Espace I<br>Espace I<br>Espace I                                                                                                    | Page co       URL à communiquer au socie ENT :https://toutat         Espace 1       Image: Communiquer au socie ENT :https://toutatice.index-education.net/pronote/?login=true         Espace 1       Image: Communiquer au socie ENT :https://toutatice.index-education.net/pronote/?login=true         Espace 1       Espace 1         Espace 1       Espace 1                                                                                                    | Page co       URL à communiquer au socle ENT :https://toutat         Espace 1       Space 1         Espace 1       Autoriser l'authentification directe par PRONOTE.net. URL à communiquer aux utilisateurs de PRONOTE pour une connexion directe :         Espace 1       https://toutatice.index-education.net/pronote/?login=true         Espace 1       Espace 1         Espace 2       Annuler                                                                                                    | Page co       URL à communiquer au socie ENT :https://toutat         Espace 1       Image: Communiquer au socie ENT :https://toutation.net/pronote/?login=true         Espace 1       Image: Communiquer au socie ENT :https://toutatice.index-education.net/pronote/?login=true         Espace 1       Image: Communiquer au socie ENT :https://toutatice.index-education.net/pronote/?login=true                                                                                                    | Page co<br>URL à communiquer au socie ENT :https://toutat<br>Espace I<br>Espace I                                                                                                    | Page co<br>URL à communiquer au socle ENT :https://toutat<br>Espace I                                                                                                    | Page co URL à communiquer au socle ENT :https://toutat                                                                                                    | Page co<br>URL à communiquer au socie ENT :https://toutat                                                                                                    | Page co URL à communiquer au socie ENT :https://toutat                                                                                                    | Page co URL à communiquer au socie ENT :https://toutat                                                                                                    | Page co<br>URL à communiquer au socle ENT :https://toutat<br>Espace I                                                                                                    | Page co<br>URL à communiquer au socie ENT :https://toutat<br>Espace I                                                                                                    | Page co<br>URL à communiquer au socle ENT :https://toutat<br>Espace I                                                                                                    | Page co<br>URL à communiquer au socie ENT :https://toutat<br>Espace I                                                                                                    |
| Page co       URL à communiquer au socie ENT :https://toutat         Espace i       Espace i         Espace i       Autoriser l'authentification directe par PRONOTE.net. URL à communiquer aux utilisateurs de PRONOTE pour une connexion directe :         Espace i       https://toutatice.index-education.net/pronote/?login=true         Espace i       Espace i         Espace i       Annuler                                                                                                    | Page to       URL à communiquer au socie ENT :https://toutal         Espace 1       Espace 1         Espace 1       Autoriser l'authentification directe par PRONOTE.net. URL à communiquer aux utilisateurs de PRONOTE pour une connexion directe :         Espace 1       https://toutatice.index-education.net/pronote/?login=true         Espace 1       Annuler         Valider                                                                                                    | URL à communiquer au socle ENT :https://toutat<br>Espace 1<br>Espace 1<br>Espace 1<br>Espace 1<br>Espace 1<br>Espace 1<br>Espace 1<br>Espace 2<br>Espace 2<br>Espace 2                                                                                                    | Page co       URL à communiquer au socie ENT :https://toutat         Espace i       VRL à communiquer au socie ENT :https://toutat         Espace i       VRL à communiquer aux utilisateurs de PRONOTE pour une connexion directe :         Espace i       https://toutatice.index-education.net/pronote/?login=true         Espace i       Figure i                                                                                                    | Page co       URL à communiquer au socie ENT :https://toutat         Espace i       Espace i         Mutoriser l'authentification directe par PRONOTE.net. URL à communiquer aux utilisateurs de PRONOTE pour une connexion directe :         Espace i       https://toutatice.index-education.net/pronote/?login=true         Espace i       espace i                                                                                                    | URL à communiquer au socle ENT :https://toutat<br>Espace I                                                                                                    | Page co<br>URL à communiquer au socle ENT :https://toutat                                                                                                    | Page co<br>URL à communiquer au socie ENT :https://toutat                                                                                                    | Page co URL à communiquer au socie ENT :https://toutat                                                                                                    | Page co URL à communiquer au socie ENT :https://toutat                                                                                                    | Page co URL à communiquer au socie ENT https://touta1<br>Espace I                                                                                                    | URL à communiquer au socle ENT :https://toutat<br>Espace I                                                                                                    | URL à communiquer au socle ENT :https://toutat<br>Espace I                                                                                                    | URL à communiquer au socle ENT :https://toutat<br>Espace I                                                                                                    |
| URL à communiquer au socle ENT :https://toutan<br>Espace  <br>Espace                                                                                                    | URL à communiquer au socie ENT :https://toutai<br>Espace i<br>Espace i<br>Espace i<br>Espace i<br>Espace i<br>Espace i<br>Espace i<br>Espace i<br>Espace i                                                                                                    | URL à communiquer au socle ENT :https://toutai<br>Espace 1<br>Espace 1<br>Espace 2<br>Espace 2<br>Espace 2<br>Espace 4<br>Espace 4<br>Espace 4<br>Espace 4<br>Espace 4                                                                                                    | Page 0       URL à communiquer au socie ENT :https://toutat         Espace 1       VRL à communiquer au socie ENT :https://toutat         Espace 1       Image: Matter ison directe par PRONOTE.net. URL à communiquer aux utilisateurs de PRONOTE pour une connexion directe :         Espace 1       https://toutatice.index-education.net/pronote/?login=true         Espace 1       Image: Matter ison directe ison directe ison di                                                                                                    | Page tu       URL à communiquer au socie ENT :https://toutai         Espace i       Espace i         Mutoriser l'authentification directe par PRONOTE.net. URL à communiquer aux utilisateurs de PRONOTE pour une connexion directe :         Espace i       https://toutatice.index-education.net/pronote/?login=true         Espace i       espace i                                                                                                    | URL à communiquer au socle ENT :https://toutat<br>Espace I                                                                                                    | URL à communiquer au socle ENT :https://toutal                                                                                                    | URL à communiquer au socie ENT :https://toutat                                                                                                    | Page Co URL à communiquer au socie ENT :https://toutat                                                                                                    | Page 0 URL à communiquer au socie ENT :https://touta1                                                                                                    | Espace I Espace I                                                                                                    | URL à communiquer au socle ENT :https://toutat<br>Espace I                                                                                                    | URL à communiquer au socle ENT :https://toutat<br>Espace I                                                                                                    | URL à communiquer au socle ENT :https://toutat<br>Espace I                                                                                                    |
| URL à communiquer au socle ENT :https://toutan<br>Espace  <br>Espace                                                                                                    | URL à communiquer au socie ENT :https://toutai<br>Espace i<br>Espace i<br>Espace i<br>Espace i<br>Espace i<br>Espace i<br>Espace i<br>Espace i<br>Espace i                                                                                                    | URL à communiquer au socle ENT :https://toutai<br>Espace 1<br>Espace 1<br>Espace 2<br>Espace 2<br>Espace 2<br>Espace 4<br>Espace 4<br>Espace 4<br>Espace 4<br>Espace 4                                                                                                    | Page 0       URL à communiquer au socie ENT :https://toutat         Espace 1       VRL à communiquer au socie ENT :https://toutat         Espace 1       Image: Matter ison directe par PRONOTE.net. URL à communiquer aux utilisateurs de PRONOTE pour une connexion directe :         Espace 1       https://toutatice.index-education.net/pronote/?login=true         Espace 1       Image: Matter ison directe ison directe ison di                                                                                                    | Page tu       URL à communiquer au socie ENT :https://toutai         Espace i       Espace i         Mutoriser l'authentification directe par PRONOTE.net. URL à communiquer aux utilisateurs de PRONOTE pour une connexion directe :         Espace i       https://toutatice.index-education.net/pronote/?login=true         Espace i       espace i                                                                                                    | URL à communiquer au socle ENT :https://toutat<br>Espace I                                                                                                    | URL à communiquer au socle ENT :https://toutal                                                                                                    | URL à communiquer au socie ENT :https://toutat                                                                                                    | Page Co URL à communiquer au socie ENT :https://toutat                                                                                                    | Page 0 URL à communiquer au socie ENT :https://touta1                                                                                                    | Espace I Espace I                                                                                                    | URL à communiquer au socle ENT :https://toutat<br>Espace I                                                                                                    | URL à communiquer au socle ENT :https://toutat<br>Espace I                                                                                                    | URL à communiquer au socle ENT :https://toutat<br>Espace I                                                                                                    |
| URL à communiquer au socle ENT :https://toutat<br>Espace I<br>Espace I<br>Espace I<br>Espace I<br>Espace I<br>Espace I<br>Espace I<br>Espace I<br>Espace I<br>Espace I<br>Espace I<br>Espace I<br>Espace I                                                                                                    | URL à communiquer au socie ENT :https://toutal<br>Espace I<br>Espace I<br>Espace I<br>Espace I<br>Espace I<br>Espace I                                                                                                    | URL à communiquer au socle ENT :https://toutai<br>Espace 1<br>Espace 1<br>Espace 1<br>Espace 1<br>Espace 1<br>Espace 1<br>Espace 2<br>Espace 2<br>Espace 2<br>Espace 4                                                                                                    | URL à communiquer au socie ENT :https://toutai<br>Espace i<br>Espace i<br>Espace i<br>Espace i<br>Espace i                                                                                                    | URL à communiquer au socie ENT :https://toutat<br>Espace I<br>Espace I<br>Espace i<br>Espace i<br>Espace i<br>Espace i<br>Espace i<br>Espace i                                                                                                    | URL à communiquer au socle ENT :https://toutat<br>Espace I                                                                                                    | URL à communiquer au socle ENT :https://toutal                                                                                                    | URL à communiquer au socie ENT :https://toutai                                                                                                    | URL à communiquer au socie ENT :https://toutai                                                                                                    | Espace I URL à communiquer au socie ENT :https://toutai                                                                                                    | Espace I Espace I                                                                                                    | URL à communiquer au socle ENT :https://toutat<br>Espace I                                                                                                    | URL à communiquer au socie ENT :https://toutat<br>Espace I                                                                                                    | URL à communiquer au socle ENT :https://toutat<br>Espace I                                                                                                    |
| URL à communiquer au socie ENT :https://toutal<br>Espace I<br>Espace I<br>Espace I<br>Espace I<br>Espace I<br>Espace I<br>Espace I<br>Espace I<br>Espace I                                                                                                    | URL à communiquer au socle ENT https://toutai<br>Espace I<br>Espace I<br>Espace I<br>Espace I<br>Espace I                                                                                                    | URL à communiquer au socle ENT :https://toutal<br>Espace 1<br>Espace 1<br>Espace 1<br>Espace 1<br>Espace 1<br>Espace 2<br>Espace 2<br>Espace 3<br>Espace 3<br>Espace 4<br>Espace 4<br>E                                                                                                    | URL à communiquer au socie ENT :https://toutat<br>Espace I<br>Espace I<br>Espace I<br>Espace I                                                                                                    | URL à communiquer au socie ENT :https://toutal<br>Espace 1<br>Espace 1<br>Espace 1<br>Espace 1<br>Espace 1<br>Espace 1<br>Espace 1                                                                                                    | URL à communiquer au socie ENT :https://toutal<br>Espace [                                                                                                    | URL à communiquer au socle ENT :https://toutai                                                                                                    | URL à communiquer au socle ENT :https://toutai                                                                                                    | URL à communiquer au socle ENT :https://toutai                                                                                                    | URL à communiquer au socie ENT :https://toutai                                                                                                    | URL à communiquer au socie ENT :https://toutai<br>Espace I                                                                                                    | URLà communiquer au socie ENT :https://toutat<br>Espace i                                                                                                    | URL à communiquer au socie ENT :https://toutal<br>Espace I                                                                                                    | URL à communiquer au socie ENT :https://toutat                                                                                                    |
| URL a communiquer au socie ENT inttps://toutal         Espace1         Espace1                                                                                                    | Espace 1 Espace 1 Esp                                                                                                    | Espace I<br>Espace I<br>Espace                                                                                                    | Espace I URL a communiquer au socie EN I inttps://toutai Espace I URL a communiquer au socie EN I inttps://toutai Espace I URL a communiquer aux utilisateurs de PRONOTE pour une connexion directe : https://toutatice.index-education.net/pronote/?login=true Espace I                                                                                                    | Espace I<br>Espace I<br>Espace                                                                                                    | URL a communiquer au socie ENT :https://toutal<br>Espace I                                                                                                    | URL a communiquer au socie ENT :https://toutai                                                                                                    | URL à communiquer au socie ENT.https://toutai                                                                                                    | URL a communiquer au socie ENT.https://toutal                                                                                                    | URL a communiquer au socie ENT: https://toutai                                                                                                    | URL a communiquer au socie ENT :https://toutat                                                                                                    | Espace [                                                                                                    | URL a communiquer au socie ENT. https://toutai                                                                                                    | Espace I                                                                                                    |
| Espace I<br>Espace I<br>Espace                                                                                                    | Espace 1 Espace 1 Esp                                                                                                    | Espace 1<br>Espace 1<br>Espace 1<br>Espace 2<br>Espace 2<br>Espace 2<br>Espace 3<br>Espace 4<br>Espace 4<br>Espace                                                                                                    | Espace I Espace I Esp                                                                                                    | Espace 1 Espace 1 Esp                                                                                                    | Espace I                                                                                                    | URL a communiquer au socie ENT.https://toutai                                                                                                    | Espace I                                                                                                    | Espace [                                                                                                    | Espace [                                                                                                    | Espace [                                                                                                    | Espace [                                                                                                    | Espace 1                                                                                                    | Espace I                                                                                                    |
| Espace I<br>Espace I<br>Espace                                                                                                    | Espace 1 Espace 1 Esp                                                                                                    | Espace 1 Espace 1 Espace 1 Espace 1 Espace 1 Espace 1 Espace 1 Espace 1 Espace 1 Espace 2 Espace 2 Espace 3 Espace 4 Espace 4 Esp                                                                                                    | Espace I Espace I Esp                                                                                                    | Espace 1 Espace 1 Esp                                                                                                    | Espace I                                                                                                    | Espace I                                                                                                    | Espace [                                                                                                    | Espane I                                                                                                    | Espace [                                                                                                    | Espace [                                                                                                    | Espace I                                                                                                    | Espace 1                                                                                                    | Espace I                                                                                                    |
| Espace I<br>Espace I<br>Espace                                                                                                    | Espace 1 Espace 1 Esp                                                                                                    | Espace 1<br>Espace 1<br>Espace 1<br>Espace 1<br>Espace 1<br>Espace 1<br>Espace 2<br>Espace 1<br>Espace 2<br>Espace 3<br>Espace 3<br>Espace 4<br>Espace 4<br>Espace                                                                                                    | Espace I Espace I Esp                                                                                                    | Espace 1 Espace 1 Esp                                                                                                    | Espace I                                                                                                    | Frond I                                                                                                    | Espace [                                                                                                    | Finance I                                                                                                    | Espace [                                                                                                    | Espace [                                                                                                    | Espace I                                                                                                    | Espace 1                                                                                                    | Espace I                                                                                                    |
| Espace I<br>Espace I<br>Espace                                                                                                    | Espace 1<br>Espace 1<br>Espace 2<br>Espace 2<br>Espace 2<br>Espace 2<br>Espace 3<br>Espace 4<br>Espace 4<br>Espace                                                                                                    | Espace 1<br>Espace 1<br>Espace 2<br>Espace 2<br>Espace 3<br>Espace 4<br>Espace 4<br>Espace 4<br>Espace 4<br>Espace 4<br>Espace 4<br>Espace 4<br>Espace 4<br>Espace 4<br>Espace 4<br>Espace 4                                                                                                    | Espace 1 Espace 1 Esp                                                                                                    | Espace 1 Espace 1 Esp                                                                                                    | Espace I                                                                                                    | France I                                                                                                    | Espace I                                                                                                    | Espace I                                                                                                    | Espace I                                                                                                    | Espace I                                                                                                    | Espace 1                                                                                                    | Espace 1                                                                                                    | Espace I                                                                                                    |
| Espace I<br>Espace I<br>Espace I                                                                                                    | Espace I<br>Espace I<br>Espace                                                                                                    | Espace I<br>Espace I<br>Esp                                                                                                    | Espace I Espace I Autoriser l'authentification directe par PRONOTE.net. URL à communiquer aux utilisateurs de PRONOTE pour une connexion directe : Espace I Espace I Espace I                                                                                                    | Espace I<br>Espace I<br>Espace                                                                                                    | Espace I                                                                                                    | Espace                                                                                                    | Espace                                                                                                    | Espace I                                                                                                    | Espace                                                                                                    | Espace I                                                                                                    | Espace I                                                                                                    | Espace I                                                                                                    | Espace I                                                                                                    |
| Espace I<br>Espace I<br>Espace I<br>Espace I<br>Espace I<br>Espace I<br>Espace I<br>Espace I<br>Espace I                                                                                                    | Espace I<br>Espace I<br>Espace I<br>Espace I<br>Espace I<br>Espace I<br>Espace I<br>Espace I<br>Espace I<br>Espace I<br>Espace I<br>Espace I                                                                                                    | Espace 1<br>Espace 1<br>Espace 1<br>Espace 1<br>Espace 1<br>Espace 1<br>Espace 2<br>Espace 2<br>Espace 2<br>Espace 2<br>Espace 2<br>Espace 2<br>Espace 3                                                                                                    | Espace I<br>Espace I<br>Espace                                                                                                    | Espace I Espace I Autoriser l'authentification directe par PRONOTE.net. URL à communiquer aux utilisateurs de PRONOTE pour une connexion directe : Espace I Espace I Espace I                                                                                                    | Espace I                                                                                                    | Espace                                                                                                    | Espace                                                                                                    | Espace                                                                                                    | Espace                                                                                                    | Espace I                                                                                                    | Espace I                                                                                                    | Espace I                                                                                                    | Espace I                                                                                                    |
| Espace I<br>Espace I<br>Espace I<br>Espace I<br>Espace I<br>Espace I<br>Espace I<br>Espace I<br>Espace I                                                                                                    | Espace I<br>Espace I<br>Espace I<br>Espace I<br>Espace I<br>Espace I<br>Espace I<br>Espace I<br>Espace I<br>Espace I                                                                                                    | Espace 1<br>Espace 1<br>Espace 1<br>Espace 1<br>Espace 1<br>Espace 1<br>Espace 2<br>Espace 2<br>Espace 2<br>Espace 2<br>Espace 2<br>Espace 2<br>Espace 2<br>Espace 3                                                                                                    | Espace I<br>Espace I<br>Espace                                                                                                    | Espace I Espace I Esp                                                                                                    | Espace I                                                                                                    | Espace                                                                                                    | Espace                                                                                                    | Espace                                                                                                    | Espace                                                                                                    | Espace I                                                                                                    | Espace I                                                                                                    | Espace                                                                                                    | Espace I                                                                                                    |
| Espace I<br>Espace I<br>Espace                                                                                                    | Espace I<br>Espace I<br>Espace I<br>Espace I<br>Espace I<br>Espace I<br>Espace I<br>Espace I<br>Espace I<br>Espace I<br>Espace I<br>Espace I                                                                                                    | Espace 1<br>Espace 1<br>Espace 1<br>Espace 2<br>Espace 2<br>Espace 2<br>Espace 2<br>Espace 2<br>Espace 2<br>Espace 2<br>Espace 2<br>Espace 3<br>Espace 3<br>Espace 3                                                                                                    | Espace I         Espace I         Espace I         Autoriser l'authentification directe par PRONOTE.net. URL'à communiquer aux utilisateurs de PRONOTE pour une connexion directe :         Espace I         Image: Instruction directe par PRONOTE.net. URL'à communiquer aux utilisateurs de PRONOTE pour une connexion directe :         Espace I                                                                                                    | Espace I Espace I Autoriser l'authentification directe par PRONOTE.net: URL à communiquer aux utilisateurs de PRONOTE pour une connexion directe : Espace I Espace I Espace I                                                                                                    | Espace I                                                                                                    | Espace I                                                                                                    | Espace                                                                                                    | Espace                                                                                                    | Espace                                                                                                    | Espace I                                                                                                    | Espace I                                                                                                    | Espace I                                                                                                    | Espace I                                                                                                    |
| Espace 1<br>Espace 1<br>Espace                                                                                                    | Espace I<br>Espace I<br>Espace I<br>Espace I<br>Espace I<br>Espace I<br>Espace I<br>Espace I                                                                                                    | Espace 1<br>Espace 1<br>Espace 2<br>Espace 2<br>Espace 4<br>Espace 4<br>Espac                                                                                                    | Espace I<br>Espace 1<br>Espace 2<br>Espace 2<br>Espace 2<br>Espace 1<br>Espace 1<br>Espace 1<br>Espace 2<br>Espace 2<br>Espace 2<br>Espace 3<br>Espace 3<br>Espace 4<br>Espace 4<br>Espace                                                                                                    | Espace I<br>Espace I<br>Espace I<br>Espace I<br>Espace I<br>Espace I<br>Espace I                                                                                                    | Espace I                                                                                                    | LESD3C01                                                                                                    | LESDACE I                                                                                                    | LESDBCE I                                                                                                    | Espace                                                                                                    | Espace I                                                                                                    | Espace I                                                                                                    | Espace I                                                                                                    | Espace I                                                                                                    |
| Espace i Espace i Esp                                                                                                    | Espace I<br>Espace I<br>Espace I<br>Espace I<br>Espace I<br>Espace I<br>Espace I                                                                                                    | Espace 1<br>Espace 2<br>Espace 2<br>Espace 4<br>Espace 4<br>Esp                                                                                                    | Espace 1 Espace 1 Esp                                                                                                    | Espace i Espace i Autoriser l'authentification directe par PRONOTE.net. URL à communiquer aux utilisateurs de PRONOTE pour une connexion directe : Espace i Espace i Espace i                                                                                                    | Espace I                                                                                                    |                                                                                                    | ESD4CE1                                                                                                    | ESD4CE1                                                                                                    | ESD4CE1                                                                                                    | ESpace I                                                                                                    | Espace                                                                                                    | Espace                                                                                                    | Espace                                                                                                    |
| Espace   Autoriser l'authentification directe par PRONOTE net. URL à communiquer aux utilisateurs de PRONOTE pour une connexion directe :<br>Espace   https://toutatice.index-education.net/pronote/?login=true<br>Espace   Espace   Annuier Valider                                                                                                    | Espace 1 Autoriser l'authentification directe par PRONOTE.net. URL à communiquer aux utilisateurs de PRONOTE pour une connexion directe :<br>https://toutatice.index-education.net/pronote/?login=true<br>Espace 1 Annuler Valider                                                                                                    | Espace 1<br>Espace 2<br>Espace 4<br>Espace 4<br>Espace                                                                                                    | Espace 1<br>Autoriser l'authentification directe par PRONOTE.net. URL à communiquer aux utilisateurs de PRONOTE pour une connexion directe :<br>Espace 1<br>Espace 1<br>Autoriser l'authentification directe par PRONOTE.net. URL à communiquer aux utilisateurs de PRONOTE pour une connexion directe :<br>Espace 1<br>Autoriser l'authentification directe par PRONOTE.net. URL à communiquer aux utilisateurs de PRONOTE pour une connexion directe :<br>Espace 1<br>Autoriser l'authentification directe par PRONOTE.net. URL à communiquer aux utilisateurs de PRONOTE pour une connexion directe :<br>Espace 1<br>Autoriser l'authentification directe par PRONOTE.net. URL à communiquer aux utilisateurs de PRONOTE pour une connexion directe :<br>Espace 1<br>Autoriser l'authentification directe par PRONOTE.net. URL à communiquer aux utilisateurs de PRONOTE pour une connexion directe :<br>Autoriser l'authentification directe par PRONOTE.net. URL à communiquer aux utilisateurs de PRONOTE pour une connexion directe :<br>Autoriser l'authentification directe par PRONOTE.net. URL à communiquer aux utilisateurs de PRONOTE pour une connexion directe :<br>Autoriser l'authentification directe par PRONOTE.net. URL à communiquer aux utilisateurs de PRONOTE pour une connexion directe :<br>Autoriser l'authentification directe par PRONOTE.net. URL à communiquer aux utilisateurs de PRONOTE pour une connexion directe :<br>Autoriser l'authentification directe par PRONOTE.net. Pour l'authentification directe :<br>Autoriser l'authentification directe par PRONOTE.net.net.net.pour l'authentification directe :<br>Autoriser l'authentification directe par PRONOTE.net.net.net.pour l'authentification directe par l'authentification directe par l'authentification directe par l'authentification directe par l'authentification directe par l'authentification directe par l'authentification directe par l'authentification directe par l'authentification directe par l'authentification directe par l'authentification directe par l'authentification directe par l'authentification directe par l'a                                                                                                    | Espace 1 Espace 1 Espace 1 Espace 1 Https://toutatice.index-education.net/pronote/?login=true Espace 1 Espace 1                                                                                                    | Espace                                                                                                    |                                                                                                    |                                                                                                    |                                                                                                    | E SURFEI                                                                                                    | ESPECT I                                                                                                    | Espace                                                                                                    | Espace                                                                                                    | L'Espace (                                                                                                    |
| Espace   Autoriser l'authentification directe par PRONOTE net. URL à communiquer aux utilisateurs de PRONOTE pour une connexion directe :<br>Espace   https://toutatice.index-education.net/pronote/?login=true<br>Espace   Espace   Annuler Valider                                                                                                    | Espace 1<br>Espace 1<br>Espace 1<br>Espace 1<br>Espace 1<br>Espace 1<br>Espace 1<br>Espace 1<br>Espace 1<br>Espace 1<br>Espace 1<br>Espace 1<br>Espace 1<br>Espace 1                                                                                                    | Espace 1<br>Espace 1<br>Espace 2<br>Espace 2<br>Espace 4<br>Espace 4<br>Espac 4<br>Espace 4<br>Espace 4<br>Espace                                                                                                    | Espace 1<br>Espace 1<br>Autoriser l'authentification directe par PRONOTE net. URL à communiquer aux utilisateurs de PRONOTE pour une connexion directe :<br>https://toutatice.index-education.net/pronote/?login=true<br>Espace 1                                                                                                    | Espace 1 Espace 1 Espace 1 Espace 1 Https://toutatice.index-education.net/pronote/?login=true Espace 1 Espace 1                                                                                                    | Espace                                                                                                    |                                                                                                    |                                                                                                    |                                                                                                    | E SURFEI                                                                                                    | ESPECT I                                                                                                    | Espace                                                                                                    | Espace                                                                                                    | L'Espace (                                                                                                    |
| Espace i Espace i Esp                                                                                                    | Espace i<br>Espace i<br>Espace i<br>Autoriser l'authentification directe par PRONOTE.net. URL à communiquer aux utilisateurs de PRONOTE pour une connexion directe :<br>https://toutatice.index-education.net/pronote/?login=true<br>Espace i<br>Espace i                                                                                                    | Espace 1<br>Espace 1<br>Espace                                                                                                    | Espace i<br>Espace i<br>Espace i<br>Espace i<br>Autoriser l'authentification directe par PRONOTE net. URL à communiquer aux utilisateurs de PRONOTE pour une connexion directe :<br>https://toutatice.index-education.net/pronote/?login=true<br>Espace i                                                                                                    | Espace i Espace i Autoriser l'authentification directe par PRONOTE.net. URL à communiquer aux utilisateurs de PRONOTE pour une connexion directe : https://toutatice.index-education.net/pronote/?login=true Espace i                                                                                                    | Espace I                                                                                                    |                                                                                                    | ESD4CE1                                                                                                    | ESD4CE1                                                                                                    | ESD4CE1                                                                                                    | ESpace I                                                                                                    | Espace                                                                                                    | Espace                                                                                                    | Espace                                                                                                    |
| Espace   Autoriser l'authentification directe par PRONOTE net. URL à communiquer aux utilisateurs de PRONOTE pour une connexion directe :<br>Espace   https://toutatice.index-education.net/pronote/?login=true<br>Espace   Espace   Annuier Valider                                                                                                    | Espace i<br>Espace i<br>Autoriser l'authentification directe par PRONOTE.net. URL à communiquer aux utilisateurs de PRONOTE pour une connexion directe :<br>https://toutatice.index-education.net/pronote/?login=true<br>Espace i<br>Espace i                                                                                                    | Espace 1<br>Espace 1<br>Espace 2<br>Espace 2<br>Espace 4<br>Espace 4<br>Espac 4<br>Espace 4<br>Espace 4<br>Espac 4                                                                                                    | Espace i<br>Espace i<br>Espace i<br>Espace i<br>Espace i                                                                                                    | Espace 1 Espace 1 Espace 1 Espace 1 Https://toutatice.index-education.net/pronote/?login=true Espace 1 Espace 1                                                                                                    | Espace                                                                                                    |                                                                                                    |                                                                                                    |                                                                                                    | E SURFEI                                                                                                    | ESPECT I                                                                                                    | Espace                                                                                                    | Espace                                                                                                    | L'Espace (                                                                                                    |
| Espace   Autoriser l'authentification directe par PRONOTE.net. URL à communiquer aux utilisateurs de PRONOTE pour une connexion directe :<br>Espace   https://toutatice.index-education.net/pronote/?login=true<br>Espace   Espace   Annuler Valider                                                                                                    | Espace I<br>Espace I<br>Espace I<br>Espace I<br>Espace I<br>Espace I<br>Espace I                                                                                                    | Espace 1<br>Espace 1<br>Espace                                                                                                    | Espace 1<br>Autoriser l'authentification directe par PRONOTE net. URL à communiquer aux utilisateurs de PRONOTE pour une connexion directe :<br>https://toutatice.index-education.net/pronote/?login=true<br>Espace 1                                                                                                    | Espace 1 Espace 1 Esp                                                                                                    | Labore 1                                                                                                    |                                                                                                    |                                                                                                    |                                                                                                    |                                                                                                    |                                                                                                    | Labore 1                                                                                                    | Lapace i                                                                                                    | Labore (                                                                                                    |
| Espace   Autoriser l'authentification directe par PRONOTE.net. URL à communiquer aux utilisateurs de PRONOTE pour une connexion directe :<br>Espace   https://toutatice.index-education.net/pronote/?login=true<br>Espace   Espace   Annuler Valider                                                                                                    | Espace I<br>Espace I<br>Espace I<br>Espace I<br>Espace I<br>Espace I                                                                                                    | Espace 1<br>Espace 1<br>Espace                                                                                                    | Espace 1<br>Autoriser l'authentification directe par PRONOTE net. URL à communiquer aux utilisateurs de PRONOTE pour une connexion directe :<br>https://toutatice.index-education.net/pronote/?login=true<br>Espace 1                                                                                                    | Espace 1 Espace 1 Esp                                                                                                    | Labore 1                                                                                                    |                                                                                                    |                                                                                                    |                                                                                                    |                                                                                                    |                                                                                                    | Labore 1                                                                                                    | Lapace i                                                                                                    | Labore (                                                                                                    |
| Espace i Espace i Esp                                                                                                    | Espace i<br>Espace i<br>Espace i                                                                                                    | Espace i<br>Espace i<br>Espace i                                                                                                    | Espace I<br>Espace 1<br>Espace 1<br>Autoriser l'authentification directe par PRONOTE net. URL à communiquer aux utilisateurs de PRONOTE pour une connexion directe :<br>https://toutatice.index-education.net/pronote/?login=true<br>Espace I                                                                                                    | Espace i Espace i Autoriser l'authentification directe par PRONOTE.net. URL à communiquer aux utilisateurs de PRONOTE pour une connexion directe : https://toutatice.index-education.net/pronote/?login=true Espace i                                                                                                    | Espace I                                                                                                    |                                                                                                    | ESD4CE1                                                                                                    | ESD4CE1                                                                                                    | ESD4CE1                                                                                                    | ESpace I                                                                                                    | Espace                                                                                                    | Espace                                                                                                    | Espace                                                                                                    |
| Espace i Espace i Esp                                                                                                    | Espace i         Espace i         Espace i         Autoriser l'authentification directe par PRONOTE.net. URL à communiquer aux utilisateurs de PRONOTE pour une connexion directe :         Espace i         Espace i         Espace i         Espace i         Annuler         Valider                                                                                                    | Espace I<br>Espace I<br>Espace I<br>Espace I<br>Espace I<br>Espace I<br>Espace I<br>Espace Attoriser l'authentification directe par PRONOTE.net. URL à communiquer aux utilisateurs de PRONOTE pour une connexion directe :<br>https://toutatice.index-education.net/pronote/?login=true<br>Espace Attorise Attorise                                                                                                    | Espace 1 Espace 2 Espace 2 Espace 2 Espace 4 Espace 4 Esp                                                                                                    | Espace i Espace i Autoriser l'authentification directe par PRONOTE.net. URL à communiquer aux utilisateurs de PRONOTE pour une connexion directe : https://toutatice.index-education.net/pronote/?login=true Espace i                                                                                                    | Espace I                                                                                                    |                                                                                                    | ESD4CE1                                                                                                    | ESD4CE1                                                                                                    | ESD4CE1                                                                                                    | ESpace I                                                                                                    | Espace                                                                                                    | Espace                                                                                                    | Espace                                                                                                    |
| Espace i Espace i Esp                                                                                                    | Espace I<br>Espace I<br>Espace I<br>Espace I<br>Espace I<br>Espace I<br>Espace I<br>Espace I<br>Espace I<br>Espace I<br>Espace I<br>Espace I<br>Espace I<br>Espace I                                                                                                    | Espace 1<br>Espace 1<br>Espace 1<br>Espace 1<br>Espace 1<br>Espace 1<br>Espace 1<br>Espace 1<br>Espace 1<br>Espace 1<br>Espace 1<br>Espace 1<br>Espace 2<br>Espace 1<br>Espace 1<br>Espace 2<br>Espace 2<br>Espace 2<br>Espace 3<br>Espace 4<br>Espace 4<br>Espace 4<br>Espace 4<br>Espace 4<br>Espace 5<br>Espace 4<br>Espace 4<br>Espace 5<br>Espace 4<br>Espace 4<br>Espace 4<br>Espace 6<br>Espace 6<br>Espace 6<br>Espace 7<br>Espace 7<br>Espace                                                                                                    | Espace I Autoriser l'authentification directe par PRONOTE net. URL à communiquer aux utilisateurs de PRONOTE pour une connexion directe :<br>Espace I https://toutatice.index-education.net/pronote/?login=true Espace I                                                                                                    | Espace I Espace I Autoriser l'authentification directe par PRONOTE.net. URL à communiquer aux utilisateurs de PRONOTE pour une connexion directe : Espace I Espace I Espace I                                                                                                    | Espace I                                                                                                    | LESD3C01                                                                                                    | LESDACE I                                                                                                    | LESDBCE I                                                                                                    | Espace                                                                                                    | Espace I                                                                                                    | Espace I                                                                                                    | Espace I                                                                                                    | Espace I                                                                                                    |
| Espace i<br>Espace i<br>Espace i<br>Espace i<br>Espace i<br>Espace i<br>Espace i<br>Espace i<br>Espace i<br>Espace i<br>Espace i<br>Espace i<br>Espace i<br>Espace i                                                                                                    | Espace i<br>Espace i<br>Espace i<br>Espace i<br>Espace i<br>Espace i<br>Espace i<br>Espace i<br>Espace i                                                                                                    | Espace i Autoriser l'authentification directe par PRONOTE.net. URL à communiquer aux utilisateurs de PRONOTE pour une connexion directe :<br>Espace i https://toutatice.index-education.net/pronote/?login=true<br>Espace i Espace i Annuler Valider                                                                                                    | Espace I Space I Autoriser l'authentification directe par PRONOTE.net. URL à communiquer aux utilisateurs de PRONOTE pour une connexion directe : Espace I Space I                                                                                                    | Espace i<br>Espace i<br>Espace i<br>Espace i<br>Espace i<br>Espace i                                                                                                    | Espace i                                                                                                    |                                                                                                    | ESD4CE1                                                                                                    | ESD4CE1                                                                                                    | ESD4CE1                                                                                                    | ESpace I                                                                                                    | Espace                                                                                                    | Espace                                                                                                    | Espace                                                                                                    |
| Espace i<br>Espace i<br>Espace i<br>Espace i<br>Espace i<br>Espace i<br>Espace i<br>Espace i<br>Espace i<br>Espace i<br>Espace i<br>Espace i<br>Espace i<br>Espace i<br>Espace i<br>Espace i<br>Espace i                                                                                                    | Espace I<br>Espace I<br>Espace I<br>Espace I<br>Espace I<br>Espace I<br>Espace I<br>Espace I                                                                                                    | Espace i Autoriser l'authentification directe par PRONOTE.net. URL à communiquer aux utilisateurs de PRONOTE pour une connexion directe :<br>Espace i https://toutatice.index-education.net/pronote/?login=true<br>Espace i Espace i Annuler Valider                                                                                                    | Espace I Espace I Autoriser l'authentification directe par PRONOTE.net. URL à communiquer aux utilisateurs de PRONOTE pour une connexion directe : Espace I Espace I                                                                                                    | Espace I<br>Espace I<br>Espace I<br>Espace I<br>Espace I<br>Espace I                                                                                                    | Espace I                                                                                                    | LESD3C01                                                                                                    | LESDACE I                                                                                                    | LESDBCE I                                                                                                    | Espace                                                                                                    | Espace I                                                                                                    | Espace I                                                                                                    | Espace I                                                                                                    | Espace I                                                                                                    |
| Espace i Autoriser l'authentification directe par PRONOTE.net. URL à communiquer aux utilisateurs de PRONOTE pour une connexion directe :<br>Espace i https://toutatice.index-education.net/pronote/?login=true<br>Espace i Espace i Annuler Valider                                                                                                    | Espace 1 Autoriser l'authentification directe par PRONOTE.net. URL à communiquer aux utilisateurs de PRONOTE pour une connexion directe :<br>Espace 1 https://toutatice.index-education.net/pronote/?login=true<br>Espace 1 Espace 2 Annuler Valider                                                                                                    | Espace i Autoriser l'authentification directe par PRONOTE.net. URL à communiquer aux utilisateurs de PRONOTE pour une connexion directe :<br>Espace i https://toutatice.index-education.net/pronote/?login=true<br>Espace i Espace i Annuler Valider                                                                                                    | Espace i Autoriser l'authentification directe par PRONOTE.net. URL à communiquer aux utilisateurs de PRONOTE pour une connexion directe :<br>Espace i https://toutatice.index-education.net/pronote/?login=true<br>Espace i                                                                                                    | Espace 1 Espace 1 Esp                                                                                                    | Labore 1                                                                                                    |                                                                                                    |                                                                                                    |                                                                                                    |                                                                                                    |                                                                                                    | Labore 1                                                                                                    | Lapace :                                                                                                    | Labore (                                                                                                    |
| Espace i Autoriser l'authentification directe par PRONOTE net. URL à communiquer aux utilisateurs de PRONOTE pour une connexion directe :<br>Espace i Espace i                                                                                                    | Espace 1 Autoriser l'authentification directe par PRONOTE.net. URL à communiquer aux utilisateurs de PRONOTE pour une connexion directe :<br>Espace 1 Espace 1 Espace 1 Espace 1 Espace 1                                                                                                    | Espace   Autoriser l'authentification directe par PRONOTE.net. URL à communiquer aux utilisateurs de PRONOTE pour une connexion directe :<br>Espace   Espace                                                                                                    | Espace I Autoriser l'authentification directe par PRONOTE.net. URL à communiquer aux utilisateurs de PRONOTE pour une connexion directe :<br>Espace I Espace I                                                                                                    | Espace i Autoriser l'authentification directe par PRONOTE.net. URL à communiquer aux utilisateurs de PRONOTE pour une connexion directe :<br>Espace i https://toutatice.index-education.net/pronote/?login=true<br>Espace i                                                                                                    |                                                                                                    | Lapace 1                                                                                                    | An of photoe in a                                                                                                    |                                                                                                    |                                                                                                    |                                                                                                    |                                                                                                    |                                                                                                    |                                                                                                    |
| Espace i Autoriser l'authentification directe par PRONOTE.net. URL à communiquer aux utilisateurs de PRONOTE pour une connexion directe :<br>Espace i https://toutatice.index-education.net/pronote/?login=true<br>Espace i Annuler Valider                                                                                                    | Espace   Autoriser l'authentification directe par PRONOTE.net. URL à communiquer aux utilisateurs de PRONOTE pour une connexion directe :<br>Espace   Espace   Espace   Espace   Annuler Valider                                                                                                    | Espace i Autoriser l'authentification directe par PRONOTE.net. URL à communiquer aux utilisateurs de PRONOTE pour une connexion directe :<br>Espace i https://toutatice.index-education.net/pronote/?login=true<br>Espace i Espace i Annuler Valider                                                                                                    | Espace I       Image: Autoriser l'authentification directe par PRONOTE.net. URL à communiquer aux utilisateurs de PRONOTE pour une connexion directe :         Espace I       https://toutatice.index-education.net/pronote/?login=true         Espace I       space I                                                                                                    | Espace 1 Valuation directe par PRONOTE.net. URL à communiquer aux utilisateurs de PRONOTE pour une connexion directe :<br>Espace 1 https://toutatice.index-education.net/pronote/?login=true Espace 1                                                                                                    |                                                                                                    | Lapace 1                                                                                                    | Lapace -                                                                                                    |                                                                                                    |                                                                                                    |                                                                                                    |                                                                                                    |                                                                                                    |                                                                                                    |
| Espace   Space   Space                                                                                                    | Espace   Autoriser l'authentification directe par PRONOTE.net. URL à communiquer aux utilisateurs de PRONOTE pour une connexion directe :<br>Espace   https://toutatice.index-education.net/pronote/?login=true<br>Espace   Espace   Annuler Valider                                                                                                    | Espace 1 Autoriser l'authentification directe par PRONOTE net. URL à communiquer aux utilisateurs de PRONOTE pour une connexion directe :<br>Espace 1 https://toutatice.index-education.net/pronote/?login=true<br>Espace 2 Annuier Valider                                                                                                    | Espace I       Mutoriser l'authentification directe par PRONOTE net. URL à communiquer aux utilisateurs de PRONOTE pour une connexion directe :         Espace I       https://toutatice.index-education.net/pronote/?login=true         Espace I       space I                                                                                                    | Espace : Autoriser l'authentification directe par PRONOTE.net. URL à communiquer aux utilisateurs de PRONOTE pour une connexion directe :<br>Espace : https://toutatice.index-education.net/pronote/?login=true Espace :                                                                                                    |                                                                                                    |                                                                                                    |                                                                                                    |                                                                                                    |                                                                                                    |                                                                                                    |                                                                                                    |                                                                                                    |                                                                                                    |
| Espace   Autoriser l'authentification directe par PRONOTE net. URL à communiquer aux utilisateurs de PRONOTE pour une connexion directe :<br>Espace   https://toutatice.index-education.net/pronote/?login=true<br>Espace   Espace   Annuler Valider                                                                                                    | Espace i<br>Espace i<br>Espace                                                                                                    | Espace i Autoriser l'authentification directe par PRONOTE.net. URL à communiquer aux utilisateurs de PRONOTE pour une connexion directe :<br>Espace i https://toutatice.index-education.net/pronote/?login=true<br>Espace i Espace i Annuler Valider                                                                                                    | Espace i       Image: Autoriser l'authentification directe par PRONOTE.net. URL à communiquer aux utilisateurs de PRONOTE pour une connexion directe :         Espace i       https://toutatice.index-education.net/pronote/?login=true         Espace i       space i                                                                                                    | Espace i Autoriser l'authentification directe par PRONOTE.net. URL à communiquer aux utilisateurs de PRONOTE pour une connexion directe :<br>Espace i https://toutatice.index-education.net/pronote/?login=true Espace i                                                                                                    |                                                                                                    | Lapaces                                                                                                    | Lapace :                                                                                                    |                                                                                                    |                                                                                                    |                                                                                                    |                                                                                                    |                                                                                                    |                                                                                                    |
| Espace i Autoriser l'authentification directe par PRONOTE.net. URL à communiquer aux utilisateurs de PRONOTE pour une connexion directe :<br>Espace i https://toutatice.index-education.net/pronote/?login=true<br>Espace i Espace i Annuler Valider                                                                                                    | Espace 1 Space 1 Autoriser l'authentification directe par PRONOTE.net. URL à communiquer aux utilisateurs de PRONOTE pour une connexion directe :<br>Espace 1 Autoriser l'authentification directe par PRONOTE.net. URL à communiquer aux utilisateurs de PRONOTE pour une connexion directe :<br>Espace 1 Autoriser l'authentification directe par PRONOTE.net. URL à communiquer aux utilisateurs de PRONOTE pour une connexion directe :<br>Espace 1 Autoriser l'authentification directe par PRONOTE.net. URL à communiquer aux utilisateurs de PRONOTE pour une connexion directe :<br>Espace 1 Autoriser l'authentification.net/pronote/?login=true<br>Espace 1 Autoriser l'authentification directe par PRONOTE.net. URL à communiquer aux utilisateurs de PRONOTE pour une connexion directe :<br>Annuler Valider                                                                                                    | Espace 1 Autoriser l'authentification directe par PRONOTE.net. URL à communiquer aux utilisateurs de PRONOTE pour une connexion directe :<br>Espace 1 Espace 1 Espace 2 Espace 4 Espace 4                                                                                                    | Espace i Autoriser l'authentification directe par PRONOTE.net. URL à communiquer aux utilisateurs de PRONOTE pour une connexion directe :<br>Espace i https://toutatice.index-education.net/pronote/?login=true<br>Espace i                                                                                                    | Espace 1 Autoriser l'authentification directe par PRONOTE.net. URL à communiquer aux utilisateurs de PRONOTE pour une connexion directe :<br>Espace 1 https://toutatice.index-education.net/pronote/?login=true<br>Espace 1                                                                                                    |                                                                                                    | Lapace 1                                                                                                    |                                                                                                    | manual states and states and states                                                                                                    |                                                                                                    |                                                                                                    |                                                                                                    |                                                                                                    |                                                                                                    |
| Espace I<br>Espace I<br>Espace I<br>Espace I<br>Espace I<br>Espace I                                                                                                    | Espace i<br>Espace i<br>Espace i<br>Espace i<br>Espace i<br>Espace i<br>Espace i<br>Espace i                                                                                                    | Espace   Autoriser l'authentification directe par PRONOTE.net. URL à communiquer aux utilisateurs de PRONOTE pour une connexion directe :<br>Espace   https://toutatice.index-education.net/pronote/?login=true Espace   Annuler Valider                                                                                                    | Espace I Autoriser l'authentification directe par PRONOTE net. URL à communiquer aux utilisateurs de PRONOTE pour une connexion directe :<br>https://toutatice.index-education.net/pronote/?login=true Espace I                                                                                                    | Espace i Autoriser l'authentification directe par PRONOTE.net. URL à communiquer aux utilisateurs de PRONOTE pour une connexion directe :<br>Espace i https://toutatice.index-education.net/pronote/?login=true<br>Espace i                                                                                                    |                                                                                                    | LENGAR                                                                                                    |                                                                                                    |                                                                                                    |                                                                                                    |                                                                                                    |                                                                                                    |                                                                                                    |                                                                                                    |
| Espace i Espace i Esp                                                                                                    | Espace i<br>Espace i<br>Espace i<br>Espace i<br>Espace i<br>Espace i<br>Espace i<br>Espace i<br>Espace i<br>Espace i<br>Espace i<br>Espace i<br>Espace i<br>Espace i                                                                                                    | Espace i<br>Espace i<br>Espace i                                                                                                    | Espace i<br>Espace i<br>Espace i<br>Espace i<br>Espace i                                                                                                    | Espace i Espace i Autoriser l'authentification directe par PRONOTE.net. URL à communiquer aux utilisateurs de PRONOTE pour une connexion directe : https://toutatice.index-education.net/pronote/?login=true Espace i                                                                                                    | Espace I                                                                                                    |                                                                                                    | ESD4CE1                                                                                                    | ESD4CE1                                                                                                    | ESD4CE1                                                                                                    | ESpace I                                                                                                    | Espace                                                                                                    | Espace                                                                                                    | Espace                                                                                                    |
| Espace I<br>Espace I<br>Espace I<br>Espace I<br>Espace I<br>Espace I<br>Espace I<br>Espace I<br>Espace I<br>Espace I<br>Espace I                                                                                                    | Espace I<br>Espace I<br>Espace I<br>Espace I<br>Espace I<br>Espace I<br>Espace I<br>Espace I<br>Espace I                                                                                                    | Espace I<br>Espace I<br>Esp                                                                                                    | Espace I<br>Espace : Autoriser l'authentification directe par PRONOTE.net. URL à communiquer aux utilisateurs de PRONOTE pour une connexion directe :<br>Espace : https://toutatice.index-education.net/pronote/?login=true<br>Espace :                                                                                                    | Espace I Espace I Esp                                                                                                    | Espace I                                                                                                    | Espace                                                                                                    | Espace                                                                                                    | Espace                                                                                                    | Espace                                                                                                    | Espace I                                                                                                    | Espace I                                                                                                    | Espace I                                                                                                    | Espace I                                                                                                    |
| Espace I<br>Espace I<br>Espace I<br>Espace I<br>Espace I<br>Espace I<br>Espace I<br>Espace I<br>Espace I<br>Espace I                                                                                                    | Espace I<br>Espace I<br>Espace I                                                                                                    | Espace 1<br>Espace 2<br>Espace 2<br>Espace 2<br>Espace 4<br>Espace 4<br>Esp                                                                                                    | Espace I         Espace I         Espace I         Autoriser l'authentification directe par PRONOTE.net. URL à communiquer aux utilisateurs de PRONOTE pour une connexion directe :         Espace I         https://toutatice.index-education.net/pronote/?login=true         Espace I                                                                                                    | Espace I<br>Espace I<br>Espace I<br>Espace I<br>Espace I<br>Espace I<br>Espace I<br>Espace I                                                                                                    | Espace I                                                                                                    | Ecoscel                                                                                                    | Espace                                                                                                    | Espace                                                                                                    | Espace I                                                                                                    | Espace I                                                                                                    | Espace 1                                                                                                    | Espace I                                                                                                    | Espace I                                                                                                    |
| Espace I<br>Espace I<br>Espace I<br>Espace I<br>Espace I<br>Espace I<br>Espace I<br>Espace I<br>Espace I<br>Espace I<br>Espace I                                                                                                    | Espace I<br>Espace I<br>Espace                                                                                                    | Espace I<br>Espace I<br>Espace I                                                                                                    | Espace I         Espace I         Espace I         Espace I         Espace I         Autoriser l'authentification directe par PRONOTE net. URL à communiquer aux utilisateurs de PRONOTE pour une connexion directe :         Espace I         https://toutatice.index-education.net/pronote/?login=true                                                                                                    | Espace I<br>Espace I<br>Espace I<br>Espace I<br>Espace I<br>Espace I<br>Espace I<br>Espace I                                                                                                    | Espace I                                                                                                    | Ecoscel                                                                                                    | Espace                                                                                                    | Espace                                                                                                    | Espace I                                                                                                    | Espace I                                                                                                    | Espace 1                                                                                                    | Espace I                                                                                                    | Espace I                                                                                                    |
| Espace 1<br>Espace 1<br>Espace                                                                                                    | Espace I<br>Espace I<br>Espace I                                                                                                    | Espace 1<br>Espace 2<br>Espace 2<br>Espace 2<br>Espace 4<br>Espace 4<br>Esp                                                                                                    | Espace I         Espace I         Espace I         Espace I         Autoriser l'authentification directe par PRONOTE.net. URL à communiquer aux utilisateurs de PRONOTE pour une connexion directe :         Espace I         https://toutatice.index-education.net/pronote/?login=true         Espace I                                                                                                    | Espace 1 Espace 1 Esp                                                                                                    | Espace I                                                                                                    | France I                                                                                                    | Espace I                                                                                                    | Espace I                                                                                                    | Espace I                                                                                                    | Espace I                                                                                                    | Espace 1                                                                                                    | Espace 1                                                                                                    | Espace I                                                                                                    |
| Espace I<br>Espace I<br>Espace                                                                                                    | Espace I<br>Espace I<br>Espace I                                                                                                    | Espace I<br>Espace I<br>Espace                                                                                                    | Espace I<br>Espace I<br>Espace Autoriser l'authentification directe par PRONOTE.net. URL à communiquer aux utilisateurs de PRONOTE pour une connexion directe :<br>https://toutatice.index-education.net/pronote/?login=true<br>Espace I                                                                                                    | Espace 1 Espace 1 Esp                                                                                                    | Espace I                                                                                                    | Frace                                                                                                    | Esnare I                                                                                                    | Espanel                                                                                                    | Espace I                                                                                                    | Espace [                                                                                                    | Espace I                                                                                                    | Espace I                                                                                                    | Espace I                                                                                                    |
| Espace 1<br>Espace 1<br>Espace                                                                                                    | Espace  <br>Espace  <br>Espace                                                                                                    | Espace I<br>Espace I<br>Espace                                                                                                    | Espace I<br>Espace I<br>Espace                                                                                                    | Espace 1 Espace 1 Esp                                                                                                    | Espace I                                                                                                    | Espane I                                                                                                    | Espace I                                                                                                    | Espace [                                                                                                    | Espace [                                                                                                    | Espace [                                                                                                    | Espace I                                                                                                    | Espace 1                                                                                                    | Espace I                                                                                                    |
| Espace I<br>Espace I<br>Espace                                                                                                    | Espace I<br>Espace I<br>Espace                                                                                                    | Espace I<br>Espace I<br>Espace I<br>Espace I<br>Espace I<br>Espace I<br>Espace I<br>Espace I<br>Espace I                                                                                                    | Espace I<br>Espace I<br>Espace I<br>Espace I<br>Espace I                                                                                                    | Espace 1 Espace 1 Esp                                                                                                    | Espace I                                                                                                    | Fishage I                                                                                                    | Espace I                                                                                                    | Espace I                                                                                                    | Espace I                                                                                                    | Espace I                                                                                                    | Espace [                                                                                                    | Espace 1                                                                                                    | Espace I                                                                                                    |
| Espace I<br>Espace I<br>Espace                                                                                                    | Espace I<br>Espace I<br>Espace I                                                                                                    | Espace I<br>Espace I<br>Espace I<br>Espace I<br>Espace I<br>Espace I<br>Espace I<br>Espace I<br>Espace I                                                                                                    | Espace I Espace I Esp                                                                                                    | Espace I Espace I Esp                                                                                                    | Espace I                                                                                                    | URL a communiquer au socié ENT :https://toutai                                                                                                    | Esnace I                                                                                                    | URL a communiquer au socie ENT :https://toutai                                                                                                    | URL a communiquer au socie ENT :https://toutai                                                                                                    | URL a communiquer au socie EN1 :https://toutai                                                                                                    | Espace [                                                                                                    | Espace I                                                                                                    | Espace I                                                                                                    |
| Espace I<br>Espace I<br>Espace                                                                                                    | Espace I<br>Espace I<br>Espace I                                                                                                    | Espace I<br>Espace I<br>Espace I<br>Espace I<br>Espace I<br>Espace I<br>Espace I<br>Espace I<br>Espace I                                                                                                    | Espace I<br>Espace i<br>Espace i                                                                                                    | Espace I Espace I Esp                                                                                                    | Espace I                                                                                                    | URL a communiquer au socié ENT :https://toutai                                                                                                    | Esnace I                                                                                                    | URL a communiquer au socie ENT :https://toutai                                                                                                    | URL a communiquer au socie ENT :https://toutai                                                                                                    | URL a communiquer au socie EN1 :https://toutai                                                                                                    | Espace [                                                                                                    | Espace I                                                                                                    | Espace I                                                                                                    |
| Espace 1<br>Espace 1<br>Espace                                                                                                    | Espace I<br>Espace I<br>Espace                                                                                                    | Espace 1 Espace 1 Esp                                                                                                    | Espace 1 Espace 1 Esp                                                                                                    | Espace 1<br>Espace 1<br>Espace                                                                                                    | Espace I                                                                                                    | Espane I                                                                                                    | Espace I                                                                                                    | Espace [                                                                                                    | Espace [                                                                                                    | Espace I                                                                                                    | Espace I                                                                                                    | Espace 1                                                                                                    | Espace I                                                                                                    |
| Espace 1<br>Espace 1<br>Espace                                                                                                    | Espace I<br>Espace I<br>Espace                                                                                                    | Espace 1 Espace 1 Esp                                                                                                    | Espace 1 Espace 1 Esp                                                                                                    | Espace 1<br>Espace 1<br>Espace                                                                                                    | Espace I                                                                                                    | Frond I                                                                                                    | Espace [                                                                                                    | Fonane I                                                                                                    | Espace [                                                                                                    | Espace [                                                                                                    | Espace I                                                                                                    | Espace 1                                                                                                    | Espace I                                                                                                    |
| Espace I<br>Espace I<br>Espace I                                                                                                    | Espace I<br>Espace I<br>Espace I<br>Espace I<br>Espace I<br>Espace I<br>Espace I<br>Espace I<br>Espace I                                                                                                    | Espace I<br>Espace I<br>Esp                                                                                                    | Espace I<br>Espace Autoriser l'authentification directe par PRONOTE.net. URL à communiquer aux utilisateurs de PRONOTE pour une connexion directe :<br>Espace https://toutatice.index-education.net/pronote/?login=true<br>Espace I                                                                                                    | Espace I<br>Espace I<br>Espace                                                                                                    | Espace I                                                                                                    | Espace                                                                                                    | Espace                                                                                                    | Espace                                                                                                    | Espace                                                                                                    | Espace I                                                                                                    | Espace I                                                                                                    | Espace I                                                                                                    | Espace I                                                                                                    |
| Espace i<br>Espace i<br>Espace i<br>Espace i<br>Espace i<br>Espace i<br>Espace i                                                                                                    | Espace  <br>Espace  <br>Espace                                                                                                    | Espace  <br>Espace  <br>Espace                                                                                                    | Espace  <br>Espace  <br>Espace                                                                                                    | Espace i Espace i Esp                                                                                                    |                                                                                                    |                                                                                                    |                                                                                                    |                                                                                                    |                                                                                                    |                                                                                                    |                                                                                                    |                                                                                                    |                                                                                                    |
| Espace i Autoriser l'authentification directe par PRONOTE.net. URL à communiquer aux utilisateurs de PRONOTE pour une connexion directe :<br>Espace i https://toutatice.index-education.net/pronote/?login=true<br>Espace i Annuler Valider                                                                                                    | Espace i Autoriser l'authentification directe par PRONOTE.net. URL à communiquer aux utilisateurs de PRONOTE pour une connexion directe :<br>Espace i Espace i Espace i Espace i Annuler Valider                                                                                                    | Espace i Autoriser l'authentification directe par PRONOTE.net. URL à communiquer aux utilisateurs de PRONOTE pour une connexion directe :<br>Espace i Espace i Espace i Espace i Annuler Valider                                                                                                    | Espace i       ✓ Autoriser l'authentification directe par PRONOTE.net. URL à communiquer aux utilisateurs de PRONOTE pour une connexion directe :         Espace i       https://toutatice.index-education.net/pronote/?login=true         Espace i       space i                                                                                                    | Espace 1 Autoriser l'authentification directe par PRONOTE.net. URL à communiquer aux utilisateurs de PRONOTE pour une connexion directe :<br>Espace 1 https://toutatice.index-education.net/pronote/?login=true<br>Espace 1                                                                                                    |                                                                                                    | Lapace                                                                                                    | Labora 1                                                                                                    |                                                                                                    |                                                                                                    |                                                                                                    |                                                                                                    |                                                                                                    |                                                                                                    |
| Espace 1  Espace 1  Espace                                                                                                    | Espace 1  Autoriser routilemenication directe par piconorie.net ore a communique aux duisateurs de piconorie pour une connexión directe :  Espace 1  Espace 1  Espace 1  Annuler Valider                                                                                                    | Espace 1 Autorise routilemenication directe par provorticinet order adx durisated side provorticipour une contextion directe :<br>Espace 1 Autorise routilemenication directe par provorticinet order adx durisated side provorticipour une contextion directe :<br>Espace 1 Autorise routilemenication directe par provorticinet order adx durisated side provorticipour une contextion directe :<br>Espace 1 Autorise routilemenication directe par provorticinet order adx durisated side provorticipour une contextion directe :<br>Espace 1 Autorise routilemenication directe par provorticinet order adx durisated side provorticipour une contextion directe :<br>Espace 1 Autorise routilemenication directe par provorticinet order adx durisated side provorticipour une contextion directe :<br>Annuler Valider                                                                                                    | Espace 1 Advorser rautherichication directe par Provoremet. Order communiquer adx utilisateurs de Provoremet pour une connexion directe :<br>Espace 1 https://toutatice.index-education.net/pronote/?login=true                                                                                                    | Espace 1 Espace 1 Esp                                                                                                    | Autoricat Pauthontification directo par DDONOTE pat LIDI à communique serve utilizateurs de DDONOTE                                                                                                    |                                                                                                    |                                                                                                    |                                                                                                    |                                                                                                    |                                                                                                    |                                                                                                    | - Autorical Suther Hauther Hightigation director BRONATE+ URL 2                                                                                                    | Autoricar l'autoricar l'autoration directo par DDONOTE est UDL à companying autoritation de DDONOTE                                                                                                    |
| Espace Mttps://toutatice.index-education.net/pronote/?login=true<br>Espace I<br>Espace I<br>Espace I                                                                                                    | Espace  <br>Espace  <br>Espace  <br>Espace  <br>Espace  <br>Espace                                                                                                    | Espace https://toutatice.index-education.net/pronote/?login=true<br>Espace l<br>Espace / Annuler Valider                                                                                                    | Espace https://toutatice.index-education.net/pronote/?login=true<br>Espace l                                                                                                    | Espace i https://toutatice.index-education.net/pronote/?login=true<br>Espace i                                                                                                    | Espace A Autoriser l'autoentitication directe par VDONOTE net HUL a communiquer aux utilicateurs de l'Université de la communiquer aux utilicateurs de la communique de la communique de la communicue de la communique de la communique de la communique de la communique de la communique de la communique de la communicue de la communicue de la communicue de la communicue de la communicue de la communicue de la communicue de la commu |                                                                                                    |                                                                                                    | A A A A A A A A A A A A A A A A A A A                                                                                                    | A A A A A A A A A A A A A A A A A A A                                                                                                    | TALL STATE FOR THE PROMOTE FUEL PROMOTE                                                                                                    |                                                                                                    | Entered (Ultoriser Pautoentication directo par ULCONCILE est ULC                                                                                                    | E A A A A A A A A A A A A A A A A A A A                                                                                                    |
| Espace 1 Espace 1 Annuler Valider                                                                                                    | Espace 1<br>Espace 1<br>Espace 1<br>Espace 1                                                                                                    | Espace / Annuler Valider                                                                                                    | Espace 1 https://toutauce.index-education.net/pronote/?login=true                                                                                                    | Espace 1 Espace 1                                                                                                    | Espace : 👘 Haterise i aschertenestori directo par e Roiko reinet, o Rela commanique aux adiisateurs de PRONOTE pour une contrexion directe :                                                                                                    | Espace   🗸 Autoriser l'authentification directe par PRONOTE.net. URL à communiquer aux utilisateurs de PRONOTE pour une connexion directe :                                                                                                    | Espace   V Autoriser l'authentification directe par PRONOTE.net. URL à communiquer aux utilisateurs de PRONOTE pour une connexion directe :                                                                                                    | Espace   🗸 Autoriser l'authentification directe par PRONOTE.net. URL à communiquer aux utilisateurs de PRONOTE pour une connexion directe :                                                                                                    | Espace   🗹 Autoriser l'authentification directe par PRONOTE.net. URL à communiquer aux utilisateurs de PRONOTE pour une connexion directe :                                                                                                    | Espace I 🗹 Autoriser l'authentification directe par PRONOTE.net. URL à communiquer aux utilisateurs de PRONOTE pour une connexion directe :                                                                                                    | Espace   🔰 Autoriser l'autnentification directe par PRONOTE.net. URL à communiquer aux utilisateurs de PRONOTE pour une connexion directe :                                                                                                    | Espace 1 Matorise Frauchentinication directe par Provor Ener, orca communiquer aux utilisateurs de PRONOTE pour une connexion directe :                                                                                                    | e space i 🔰 Autoriser rauthentification directe par PRONOTE:net. URL'a communiquer aux utilisateurs de PRONOTE pour une connexion directe :                                                                                                    |
| Espace I<br>Espace J                                                                                                    | Espace / Annuler Valider                                                                                                    | Espace / Annuler Valider                                                                                                    | Espace 1                                                                                                    | Espace 1                                                                                                    | Lapace - Catalactica and a contraction de contraction de contracti | Espace i 🗹 Autoriser l'authentification directe par PRONOTE.net. URL à communiquer aux utilisateurs de PRONOTE pour une connexion directe :                                                                                                    | Espace   🗹 Autoriser l'authentification directe par PRONOTE.net. URL à communiquer aux utilisateurs de PRONOTE pour une connexion directe :                                                                                                    | Espace i 🗹 Autoriser l'authentification directe par PRONOTE.net. URL à communiquer aux utilisateurs de PRONOTE pour une connexion directe :                                                                                                    | Espace i 🧹 Autoriser l'authentification directe par PRONOTE.net. URL à communiquer aux utilisateurs de PRONOTE pour une connexion directe :                                                                                                    | Espace I 🗹 Autoriser l'authentification directe par PRONOTE.net. URL à communiquer aux utilisateurs de PRONOTE pour une connexion directe :                                                                                                    | Espace I 🐸 Autoriser l'autoentification directe par PRUNUI Einet. URL a communiquer aux utilisateurs de PRONOTE pour une connexion directe :                                                                                                    | Espace 1 Matorise Fauthentineation directe par PRONOTE:net. ORE a communiquer aux utilisateurs de PRONOTE pour une connexion directe :                                                                                                    | Espace I Matorise Fauthentification directe par PRONOTE net. URL'a communiquer aux utilisateurs de PRONOTE pour une connexion directe :                                                                                                    |
| Espace / Annuler Valider                                                                                                    | Espace 1<br>Espace 1<br>Espace 1<br>Espace 1                                                                                                    | Espace / Annuler Valider                                                                                                    | Espace   Espace                                                                                                    | Espace 1 Espace 1                                                                                                    | Lapace - La reserve de la contra la contra la que la contra la que la contra la que la contra la que la contra de la contra de la contr | Espace I 🗹 Autoriser l'authentification directe par PRONOTE.net. URL à communiquer aux utilisateurs de PRONOTE pour une connexion directe :                                                                                                    | Espace I 🗹 Autoriser l'authentification directe par PRONOTE.net. URL à communiquer aux utilisateurs de PRONOTE pour une connexion directe :                                                                                                    | Espace   🗹 Autoriser l'authentification directe par PRONOTE.net. URL à communiquer aux utilisateurs de PRONOTE pour une connexion directe :                                                                                                    | Espace i 🗹 Autoriser l'authentification directe par PRONOTE.net. URL à communiquer aux utilisateurs de PRONOTE pour une connexion directe :                                                                                                    | Espace I 🗹 Autoriser l'authentification directe par PRONOTE.net. URL à communiquer aux utilisateurs de PRONOTE pour une connexion directe :                                                                                                    | Espace 1 Mutoriser l'autrentification directe par PRONOLE.net. URL a communiquer aux utilisateurs de PRONOTE pour une connexion directe :                                                                                                    | Espace 1 Matorise i rautientincation directe par Provore net, orcia communiquer aux utilisateurs de PRONOTE pour une connexion directe :                                                                                                    | Espace i Matoriser i autoriunication directe par PRONOTE.net. URL'a communiquer aux utilisateurs de PRONOTE pour une connexion directe :                                                                                                    |
| Espace i Espace i Annuler Valider                                                                                                    | Espace i nttps://toutatice.index-education.net/pronote/?login=true<br>Espace i Annuler Valider                                                                                                    | Espace' nttps://toutatice.index-education.net/pronote/?login=true<br>Espace  <br>Espace  <br>Annuler Valider                                                                                                    | Espace inttps://toutatice.index-education.net/pronote/?login=true                                                                                                    | Espace inttps://toutatice.index-education.net/pronote/?login=true                                                                                                    | El respace i 🔤 nation de l'adalisation directo par Provor Encel ore a communiquer aux dellisateurs de Provor El pour une connexion directe :                                                                                                    | Espace   🗸 Autoriser l'authentification directe par PRONOTE.net. URL à communiquer aux utilisateurs de PRONOTE pour une connexion directe :                                                                                                    | Espace   V Autoriser l'authentification directe par PRONOTE.net. URL à communiquer aux utilisateurs de PRONOTE pour une connexion directe :                                                                                                    | Espace   🗸 Autoriser l'authentification directe par PRONOTE.net. URL à communiquer aux utilisateurs de PRONOTE pour une connexion directe :                                                                                                    | Espace   🗹 Autoriser l'authentification directe par PRONOTE.net. URL à communiquer aux utilisateurs de PRONOTE pour une connexion directe :                                                                                                    | Espace I 🗹 Autoriser l'authentification directe par PRONOTE.net. URL à communiquer aux utilisateurs de PRONOTE pour une connexion directe :                                                                                                    | Espace   🔰 Autoriser l'autnentification directe par PRONOTE.net. URL à communiquer aux utilisateurs de PRONOTE pour une connexion directe :                                                                                                    | Espace 1 Matorise Frauchentinication directe par Provor Ener, orca communiquer aux utilisateurs de PRONOTE pour une connexion directe :                                                                                                    | e space i 💦 Matoriser rauthentification directe par PRONOTE.net. URL'a communiquer aux utilisateurs de PRONOTE pour une connexion directe :                                                                                                    |
| Espace Muttps://toutatice.index-education.net/pronote/?login=true<br>Espace I<br>Espace I<br>Espace I                                                                                                    | Espace i https://toutatice.index-education.net/pronote/?login=true<br>Espace i Espace i Annuler Valider                                                                                                    | Espace Mttps://toutatice.index-education.net/pronote/?login=true<br>Espace I<br>Espace A                                                                                                    | Espace https://toutatice.index-education.net/pronote/?login=true<br>Espace i                                                                                                    | Espace 1 https://toutatice.index-education.net/pronote/?login=true                                                                                                    | LESPECET NA AUTORNAL DU DE DU DE DE DA DO INCLE OPELLO, E COMMUNICIPE AUTORNAL A COMMUNICIPE COMMUNICIPE COMMUNICIPACIA COMMUNICIPACIA COMMUNICIPACIA COM                                                                                                    |                                                                                                    | Autorizar l'autorizar l'autorization directo par DONIOTE pat UDU à compressione en efficience de DORMOTE                                                                                                    | Autorizar l'autopatification directo par DDONOTE pat UDL à companyation autopations de DDONOTE                                                                                                    | Autorizar l'authoptification directo par DDONOTE pat UDL à companyi de DDONOTE                                                                                                    | A Autorison l'autorison directo par REONOTE pet URL'à company de REONOTE                                                                                                    |                                                                                                    |                                                                                                    |                                                                                                    |
| Espace   Multiple nauthentification directe par PRONOTE net: URL'a communiquer aux utilisateurs de PRONOTE pour une connexion directe :<br>Espace   https://toutatice.index-education.net/pronote/?login=true Espace   Annuler Valider                                                                                                    | Espace 1 Espace 1 Espace 2 Espace 1 Espace 1 Espace 1 Espace 1 Espace 1 Espace 1 Espace 1 Espace 1 Espace 1 Espace 1 Espace 1 Espace 1 Espace 1 Espace 1 Espace 1 Espace 1 Espace 2 Espace 1 Espace 1 Espace 2 Espace 2 Espace 1 Espace 1 Espace 2 Espace 2 Espace 2 Espace 1 Espace 3 Espace 3 Espace 4 Espace 4 Esp                                                                                                    | Espace i https://toutatice.index-education.net/pronote/?login=true Espace i Espace i                                                                                                    | Espace 1 Autoriser rauthentification directe par PRONOTE net: URL'a communiquer aux utilisateurs de PRONOTE pour une connexion directe :<br>Espace 1 https://toutatice.index-education.net/pronote/?login=true                                                                                                    | Espace i Mutoriser rauthentification directe par PRONOTE net: URL'a communiquer aux utilisateurs de PRONOTE pour une connexion directe :<br>Espace i https://toutatice.index-education.net/pronote/?login=true Espace i                                                                                                    |                                                                                                    |                                                                                                    |                                                                                                    |                                                                                                    |                                                                                                    |                                                                                                    |                                                                                                    |                                                                                                    |                                                                                                    |
| Espace 1 Mutoriser rautmentification directe par PRONOTE net. URL a communiquer aux utilisateurs de PRONOTE pour une connexion directe :<br>Espace 1 https://toutatice.index-education.net/pronote/?login=true<br>Espace 1 Espace 1 Annuler Valider                                                                                                    | Espace 1 Autoriser rautinentification directe par PRONOTE net. URL a communiquer aux utilisateurs de PRONOTE pour une connexion directe :<br>Espace 1 Espace 1                                                                                                    | Espace 1 Autoriser rauthentification directe par PRONOTE net. URL a communiquer aux utilisateurs de PRONOTE pour une connexion directe : Espace 1 Espace 1 Espace 1 Espace 2 Annuler Valider                                                                                                    | Espace 1 Autoriser rautinentification directe par PRONOTE.net. URL a communiquer aux utilisateurs de PRONOTE pour une connexion directe :<br>Espace 1 https://toutatice.index-education.net/pronote/?login=true Espace 1                                                                                                    | Espace 1 Autoriser rautinentification directe par PRONOTE net. URL a communiquer aux utilisateurs de PRONOTE pour une connexion directe :<br>Espace 1 https://toutatice.index-education.net/pronote/?login=true Espace 1 content of the provided of the provided                                                                                                    |                                                                                                    |                                                                                                    |                                                                                                    |                                                                                                    |                                                                                                    |                                                                                                    |                                                                                                    |                                                                                                    |                                                                                                    |
| Espace 1 Mutoriser rautinentification directe par PRONOTE net. URL a communiquer aux utilisateurs de PRONOTE pour une connexion directe :<br>Espace 1 https://toutatice.index-education.net/pronote/?login=true<br>Espace 1 Espace 1 Annuler Valider                                                                                                    | Espace 1 Mutoriser rautinentification directe par PRONOTE net. URL a communiquer aux utilisateurs de PRONOTE pour une connexion directe :<br>Espace 1 Espace 1                                                                                                    | Espace 1 Mutoriser rautinentification directe par PRONOTE net. URL a communiquer aux utilisateurs de PRONOTE pour une connexion directe :<br>Espace 1 https://toutatice.index-education.net/pronote/?login=true<br>Espace 1 Espace 1 Annuler Valider                                                                                                    | Espace 1 Mutoriser rautinentification directe par PRONOTE.net. URL a communiquer aux utilisateurs de PRONOTE pour une connexion directe :<br>Espace 1 https://toutatice.index-education.net/pronote/?login=true Espace 1                                                                                                    | Espace 1 Mutoriser rautinentification directe par PRONOTE net. URL a communiquer aux utilisateurs de PRONOTE pour une connexion directe :<br>Espace 1 https://toutatice.index-education.net/pronote/?login=true                                                                                                    |                                                                                                    |                                                                                                    |                                                                                                    |                                                                                                    |                                                                                                    |                                                                                                    |                                                                                                    |                                                                                                    |                                                                                                    |
| Espace  <br>Espace  <br>Espace                                                                                                    | Espace 1<br>Espace 1<br>Espace 1<br>Espace 1<br>Espace 1<br>Espace 1<br>Espace 1<br>Espace 1<br>Espace 1                                                                                                    | Espace 1<br>Espace 1<br>Espace 2<br>Espace 2<br>Espace 2                                                                                                    | Espace https://toutatice.index-education.net/pronote/?login=true<br>Espace i                                                                                                    | Espace https://toutatice.index-education.net/pronote/?login=true                                                                                                    | Espace I V Autoriser l'authentification directe par DRONOTE pat UDL à communiques aux utilisateurs de DRONOTE paus une espacial d'autor                                                                                                    |                                                                                                    |                                                                                                    |                                                                                                    |                                                                                                    |                                                                                                    |                                                                                                    | Forest I Autoriser l'authentification directo par DRONOTE pot URL Autorise directory in DRONOTE                                                                                                    | Autorizar l'autorizar l'autorization directo par DDONOTE est UDI à server a l'interne de DDONOTE                                                                                                    |
| Espace 1<br>Espace 2<br>Espace 1<br>Espace 1                                                                                                    | Espace 1<br>Espace 2<br>Espace 4<br>Espace 4<br>Espace 4<br>Espace 4<br>Espace 4                                                                                                    | Espace 1<br>Espace 2<br>Espace 4<br>Espace 4                                                                                                    | Espace 1 https://toutatice.index-education.net/pronote/?login=true                                                                                                    | Espace 1 https://toutatice.index-education.net/pronote/?login=true                                                                                                    | Espace I V Autoriser l'authentification directe par DDONOTE pet LIDL à compruniquer aux utilizateurs de DDONOTE pour une composite d'artes de                                                                                                    |                                                                                                    |                                                                                                    |                                                                                                    |                                                                                                    |                                                                                                    | A the start leader the still start and BRONOTE . I HER S                                                                                                    | Encode L Autoricar l'authentification directo par DDONOTE pat LIDL à communication de la DDONOTE                                                                                                    | Autorizar l'autopatification directo par DDONOTE est UDL à companyations au difference de DDONOTE                                                                                                    |
| Espace https://toutatice.index-education.net/pronote/?login=true<br>Espace i<br>Espace i<br>Espace i                                                                                                    | Espace https://toutatice.index-education.net/pronote/?login=true<br>Espace i<br>Espace i                                                                                                    | Espace https://toutatice.index-education.net/pronote/?login=true<br>Espace i<br>Espace / Annuler Valider                                                                                                    | Espace 1 https://toutatice.index-education.net/pronote/?login=true                                                                                                    | Espace https://toutatice.index-education.net/pronote/?login=true<br>Espace i                                                                                                    | Espace I Autoriser l'authentification directe par DDONOTE net LIDL à communiquer aux utilizateurs de DDONOTE neur une conservice directe à                                                                                                    |                                                                                                    |                                                                                                    |                                                                                                    |                                                                                                    |                                                                                                    |                                                                                                    | Encode I Autoriser l'autoestica directo par DDOMOTE est UDU à companying autoriser la producte                                                                                                    | Autorizar l'autorizar l'autorizion directo par REONOTE cot URL à companyi de recevent de recevent                                                                                                    |
| Espace 1 https://toutatice.index-education.net/pronote/?login=true<br>Espace 1 Espace 1 Annuler Valider                                                                                                    | Espace 1 Annuler Valider                                                                                                    | Espace 1 Espace 1 Esp                                                                                                    | Espace 1 Espace 1 Esp                                                                                                    | Espace 1 Espace 1 Esp                                                                                                    | Z Autorizer l'autopatification directo per DDONOTE pet UDI à communique en utilitations de DDONOTE                                                                                                    |                                                                                                    |                                                                                                    |                                                                                                    |                                                                                                    |                                                                                                    |                                                                                                    | Autorior lautopier lautopierto PROMOTE INDU A                                                                                                    | Autorica l'autorita directo per DDONOTE est UDI à server al una de DDONOTE                                                                                                    |
| Espace 1       Mutoriser Fauthentification directe par PRONOTE net. URL a communiquer aux utilisateurs de PRONOTE pour une connexion directe :         Espace 1       https://toutatice.index-education.net/pronote/?login=true         Espace 2       Espace 3         Espace 4       Annuler                                                                                                    | Espace 1 Espace 1 Esp                                                                                                    | Espace 1       Mutoriser rauthentification directe par PRONOTE net. URL a communiquer aux utilisateurs de PRONOTE pour une connexion directe :         Espace 1       https://toutatice.index-education.net/pronote/?login=true         Espace 2       Annuier                                                                                                    | Espace 1       Mutoriser Fauthentification directe par PRONOTE.net. URL a communiquer aux utilisateurs de PRONOTE pour une connexion directe :         Espace 1       https://toutatice.index-education.net/pronote/?login=true                                                                                                    | Espace 1       Mutoriser Fauthentification directe par PRONOTE.net. URL a communiquer aux utilisateurs de PRONOTE pour une connexion directe :         Espace 1       https://toutatice.index-education.net/pronote/?login=true         Espace 1                                                                                                    |                                                                                                    |                                                                                                    |                                                                                                    |                                                                                                    |                                                                                                    |                                                                                                    |                                                                                                    |                                                                                                    |                                                                                                    |
| Espace 1 Mutoriser l'authentification directe par PRONOTE net. URL à communiquer aux utilisateurs de PRONOTE pour une connexion directe :<br>Espace 1 https://toutatice.index-education.net/pronote/?login=true<br>Espace 1 Espace 1 Annuler Valider                                                                                                    | Espace I Space I Space I Autoriser l'authentification directe par PRONOTE net. URL à communiquer aux utilisateurs de PRONOTE pour une connexion directe :<br>https://toutatice.index-education.net/pronote/?login=true Espace I Annuler Valider                                                                                                    | Espace 1 Mutoriser l'authentification directe par PRONOTE net. URL a communiquer aux utilisateurs de PRONOTE pour une connexion directe :<br>Espace 1 Espace 1 Espace 2 Annuler Valider                                                                                                    | Espace 1       Mutoriser l'authentification directe par PRONOTE net. URL à communiquer aux utilisateurs de PRONOTE pour une connexion directe :         Espace 1       https://toutatice.index-education.net/pronote/?login=true         Espace 1       space 1                                                                                                    | Espace I       Mutoriser l'authentification directe par PRONOTE net. URL à communiquer aux utilisateurs de PRONOTE pour une connexion directe :         Espace I       https://toutatice.index-education.net/pronote/?login=true         Espace I       space I                                                                                                    |                                                                                                    |                                                                                                    |                                                                                                    |                                                                                                    |                                                                                                    |                                                                                                    |                                                                                                    |                                                                                                    |                                                                                                    |
| Espace I Valider                                                                                                    | Espace I Autoriser l'authentification directe par PRONOTE.net. URL à communiquer aux utilisateurs de PRONOTE pour une connexion directe :<br>Espace I Espace I Annuler Valider                                                                                                    | Espace 1 Valider                                                                                                    | Espace 1       ✓ Autoriser l'authentification directe par PRONOTE.net. URL à communiquer aux utilisateurs de PRONOTE pour une connexion directe :         Espace 1       https://toutatice.index-education.net/pronote/?login=true         Espace 1                                                                                                    | Espace I       Image: Autoriser l'authentification directe par PRONOTE.net. URL à communiquer aux utilisateurs de PRONOTE pour une connexion directe :         Espace I       https://toutatice.index-education.net/pronote/?login=true         Espace I       espace I                                                                                                    |                                                                                                    |                                                                                                    |                                                                                                    |                                                                                                    |                                                                                                    |                                                                                                    |                                                                                                    |                                                                                                    |                                                                                                    |
| Espace 1 Valider                                                                                                    | Espace I Space I Autoriser l'authentification directe par PRONOTE.net. URL à communiquer aux utilisateurs de PRONOTE pour une connexion directe :<br>https://toutatice.index-education.net/pronote/?login=true<br>Espace I Space I Annuler Valider                                                                                                    | Espace i Valider  Espace i Espace i Esp                                                                                                    | Espace i       Mutoriser l'authentification directe par PRONOTE.net. URL à communiquer aux utilisateurs de PRONOTE pour une connexion directe :         Espace i       https://toutatice.index-education.net/pronote/?login=true         Espace i       space i                                                                                                    | Espace 1       Image: Comparison of the space 1         Espace 1       Image: Comparison of the space 1         Espace 1       Space 1                                                                                                    |                                                                                                    |                                                                                                    |                                                                                                    |                                                                                                    |                                                                                                    |                                                                                                    |                                                                                                    |                                                                                                    |                                                                                                    |

Cliquer sur Valider

| toutatice                                                                                                    |                                                                                                    |                                                                                                    |
|----------------------------------------------------------------------------------------------------|----------------------------------------------------------------------------------------------------|----------------------------------------------------------------------------------------------------|
| Publier la base Paramètres de publication Déléguer Pauthentification Cestion d Les para Cochez c Actif A + Pr Nom de la délé A + Pr URL do servet URL doutent Lien URL de v        | Administration de PRONOTE            • Non publiée             • Non publiée             • Déléguer l'authentification             • Déléguer l'authentification             • Déléguer l'authentification             • Déléguer l'authentification             • Déléguer l'authentification             • Déléguer l'authentification             • Définir une délégation CAS             • gation: CAS             • utatice (Académie de Rennes)             • rique de Travail de Bretagne             • antation fournie por l'ENT             • Les adresses d'authentification et de validation sont différentes             • Inttps://www.toutatice.fr/casshib/shib/toutatice/login             complet: https://www.toutatice.fr/casshib/shib/toutatice/login?service=https:%2F%2Ftoutalidation | Paramètres d'identification des utilisateurs                                                                                                    |
| Page co       Lien         Espace       URL à commun         Espace       Image: Charte de la vancer l'école         Charte de la vancer l'école       Charte de la vancer l'école | complet : https://www.toutatice.fr/casshib/shib/666666/samIValidate?TARGET=https:%2F<br>higuer au socle ENT :https://toutatice.index-education.net/pronote/**<br>uthentification directe par PRONOTE.net. URL à communiquer aux utilisateurs de PRONOT<br>tatice.index-education.net/pronote/?login=true                                                                                                    | TE pour une connexion directe :<br>Annuler Valider<br>INDEX EDUCATION - CS 90001 13388 - Marseille CEDEX 13<br>Tél. (33) 04 96 15 21 70   Fax. (33) 04 96 15 00 06 |

#### Cliquer sur Publier la base

| Publier la base                                                                         | oubliée                                      | Base : Base Exer                       |                               |                                                                                                    |                                                                                                    |
|-----------------------------------------------------------------------------------------|----------------------------------------------|----------------------------------------|-------------------------------|----------------------------------------------------------------------------------------------------|----------------------------------------------------------------------------------------------------|
| Dubling to been                                                                         |                                              |                                        | mple PRONOTE                  | 2020-2021.not                                                                                                    |                                                                                                    |
| Paramètres de Publier la base Dar                                                       | equer l'authentific                          | ation A Para                           | mètres de sécurité            |                                                                                                    |                                                                                                    |
|                                                                                         |                                              |                                        |                               |                                                                                                    |                                                                                                    |
| eguer l'authentification                                                                |                                              |                                        |                               |                                                                                                    |                                                                                                    |
| astion des delegations                                                                  | 110000000000000000000000000000000000000      |                                        | 1000000                       |                                                                                                    |                                                                                                    |
| es paramètres de délégations sont partag<br>Cochez celle(s) à activer sur PRONOTE.net : | és entre le serveur<br>afin de définir la dé | PRONOTE et PRON<br>élégation de chaque | OTE.net.<br>espace.           |                                                                                                    |                                                                                                    |
| Actif                                                                                   | lélégation                                   |                                        | <b></b>                       |                                                                                                    |                                                                                                    |
| Protocole Cas                                                                           |                                              |                                        |                               |                                                                                                    |                                                                                                    |
| ✓ CAS                                                                                   |                                              | ä                                      |                               |                                                                                                    |                                                                                                    |
| Protocole EduConnect                                                                    |                                              |                                        | ÷                             |                                                                                                    |                                                                                                    |
| Protocole Ws-Federation                                                                 |                                              |                                        |                               |                                                                                                    |                                                                                                    |
| ADFS                                                                                    |                                              | Ó                                      |                               |                                                                                                    |                                                                                                    |
| Mode de connexion                                                                       | Cas                                          | Délégation d'au<br>Ws-Federation       | uthentification<br>EduConnect | Aucune                                                                                                    |                                                                                                    |
| Page commune                                                                            | ~                                            |                                        |                               |                                                                                                    |                                                                                                    |
| Espace Direction                                                                        | ~                                            |                                        |                               |                                                                                                    |                                                                                                    |
| Espace Professeurs                                                                      | ~                                            |                                        |                               |                                                                                                    |                                                                                                    |
| Espace Vie scolaire                                                                     | ~                                            |                                        |                               |                                                                                                    |                                                                                                    |
| Espace Parents                                                                          | ~                                            |                                        |                               |                                                                                                    |                                                                                                    |
|                                                                                         | . /                                          |                                        |                               |                                                                                                    |                                                                                                    |
| Espace Accompagnants                                                                    | ~                                            |                                        |                               |                                                                                                    |                                                                                                    |
| Espace Accompagnants<br>Espace Elèves                                                   | ~                                            |                                        |                               |                                                                                                    |                                                                                                    |
| Espace Accompagnants<br>Espace Elèves<br>Espace Entreprise                              | ~                                            |                                        |                               |                                                                                                    |                                                                                                    |
|                                                                                         |                                              |                                        |                               | éguer l'authentification         estion des délégations         es paramètres de délégations sont partagés entre le serveur PRONOTE et PRONOTE.net.         cochez celle(s) à activer sur PRONOTE.net afin de définir la délégation de chaque espace.         Actif       Nom délégation | Squer Pauthentification         estion des délégations         es paramètres de délégations sont partagés entre le serveur PRONOTE et PRONOTE net.         Sochez celle(s) à activer sur PRONOTE.net afin de définir la délégation de chaque espace.         Actif       Nom délégation |

# FIN